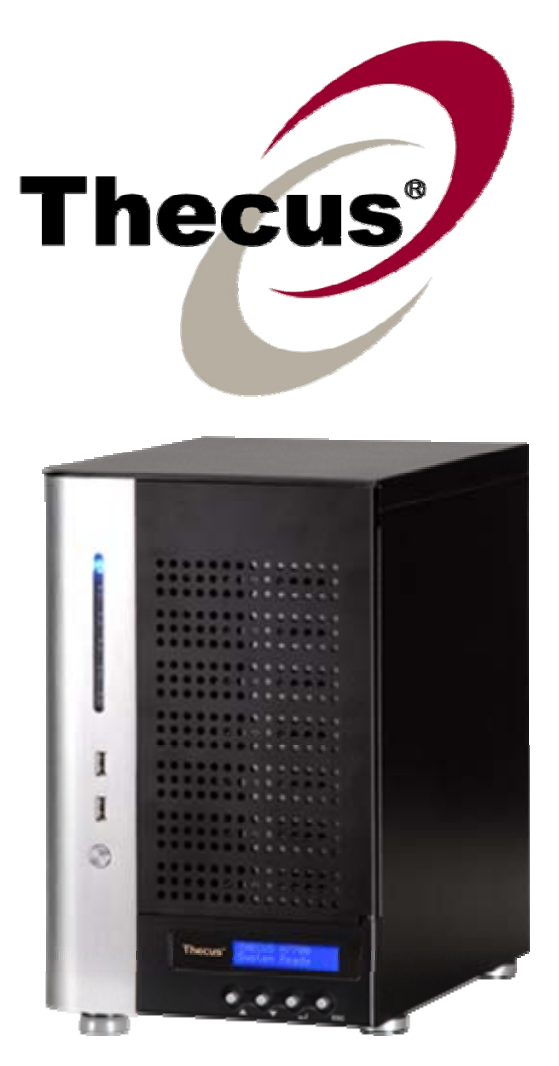

# **Thecus N7700SAS**

FW v3.00.04

使用手册

# 版权与注册商标声明

Thecus 及其它 Thecus 产品名称皆为 Thecus Technology Corp. 之注册商标。Microsoft、Windows 及 Windows 标志为 Microsoft Corporation 之注册商标。 Apple、iTunes 及 Apple OS X 为 Apple Computers, Inc. 之注册商标。所有其它商标与产品名称皆属其各自 所有者之财产。 产品规格得随时变更, 恕不另行通知。

版权所有 © 2009 Thecus Technology Corporation。 保留所有权利。

# 关于本手册

本手册中的所有信息皆经详细审阅,以确保其正确性,如有错误,请将您的意见告诉我们。 Thecus Technology Corporation 保留径行修改本手册内容的权利,恕不另行通知。

产品名称: Thecus N7700SAS 手册版本: 1.1 发行日期: 2009 年 8 月

# 有限保固

Thecus Technology Corporation 保证 Thecus N7700SAS 所有组件于出厂前均已经过完整测试,在正常使用下应可正常运作。如有发生任何系统功能异常情形,若产品仍在保固期内,且所有操作皆属正常使用,Thecus Technology Corporation 及其当地代表与经销商将负责提供免费维修。 若产品导致任何损坏或资料遗失,Thecus Technology Corporation 恕不负责。强烈建议使用者采取必要的备份措施。

# 安全警告

为了您的安全起见,请详阅并遵守下列安全警告事项:

- 🔺 尝试安装 N7700SAS 前,请先详阅本手册。
- ④ 您的 N7700SAS 是精密的电子装置,无论在任何情况下,均请切勿尝试自行修复。若 发生功能异常的情形,请立即关闭电源,并将本装置送至合格维修中心进行修复。如 需详细信息,请洽询您的供货商。
- 请切勿使任何物品压住电源线,并请勿将电源线放置于易遭踩踏之处。请妥善安排配线位置,避免不慎踩踏缆线或被缆线绊倒。
- ▲ 若温度介于 0°C 至 40°C 之间、相对湿度介于 20% 至 85% 之间,您的 N7700SAS 皆可正常运作。 在极端的环境条件下使用 N7700SAS,可能会使本装置 受损。
- ▲ 请确定 N7700SAS 的供电电压正确无误(AC 100V ~ 240V、50/60 Hz、3A)。若 将 N7700SAS 插入不正确的电源,可能会导致本装置受损。
- 🏔 请切勿使 N7700SAS 接触湿气、灰尘或具腐蚀性的液体。
- 🔺 请切勿将 N7700SAS 置于不平坦的表面。
- 🏔 请切勿使 N7700SAS 直接暴露于阳光或其它热源照射之下。
- ▲ 请切勿使用化学制品或喷雾剂清洁 N7700SAS。清洁本装置前,请先拔除电源线及所 有接线。
- ▲ 请切勿在 N7700SAS 上方放置任何物品或阻碍其通风槽,以免装置过热。
- 🔺 请将包装材料置于儿童无法取得之处。
- 🏔 如需弃置本装置,请遵守当地的电子产品弃置安全法规,以保护生态环境。

# 目录

| 版权与注册商标声明                   | 2        |
|-----------------------------|----------|
| 关于本手册                       | 2        |
| 有限保固                        | 2        |
| 安全警告                        | 3        |
| 目录                          | 4        |
| 第1章:简介                      | 8        |
| 总监                          | 8        |
| - こう<br>产品特色                | 8        |
| 档案服务器                       | 8        |
| FTP 服务器                     | 8        |
| iTunes 服务器                  | 8        |
| Media Server(媒体服务器)         | 9        |
| 奋                           | 9<br>0   |
| 1) 印机服分础<br>名面 <b>ΡΔΙ</b> D | 9<br>Q   |
| 支持双重模式                      | 9        |
| 优异的电源管理                     | 9        |
| 套件内容                        | .10      |
| 前面板                         | .11      |
| 硬盘抽取盒                       | .12      |
|                             | .12      |
| 第2章: 0件安装                   | . 14     |
| 总览                          | .14      |
| 开始前须知                       | .14      |
| 安 <del>彩</del>              | .14      |
| E                           | . 15     |
| <b>位且示机心心</b><br>正常的系统状态    | .10      |
| 系统错误                        | 16       |
| 第3章: 初次设定                   | . 17     |
|                             | 17       |
| 芯別<br>Thecus 设定精灵           | .17      |
| LCD 操作                      | . 19     |
| LCD 控件                      | . 19     |
| 显示模式                        | 19       |
| USB Copy(USB 复制)            | 20       |
|                             | 20<br>20 |
| <b>放改产在//</b> /             | .20      |
| 步骤 2: 建立 RAID               | 21       |
| 步骤 3: 建立本机使用者或设定验证          | 21       |
| 步骤 4: 建立数据夹与设定 ACLs         | 21       |
| 步骤 5: 启动服务                  | . 21     |
| 第4章:系统管理                    | . 22     |
| 总览                          | .22      |
| 网站管理接口                      | . 22     |
| 菜单列                         | 22       |
| 讯息列                         | 23       |
| LOYOUI(注钥)                  | 24<br>วง |
| 石 口 他"次                     | . 24     |

|                                        | 图                                                                                                    | 24                                                                                                    |
|----------------------------------------|----------------------------------------------------------------------------------------------------|----------------------------------------------------------------------------------------------------|
|                                        | 产品信息                                                                                                    | . 24                                                                                                    |
|                                        | 系统 / 服务状态                                                                                                    | . 25                                                                                                    |
|                                        | 日志                                                                                                    | . 26                                                                                                    |
| 系统管理                                   | 理                                                                                                    | 27                                                                                                    |
|                                        | 时间: 设定系统时间                                                                                                    | . 27                                                                                                    |
|                                        | 通知组态                                                                                                    | . 28                                                                                                    |
|                                        | 韧体升级                                                                                                    | . 29                                                                                                    |
|                                        | UPS Setting (UPS 设定)                                                                                                    | . 29                                                                                                    |
|                                        | 定时开启 / 关闭电源                                                                                                    | . 30                                                                                                    |
|                                        | 网络唤醒 (WOL)                                                                                                    | . 31                                                                                                    |
|                                        | SNMP 支援                                                                                                    | . 32                                                                                                    |
|                                        | 公用程序                                                                                                    | . 32                                                                                                    |
| 系统网络                                   | <u>枚</u><br>                                                                                                    | 37                                                                                                    |
|                                        | WAN Configuration (广域网络组态)                                                                                                    | . 37                                                                                                    |
|                                        | 局域网络                                                                                                    | . 38                                                                                                    |
|                                        | LAN Configuration(局域网络组态)                                                                                                    | . 38                                                                                                    |
|                                        | DHCP 服务器组态                                                                                                    | . 39                                                                                                    |
|                                        | Samba / CIFS                                                                                                    | . 39                                                                                                    |
|                                        | Samba Service (Samba 服务)                                                                                                    | . 39                                                                                                    |
|                                        | File Access Cache (档案存取快取)                                                                                                    | . 39                                                                                                    |
|                                        | Samba Recycle Bin (Samba 资源回收筒)                                                                                                    | . 39                                                                                                    |
|                                        | Samba Anonymous Login Authentication (Samba 匿名登入验证)                                                                                                    | . 40                                                                                                    |
|                                        | AFP (Apple 网络设定)                                                                                                    | . 40                                                                                                    |
|                                        | NFS 设定                                                                                                    | . 40                                                                                                    |
| FTP                                    |                                                                                                    | 41                                                                                                    |
| Media                                  | Server(媒体服务器)                                                                                                    | 42                                                                                                    |
|                                        | Media Manager Settings (媒体管理员设定)                                                                                                    | . 42                                                                                                    |
|                                        | 共享媒体数据夹                                                                                                    | . 43                                                                                                    |
|                                        | 垓 DMA 连接至旗休眠冬哭                                                                                                    | 12                                                                                                    |
|                                        | 们 DUN 定波主殊 PM 万 研                                                                                                    | . 43                                                                                                    |
| HTTP                                   | / 网络磁盘                                                                                                    | <b>4</b> 3                                                                                                    |
| HTTP<br>UPnP                           | / 网络磁盘                                                                                                    | 43<br>43<br>44                                                                                                    |
| HTTP<br>UPnP<br>Nsync                  | / 网络磁盘                                                                                                    | 43<br>43<br>44<br>45                                                                                                    |
| HTTP<br>UPnP<br>Nsync<br>Bonjo         | N DWA 建设主乘冲派为 are                                                                                                    | 43<br>43<br>44<br>45<br>45<br>45                                                                                                    |
| HTTP<br>UPnP<br>Nsync<br>Bonjo<br>储存管: | / 网络磁盘                                                                                                    | 43<br>43<br>44<br>45<br>45<br>45<br>45                                                                                                    |
| HTTP<br>UPnP<br>Nsync<br>Bonjo<br>储存管  | / 网络磁盘<br>: 目标                                                                                                    | 43<br>43<br>44<br>45<br>45<br>45<br>45<br>.46                                                                                                    |
| HTTP<br>UPnP<br>Nsync<br>Bonjo<br>储存管: | / 网络磁盘<br>目标                                                                                                    | 43<br>43<br>44<br>45<br>45<br>45<br>45<br>45<br>.46<br>.46                                                                                                    |
| HTTP<br>UPnP<br>Nsync<br>Bonjo<br>储存管: | / 网络磁盘<br>= 目标<br>ur 设定<br>=<br>Disks Information (磁盘信息)<br>S.M.A.R.T. Information (S.M.A.R.T. 信息)<br>Bad Block scan (扫描损坏的区块)                                                                                                    | 43<br>43<br>44<br>45<br>45<br>45<br>45<br>.46<br>.46<br>.48                                                                                                    |
| HTTP<br>UPnP<br>Nsync<br>Bonjo<br>储存管: | / 网络磁盘<br>: 目标<br>                                                                                                    | 43<br>43<br>44<br>45<br>45<br>45<br>45<br>.46<br>.46<br>.48<br>.48                                                                                                    |
| HTTP<br>UPnP<br>Nsync<br>Bonjo<br>储存管: | / 网络磁盘<br>: 目标<br>                                                                                                    | 43<br>43<br>44<br>45<br>45<br>45<br>45<br>.46<br>.46<br>.48<br>.48<br>.48<br>.49                                                                                                    |
| HTTP<br>UPnP<br>Nsync<br>Bonjo<br>储存管  | / 网络磁盘<br>: 目标<br>ur 设定<br>                                                                                                    | <b>43</b><br><b>43</b><br><b>44</b><br><b>45</b><br><b>45</b><br><b>45</b><br><b>45</b><br><b>45</b><br>. 46<br>. 46<br>. 48<br>. 48<br>. 48<br>. 49<br>. 51                                                                                                    |
| HTTP<br>UPnP<br>Nsync<br>Bonjo<br>储存管  | / 网络磁盘<br>= 目标<br>ur 设定<br>=<br>Disks Information (磁盘信息)<br>S.M.A.R.T. Information (S.M.A.R.T. 信息)<br>Bad Block scan (扫描损坏的区块)<br>RAID Information (RAID 信息)<br>Create a RAID (建立 RAID)<br>RAID 层级<br>Edit RAID (编辑 RAID)                                                                                                    | <b>43</b><br><b>43</b><br><b>43</b><br><b>45</b><br><b>45</b><br><b>45</b><br><b>45</b><br><b>45</b><br>. 46<br>. 46<br>. 46<br>. 48<br>. 48<br>. 49<br>. 51<br>. 51                                                                                                    |
| HTTP<br>UPnP<br>Nsync<br>Bonjo<br>储存管  | / 网络磁盘<br>: 目标<br>ur 设定<br>                                                                                                    | <b>43</b><br><b>43</b><br><b>43</b><br><b>45</b><br><b>45</b><br><b>45</b><br><b>45</b><br>. 46<br>. 48<br>. 48<br>. 48<br>. 49<br>. 51<br>. 51<br>. 52<br>. 52                                                                                                    |
| HTTP<br>UPnP<br>Nsync<br>Bonjo<br>储存管: | / 网络磁盘<br>· 目标<br>ur 设定<br>· 里<br>Disks Information (磁盘信息)<br>S.M.A.R.T. Information (S.M.A.R.T. 信息)<br>Bad Block scan (扫描损坏的区块)<br>RAID Information (RAID 信息)<br>Create a RAID (建立 RAID)<br>RAID 层级<br>Edit RAID (编辑 RAID)<br>Remove RAID (移除 RAID)<br>Expanding a RAID (扩充 RAID)                                                                                                    | <b>43</b><br><b>44</b><br><b>45</b><br><b>45</b><br><b>45</b><br><b>45</b><br><b>45</b><br><b>46</b><br>.46<br>.48<br>.48<br>.49<br>.51<br>.51<br>.52<br>.53                                                                                                    |
| HTTP<br>UPnP<br>Nsync<br>Bonjo<br>储存管  | / 网络磁盘<br>: 目标<br>ur 设定<br>理<br>Disks Information (磁盘信息)<br>S.M.A.R.T. Information (S.M.A.R.T. 信息)<br>Bad Block scan (扫描损坏的区块)<br>RAID Information (RAID 信息)<br>Create a RAID (建立 RAID)<br>RAID 层级<br>Edit RAID (编辑 RAID)<br>Remove RAID (移除 RAID)<br>Expanding a RAID (移转 RAID)<br>Migrating a RAID (移转 RAID)                                                                                                    | <b>43</b><br><b>44</b><br><b>45</b><br><b>45</b><br><b>45</b><br><b>45</b><br><b>45</b><br><b>45</b><br><b>46</b><br>. 46<br>. 48<br>. 48<br>. 49<br>. 51<br>. 52<br>. 53<br>. 54                                                                                                    |
| HTTP<br>UPnP<br>Nsync<br>Bonjo<br>储存管  | / 网络磁盘<br>: 目标<br>ur 设定<br>                                                                                                    | <b>43</b><br><b>44</b><br><b>45</b><br><b>45</b><br><b>45</b><br><b>45</b><br><b>45</b><br><b>45</b><br><b>46</b><br><b>48</b><br><b>48</b><br><b>48</b><br><b>49</b><br><b>51</b><br><b>51</b><br><b>52</b><br><b>53</b><br><b>54</b><br><b>57</b>                                                                                                    |
| HTTP<br>UPnP<br>Nsync<br>Bonjo<br>储存管  | / 网络磁盘<br>= 目标<br>ur 设定<br>=<br>Disks Information (磁盘信息)<br>S.M.A.R.T. Information (S.M.A.R.T. 信息)<br>Bad Block scan (扫描损坏的区块)<br>RAID Information (RAID 信息)<br>Create a RAID (建立 RAID)<br>RAID 层级<br>Edit RAID (编辑 RAID)<br>Remove RAID (移除 RAID)<br>Expanding a RAID (扩充 RAID)<br>Migrating a RAID (移转 RAID)<br>空间配置<br>Allocating Space for iSCSI Volume (配置 iSCSI 磁盘区的空间)                                                                                                    | <b>43</b><br><b>44</b><br><b>45</b><br><b>45</b><br><b>45</b><br><b>45</b><br><b>45</b><br><b>46</b><br><b>48</b><br><b>48</b><br><b>48</b><br><b>48</b><br><b>48</b><br><b>48</b><br><b>49</b><br><b>51</b><br><b>51</b><br><b>52</b><br><b>53</b><br><b>54</b><br><b>57</b><br><b>58</b>                                                                                                    |
| HTTP<br>UPnP<br>Nsync<br>Bonjo<br>储存管  | / 网络磁盘<br>= 目标<br>ur 设定<br>=                                                                                                    | <b>43</b><br><b>44</b><br><b>45</b><br><b>45</b><br><b>45</b><br><b>46</b><br><b>46</b><br><b>48</b><br><b>48</b><br><b>48</b><br><b>48</b><br><b>49</b><br><b>51</b><br><b>51</b><br><b>51</b><br><b>51</b><br><b>51</b><br><b>51</b><br><b>51</b><br><b>51</b>                                                                                                    |
| HTTP<br>UPnP<br>Nsync<br>Bonjo<br>储存管  | / <b>网络磁盘</b><br>= 目标<br>ur 设定<br>==<br>Disks Information (磁盘信息)<br>S.M.A.R.T. Information (S.M.A.R.T. 信息)<br>Bad Block scan (扫描损坏的区块)<br>RAID Information (RAID 信息)<br>Create a RAID (建立 RAID)<br>RAID 层级<br>Edit RAID (编辑 RAID)<br>Remove RAID (移除 RAID)<br>Expanding a RAID (扩充 RAID)<br>Migrating a RAID (扩充 RAID)<br>应间配置<br>Allocating Space for iSCSI Volume (配置 iSCSI 磁盘区的空间)<br>Modify iSCSI Volume (修改 iSCSI 磁盘区)<br>删除磁盘区<br>进防选项                                                                                                    | <b>43</b><br><b>44</b><br><b>45</b><br><b>45</b><br><b>45</b><br><b>46</b><br><b>46</b><br><b>48</b><br><b>48</b><br><b>48</b><br><b>49</b><br><b>51</b><br><b>51</b><br><b>52</b><br><b>53</b><br><b>54</b><br><b>57</b><br><b>58</b><br><b>59</b><br><b>60</b><br><b>61</b>                                                                                                    |
| HTTP<br>UPnP<br>Nsync<br>Bonjo<br>储存管: | / 网络磁盘<br>: 目标<br>ur 设定<br>理.<br>Disks Information (磁盘信息)<br>S.M.A.R.T. Information (S.M.A.R.T. 信息)<br>Bad Block scan (扫描损坏的区块)<br>RAID Information (RAID 信息)<br>Create a RAID (建立 RAID)<br>RAID 层级<br>Edit RAID (编辑 RAID)<br>Remove RAID (移除 RAID)<br>Expanding a RAID (移除 RAID)<br>Migrating a RAID (移转 RAID)<br>空间配置<br>Allocating Space for iSCSI Volume (配置 iSCSI 磁盘区的空间)<br>Modify iSCSI Volume (修改 iSCSI 磁盘区)<br>删除磁盘区<br>进阶选项<br>iSCSI Block Size (iSCSI 区性生水)                                                                                                    | <b>43</b><br><b>44</b><br><b>45</b><br><b>45</b><br><b>45</b><br><b>45</b><br><b>45</b><br><b>45</b><br><b>45</b>                                                                                                    |
| HTTP<br>UPnP<br>Nsync<br>Bonjo<br>储存管: | / 网络磁盘<br>· 目标<br>· 目标<br>· Ur 设定<br>· 型.<br>Disks Information (磁盘信息)<br>S.M.A.R.T. Information (S.M.A.R.T. 信息)<br>Bad Block scan (扫描损坏的区块)<br>RAID Information (RAID 信息)<br>Create a RAID (建立 RAID)<br>RAID 层级<br>Edit RAID (编辑 RAID)<br>Remove RAID (移除 RAID)<br>Expanding a RAID (移除 RAID)<br>Expanding a RAID (移转 RAID)<br>· Migrating a RAID (移转 RAID)<br>· 空间配置<br>· Allocating Space for iSCSI Volume (配置 iSCSI 磁盘区的空间)<br>· Modify iSCSI Volume (修改 iSCSI 磁盘区)<br>· 删除磁盘区<br>· 进阶选项<br>· iSCSI Block Size (iSCSI 区块大小)<br>· iSCSI CPC (Checksum (iSCSI CPC / 总和检查码)                                    | <b>43</b><br><b>44</b><br><b>45</b><br><b>45</b><br><b>45</b><br><b>45</b><br><b>46</b><br><b>48</b><br><b>48</b><br><b>49</b><br><b>51</b><br><b>51</b><br><b>51</b><br><b>51</b><br><b>51</b><br><b>51</b><br><b>51</b><br><b>51</b>                                                                                                    |
| HTTP<br>UPnP<br>Nsync<br>Bonjo<br>储存管: | / 网络磁盘<br>/ 网络磁盘<br>= 目标<br>ur 设定<br>==<br>Disks Information (磁盘信息)<br>S.M.A.R.T. Information (S.M.A.R.T. 信息)<br>Bad Block scan (扫描损坏的区块)<br>RAID Information (RAID 信息)<br>Create a RAID (建立 RAID)<br>RAID 层级<br>Edit RAID (编辑 RAID)<br>Remove RAID (移除 RAID)<br>Expanding a RAID (扩充 RAID)<br>Migrating a RAID (扩充 RAID)<br>Migrating a RAID (移转 RAID)<br>空间配置<br>Allocating Space for iSCSI Volume (配置 iSCSI 磁盘区的空间)<br>Modify iSCSI Volume (修改 iSCSI 磁盘区)<br>删除磁盘区<br>进阶选项<br>iSCSI Block Size (iSCSI 区块大小)<br>iSCSI CRC/Checksum (iSCSI CRC / 总和检查码)<br>                                                   | <b>43</b><br><b>44</b><br><b>45</b><br><b>45</b><br><b>45</b><br><b>45</b><br><b>46</b><br><b>48</b><br><b>48</b><br><b>49</b><br><b>51</b><br><b>51</b><br><b>52</b><br><b>53</b><br><b>54</b><br><b>57</b><br><b>58</b><br><b>59</b><br><b>60</b><br><b>61</b><br><b>61</b><br><b>61</b><br><b>61</b>                                                                                                    |
| HTTP<br>UPnP<br>Nsync<br>Bonjo<br>储存管  | / 网络磁盘<br>I 局标<br>IIIIIIIIIIIIIIIIIIIIIIIIIIIIIIIII                                                                                                    | <b>43</b><br><b>44</b><br><b>45</b><br><b>45</b><br><b>45</b><br><b>45</b><br><b>46</b><br><b>48</b><br><b>48</b><br><b>48</b><br><b>48</b><br><b>49</b><br><b>51</b><br><b>51</b><br><b>52</b><br><b>53</b><br><b>54</b><br><b>57</b><br><b>58</b><br><b>59</b><br><b>60</b><br><b>61</b><br><b>61</b><br><b>61</b><br><b>61</b><br><b>61</b><br><b>61</b>                                                        |
| HTTP<br>UPnP<br>Nsync<br>Bonjo<br>储存管  | / 网络磁盘<br>/ 网络磁盘<br>I 目标<br>ur 设定<br>里<br>Disks Information (磁盘信息)<br>S.M.A.R.T. Information (S.M.A.R.T. 信息)<br>Bad Block scan (扫描损坏的区块)<br>RAID Information (RAID 信息)<br>Create a RAID (建立 RAID)<br>RAID 层级<br>Edit RAID (编辑 RAID)<br>Remove RAID (移除 RAID)<br>Expanding a RAID (扩充 RAID)<br>Migrating a RAID (扩充 RAID)<br>Migrating a RAID (移转 RAID)<br>空间配置<br>Allocating Space for iSCSI Volume (配置 iSCSI 磁盘区的空间)<br>Modify ISCSI Volume (修改 iSCSI 磁盘区)<br>删除磁盘区<br>进阶选项<br>ISCSI Block Size (iSCSI 区块大小)<br>ISCSI CRC/Checksum (iSCSI CRC / 总和检查码)<br>共享资料夹<br>Adding Folders (新增资料夹)                     | <b>43</b><br><b>43</b><br><b>44</b><br><b>45</b><br><b>45</b><br><b>45</b><br><b>45</b><br><b>46</b><br><b>48</b><br><b>48</b><br><b>48</b><br><b>49</b><br><b>51</b><br><b>52</b><br><b>53</b><br><b>57</b><br><b>58</b><br><b>59</b><br><b>60</b><br><b>61</b><br><b>61</b><br><b>61</b><br><b>61</b><br><b>61</b><br><b>61</b><br><b>61</b><br><b>62</b><br><b>62</b>                                           |
| HTTP<br>UPnP<br>Nsync<br>Bonjo<br>储存管  | / <b>网络磁盘</b><br>: 目标<br>ur 设定<br>理<br>Disks Information (磁盘信息)<br>S.M.A.R.T. Information (S.M.A.R.T. 信息)<br>Bad Block scan (扫描损坏的区块)<br>RAID Information (RAID 信息)<br>Create a RAID (建立 RAID)<br>RAID 层级<br>Edit RAID (编辑 RAID)<br>Remove RAID (移除 RAID)<br>Expanding a RAID (扩充 RAID)<br>Migrating a RAID (扩充 RAID)<br>空间配置<br>Allocating Space for iSCSI Volume (配置 iSCSI 磁盘区的空间)<br>Modify iSCSI Volume (修改 iSCSI 磁盘区)<br>删除磁盘区<br>进阶选项<br>ISCSI Block Size (ISCSI 区块大小)<br>ISCSI CRC/Checksum (ISCSI CRC / 总和检查码)<br>共享资料夹<br>Adding Folders (新增资料夹)<br>Modify Folders (影哈波想来)<br>Permove Folders (影哈波想来) | $\begin{array}{c} \textbf{43} \\ \textbf{43} \\ \textbf{43} \\ \textbf{44} \\ \textbf{45} \\ \textbf{45} \\ \textbf{45} \\ \textbf{46} \\ \textbf{48} \\ \textbf{48} \\ \textbf{49} \\ \textbf{51} \\ \textbf{51} \\ \textbf{52} \\ \textbf{53} \\ \textbf{57} \\ \textbf{58} \\ \textbf{59} \\ \textbf{61} \\ \textbf{61} \\ \textbf{61} \\ \textbf{61} \\ \textbf{62} \\ \textbf{63} \\ \textbf{64} \end{array}$ |
| HTTP<br>UPnP<br>Nsync<br>Bonjo<br>储存管  | / 阿尔磁盘                                                                                                    | <b>43</b><br><b>44</b><br><b>45</b><br><b>45</b><br><b>45</b><br><b>46</b><br><b>48</b><br><b>48</b><br><b>49</b><br><b>51</b><br><b>51</b><br><b>51</b><br><b>51</b><br><b>51</b><br><b>51</b><br><b>51</b><br><b>51</b>                                                                                                    |
| HTTP<br>UPnP<br>Nsyna<br>Bonjo<br>储存管: | A Divid 定貨支主, 中成分補子 / 网络磁盘                                                                                                    | <b>43</b><br><b>44</b><br><b>45</b><br><b>45</b><br><b>45</b><br><b>45</b><br><b>45</b><br><b>45</b><br><b>45</b>                                                                                                    |

| Folder and sub-folders Access Control List(数据夹与子数据夹存取控制清单,                                                                                                    |                                                                                                    |
|----------------------------------------------------------------------------------------------------|----------------------------------------------------------------------------------------------------|
|                                                                                                    | ACL)                                                                                                    |
| 可推栈的 ΝΔS                                                                                                    | 69                                                                                                    |
| ISO 装载                                                                                                    |                                                                                                    |
| 使用者与群组验证                                                                                                    | 77                                                                                                    |
| ADS/NT Support(ADS/NT 支援)                                                                                                    | 77                                                                                                    |
| Local User Configuration(本机使用者组态)                                                                                                    |                                                                                                    |
| 新增使用者                                                                                                    | 80                                                                                                    |
| > 编辑 (2) 用有                                                                                                    | 80<br>81                                                                                                    |
| I ocal Group Configuration (本机群组组态)                                                                                                    |                                                                                                    |
| 新增群组                                                                                                    |                                                                                                    |
| 编辑群组                                                                                                    |                                                                                                    |
| 移除群组                                                                                                    |                                                                                                    |
| 批次建立使用者与群组                                                                                                    |                                                                                                    |
| 应用性 <b>广</b> 版务奋<br>Printer Information (打印机信息)                                                                                                    | <b>84</b><br>84                                                                                                    |
| Windows XP SP2                                                                                                    |                                                                                                    |
| Windows Vista                                                                                                    |                                                                                                    |
| iTunes® 服务器                                                                                                    | 89                                                                                                    |
| 模块管理                                                                                                    | 89                                                                                                    |
| 模块安装<br>亥体增地                                                                                                    | 89                                                                                                    |
| が须快伏                                                                                                    | 89<br>90                                                                                                    |
| 备份                                                                                                    |                                                                                                    |
| Nsync                                                                                                    | 90                                                                                                    |
| Add Nsync Task(新增 Nsync 工作)                                                                                                    |                                                                                                    |
| Setting Up an Nsync Target on an Nsync Device(在 Nsync 装置上设定 Ns                                                                                                    | ync 目标)                                                                                                    |
| Setting Up an Nsync Target on Another Device (左甘立法署上设字 Nsync                                                                                                    | 92<br>日标) 92                                                                                                    |
| Designating N7700SAS as an Nsvnc Target (指定 N7700SAS 作为 Nsvnc                                                                                                    | 日标) 72                                                                                                    |
|                                                                                                    |                                                                                                    |
| Thecus 备份公用程序                                                                                                    |                                                                                                    |
|                                                                                                    | 93                                                                                                    |
| Windows XP 资料备份                                                                                                    | 93<br>93                                                                                                    |
| Windows XP 资料备份<br>Apple OS X 备份公用程序                                                                                                    | 93<br>93<br>94                                                                                                    |
| Windows XP 资料备份<br>Apple OS X 备份公用程序                                                                                                    | 93<br>93<br>94<br><b>95</b>                                                                                                    |
| Windows XP 资料备份<br>Apple OS X 备份公用程序<br>第 5 章: 使用 N7700SAS<br>总览                                                                                                    |                                                                                                    |
| Windows XP 资料备份<br>Apple OS X 备份公用程序<br>第 5 章: 使用 N7700SAS<br>总览<br>登入页面                                                                                                    |                                                                                                    |
| <ul> <li>Windows XP 资料备份</li> <li>Apple OS X 备份公用程序</li> <li>第 5 章: 使用 N7700SAS</li> <li>总览</li> <li>登入页面</li> <li>使用网络磁盘</li> <li>相片服务器</li> </ul>                                                                                                    | 93<br>93<br>94<br>94<br>95<br>95<br>95<br>95<br>97                                                                                                    |
| Windows XP 资料备份         Apple OS X 备份公用程序         第 5 章: 使用 N7700SAS         总览         遵入页面                                                                                                    | 93<br>94<br>95<br>95<br>95<br>95<br>97<br>98                                                                                                    |
| Windows XP 资料备份         Apple OS X 备份公用程序         第 5 章: 使用 N770OSAS         总览         登入页面                                                                                                    |                                                                                                    |
| Windows XP 资料备份         Apple OS X 备份公用程序         第 5 章: 使用 N7700SAS         总览         登入页面                                                                                                    | 93<br>93<br>94<br>95<br>95<br>95<br>95<br>95<br>97<br>98<br>97<br>98<br>93<br>98<br>93                                                                                            |
| Windows XP 资料备份         Apple OS X 备份公用程序         第 5 章: 使用 N770OSAS         总览         遵入页面                                                                                                    |                                                                                                    |
| Windows XP 资料备份         Apple OS X 备份公用程序         第 5 章: 使用 N770OSAS         总览         登入页面         使用网络磁盘                                                                                                    | 93<br>94<br>95<br>95<br>95<br>95<br>97<br>98<br>103<br>104<br>104<br>104<br>104                                                                                                   |
| Windows XP 资料备份         Apple OS X 备份公用程序         第 5 章: 使用 N770OSAS                                                                                                    | 93<br>94<br>95<br>95<br>95<br>95<br>97<br>98<br>103<br>104<br>104<br>104<br>104<br>104<br>104                                                                                     |
| Windows XP 资料备份         Apple OS X 备份公用程序         第 5 章: 使用 N770OSAS         总览         登入页面.         使用网络磁盘         相片服务器.         Windows XP 发布精灵.         管理相簿与相片.         建立相簿.         相簿保护密码.         将相片上传至相簿         EXIF 信息.         投影片放映.         对应客户端计算机与 N7700SAS | 93<br>94<br>95<br>95<br>95<br>95<br>97<br>98<br>103<br>104<br>104<br>104<br>104<br>105<br>105                                                                                     |
| Windows XP 资料备份         Apple OS X 备份公用程序         第 5 章: 使用 N770OSAS         总览         登入页面         使用网络磁盘                                                                                                    | 93<br>94<br>95<br>95<br>95<br>95<br>97<br>98<br>98<br>98<br>98<br>98<br>98<br>103<br>104<br>105<br>105                                                                            |
| Windows XP 资料备份         Apple OS X 备份公用程序         第 5 章: 使用 N7700SAS         总览         登入页面                                                                                                    | 93<br>94<br>95<br>95<br>95<br>95<br>97<br>98<br>98<br>97<br>98<br>98<br>103<br>104<br>104<br>105<br>105<br>105<br>105                                                             |
| Windows XP 资料备份         Apple OS X 备份公用程序         第 5 章: 使用 N7700SAS         总览         登入页面         使用网络磁盘                                                                                                    | 93<br>94<br>95<br>95<br>95<br>95<br>97<br>98<br>103<br>104<br>104<br>104<br>105<br>105<br>105<br>105<br>105                                                                       |
| Windows XP 资料备份                                                                                                    | 93<br>94<br>95<br>95<br>95<br>95<br>95<br>97<br>97<br>98<br>103<br>104<br>104<br>104<br>105<br>105<br>105<br>105<br>106<br>106<br>106                                             |
| Windows XP 资料备份                                                                                                    | 93<br>94<br>95<br>95<br>95<br>95<br>97<br>98<br>103<br>104<br>104<br>104<br>105<br>105<br>105<br>105<br>105<br>106<br>106<br>110                                                  |
| Windows XP 资料备份                                                                                                    | 93<br>93<br>94<br>94<br>95<br>95<br>95<br>95<br>97<br>98<br>103<br>103<br>104<br>104<br>104<br>104<br>105<br>105<br>105<br>105<br>105<br>105<br>105<br>105<br>105<br>105          |
| Windows XP 资料备份                                                                                                    | 93<br>94<br>95<br>95<br>95<br>95<br>97<br>97<br>98<br>97<br>98<br>97<br>98<br>97<br>98<br>103<br>104<br>104<br>105<br>105<br>105<br>105<br>105<br>105<br>106<br>110<br>111<br>111 |

| 远程管理                                                                                                    | 111                                                                                                    |
|----------------------------------------------------------------------------------------------------|----------------------------------------------------------------------------------------------------|
| 第 I 部分 – 设定 DynDNS 账户                                                                                                    | 112                                                                                                    |
| 第 Ⅱ 部分 – 在路由器上启用 DDNS                                                                                                    | 112                                                                                                    |
| 第 Ⅲ 部分 – 设定虚拟服务器 (HTTPS)                                                                                                    | 112                                                                                                    |
| 配置防火墙软件                                                                                                    | 112                                                                                                    |
| 更换损坏的硬盘                                                                                                    | 113                                                                                                    |
| 便盘损坏                                                                                                    | 113                                                                                                    |
| 史                                                                                                    | 113                                                                                                    |
| RAID 目初里新建直                                                                                                    | 113                                                                                                    |
| 第7章: 疑难排解                                                                                                    | 114                                                                                                    |
| 忘记我的网络 IP 地址                                                                                                    | 114                                                                                                    |
| 无法在 Windows XP 中对应网络磁盘                                                                                                    | 114                                                                                                    |
| 还原原厂默认值                                                                                                    | 114                                                                                                    |
| 时间及日期设定的相关问题                                                                                                    | 114                                                                                                    |
| 可提供以重保护的 Dual DOM 支持                                                                                                    | 115                                                                                                    |
| 第8章: 更新修订 (FW 3.00.03 至 3.00.06)                                                                                                    | 116                                                                                                    |
| 更新内容                                                                                                    | 116                                                                                                    |
| 扩充 iSCSI 目标磁盘区的 RAID                                                                                                    | 116                                                                                                    |
| RAID 磁盘区加密                                                                                                    | 117                                                                                                    |
| iSCSI 精简型布建                                                                                                    | 118                                                                                                    |
| iSCSI LUN 识别码                                                                                                    | 122                                                                                                    |
| 错误修正                                                                                                    | 123                                                                                                    |
| 附录 A: 产品规格                                                                                                    | 124                                                                                                    |
| 硬件规格                                                                                                    | 124                                                                                                    |
| 软件规格                                                                                                    | 124                                                                                                    |
|                                                                                                    |                                                                                                    |
| 附录 B: 客户支持                                                                                                    | 126                                                                                                    |
| 附录 B: 客户支持                                                                                                    | 126<br>127                                                                                                    |
| 附录 B: 客户支持<br>附录 C: RAID 基本知识                                                                                                    | 126<br>127                                                                                                    |
| 附录 B: 客户支持<br>附录 C: RAID 基本知识                                                                                                    | 126<br>127<br>127                                                                                                    |
| 附录 B: 客户支持<br>附录 C: RAID 基本知识<br>总览<br>优点<br>                                                                                                    | 126<br>127<br>127<br>127<br>127                                                                                                    |
| <ul> <li>附录 B: 客户支持</li> <li>附录 C: RAID 基本知识</li> <li>总览</li> <li>优点</li> <li>提高效能</li> <li>数据安全性</li> </ul>                                                                                                    | 126<br>127<br>127<br>127<br>127<br>127                                                                                                   |
| <ul> <li>附录 B: 客户支持</li> <li>附录 C: RAID 基本知识</li> <li>总览</li> <li>优点</li> <li>提高效能</li> <li>数据安全性</li> <li>RAID 厚級</li> </ul>                                                                                                    | 126<br>127<br>127<br>127<br>127<br>127<br>127                                                                                            |
| 附录 B: 客户支持<br>附录 C: RAID 基本知识<br>总览<br>优点<br>提高效能<br>数据安全性<br>RAID 层级<br>RAID Q                                                                                                    | 126<br>127<br>127<br>127<br>127<br>127<br>127<br>127                                                                                     |
| 附录 B: 客户支持<br>附录 C: RAID 基本知识<br>总览<br>优点<br>提高效能<br>数据安全性<br>RAID 层级<br>RAID 0<br>RAID 1                                                                                                    | 126<br>127<br>127<br>127<br>127<br>127<br>127<br>127<br>127                                                                              |
| 附录 B: 客户支持<br>附录 C: RAID 基本知识<br>总览<br>优点<br>提高效能<br>数据安全性<br>RAID 层级<br>RAID 0<br>RAID 1<br>RAID 5                                                                                                    | <b>126</b><br><b>127</b><br><b>127</b><br>127<br>127<br><b>127</b><br>127<br>127<br>127<br>128                                           |
| 附录 B: 客户支持<br>附录 C: RAID 基本知识<br>总览<br>优点<br>提高效能<br>数据安全性<br>RAID 层级<br>RAID 0<br>RAID 1<br>RAID 5<br>RAID 6                                                                                                    | <b>126</b><br><b>127</b><br><b>127</b><br>127<br>127<br>127<br>127<br>127<br>128<br>128                                                  |
| 附录 B: 客户支持<br>附录 C: RAID 基本知识<br>总览<br>优点<br>提高效能<br>数据安全性<br>RAID 层级<br>RAID C.<br>RAID C.<br>RAID 1.<br>RAID 5.<br>RAID 6.<br>RAID 10                                                                                                    | <b>126</b><br><b>127</b><br><b>127</b><br>127<br>127<br>127<br>127<br>127<br>127<br>128<br>128<br>128                                    |
| 附录 B: 客户支持<br>附录 C: RAID 基本知识<br>总览<br>优点<br>提高效能<br>数据安全性<br>RAID 层级<br>RAID 0.<br>RAID 1.<br>RAID 5.<br>RAID 6.<br>RAID 10.<br>JBOD                                                                                                    | <b>126</b><br><b>127</b><br><b>127</b><br>127<br>127<br>127<br>127<br>127<br>128<br>128<br>128<br>128<br>128                             |
| 附录 B: 客户支持         附录 C: RAID 基本知识         总览         优点         提高效能         数据安全性         RAID 层级         RAID C         RAID 1         RAID 5         RAID 6         RAID 10         JBOD         分割区大小                                                                                                    | <b>126</b><br><b>127</b><br><b>127</b><br>127<br>127<br>127<br>127<br>127<br>128<br>128<br>128<br>128<br>128<br><b>128</b>               |
| 附录 B: 客户支持         附录 C: RAID 基本知识         总览         优点         提高效能         数据安全性         RAID 层级         RAID C         RAID 1         RAID 5         RAID 6         RAID 10         JBOD         分割区大小         磁盘使用量                                                                                                    | <b>126</b><br><b>127</b><br><b>127</b><br>127<br>127<br>127<br>127<br>127<br>128<br>128<br>128<br>128<br>128<br><b>128</b><br><b>128</b> |
| 附录 B: 客户支持         附录 C: RAID 基本知识         总览         优点         提高效能         数据安全性         RAID 层级         RAID 0         RAID 1         RAID 5         RAID 6         RAID 10         JBOD         分割区大小         磁盘使用量         附录 D: Active Directory 基本知识                                                                                                    | 126<br>127<br>127<br>127<br>127<br>127<br>127<br>127<br>127<br>128<br>128<br>128<br>128<br>128<br>128<br>128<br>128                      |
| 附录 B: 客户支持         附录 C: RAID 基本知识         总览         优点         提高效能         数据安全性         RAID 层级         RAID 1         RAID 5         RAID 6         RAID 10         JBOD         分割区大小         磁盘使用量         附录 D: Active Directory 基本知识                                                                                                    | 126<br>127<br>127<br>127<br>127<br>127<br>127<br>127<br>127<br>128<br>128<br>128<br>128<br>128<br>128<br>128<br>128<br>128<br>128        |
| 附录 B: 客户支持         附录 C: RAID 基本知识         总览         优点         提高效能         数据安全性         RAID 层级         RAID 1         RAID 5         RAID 6         RAID 10         JBOD         分割区大小         磁盘使用量         附录 D: Active Directory 基本知识                                                                                                    | 126<br>127<br>127<br>127<br>127<br>127<br>127<br>127<br>127<br>128<br>128<br>128<br>128<br>128<br>128<br>128<br>128<br>128<br>128        |
| 附录 B: 客户支持         附录 C: RAID 基本知识         总览         优点         提高效能         数据安全性         RAID 层级         RAID 0         RAID 1         RAID 5         RAID 6         RAID 10         JBOD         分割区大小         磁盘使用量         附录 D: Active Directory 基本知识         总览         何谓 Active Directory?         ADS 的优点                                                                    | 126<br>127<br>127<br>127<br>127<br>127<br>127<br>127<br>128<br>128<br>128<br>128<br>128<br>128<br>128<br>128<br>128<br>128               |
| 附录 B: 客户支持         附录 C: RAID 基本知识         总览         优点         提高效能         数据安全性         RAID 层级         RAID 同口         RAID 10         RAID 5         RAID 6         RAID 10         JBOD         分割区大小         磁盘使用量         附录 D: Active Directory 基本知识         总览         何谓 Active Directory?         ADS 的优点         附录 E: UPS 兼容性清单                                          | 126<br>127<br>127<br>127<br>127<br>127<br>127<br>127<br>127<br>128<br>128<br>128<br>128<br>128<br>128<br>128<br>128<br>128<br>128        |
| 附录 B: 客户支持         附录 C: RAID 基本知识         总览         优点         提高效能         数据安全性         RAID 层级         RAID 月         RAID 5         RAID 6         RAID 6         RAID 10         JBOD         分割区大小         磁盘使用量         附录 D: Active Directory 基本知识         总览         何谓 Active Directory?         ADS 的优点         附录 E: UPS 兼容性清单         附录 F: 授权信息                         | 126<br>127<br>127<br>127<br>127<br>127<br>127<br>127<br>127<br>128<br>128<br>128<br>128<br>128<br>128<br>128<br>128<br>128<br>128        |
| 附录 B: 客户支持         附录 C: RAID 基本知识         总览         优点         提高效能         数据安全性         RAID 层级         RAID 0         RAID 1         RAID 5         RAID 6         RAID 10         JBOD         分割区大小         磁盘使用量         附录 D: Active Directory 基本知识         总览         何谓 Active Directory?         ADS 的优点         附录 F: 授权信息                                                 | 126<br>127<br>127<br>127<br>127<br>127<br>127<br>127<br>128<br>128<br>128<br>128<br>128<br>128<br>128<br>128<br>128<br>128               |
| 附录 B: 客户支持         附录 C: RAID 基本知识         总览         优点         提高效能         数据安全性         RAID 层级         RAID 1         RAID 5         RAID 6         RAID 10         JBOD         分割区大小         磁盘使用量         附录 D: Active Directory 基本知识         总览         何谓 Active Directory?         ADS 的优点         附录 F: 授权信息         总览         后始码运用##                                     | 126<br>127<br>127<br>127<br>127<br>127<br>127<br>127<br>127<br>127<br>128<br>128<br>128<br>128<br>128<br>128<br>128<br>128<br>128<br>128 |
| 附录 B: 客户支持         附录 C: RAID 基本知识         总览         优点         週         数据安全性         RAID 层级         RAID 0         RAID 5         RAID 6         RAID 6         RAID 10         JBOD         分割区大小         磁盘使用量         附录 D: Active Directory 基本知识         总览         何谓 Active Directory?         ADS 的优点         附录 F: 授权信息         总览         原始码适用性         CGIC 授权条款        | 126<br>127<br>127<br>127<br>127<br>127<br>127<br>127<br>127<br>128<br>128<br>128<br>128<br>128<br>128<br>128<br>128<br>128<br>128        |
| 附录 B: 客户支持         附录 C: RAID 基本知识         总览         优点         週高效能         数据安全性         RAID 层级         RAID 1         RAID 5         RAID 6         RAID 10         JBOD         分割区大小         磁盘使用量         附录 D: Active Directory 基本知识         总览         何谓 Active Directory?         ADS 的优点         附录 F: 授权信息         总览         原始码适用性         CGIC 授权条款         GNU 通用公共授权 | 126<br>127<br>127<br>127<br>127<br>127<br>127<br>127<br>127<br>128<br>128<br>128<br>128<br>128<br>128<br>128<br>128<br>128<br>128        |

# 第1章:简介

### 总览

感谢您选择 Thecus N7700SAS IP 储存服务器, Thecus N7700SAS 是易于使用的储存服务器,可供您用于网络数据储存及散布。 RAID 5 及 RAID 6 的可用储存空间高达 10 TB 以上,因此 RAID 功能可提供数据安全性和复原能力,进而确保数据的可靠性。Gigabit Ethernet 连接端口可强化网络效率,使 N7700SAS 能够控制档案管理功能、加强应用程序及数据共享能力,并且提供更高的数据响应速度。 N7700SAS运用磁盘漫游功能达到数据机动性,此项功能可让您热抽换硬盘以用于另一部 N7700SAS,确保在硬件故障的情况下仍可持续提供数据。N7700SAS 可于 Windows (SMB/CIFS)、UNIX/Linux 及 Apple OS X 等环境之间进行数据汇总与共享。此外,易于使用的 N7700SAS GUI 可支持多种语言。

### 产品特色

#### 档案服务器

首先,N7700SAS 可让您透过 IP 网络储存及共享档案。 只要运用网络附加储存 (NAS) 装置,您就可以集中档案并轻松地透过网络共享档案。 由于具备简单易用的网页接口,网络上的 使用者也可以轻松存取这些档案。

如需了解关于网页使用者接口的信息,请参阅 第5章: 使用 N7700SAS > 使用 WebDisk。

#### FTP 服务器

透过内建的 FTP 服务器,您的好友、用户及客户都能透过因特网及惯用的 FTP 程序上传及下载档案到您的 N7700SAS。 您可以建立使用者账户,如此一来,只有授权使用者才能拥有存取权限。

若要设定 FTP 服务器,请参阅 第 4 章: 系统网络 > FTP。

#### iTunes 服务器

N7700SAS 具备内建的 iTunes 服务器功能,可透过网络共享及播放数字音乐!

若要设定 iTunes 服务器,请参阅 第4章: 应用程序服务器 > 配置 iTunes。

#### Media Server (媒体服务器)

N7700SAS 内建媒体服务器功能,可为支持 UPnP AV 通讯协议或兼容于数字生活网络联盟 (DLNA) 的标准独立式网络连结家用媒体适配卡提供媒体串流服务。

若要设定媒体服务器,请参阅 第4章:系统网络>媒体服务器。

#### 备份服务器

请切勿使您的重要数据面临风险。 透过先进的备份功能,您就可以很容易地将重要档案上传至 N7700SAS,甚至可以将备份工作自动化,让您无后顾之忧。

如需了解如何运用 N7700SAS 备份文件,请参阅 第 4 章: 备份 > Nsync。

#### 打印机服务器

若使用 N7700SAS 的打印机服务器,您就可以轻松地与其它连接至网络的计算机共享 IPP 打印机。

若要设定打印机服务器,请参阅 第4章: 应用程序服务器 > 打印机信息。

#### 多重 RAID

N7700SAS 支持在同一个系统中建立多个 RAID 磁盘区,因此,您可以为不重要的数据建立 RAID 0,并为重要数据建立 RAID 5。您可以视需求建立任何 RAID 层级。

若要设定 N7700SAS 的 RAID 模式, 请参阅 第 4 章: 储存管理 > RAID 信息。

#### 支持双重模式

N7700SAS 不只是档案服务器,还能支持 iSCSI 启动器。您的服务器可以透过局域网络或因特网来存取直接附加储存的 N7700SAS。若要扩充现有应用程序服务器的容量,这是最简单的方法。您可以集中管理及部署所有储存需求,同时也能让使用者体验无与伦比的灵活性。

若要设定 iSCSI 磁盘区,请参阅 第4章: 储存管理 > 空间配置 > 配置 iSCSI 磁盘区的空间。

#### 优异的电源管理

N7700SAS 支持定时开启 / 关闭电源, 系统管理员可运用此功能来设定开启或关闭系统电源的时间, 对于想要节能的人而言,这是一项非常实用的功能。 网络唤醒功能可让系统管理员远程开启系统电源,完全不需离开自己的工作岗位。

若要排程系统开启和关闭的时间,请参阅 第4章:系统管理 > 定时开启 / 关闭电源

# 套件内容

N7700SAS 套件应包含下列项目:

- N7700SAS 装置 x1
- 电源线 x1
- **OIG**(快速安装指南)**x1**
- 光盘 x2 (DriveClone5 Pro CD 与 Universal CD)
- 以太网络线 x1
- 螺丝工具组与安全锁 x1
- HDD 兼容性清单卡 x1
- 多语保固卡 x1

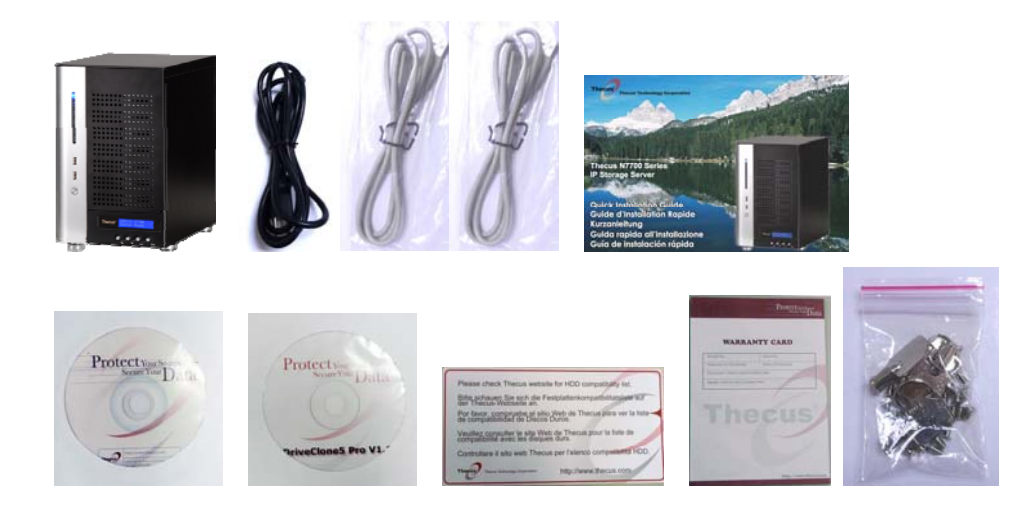

请检查并确认您的套件是否完整。 如有缺漏任何项目,请与经销商联络。

# 前面板

Thecus N7700SAS 的前面板配备本装置的控件、指示器与硬盘抽取盒:

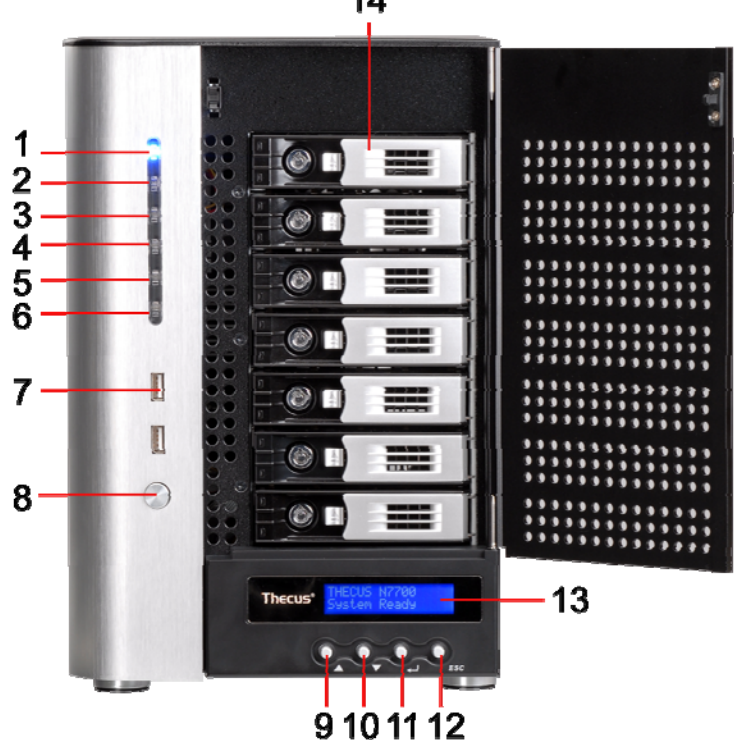

| 前面板            |                                             |
|----------------|---------------------------------------------|
| 项目             | 说明                                          |
| 1.电源 LED       | ● <b>亮蓝色:</b> 系统电源已开启。                      |
| 2.系统 LED       | • 亮橙色: 系统正在升级或启动;目前无法使用数据                   |
| 3.广域网络 LED     | ● <b>亮绿色:</b> 网络联机                          |
|                | • 闪绿色: 网络活动                                 |
| 4.局域网络 LED     | • <b>亮绿色:</b> 网络联机                          |
|                | • 闪绿色: 网络活动                                 |
| 5.USB 复制 LED   | • 亮蓝色: 正在从 USB 储存装置复制档案                     |
| 6.eSATA 连结 LED | • 亮蓝色: 外接 eSATA 装置已经联机                      |
| 7.USB 连接埠      | •兼容 USB 装置,例如: USB 磁盘、USB 打印机及 USB 无线硬件锁* 适 |
|                | 用的 USB 2.0 连接埠                              |
|                | 附注: 如需了解支持的 USB 无线硬件锁,请与                    |
|                | http://esupport.thecus.com/support 联络       |
| 8.电源按钮         | ●开启 / 关闭 N7700SAS 的电源                       |
| 9.向上按钮 ▲       | • 使用 LCD 显示屏时,按下此按钮即可向上卷动                   |
| 10.向下按钮 ▼      | ● 按下此按钮即可进入 USB 复制作业画面                      |
| 11.Enter 按钮    | • 按下此按钮即可输入 LCD 操作密码,并进行基本系统设定              |
| 12.退出按钮 ESC    | • 按下此按钮可离开目前的 LCD 菜单                        |
| 13.LCD 显示屏     | •显示目前的系统状态及警告讯息                             |
| 14.HDD 抽取盒     | •七个 3.5 吋的 SATA/SAS HDD 抽取盒                 |
|                | • 另附可提高安全性的安全锁                              |

14

# 硬盘抽取盒

每一个 N7700SAS 硬盘抽取盒均附一个安全锁、一个锁闩及两个 LED 指示灯:

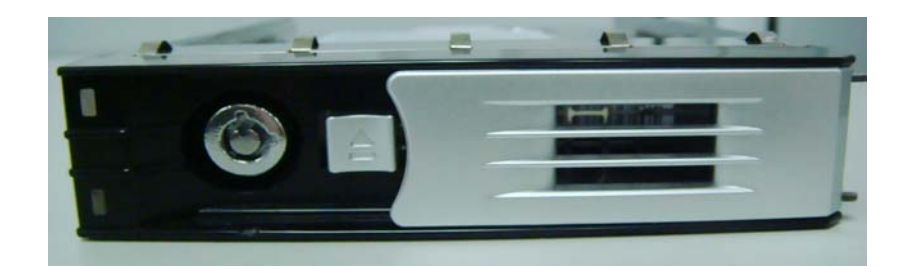

| 硬盘抽取盒         |                       |
|---------------|-----------------------|
| 项目            | 说明                    |
| 1.HDD 电源 LED  | ● <b>亮蓝色:</b> 硬盘电源已开启 |
| 2.HDD 存取 / 错误 | • 闪绿色: 系统正在存取硬盘中的数据   |
| LED           |                       |
| 3.安全锁         | • 使用安全锁将硬盘固定于本装置      |
| 4.锁闩          | • 可用于开启并取出、或关闭并固定抽取盒  |
| 5.把手          | •可用于拉出 HDD 抽取盒        |

# 背板

N7700SAS 背板附有连接埠和接头。

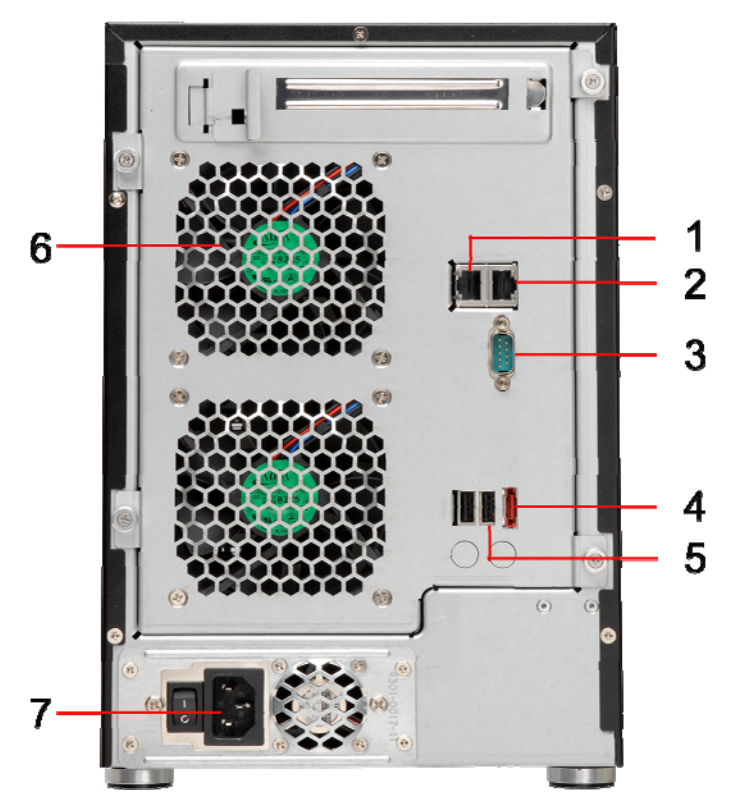

| 背板          |                                              |
|-------------|----------------------------------------------|
| 项目          | 说明                                           |
| 1.区域连接端口    | • 局域网络连接端口可透过交换器或路由器连接以太网络                   |
| 2.广域网络连接端   | • 广域网络连接端口可透过交换器或路由器连接以太网络                   |
|             |                                              |
| 3.串行端口      | • 此连接端口适用于外接 UPS 装置                          |
| 4.eSATA 连接埠 | • eSATA 连接埠适用于高速储存扩充                         |
| 5.USB 连接埠   | •兼容 USB 装置,例如 USB 磁盘和 USB 打印机适用的 USB 2.0 连接埠 |
| 6.系统风扇      | • 系统风扇用于装置散热                                 |
| 7.电源接头      | • 这些接头可用于连接随附的电源线                            |

# 第2章:硬件安装

总览

N7700SAS 的安装方式相当简单, 为了协助您开始使用,下列章节将协助您快速安装及执行 N7700SAS。请详阅各章节的内容,以避免在安装时损坏本装置。

### 开始前须知

开始进行前,请务必做好下列预防措施:

- 1. 请详阅并了解本手册开头处所列示的安全警告。
- 2. 进行安装时,请尽可能佩戴防静电腕带,以防止静电放电损坏 N7700SAS 的高灵敏度 电子组件。
- 3. 请避免在 N7700SAS 的电子组件周围使用具有磁性的螺丝起子。

#### 安装硬盘

N7700SAS 支持使用七个标准的 3.5 吋序列 ATA (SATA) 硬盘。 若要将硬盘安装至 N7700SAS,请依照下列步骤进行:

- 1. 从 N7700SAS 取出一个硬盘抽取盒。
- 2. 将新的 SATA 硬盘推入抽取盒中,并锁紧螺丝。
- 3. 将硬盘连同抽取盒插回 N7700SAS, 卡入定位后可再锁上安全锁。
- 4. 存取硬盘时, LED 会闪绿色。

注意

如果您的 HDD 原本属于 RAID 1、RAID 5 或 RAID 6 数组,就会自动重建。如 果您将所有磁盘更换为容量较高的磁盘,则需进行 Administrator 登入,将这些磁 盘格式化。

# 连接缆线

若要将 N7700SAS 连接至网络,请依照下列步骤进行:

1. 将以太网络线连接至网络和 N7700SAS 背板上的 广域网络连接端口。

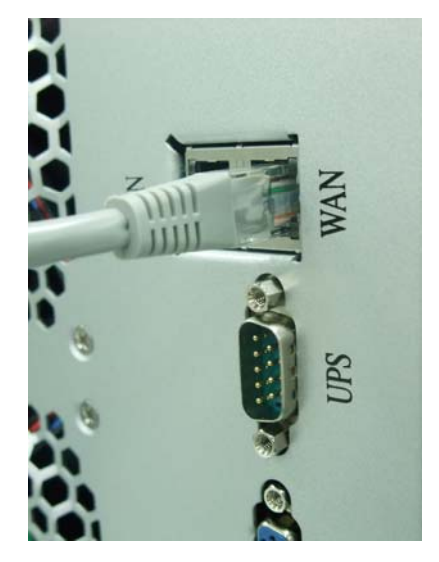

将随附的电源线插入背板上的通用电源插座。将电源线的另一端插入突波保护器插座中。按下电源供应器开关,开启电源供应器。

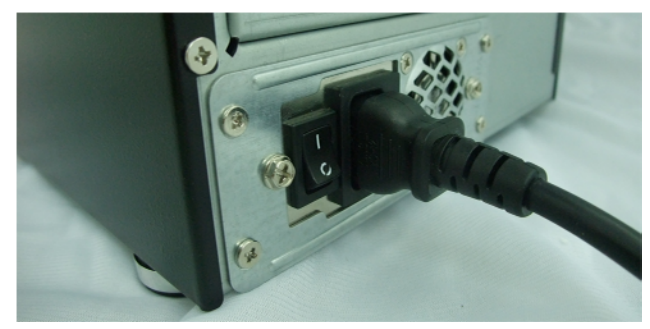

3. 按下前面板上的电源按钮, 使 N7700SAS 开机。

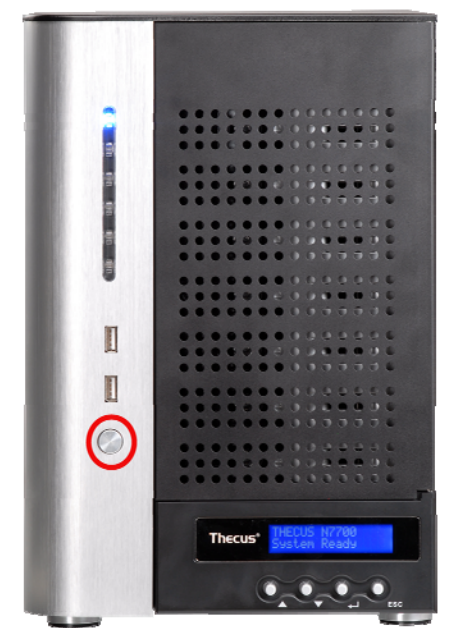

### 检查系统状态

连接 N7700SAS 并开启电源后,请查看前面板和硬盘抽取盒上的指示灯,以确认系统状态是 否正常。

### 正常的系统状态

若出现下列情形,即表示系统状态正常:

- 1. 广域网络及局域网络的 LED 均亮绿色 (假设两者皆已联机)。
- 2. 前面板上的电源 LED 亮蓝色。
- 3. 每个 HDD 抽取盒上的 HDD 电源 LED 均亮蓝色(假设硬盘已全数装妥)。
- 4. LCD 会显示广域网络连接端口的预设 IP 地址 192.168.1.100。

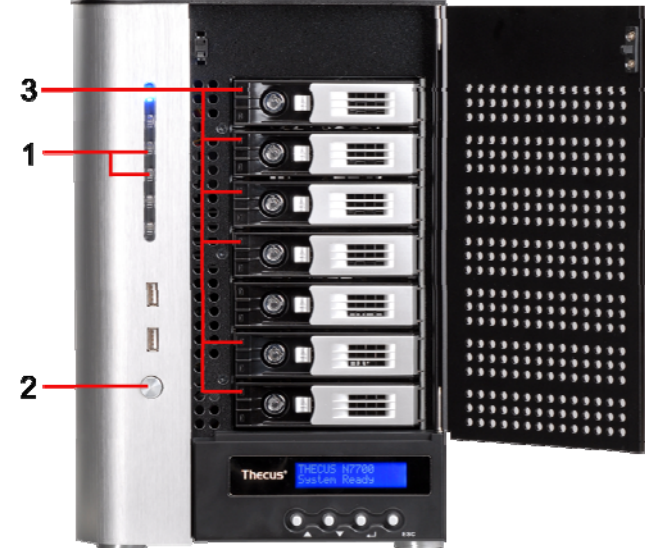

### 系统错误

若出现下列情形,即表示系统有问题:

1. 系统忙碌 LED 亮红色。

如果系统有问题,请参阅第七章:疑难排解。

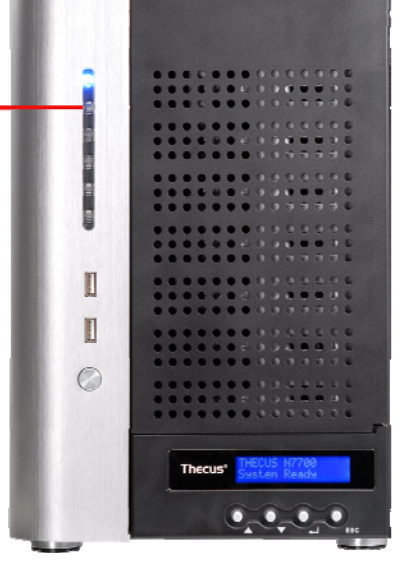

### 警告

N7700SAS 内部没有使用者可自行维修的零件, 如需维修,请与经销商联络。

# 第3章:初次设定

# 总览

硬件安装完成、实体连接至网络并开启电源后,您就可以配置 N7700SAS,让您的网络使用者 能够存取此装置。 设定 N7700SAS 的方法有两种: 使用 Thecus Setup Wizard (Thecus 设定精灵)或 LCD display(LCD 显示屏)。 请依照下列步骤进行初始软件设 定。

## Thecus 设定精灵

方便易用的 Thecus Setup Wizard (Thecus 设定精灵) 能让您轻松配置 N7700SAS, 若 要使用 Setup Wizard (设定精灵) 配置 N7700SAS, 请执行下列步骤:

- 1. 请将安装光盘放入光驱中(主机计算机必须连接至网络)。
- 2. Setup Wizard(设定精灵)应会自动启动。 若未自动启动,请浏览光驱并按一下 Setup.exe。

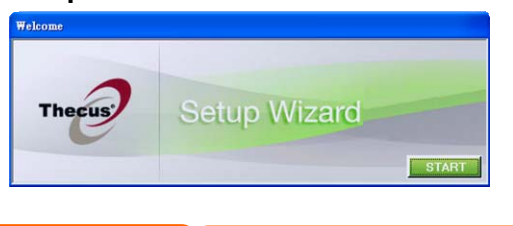

```
注意
```

若为 MAC OS X 使用者,请在 Thecus Setup Wizard .dmg 档案上按两下。

3. Setup Wizard(设定精灵)将会启动,并自动侦测网络中所有的 Thecus 储存装置。 如果找不到任何结果,请检查网络联机,并参阅**第 7 章:疑难排解**以取得协助。

| Thecus                   |    |           |               |                 |         |
|--------------------------|----|-----------|---------------|-----------------|---------|
|                          |    | Dev       | vice Discover | Y Versio        | n 1.1.9 |
| Device<br>Discovery      | No | Host Name | IP            | MAC             | ^       |
|                          | 1  | N7700     | 172.16.66.70  | 00-50-8D-F7-F8- | 09      |
| Login<br>System          |    |           |               |                 |         |
| Network<br>Configuration |    |           |               |                 |         |
| Enable<br>Service        |    |           |               |                 |         |
| Hard Disks Setup         |    |           |               |                 | ~       |
| Change<br>Password       |    |           | 100%          |                 |         |
|                          |    | 1         | -             |                 |         |

- 4. 选取您要配置的 N7700SAS。
- 5. 使用系统管理员账户及密码进行登入。 预设的账户及密码皆为「admin」。

| Thecus                   |                  |               |
|--------------------------|------------------|---------------|
|                          | Login System     | Version 1.2.0 |
| Device<br>Discovery      |                  |               |
| Login<br>System          |                  |               |
| Network<br>Configuration | Admin ID : admin |               |
| Enable<br>Service        | Password:        |               |
| Hard Disks Setup         |                  |               |
| Change<br>Password       |                  |               |
| Complete                 | PREV NEXT        | END           |

6. 为您的 N7700SAS 命名,并配置网络 IP 地址。 如果您将交换器或路由器配置为 DHCP 服务器,建议您配置为使 N7700SAS 自动取得 IP 地址。 您可能也需要使用 静态 IP 地址,并手动输入 DNS 服务器地址。

| Thecus                   |                                                      |              |
|--------------------------|------------------------------------------------------|--------------|
|                          | Network Configuration                                | ersion 1.1.9 |
| Device<br>Discovery      | HostName N7700                                       |              |
| Login<br>System          | IP Type<br>• Fixed IP • DHCP<br>IP Setting           |              |
| Network<br>Configuration | IP address : 172.16.66.70<br>Netmask : 255.255.255.0 |              |
| Change                   | Gateway1P: 172.16.66.1                               |              |
| Password                 | DNS Server:                                          |              |
| Complete                 | NEXT                                                 | END          |

7. 变更预设的系统管理员密码。

| Thecus Setup Wizard      |                 |               |
|--------------------------|-----------------|---------------|
| Thecus                   |                 |               |
|                          | Change Password | Version 1.2.0 |
| Device<br>Discovery      |                 |               |
| Login<br>System          |                 |               |
|                          | New Password :  |               |
| Network<br>Configuration | Confirm Again : |               |
| Change<br>Password       |                 |               |
| Complete                 | PREV APPLY      | END           |

 即可完成! 按下 Start Browser (启动浏览器) 按钮,进入 N7700SAS Web Administrator Interface (N7700SAS 网络系统管理员接口)。 若要在此时配置另 一个 N7700SAS,请按一下 Setup Other Device (设定其它装置) 按钮。 按下 Exit (结束) 即可结束精灵。

# LCD 操作

N7700SAS 的正面配备了一个 LCD, 便于显示状态与进行设定。前面板上还有四个用于控制 LCD 功能的按钮。

### LCD 控件

使用 Up (▲,向上)、Down (▼,向下)、Enter ( ,输入)及 Escape (ESC,退出) 按键,选取各种组态设定及菜单选项,以设定 N7700SAS。

下表说明前控制面板上的按键:

| LCD 搭 | 这件   |                      |
|-------|------|----------------------|
| 图示    | 功能   | 说明                   |
|       | 向上按钮 | 选取上一个组态设定选项。         |
| ▼     | 向下按钮 | 显示 USB 复制确认。         |
|       | 输入   | 输入所选取的菜单选项、子菜单或参数设定。 |
| ESC   | 退出   | 退出并返回上一个菜单。          |
|       |      |                      |

LCD 操作具有两种模式: Display Mode(显示模式)与 Management Mode(管理模式)。

### 显示模式

正常操作时,LCD 将处于 Display Mode(显示模式)。

| 显示模式                   |                |
|------------------------|----------------|
| 项目                     | 说明             |
| Host Name(主机名称)        | 目前的系统主机名称。     |
| 广域网络                   | 目前的广域网络 IP 设定。 |
| 局域网络                   | 目前的局域网络 IP 设定。 |
| Link Aggregation(连结汇总) | 目前的连结汇总状态      |
| 系统风扇 1                 | 目前的系统风扇 1 状态。  |
| 系统风扇 2                 | 目前的系统风扇 2 状态。  |
| CPU Fan (CPU 风扇)       | 目前的 CPU 风扇状态。  |

| 2009/05/22 12:00 | 目前的系统时间。      |
|------------------|---------------|
| Disk Info(磁盘信息)  | 已安装磁盘插槽的目前状态。 |
| RAID             | 目前的 RAID 状态。  |

N7700SAS 每一至二秒会在 LCD 显示屏上循环显示这些讯息。

#### USB Copy(USB 复制)

USB Copy(USB 复制功能)让您只需按下按钮,即可将储存在 USB 装置(例如 USB 磁盘 和数字相机)中的档案复制到 N7700SAS。 若要使用 USB 复制,请依照下列步骤进行:

- 1. 将 USB 装置插入前端可用的 USB 连接埠中。
- 2. 在 Display Mode (显示模式)中, 按下 Down Button (▼, 向下按钮)。
- 3. LCD 将会显示「USB Copy?」(是否要进行 USB 复制?)
- 4. 按下 Enter ( ,输入)后,N7700SAS 会开始复制连接至前端 USB 连接端口中的 USB 磁盘。
- 5. 所有数据会全数复制到名为「USB copy」的系统数据夹内。

#### 管理模式

进行设定及配置时,LCD 会处于 Management Mode(管理模式)。

若要进入管理模式,请按下 Enter ( ,输入),LCD 会立刻显示「*Enter Password*」(输入密码)提示。

此时,系统管理员必须输入正确的 LCD 密码。系统会检查输入的 LCD 密码是否正确。预设的 LCD 密码为「0000」。若输入的密码正确无误,您将会进入 Management Mode (管理模式)菜单。

| 管理模式                      |                                            |
|---------------------------|--------------------------------------------|
| 项目                        | 说明                                         |
| WAN Setting (广域网络设定)      | 广域网络连接端口的 IP 地址和网络屏蔽。                      |
| LAN Setting(局域网络设定)       | 局域网络连接端口的 IP 地址和网络屏蔽。                      |
| Link Agg. Setting(连结汇总设定) | 选取 Load Balance(负载平衡)、802.3ad 或 Failover(容 |
|                           | 错转移)。                                      |
| Change Admin Passwd (变更管  | 变更 LCD 操作的系统管理员密码。                         |
| 理密码)                      |                                            |
| Reset to Default(重设为默认值)  | 将系统重设为原厂默认值。                               |
| Exit (结束)                 | 结束 Management Mode(管理模式),并返回 Display       |
|                           | Mode(显示模式)。                                |

您也可以浏览 System Management (系统管理) > Utility (公用程序) > Administrator Password (系统管理员密码),使用 Web Administration Interface (网络管理接口)来变更 LCD 密码。如需关于 Web Administration Interface (网络管理接口)的详细信息,请参阅第 4 章: 系统管理。

# 一般设定程序

注意

在 Web Administration Interface (网络管理接口)中,您可以开始设定 N7700SAS,以 便于网络上使用。 请依照下列五项步骤进行一般的 N7700SAS 安装。

如需了解使用 Web Administration Interface (网络管理接口)的方式,请参阅 **第 4 章:** 网络管理接口。

#### 步骤 1: 设定网络

在 Web Administration Interface(网络管理接口)中,您可以配置 N7700SAS 的网络设定,以便用于网络。 您可以透过菜单列存取 Network(网络)菜单。 如需了解如何配置网络设定的详细信息,请参阅 第 4 章: 系统网络。

#### 步骤 2: 建立 RAID

接下来,系统管理员可以设定惯用的 RAID 设定,并建置 RAID 磁盘区。只需浏览 Storage Management > RAID Configuration (储存管理 > RAID 组态),即可透过 Web Administration Interface (网络管理接口)的菜单列来存取 RAID 设定。

如需了解关于配置 RAID 的详细信息,请参阅 第4章:系统管理 > RAID 配置。

不知道该使用何种 RAID 层级吗? 请参阅附录 C: RAID 基本知识,深入了解关于各种 RAID 层级的详细信息。

#### 步骤 3: 建立本机使用者或设定验证

RAID 就绪后,您即可开始建立 N7700SAS 的本机使用者,也可以选择设定验证通讯协议(例 如 Active Directory (AD))。

如需了解关于管理使用者的详细信息,请参阅第 4 章:使用者群组验证。

如需了解关于配置 Active Directory 的详细信息,请参阅 第4章: 使用者与群组验证 > ADS/NT 支援。

如需了解 Active Directory 有哪些优点,请参阅附录 D: Active Directory 基本知识。

#### 步骤 4: 建立数据夹与设定 ACLs

使用者进入您的网络中后,您就可以开始在 N7700SAS 上建立各种数据夹,并使用数据夹存 取控制清单来控制使用者对于各个数据夹的存取。

如需了解关于管理数据夹的详细信息,请参阅

第4章: 储存管理 > 共享资料夹。

#### 步骤 5: 启动服务

最后,您可以开始设定不同的 N7700SAS 服务,供网络上的使用者使用。如需了解关于其中 各项服务的详细信息,请按下列连结:

#### SMB/CIFS Apple File Protocol (AFP)

网络档案系统 (NFS) 档案传输通讯协议 (FTP) iTunes 服务器 媒体服务器 打印机服务器 相片服务器

# 第4章:系统管理

# 总览

N7700SAS 可提供易于存取的 Web Administration Interface (网站管理接口), 透过此接口,您就可以在网络上的任何位置配置及监控 N7700SAS。

### 网站管理接口

请确定您的网络已联机至因特网。 若要存取 N7700SAS 的 Web Administration Interface (网站管理接口):

1. 请在浏览器中键入 N7700SAS 的 IP 地址 (预设 IP 地址是 http://192.168.1.100)

| Logia Web Disk Photo Server<br>Username: System administrator (admin)<br>Password: | 1                                  |     |  |
|------------------------------------------------------------------------------------|------------------------------------|-----|--|
| LUgin                                                                              | www.theeus.com                     |     |  |
|                                                                                    | Protect Vour Sear<br>Secure Vour D | äta |  |

的预设 IP 地址是 192.168.1.100, 您的管理计算机 IP 地址必须是 192.168.1.x, 其 中 x 是一个介于 1 和 254 之间的数字, 但不可以是 100。

2. 使用系统管理员的使用者名称和密码登入系统。 原厂默认值为:

使用者名称: admin 密码: admin

※ 如果您在设定精灵中变更过密码,请使用新密码。

以系统管理员身分登入后,您将会看见 Web Administration Interface(网站管理接口),您可以透过此接口在网络上的任何位置配置及监控 N7700SAS 的各个层面。

### 菜单列

**Menu Bar (菜单列)** 会显示 N7700SAS 的所有信息画面及系统设定。不同的设定会分别 归类为菜单列上的下列群组:

| Menu                          |     |
|-------------------------------|-----|
| System Information            | Ŧ   |
| System Management             | .*) |
| WW System Network             | .*) |
| B Storage                     | .*) |
| User and Group Authentication |     |
| Application Server            | .±  |
| Module management             | .*) |
| C Backup                      | .*) |

| 菜单列      |                                    |
|----------|------------------------------------|
| 项目       | 说明                                 |
| 系统信息     | N7700SAS 目前的系统状态。                  |
| 系统管理     | 各种 N7700SAS 系统设定与信息。               |
| 系统网络     | 网络联机的信息及设定,以及 N7700SAS 的各项服务。      |
| 储存设备     | 安装于 N7700SAS 内之储存装置的信息与设定。         |
| 使用者与群组验证 | 可供您配置使用者及群组。                       |
| 应用程序服务器  | 用于设定 N7700SAS 的打印机服务器与 iTunes 服务器。 |
| 模块管理     | 安装 N7700SAS 的系统与使用者模块。             |
| 备份       | N7700SAS 的备份功能类型。                  |

将鼠标光标移至以上任一项目上方,就会显示各群组的下拉式菜单选项。

在下列各节中,您将瞭解各项功能的详细说明,以及 N7700SAS 的配置方式。

# 讯息列

将鼠标光标移至上方,即可快速瞭解系统状态的相关信息。

|    | à 🔇 🎗 💊 🚦  |                                                                             |
|----|------------|-----------------------------------------------------------------------------|
|    | 讯息列        |                                                                             |
| 项目 | Status(状态) | 说明                                                                          |
|    | RAID 信息。   | 显示已建立之 RAID 磁盘区的状态。 按一下此图示,<br>即可经由快捷方式进入 RAID Information (RAID 信<br>息)页面。 |
|    | 磁盘信息。      | 显示系统已安装之磁盘的状态。按一下此图示,即可经由快捷方式进入 Disk Information(磁盘信息)页面。                   |
| ۲  | 风扇。        | 显示系统的风扇状态。 按一下此图示,即可经由快捷方<br>式进入 System Status (系统状态)页面。                    |
| ۲  | UPS。       | 显示 UPS 装置状态。按一下此图示,即可经由快捷方式进入 UPS Setting (UPS 设定)页面。                       |

| 8 | 温度。 | 绿色:系统温度正常。<br><b>红色:</b> 系统温度异常。<br>按一下此图示,即可经由快捷方式进入 System<br>Status(系统状态)页面。 |
|---|-----|---------------------------------------------------------------------------------|
| - | 网络。 | 绿色: 网络联机正常。<br>红色: 网络联机异常。                                                      |

Logout (注销)

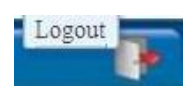

按一下此图示即可注销 Web Administration Interface(网站管理接口)。

# 语言选项

N7700SAS 支持多种语言,包括:

- 英文
- 日文
- 繁体中文
- 简体中文
- 法文
- 德文
- 意大利文
- 韩文
- 西班牙文
- 俄文
   法 文
- 波兰文

正體中文 簡体中文 Français Deutsch Italiano Korean Spanish Russia ▼

English 🗸

•

日本語

Language:

按一下菜单列上的 Language(语言),就会显示 selection (选项)清单。此使用者接口将切换成您所选择的 N7700SAS 语言。

# 系统信息

「Information(信息)」可供您检视目前的产品信息、系统状态、服务状态及日志。 您可透过菜单列看见 N7700SAS 的各项信息。 此外,也会显示 N7700SAS 的状态,以及 其它详细信息。

### 产品信息

登入后,首先您会看见基本的 Product Information(产品信息)画面,此画面会显示 Manufacturer(制造商)、Product No.(产品编号)、Firmware Version(初体版 本) 及 System Up Time(系统开机时间)等信息。

| Menu               |   |                    |           |
|--------------------|---|--------------------|-----------|
| System Information | 9 | Product Informatio | DR.       |
| Status             |   | Manufacturer       | Thecus    |
| S Logi             |   | Product No.        | N7700     |
|                    |   | Firmware Version   | 3.00.02.2 |
|                    |   | Up Time            | 2 minutes |

| 产品信息                   |             |
|------------------------|-------------|
| 项目                     | 说明          |
| Manufacturer(制造商)      | 显示系统制造商的名称。 |
| Product No. (产品编号)     | 显示系统的型号。    |
| Firmware version(韧体版本) | 显示目前的韧体版本。  |
| Up time (开机时间)         | 显示系统执行总时间。  |

### 系统 / 服务状态

选择 Status (状态)菜单中的 System (系统)项目后,就会出现 System Status (系统状态)及 Service Status (服务状态)画面。这些画面提供基本的系统和服务状态信息。

| Menu               |                   |                     |   |
|--------------------|-------------------|---------------------|---|
| System Information | System Status     |                     |   |
| S Info             | CPU Loading(%)    | 10%                 |   |
| Logs               | CPU Fan Speed     | ок                  |   |
|                    | System Fan 1 Spee | od OK               |   |
|                    | Up Time           | 22 hours 15 minutes |   |
|                    | AFP Status        | Running             |   |
|                    | AFP Status        | Running             |   |
|                    | NFS Status        | Running             |   |
|                    | SMB/CIFS Status   | Running             |   |
|                    | FTP Status        | Running             |   |
|                    | Media Server      | Running             |   |
|                    | Nsync Status      | Running             |   |
|                    | UPnP Status       | Running             |   |
|                    | SNMP              | Stan                | _ |

| System Status (系统状态)     |                           |  |
|--------------------------|---------------------------|--|
| 项目                       | 说明                        |  |
| CPU Loading (CPU 负载%)    | 显示 N7700SAS 目前的 CPU 工作负载。 |  |
| CPU Fan Speed (CPU 风扇速度) | 显示目前的 CPU 风扇状态。           |  |
| System Fan Speed(系统风扇速度) | 显示系统风扇目前的状态。              |  |
| Up Time(开机时间)            | 显示系统开机执行的时间长度。            |  |

| Service Status(服务状态) |                               |
|----------------------|-------------------------------|
| 项目                   | 说明                            |
| AFP Status (AFP 状态)  | Apple Filing Protocol 服务器的状态。 |
| NFS Status (NFS 状态)  | 网络档案服务服务器的状态。                 |

| SMB/CIFS Status         | SMB/CIFS 服务器的状态。 |
|-------------------------|------------------|
| (SMB/CIFS 状态)           |                  |
| FTP Status (FTP 状态)     | FTP 服务器的状态。      |
| Media Server(媒体服务器)     | 媒体服务器的状态。        |
| Nsync Status (Nsync 状态) | Nsync 服务器的状态。    |
| UPnP Status (UPnP 状态)   | UPnP 服务的状态。      |
| SNMP                    | SNMP 服务的状态。      |

## 日志

选择 System Information (系统信息)菜单中的 Logs (日志)项目,就会出现 System Logs (系统日志)画面,此画面会显示系统使用量及磁盘状态、网络信息和系统开机等重要 事件的历程记录。如需了解各项目的详细说明,请参阅下表:

| Menu                | <u> </u>        |                                                   | •         |
|---------------------|-----------------|---------------------------------------------------|-----------|
| System Information  |                 | System Logs                                       | -13 of 13 |
| Time 🗸              | Logs Informati  | on                                                |           |
| 2009/05/25 13:44:51 | J Sort Ascendi  | ng n logged in from 172.16.65.107                 |           |
| 2009/05/25 13:41:29 | Sort Descen     | ing m n5500-dual01 found UPS is unavailable.      |           |
| 2009/05/25 13:36:24 | •               | m n5500-dual01 found UPS is unavailable.          |           |
| 2009/05/25 13:31:24 | Columns         | Time s unavailable.                               |           |
| 2009/05/25 13:26:18 | 5500-dual01 : 7 | The syste 🕡 Logs Information 🛛 s unavailable.     |           |
| 2009/05/25 13:21:13 | 5500-dual01 : 7 | he system n5500-dual01 found UPS is unavailable.  |           |
| 2009/05/25 13:16:08 | 5500-dual01 : 1 | he system n5500-dual01 found UPS is unavailable.  |           |
| 2009/05/25 13:12:28 | 5500-dual01 : U | Jser admin logged in from 172.16.65.107           |           |
| 2009/05/25 13:11:03 | 5500-dual01 : 7 | The system n5500-dual01 found UPS is unavailable. |           |

### 如需了解各项目的详细说明,请参阅下表:

| System Logs(系统日志)         |                            |  |
|---------------------------|----------------------------|--|
| 项目                        | 说明                         |  |
| All (全部)                  | 提供所有日志信息,包括系统讯息、警告讯息及错误讯息。 |  |
| INFO (信息)                 | 记录系统讯息的相关信息。               |  |
| WARN (警告)                 | 只显示警告讯息。                   |  |
| ERROR (错误)                | 只显示错误讯息。                   |  |
| Download All Log File(下载  | 将所有日志汇出成外部档案。              |  |
| 所有日志档案)                   |                            |  |
| Truncate All Log File(截断所 | 清除所有日志档案。                  |  |

| 有日志档案)                  |                                  |
|-------------------------|----------------------------------|
| The number of lines per | 指定每页需显示的行数。                      |
| page(每页的行数) 🗆           |                                  |
| Sort Ascending(递增排序)    | 依日期按递增顺序显示日志。                    |
| Sort Descending(递减排序)   | 依日期按递减顺序显示日志。                    |
| < < > >>                | 使用前进(> >> )和倒退( << <)按钮即可浏览日志页面。 |
| 45                      | 重新加载日志。                          |

# 系统管理

System Management (系统管理) 菜单会显示许多设定,可供您配置 N7700SAS 的系统 及管理功能。您可以运用此菜单来设定系统时间、系统通知,甚至可以升级韧体。

### 时间: 设定系统时间

选择 time (时间) 菜单中的 Time (时间) 项目, 就会出现 Time (时间) 画面。 请设定所 需的 Date (日期)、Time (时间) 与 Time Zone (时区)。 您也可以选择透过 NTP (网 络时间通讯协议) 服务器同步处理 N7700SAS 的时间。

| Menu                                                                                                    |                                                                                                    |
|----------------------------------------------------------------------------------------------------|----------------------------------------------------------------------------------------------------|
| System Information  System Information  System Management  Time  Notification  Firmware Upgrade  UPS  Schedule On/Off  Wake Up on LAN  SNMP  Utility  Administrator Password  Config Mgmt Factory Default Reboot & Shutdown  Firmere Chart | Setting system time<br>Date: 05/13/2009<br>Time: 17:30 ×<br>Time Zone: Asia/Taipei ×<br>Act as NTP Server: Enable © Disable<br>Sync with external O Yes clock.isc.org ×<br>NTP server:<br>ND No |

如需了解各项目的详细说明,请参阅下表:

| Time(时间)                                         |                                                                         |
|--------------------------------------------------|-------------------------------------------------------------------------|
| 项目                                               | 说明                                                                      |
| Date(日期)                                         | 设定系统日期。                                                                 |
| Time(时间)                                         | 设定系统时间。                                                                 |
| Time Zone (时区)                                   | 设定系统时区。                                                                 |
| Act as NTP Server(与 NTP 服务<br>器同步)               | 选取 <i>Enable(启用)</i> ,与 NTP 服务器同步处理。<br>选取 Disable(停用)则可关闭 NTP 服务器同步处理。 |
| Sync with external NTP Server<br>(与外部 NTP 服务器同步) | 选取 YES (是) 可使 N7700SAS 与您所选择的 NTP 服务器同步处理。 按下 Apply (套用)即可变更。           |

警告

如果选取 NTP 服务器,请务必设定使您的 N7700SAS 网络存取 NTP 服务器。

### 通知组态

选择菜单中的 Notification (通知)项目,会出现 Notification Configuration (通知 组态)画面,此画面可供您设定当 N7700SAS 发生系统功能异常时向您通知。 按下 Apply (套用)可确认所有设定。 如需了解各项目的详细说明,请参阅下表。

| Menu                                                                                                    |                                                                                                    |
|----------------------------------------------------------------------------------------------------|----------------------------------------------------------------------------------------------------|
| <ul> <li>System Information</li> <li>System Management</li> <li>Time</li> <li>Notification</li> <li>Firmware Upgende</li> <li>UPS</li> <li>Schedule On/Off</li> <li>Wake Up on LAN</li> <li>SNMP</li> <li>Utility</li> <li>Administrator Password</li> <li>Config Mgmt</li> <li>Factory Default</li> <li>Reboot &amp; Shutdown</li> <li>Filesystem Check</li> </ul> | Notification Configuration         Beep Notification <ul> <li>Enable</li> <li>Disable</li> </ul> Email Notification <ul> <li>Enable</li> <li>Disable</li> </ul> SMTP Server: <ul> <li>Port:</li> <li>Auth Type:</li> <li>Off</li> <li>SMTP Account ID:</li> <li>Account Password:</li> <li>E-Mail From:</li> <li>Receivers' E-Mail Address 1:</li> <li>Receivers' E-Mail Address 2:</li> <li>Receivers' E-Mail Address 3:</li> <li>Receivers' E-Mail Address 4:</li> <li>E-Mail Tiert</li> <li>Apply</li> </ul> |

| Notification Configuration(通知组态) |                            |  |
|----------------------------------|----------------------------|--|
| 项目                               | 说明                         |  |
| Beep Notification(哔声通            | 启用或停用可于出现问题时发出哔声的系统警报器。    |  |
| 知)                               |                            |  |
| Email Notification(电子邮           | 启用或停用系统问题电子邮件通知。           |  |
| 件通知)                             |                            |  |
| SMTP Server (SMTP 服务             | 指定 SMTP 服务器的主机名称 / IP 地址。  |  |
| 器)                               |                            |  |
| Port(连接埠)                        | 指定用于传送外寄通知电子邮件的连接端口。       |  |
| Auth Type(验证类型)                  | 选取 SMTP 服务器账户验证类型。         |  |
| SMTP Account ID (SMTP            | 设定 SMTP 服务器电子邮件账户识别码。      |  |
| 账户识别码)                           |                            |  |
| Account Password (账户密            | 输入新密码。                     |  |
| 码)                               |                            |  |
| E-mail From (电子邮件寄件              | 设定用于传送电子邮件的电子邮件地址。         |  |
| 者)                               |                            |  |
| Receiver's E-mail Address        | 新增一或多个可接收电子邮件通知的收件者电子邮件地址。 |  |
| (收件者的电子邮件地址 1、                   |                            |  |
| 2, 3, 4)                         |                            |  |

注意

如需了解电子邮件服务器的详细信息,请治您的邮件服务器系统管理员。

#### 韧体升级

选择菜单中的 *Firmware Upgrade (初体升级)*项目,就会出现 Firmware Upgrade (初体升级)画面。

| Menu                                                                                                  | <b>**</b> |                  |                         |
|----------------------------------------------------------------------------------------------------|-----------|------------------|-------------------------|
| System Information                                                                                    | <u>+</u>  | Firmware Upgrade |                         |
| System Management System Management Time Notification Firmware Upgrade                                | 9         | firmware:        | Select an firmware file |
| UPS<br>Schedule On Off<br>Wake Up on LAN<br>SNDP<br>Config Ment<br>Factory Default<br>Factory Default |           |                  |                         |

请依照下列步骤升级韧体:

- 1. 使用 **Browse (浏览)** 按钮 寻找韧体档案。
- 2. 按下 Apply (套用)。
- 3. 警报器会发出哔声,表示忙碌中的 LED 也会开始闪烁,直到升级完成为止。

| 注意 | <ul> <li>唯有在 System Notification (系统通知)菜单中启动警报器后,警报器才会发出哔声。</li> <li>如需最新发行的韧体及版本需知,请查看 Thecus 网站。</li> <li>不允许下载韧体。</li> </ul> |
|----|----------------------------------------------------------------------------------------------------|
| 警告 | 更新韧体期间,请勿关闭系统。<br>否则会造成可能导致系统无法操作的严重后果。                                                                                         |

#### UPS Setting (UPS 设定)

N7700SAS 也可透过「序列」或「USB」接口支持各种不断电系统,万一电力失效时亦可提供额外的数据安全性和存取性。

选择 Status (状态)菜单中的 UPS 项目,就会出现 UPS Setting (UPS 设定)画面。视 需要进行变更,再按下 Apply (套用)确认变更。

| Menu                     | «     |                                    |                                 |                       |                     |
|--------------------------|-------|------------------------------------|---------------------------------|-----------------------|---------------------|
| System Information       | + UPS | Setting                            |                                 |                       |                     |
| System Management        | UPS : | monitoring:                        | 🔘 Enable                        | Oisable               |                     |
| S Time                   | Manu  | afacture:                          | Powercom 💌                      |                       |                     |
| Firmware Upgrade         | Mode  | əl:                                | BNT-1000AP                      | ~                     |                     |
| Schedule On/Off          |       |                                    | (* means the pr                 | oduct has been tested | for Compatibility ) |
| SWake Up on LAN          | Batte | ry Status:                         | N/A                             |                       |                     |
| SNMP                     | Powe  | r:                                 | N/A                             |                       |                     |
| 🖃 📕 Utility              | Seco  | nds between power fail:            | ure and first notification      |                       | 5 s                 |
| S Administrator Password | Sana  | ada hatmaan mhaamaa                | us normer failure notifications |                       |                     |
| Sconfig Mgmt             | oeco: | nos perween subsequenc             | e power failure notifications   |                       |                     |
| 📚 Factory Default        | Shute | down th <mark>e</mark> system when | the battery charge is less than | n                     | <b>5%</b>           |
| 📚 Reboot & Shutdown      | An    | miv                                |                                 |                       |                     |
| 📚 Filesystem Check       |       |                                    |                                 |                       |                     |
|                          |       |                                    |                                 |                       |                     |

如需了解各项目的详细说明,请参阅下表。

| UPS Setting(UPS 设定)               |                              |
|-----------------------------------|------------------------------|
| 项目                                | 说明                           |
| UPS Monitoring (UPS 监控)           | 启用或停用 UPS 监控功能。              |
| Manufacturer(制造商)                 | 可从下拉式菜单中选择 UPS 制造商。          |
| 机型                                | 可从下拉式菜单中选择 UPS 的型号。          |
| Battery Status(电池状态)              | UPS 电池目前的状态。                 |
| Power(电力)                         | 目前供电给 UPS 的电力状态。             |
| Seconds between power failure and | 电力失效及初次通知之间的延迟秒数。            |
| first notification(电力失效与初次通知之     |                              |
| 间间隔的秒数)                           |                              |
| Seconds between subsequent power  | 后续通知之间的延迟秒数。                 |
| failure notifications(后续电力失效通知    |                              |
| 的间隔秒数)                            |                              |
| Shutdown the system when the      | UPS 电池剩余电量达到多少时,系统应自动关机。     |
| battery charge is less than (电池电量 |                              |
| 低于此标准时关闭系统)                       |                              |
| Apply(套用)                         | 按下 <b>Apply (套用)</b> 即可储存变更。 |

如需支持的 UPS 装置清单,请参阅附录 E: UPS 兼容性清单。

### 定时开启 / 关闭电源

您可以使用 N7700SAS 的 System Management(系统管理),排程 N7700SAS 在每天的特定时间自行开启及关闭。

选择菜单中的 Schedule Power On/Off(定时开启 / 关闭电源)项目,就会出现 Schedule Power On/Off(定时开启 / 关闭电源)画面。

若要指定 N7700SAS 开启及关闭电源的排程,请先勾选 Enable Schedule Power On/Off (启用定时开启 / 关闭电源) 复选框以启用此功能。

接着,只需使用各项下拉式菜单指定一周当中每一天的开启和关闭时间即可。

最后,请按一下 Apply (套用)以储存变更。

| System Information   UPS Setting UPS monitoring: Enable Disable Manufacture: Powercon Powercon Powercon Model: BNT-1000AP (* means the product has been tested for Compatibility) Battery Status: N/A Power: N/A Power: N/A Seconds between power failure and first notification Seconds between subsequence power failure notifications Seconds between subsequence power failure notifications Seconds between when the battery charge is less than it for Signate                                                                                                    | Menu                   |     |                             |                                 |                                           |
|----------------------------------------------------------------------------------------------------|------------------------|-----|-----------------------------|---------------------------------|-------------------------------------------|
| System Management       UPS monitoring:       Enable       Disable         Time       Notification       Manufacture:       Powercom       Image: Comparison of the second of the second of th                                                                                                    | System Information     | .+1 | UPS Setting                 |                                 |                                           |
| Time       Manufacture:       Powercon         Notification       Firmware Upgrade       Model:       BNT-1000AF         UP8       (* means the product has been tested for Compatibility)         Schedule On/Off       Battery Status:       N/A         Wake Up on LAN       Battery Status:       N/A         SNMP       Power:       N/A         Utility       Seconds between power failure and first notification       5 s         Administrator Password       Seconds between subsequence power failure notifications       20 s         Config Mgmt       Shutdown the system when the battery charge is less than 1       5%                                                                                                    | System Management      | 3   | UPS monitoring:             | 🔘 Enable                        | Oisable                                   |
| Firmware Upgrade       Model:       BNT-1000AP         UPS       (* means the product has been tested for Compatibility)         Schedule On/Off       Battery Status:       N/A         Wake Up on LAN       Battery Status:       N/A         SNMP       Power:       N/A         Utility       Seconds between power failure and first notification       5.8         Config Mgmt       Seconds between subsequence power failure notifications       20.6         Factory Default       Shutdown the system when the battery charge is less than the S%                                                                                                    | S Time                 |     | Manufacture:                | Powercom 💌                      |                                           |
| Schedule On/Off       (* means the product has been tested for Compatibility )         Wake Up on LAN       Battery Status: N/A         SNMP       Power: N/A         Utility       Seconds between power failure and first notification         Administrator Password       Seconds between subsequence power failure notifications         Factory Default       Shutdown the system when the battery charge is less than the Stress than the Stress the Stress than the Stress the Stress than the Stress the Stress than the Stress the Stress the Stress the Stress the Stress the Stress the Stress the Stress the Stress the Stress the Stress the Stress the Stress the Stress the Stress the Stress the Stress the Stress the Stress the Stress the Stress the Stress the Stress the Stress t                                                                                                    | Firmware Upgrade       |     | Model:                      | BNT-1000AP                      |                                           |
| Wake Up on LAN     Battery Status:     N/A       SNMP     Power:     N/A       Utility     Seconds between power failure and first notification     5.8       Administrator Password     Seconds between subsequence power failure notifications     20.6       Factory Default     Shutdown the system when the battery charge is less than the     5%                                                                                                    | Schedule On/Off        |     |                             | (* means the pr                 | oduct has been tested for Compatibility ) |
| SNMP     Power:     N/A       Utility     Seconds between power failure and first notification     5.8       Administrator Password     Seconds between subsequence power failure notifications     20.6       Config Mgmt     Shutdown the system when the battery charge is less than the street of the system when the battery charge is less than the system     5%                                                                                                    | Wake Up on LAN         |     | Battery Status:             | N/A                             |                                           |
| Utility     Seconds between power failure and first notification     5 s       Administrator Password     Seconds between subsequence power failure notifications     20 s       Config Mgmt     Shutdown the system when the battery charge is less than the system when the battery charge is less than the system     5%                                                                                                    | SNMP                   |     | Power:                      | N/A                             |                                           |
| Administrator Password     Seconds between subsequence power failure notifications     20 s       Config Mgmt     Shutdown the system when the battery charge is less than     5%                                                                                                    | 🖃 📕 Utility            |     | Seconds between power failt | are and first notification      | 10                                        |
| Shutdown the system when the battery charge is less than 1 5 %                                                                                                    | Administrator Password |     | Seconds between subsequenc  | e power failure notifications   | 20 s                                      |
| Shutdown the system when the battery charge is less than the system when the battery charge is less than the system when the b | Config Mgmt            |     |                             |                                 | 5V                                        |
|                                                                                                    | Factory Default        |     | Shutdown the system when    | the battery charge is less that | n 19                                      |
| Reboot & Shutdown Apply                                                                                                    | Reboot & Shutdown      |     | Apply                       |                                 |                                           |
| S Filesystem Check                                                                                                    |                        |     |                             |                                 |                                           |

#### 范例 - 星期一: 开启: 8:00; 关闭: 16:00

系统将在星期一上午 8 点开启电源,并在星期一下午 4 点关闭电源。在一周之中的其它天数, 系统会维持开启电源。

若您选择开启时间,但未指定关闭时间,系统会一直维持开启状态直到排定的关闭时间,或直到 将装置手动关机为止。

#### 范例 - 星期一: 开启: 8:00

系统会在星期一上午 8 点开启电源, 但除非手动关闭电源, 否则不会关机。

您也可以选择在特定的一天指定两个开启时间或两个关闭时间,系统会按照您指定的时间执行。

#### 范例 - 星期一: 关闭: 8:00; 关闭: 16:00

系统会在星期一上午 8 点关闭电源。若稍后电源再度开启,则系统会在星期一下午 4 点关闭 电源。到了星期一的下午 4 点时,如果系统已经关闭,则会维持关机状态。

### 网络唤醒 (WOL)

N7700SAS 具备透过广域网络连接端口从睡眠模式中苏醒的功能。

| Menu                                                                                                    |     |              |          |         |
|----------------------------------------------------------------------------------------------------|-----|--------------|----------|---------|
| System Information                                                                                                    | (±) |              | i        |         |
| System Management                                                                                                    | E   | WOL Service: | 🔘 Enable | Oisable |
| Time<br>Notification<br>Firmware Upgrade<br>UPS<br>Schedule On Off<br>Wake Up on LAN<br>SNMP<br>Utility<br>Administrator Password<br>Config Mgmt<br>Factory Default<br>Reboot & Shutdown<br>Filesystem Check |     | Apply        |          |         |

选择菜单中的 WOL 项目,就会出现 Wake-up On LAN (网络唤醒) 画面。您可以在此 画面中 Enable (启用) 或 Disable (停用)此功能。

| Wake-up On L       | AN(网络唤醒)组态                    |
|--------------------|-------------------------------|
| 项目                 | 说明                            |
| WOL Service (WOL 服 | Enable(启用)或 Disable(停用)WOL 服务 |
| 务)                 |                               |
| Apply (套用)         | 按一下 Apply (套用) 即可储存变更。        |

#### SNMP 支援

选择菜单中的 SNMP 项目,就会出现 SNMP Support (SNMP 支持)画面。您可以启用 SNMP 功能,并在各字段中填入相关信息。运用 SNMP 管理软件即可取得系统基本信息。

| Menu                                                                                                    | <u>~</u> |                                                                                                    |         |                             |
|----------------------------------------------------------------------------------------------------|----------|----------------------------------------------------------------------------------------------------|---------|-----------------------------|
| System Information<br>System Management<br>System Management<br>Notification<br>Firmware Upgrade<br>UPS<br>Schedule On/Off<br>Wake Up on LAN<br>SNMP<br>Utility<br>Administrator Password<br>Config Mgmt<br>Factory Default<br>Reboot & Shutdown<br>Filesystem Check |          | SNMP Support<br>SNMP Service:<br>Read Community:<br>System Contact:<br>System Location:<br>Trap Target IP:<br>Apply | Disable | (Atlow 0~9, a~z, A~Z, -, _) |
|                                                                                                    |          |                                                                                                    |         |                             |

选择菜单中的 SNMP 项目,就会出现 SNMP Support (SNMP 支持) 画面。您可以在此 画面中 Enable (启用)或 Disable (停用)此功能。

### 公用程序

#### · 系统管理员密码

选择菜单中的 Administrator Password (系统管理员密码)项目,就会出现 Change Administrator Password (变更系统管理员密码)画面。 请在 New Password (新 增密码)方块中输入新密码,并于 Confirm Password (确认密码)方块中再次输入新密码 以便确认。 按下 Apply (套用)即可确认密码变更。

另外,您还可以在此设定进入 LCD 设定的密码。请在 New Password (新增密码)方块 中输入新密码,并于 Confirm Password (确认密码)方块中再次输入新密码以便确认。按 下 *Apply (套用)*即可确认密码变更。

| Menu                                                                                                    | <u>«</u> |
|----------------------------------------------------------------------------------------------------|----------|
| System Information                                                                                                    | Ŧ        |
| System Management                                                                                                    | -        |
| <ul> <li>Time</li> <li>Notification</li> <li>Firmware Upgrade</li> <li>UPS</li> <li>Schedule On/Off</li> <li>Wake Up on LAN</li> <li>SNMP</li> <li>Utility</li> <li>Administrator Password</li> <li>Config Mgmt</li> <li>Factory Default</li> <li>Reboot &amp; Shutdown</li> <li>Filesystem Check</li> </ul> |          |

#### 如需了解各项目的详细说明,请参阅下表。

| 变更系统管理员密码与i            | 进入 LCD 的密码   |
|------------------------|--------------|
| 项目                     | 说明           |
| New Password (新密码)     | 键入新的系统管理员密码。 |
| Confirm Password(确认密码) | 再次键入新密码以便确认。 |
| Apply (套用)             | 按下此按钮即可储存变更。 |

### • 组态管理

选择菜单中的 *Config Mgmt(组态管理)*项目,就会出现 System Configuration Download/Upload(系统组态下载/上传)画面。您可以在此下载或上传所储存的系统组态。

| Menu                                                                          | <b>N</b> |                                                         |  |
|-------------------------------------------------------------------------------|----------|---------------------------------------------------------|--|
| System Information                                                            | (+)      | System Configuration Download/Upload                    |  |
| Vystem Management                                                             | -        | Upload: Please choose a file to upload. Upload Download |  |
| Schedule On/Off<br>Wake Up on LAN<br>SNMP<br>Utility<br>ddministrator Pasword |          |                                                         |  |
| Config Mgmt<br>Festery Default<br>Reboot & Shutdown<br>Filesystem Check       |          |                                                         |  |

如需了解各项目的详细说明,请参阅下表。

| System Config | juration Download/Upload(系统组 | 态下载 / 上传) |
|---------------|------------------------------|-----------|
| 项目            | 说明                           |           |
| Download (下载) | 储存并汇出目前的系统组态。                |           |
| Upload (上传)   | 汇入所储存的组态档案,并覆写目前的系约          | 充组态。      |

|  | 注意 | 当您尝试使用新的系统设定时,备份系统组态是能确保您可以恢复原始工作组态的好方法。<br>您所备份的系统组态只能在相同韧体版本中还原。同时,备份详细数据不会包含使用者/群组 |
|--|----|---------------------------------------------------------------------------------------|
|--|----|---------------------------------------------------------------------------------------|

• 原厂默认值

选择菜单中的 Factory Default(原厂默认值)项目,就会出现 Reset to Factory Default (重设为原厂默认值) 画面。按下 Apply (套用) 即可将 N7700SAS 重设为原厂预设设定。

| System Information                                                                                                    | The Reset To Factory | Default |
|----------------------------------------------------------------------------------------------------|----------------------|---------|
| System Management                                                                                                    | -                    |         |
| Time<br>Notification<br>Firmware Upgrade<br>UPS<br>Schedule On/Off<br>Wake Up on LAN<br>SNMP<br>Utility<br>Administrator Password<br>Config Mgmt<br>Factory Default<br>Keboot & Shutdown | Apply                |         |

#### • 重新开机与关机

选择菜单中的 Reboot & Shutdown(重新开机与关机)项目,就会出现 Shutdown/Reboot System(系统关机/重新开机)画面。 按下 *Reboot(重新开机)* 可重新启动系统,按下 *Shutdown(关机)*则可关闭系统。

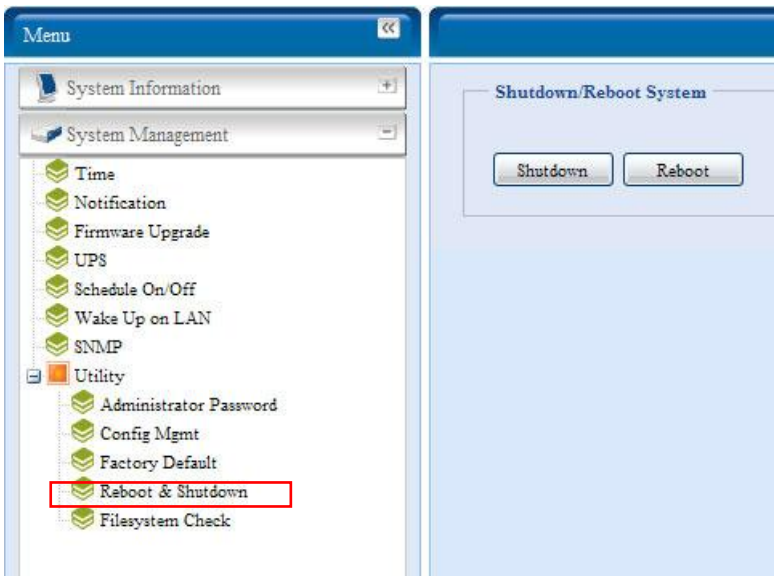

#### • 档案系统检查

File System Check(档案系统检查)可供您检查磁盘档案系统的完整性。按一下菜单下的 *File system Check(档案系统检查)*,就会出现 File System Check(档案系统检查)提示。

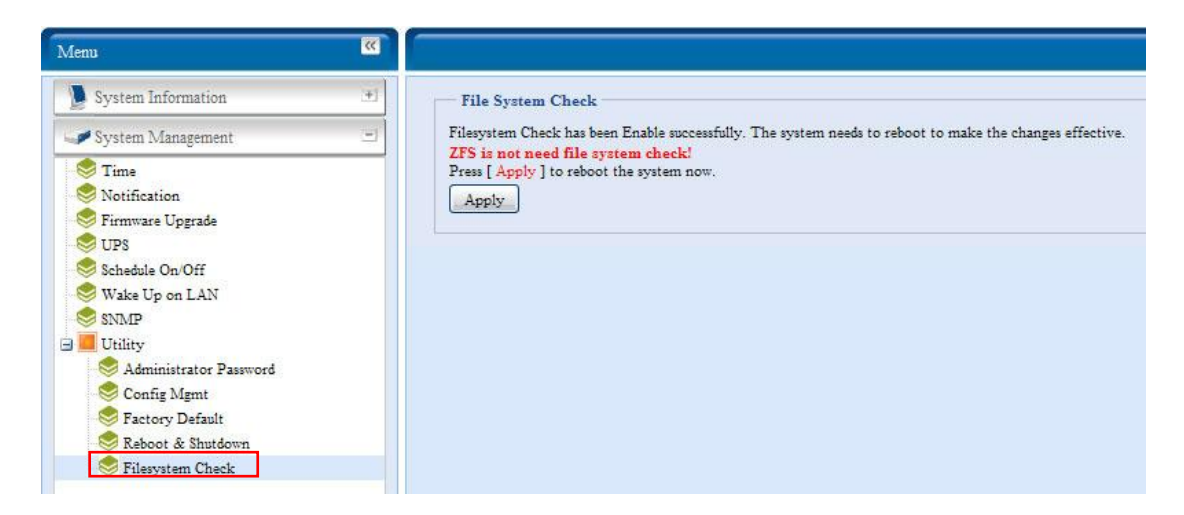

若要执行档案系统检查,请按一下 Apply (套用)。

按下按钮后会出现下列提示:

| 9 1 | The setting has been changed; carry on with press 'Yes' for confirmation. |
|-----|---------------------------------------------------------------------------|
| 9   |                                                                           |
|     |                                                                           |
|     | No No                                                                     |

按一下 Yes (是),将系统重新开机。

| File System Check | File System Check |
|-------------------|-------------------|
| Reboot            | Reboot            |
| 64                | Done.             |

系统重新开机后,您将会返回 File System Check(档案系统检查)提示画面,在此画面中,您会看到将执行档案系统检查的可用 RAID 磁盘区,而由于 ZFS 磁盘区不需执行档案系统检查,因此画面不会显示 ZFS 磁盘区。请勾选所需的 RAID 磁盘区,并按一下 Next(下一步),即可继续进行档案系统检查。按一下 Reboot(重新开机),则可重新开机而不执行检查。

| IFS is not need file sy                                 | stem check!  |         |                   |                  |                 |
|---------------------------------------------------------|--------------|---------|-------------------|------------------|-----------------|
| RAID Level                                              | Disks        | Status  | Filesystem Status | Data Capacity    | Last Check Time |
| RAID5                                                   | 4            | Healthy | Normal            | 0.2 GB / 41.8 GB |                 |
| cus.com                                                 |              |         | $\downarrow$      |                  |                 |
| CUS.COM<br>File System Check<br>ZFS is not need file sy | rstem check! |         | Ų                 |                  |                 |
| -File System Check<br>ZFS is not need file sy           | rstem check! | Statue  | Filesystem Status | Data Capacity    | Last Cheek Time |

按下 Next (下一步)后,您会看见以下画面:

| No.  | Debast |
|------|--------|
| Next | Repoot |
|      |        |

| Status:                      | Press Start to Begin |  |
|------------------------------|----------------------|--|
| Latest 20 lines Information: |                      |  |
| Result:                      |                      |  |
| Start Reboot                 |                      |  |

按一下 *Start (开始)即*可开始执行档案系统检查。 按一下 *Reboot (重新开机)*则可将系 统重新开机。 开始执行档案系统检查后,系统会显示 20 行信息,直到检查完成为止。 检查完成后,结果会

开始执行档案系统检查后,系统会显示 20 行信息,直到检查完成为止。 检查完成后,结果会显示在最下方。

| status.                      | Fass 5. Checking group summary mormation                                                          |
|------------------------------|---------------------------------------------------------------------------------------------------|
| Latest 20 lines Information: | [2009/6/8 14:5:33] 4 8 8                                                                          |
|                              | [2009/6/8 14:5:33] Pass 5: Checking group summary information                                     |
|                              | [2009/6/8 14:5:33] 5 0 16                                                                         |
|                              | [2009/6/8 14:5:33] 5 1 16                                                                         |
|                              | [2009/6/8 14:5:33] 5 2 16                                                                         |
|                              | [2009/6/8 14:5:33] 5 3 16                                                                         |
|                              | [2009/6/8 14:5:33] 5 4 16                                                                         |
|                              | [2009/6/8 14:5:33] 5 5 16                                                                         |
|                              | [2009/6/8 14:5:33] 5 6 16                                                                         |
|                              | [2009/6/8 14:5:33] 5 7 16                                                                         |
|                              | [2009/6/8 14:5:33] 5 8 16                                                                         |
|                              | [2009/6/8 14:5:33] 5 9 16                                                                         |
|                              | [2009/6/8 14:5:33] 5 10 16                                                                        |
|                              | [2009/6/8 14:5:33] 5 11 16                                                                        |
|                              | [2009/6/8 14:5:33] 5 12 16                                                                        |
|                              | [2009/6/8 14:5:33] 5 13 16                                                                        |
|                              | [2009/6/8 14:5:33] 5 14 16                                                                        |
|                              | [2009/6/8 14:5:33] 5 15 16                                                                        |
|                              | [2009/6/8 14:5:33] 5 16 16                                                                        |
|                              | [2009/6/8 14:5:33] /dev/vg0/syslv: 33/262144 files (3.0% non-<br>contiguous), 16763/262144 blocks |
| Result:                      | RAID [ 1,2,3,4,5 ] System Volume : Exit Code = 0 , No                                             |
|                              | errors.                                                                                           |
|                              | RAID [ 1,2,3,4,5 ] Data Volume : Exit Code = 0 , No errors.                                       |
|                              |                                                                                                   |
|                              |                                                                                                   |
| Ctord Dahaat                 |                                                                                                   |
| Reboot                       |                                                                                                   |

注意

档案系统检查完成后,您必须先将系统重新开机,N7700SAS 才能正常运作。
系统网络

请使用 System Network (系统网络)菜单来设定网络组态及服务支持设定。

## WAN Configuration(广域网络组态)

选择 System Network (系统网络)菜单中的 WAN (广域网络),就会出现 WAN Configuration (广域网络组态)画面,此画面会显示广域网络联机的网络参数。您可以变更其中任何项目,按下 Apply (套用) 后即可确认设定。请参阅下表中的各项目之说明:

| Menu                |     |                                                                 |
|---------------------|-----|-----------------------------------------------------------------|
| System Information  | *   | WAN Configuration                                               |
| 🖋 System Management | (+) | Host Name: Domain Name:                                         |
| System Network      | -   | N7700 thecus.com                                                |
| 🧇 WAN               |     | WINS Server 1: WINS Server 2:                                   |
| LAN                 |     |                                                                 |
| Samba / CIFS        |     | MAC Address: 00:14:FD:11:C8:4C                                  |
| S NFS               |     | Jumbo Frame Support: Disable Y                                  |
| S FTP               |     | IP Sharing Mode: 🔘 Enable 🔘 Disable                             |
| Media Server        |     | Link Aggregation: 🔘 Load Balance 🔘 Failover 🔘 802.3ad 🔘 Disable |
| S UPnP              |     | Set IP Address by:                                              |
| Nayne Target        |     | Static Dynamic                                                  |
| Senjour 8           |     |                                                                 |
|                     |     | IP: 172.16.65.183                                               |
|                     |     | Netmask: 172.16.67.255                                          |
|                     |     | Gateway: 172.16.66.135                                          |
|                     |     | DNS Server: 172.16.66.244                                       |
|                     |     | 168.95.1.1                                                      |
|                     |     |                                                                 |
|                     |     |                                                                 |
|                     |     |                                                                 |
|                     |     | Apply                                                           |

| WAN Configuration(广域网络                                       | 组态)                                                                                                    |
|--------------------------------------------------------------|----------------------------------------------------------------------------------------------------|
| 项目                                                           | 说明                                                                                                    |
| Host name(主机名称)                                              | 用于在网络上识别 N7700SAS 的主机名称。                                                                                                    |
| Domain name(网域名称)                                            | 指定 N7700SAS 的网域名称。                                                                                                    |
| WINS Server (WINS 服务器)                                       | 设定 NetBIOS 计算机的服务器名称。                                                                                                    |
| MAC Address (MAC 地址)                                         | 网络接口的 MAC 地址。                                                                                                    |
| Jumbo Frame Support (Jumbo Frame<br>支援)                      | 启用或停用 N7700SAS 广域网络接口的 Jumbo Frame 支持功能。                                                                                                    |
| IP Sharing Mode(IP 共享模式)                                     | 启用此项目时,连接至局域网络连接端口的计算机均可存取<br>广域网络。                                                                                                    |
| Link Aggregation(连结汇总)                                       | 指定是否要汇总广域网络及局域网络连接端口,并作为同一<br>个连接埠。<br>Load Balance(负载平衡): 以太网络流量会在两个以太<br>网络连接端口之间交互传输。<br>Failover(容错转移): 其中一个连接埠故障时,会由另<br>一个连接埠接管。<br>802.3ad: 平行连结两个以太网络连接端口,以提高传输<br>量。 |
| Set IP Address by (IP 地址设定依据):<br>Static (静态) / Dynamic (动态) | 您可以选择静态 IP 或动态 IP, 然后输入您的网络组态。                                                                                                    |
| IP                                                           | 广域网络接口的 IP 地址。                                                                                                    |
| Netmask (网络屏蔽)                                               | 即为网络屏蔽,通常是: 255.255.255.0                                                                                                    |
| Gateway (网关)                                                 | 预设的网关 IP 地址。                                                                                                    |
| DNS Server (DNS 服务器)                                         | 网域名称服务 (DNS) 服务器的 IP 地址。                                                                                                    |

| 注意 | <ul> <li>在所有其它客户端皆启用 Jumbo Frame 设定的 Gigabit 环境进行操作中,请仅使用<br/>Jumbo Frame 设定。</li> <li>启用 DHCP 会自动开启 UPnP— 请参阅 Service Support Screen(服务支持画面)。</li> <li>如果您只使用 WAN 连接埠,建议您停用 IP Sharing Mode(IP 共享模式),这样可<br/>以提高传输量。</li> <li>正确的 DNS 设定对于 SMTP 和 NTP 等服务相当重要。</li> <li>若要使用具有「已选取 802.3ad」功能的连结汇总,请确定以太网络线另一端所连接的<br/>网络设备同样支持 802.3ad 通讯端口。</li> </ul> |
|----|----------------------------------------------------------------------------------------------------|
| 警告 | 大多数快速以太网络 (10/100) 交换器 / 路由器均不支持 Jumbo Frame,因此在开启 Jumbo Frame 功能后,您将无法连上您的 N7700SAS。若发生此情况,请关闭 N7700SAS。接着,请插入含有原厂重设公用程序的 USB 磁盘,然后开启 N7700SAS 的电源。系统开机完成后,就会将您的系统设定还原成原厂默认值。                                                                                                    |

## 局域网络

#### LAN Configuration(局域网络组态)

N7700SAS 支持两种 Gigabit Ethernet 连接埠,以达到更高的服务可用性。若要配置这些 连接端口,请选择 System Network (系统网络)菜单中的 LAN (局域网络),接着会出 现 LAN Configuration (局域网络组态)画面。 按下 Apply (套用)即可储存变更。

| Menu                                   | <u>«</u> |                           |                   |  |
|----------------------------------------|----------|---------------------------|-------------------|--|
| System Information                     | (+)      | LAN Configuration         |                   |  |
| System Management                      | (±)      | MAC Address:              | 00:14:FD:11:C8:4D |  |
| W System Network                       | <u> </u> | Jumbo Frame Support:      | Disable 📉         |  |
| S WAN                                  |          | IP:                       | 192.168.2.254     |  |
| S LAN                                  | 6        | Netmask:                  | 255.255.255.0     |  |
| FTP<br>Media Server<br>HTTP / Web Disk |          | DHCP Server:<br>Start IP: | © Enable          |  |
| UPnP                                   |          | End IP:                   | 192.168.2.100     |  |
| Sync Target Sonjour                    |          | DNS Server:               | 172.16.66.244     |  |

| LAN Configuration(局域网络组态) |                                 |  |  |
|---------------------------|---------------------------------|--|--|
| 项目                        | 说明                              |  |  |
| MAC Address (MAC 地址)      | 显示局域网络接口的 MAC 地址。               |  |  |
| Jumbo Frame Support       | 启用或停用局域网络接口的 Jumbo Frasme 支持功能。 |  |  |
| (Jumbo Frame 支援)          |                                 |  |  |
| IP                        | 指定局域网络接口的 IP 地址。                |  |  |
| Netmask (网络屏蔽)            | 指定局域网络接口的网络屏蔽。                  |  |  |

注意

启用 Jumbo Frame Support (Jumbo Frame 支持)前,请确定您的网络设备支持 Jumbo Frame。 如果设备不兼容,您可能无法连上您的 N7700SAS。

## DHCP 服务器组态

您可以配置 DHCP 服务器,将 IP 地址分配给连接至局域网络连接端口的装置。若要配置这些连接端口,请选择 System Network (系统网络)菜单中的 LAN (局域网络)。

| DHCP Configuration (DHCP 组态) |                                     |  |  |  |
|------------------------------|-------------------------------------|--|--|--|
| 项目                           | 说明                                  |  |  |  |
| DHCP Server(DHCP 服务器)        | 启用或停用 DHCP 服务器,将 IP 地址自动分配给连接至局域网络接 |  |  |  |
|                              | 口的计算机。                              |  |  |  |
| Start IP (开始 IP)             | 指定 DHCP 范围的开始 IP 地址。                |  |  |  |
| End IP (结束 IP)               | 指定 DHCP 范围的结束 IP 地址。                |  |  |  |
| DNS Server (DNS 服务器)         | 显示 DNS 服务器的 IP 地址。                  |  |  |  |

| 注意 | 广域网络和局域网络的 IP 区段不可重迭。                    |  |
|----|------------------------------------------|--|
| 警告 | 局域网络接口的 IP 地址不能在开始 IP 地址到结束 IP 地址之间的范围内。 |  |

## Samba / CIFS

目前有 4 个选项可供系统管理员启用 / 停用操作与 Samba / CIFS 通讯协议相关联的 N7700SAS, 变更选项后,须重新开机才可生效。

| Menu                                                                 |                                       |          |           |
|----------------------------------------------------------------------|---------------------------------------|----------|-----------|
| 📡 System Information 🖭                                               | Samba / CIFS                          |          |           |
| System Management (*)                                                | Samba Service:                        | Enable   | 🔘 Disable |
| System Network                                                       | File Access Cache:                    | Enable   | 🔘 Disable |
| WAN AN                                                               | Samba Recycle Bin:                    | 🔘 Enable | Oisable   |
| Samba / CIFS<br>AFP<br>NFS<br>FTP<br>Media Server<br>HTTP / Web Disk | Samba Anonymous Login Authentication: | ⊘ Enable | Oisable   |
| SUPnP<br>Nsync Target<br>Bonjour                                     |                                       |          |           |

#### Samba Service (Samba 服务)

用于使 UNIX 系列操作系统与 Microsoft Windows 操作系统的 SMB/CIFS (服务器讯息区 / 共享因特网档案系统) 在网络通讯协议中连结。 您可启用或停用透过 SMB/CIFS 通讯协议 进行 Windows、Apple、Unix 磁盘驱动器对应。

#### File Access Cache (档案存取快取)

File Access Cache(档案存取快取)预设为 Enable(启用)。 若单一客户端在 SMB/CIFS 通讯协议下写入时存取共享数据夹,此选项有助于提升效能。

#### Samba Recycle Bin (Samba 资源回收简)

N7700SAS 支持透过 SMB/CIFS 通讯协议使用资源回收筒, 只要启用此功能, 就会将所有 删除后的档案 / 数据夹存放于每个共享数据夹中具有隐藏属性的「.recycle」资料夹中。

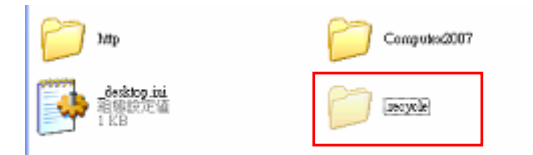

由于Windows 通常预设不显示所有隐藏的数据夹 / 档案, 因此,请启用此选项以检视 「.recycle」资料夹。

## Samba Anonymous Login Authentication (Samba 匿名登入验证)

如欲启用此选项(无论是否已有可公开存取的共享数据夹),须输入使用者账户和密码,才可透过 SMB / CIFS 通讯协议存取系统。 另一方面,不允许其它任何匿名登入。

| 注意 · 在某些环境中,基于安全方间<br>病毒的攻击。 | 而的考虑,您可以停用 SMB/CIFS,预防遭受计算机 |
|------------------------------|-----------------------------|
|------------------------------|-----------------------------|

## AFP (Apple 网络设定)

选择 System Network(系统网络)菜单中的 AFP 项目,就会出现 AFP Support (AFP 支持) 画面。此画面会显示 Apple Filing Protocol 的组态项目,您可以变更其中任何项目,按下 Apply (套用) 后即可确认设定。

| Menu                                                                                                    | 8          |              |          |         |
|----------------------------------------------------------------------------------------------------|------------|--------------|----------|---------|
| System Information                                                                                             | .*1        | AFP Support  |          |         |
| System Management                                                                                              | <u>+</u> ] | AFP Server:  | 🔘 Enable | Oisable |
| W System Network                                                                                               | -          | MAC CHARSET: | UTF-8 💌  |         |
| WAN<br>LAN<br>Samba / CIFS<br>AFP<br>FTP<br>Media Server<br>HTTP / Web Disk<br>UPnP<br>Nsync Target<br>Bonjour |            | ZONE:        |          |         |

## 各项目的说明如下:

| Apple 网络组态           |                                                 |
|----------------------|-------------------------------------------------|
| 项目                   | 说明                                              |
| AFP Server (AFP 服务器) | 启用或停用 Apple File Service,使用 N7700SAS 搭配以 MAC OS |
|                      | 为基础的系统。                                         |
| Zone (区域)            | 指定 Applet Talk 服务的区域。                           |
|                      | 若您的 AppleTalk 网络使用延伸网络,且指派至多个区域,请为              |
|                      | N7700SAS 指派一个区域名称。 若您不想指派网络区域,请输入星号             |
|                      | (*) 以使用预设设定。                                    |

## NFS 设定

选择 System Network(系统网络)菜单中的 NFS 项目,就会出现 NFS Support (NFS 支持)画面。您可以将 N7700SAS 作为 NFS 服务器,让使用者能够透过自己偏好的 NFS 客 户端来下载及上传档案。 按下 Apply (套用)即可确认设定。

| Menu                                                                                                    | (N)        |             |          |         |
|----------------------------------------------------------------------------------------------------|------------|-------------|----------|---------|
| System Information                                                                                                    | .+1        | NFS Support |          |         |
| System Management                                                                                                    | <u>+</u> ] | NFS:        | 🔘 Enable | Oisable |
| WW System Network                                                                                                    | -          | Acety       |          |         |
| <ul> <li>LAN</li> <li>Samba / CIFS</li> <li>AFP</li> <li>NFS</li> <li>FTP</li> <li>Media Server</li> <li>HTTP / Web Disk</li> <li>UPnP</li> <li>Nsync Target</li> </ul> | -          |             |          |         |

#### 各项目的说明如下:

| NFS 服务器设定  |                                  |
|------------|----------------------------------|
| 项目         | 说明                               |
| NFS        | Enable(启用)或 Disable(停用)NFS 支持功能。 |
| Apply (套用) | 按一下 Apply (套用) 即可储存变更。           |

# FTP

您可以将 N7700SAS 作为 FTP 服务器,让使用者能够透过自己偏好的 FTP 程序来下载及上 传档案。选择 System Network (系统网络)菜单中的 FTP 项目,就会出现 FTP 画面。 您可以变更其中任何项目,按下 Apply (套用) 后即可确认设定。

| Menu                              | <b>**</b>  |                                                        |                              |            |           |
|-----------------------------------|------------|--------------------------------------------------------|------------------------------|------------|-----------|
| System Information                | (H)        | FTP                                                    |                              |            |           |
| System Management                 | <u>+</u> ] | FTP:                                                   | 🔘 Enable                     | O Disable  |           |
| W System Network                  | -          | Secure FTP (Explicit):                                 | 🔘 Enable                     | () Disable |           |
| WAN<br>LAN<br>Samba / CIFS<br>AFP |            | Port:<br>FTP ENCODE:<br>Allow Anonymous<br>FTP Access: | 21<br>UTF-8 🕶<br>Upload/Down | oad 💙      |           |
| S FTP                             |            | Auto Rename:                                           |                              |            |           |
| Server Media Server               |            | Upload Bandwidth:                                      |                              |            |           |
| UPnP<br>Nsync Target<br>Bonjour   |            | Download Bandwidth:                                    | 0                            |            | Unlimited |

## 各项目的说明如下:

| FTP                 |                                          |
|---------------------|------------------------------------------|
| 项目                  | 说明                                       |
| FTP                 | 启用 N7700SAS 的 FTP 服务。                    |
| Security FTP (安全的   | 启用或停用安全的 FTP,请确定客户端 FTP 软件亦同时启用安全的       |
| FTP)                | FTP 设定。                                  |
| Port(连接埠)           | 指定透过非标准连接埠进行传入联机时所用的连接端口号码。              |
| FTP ENCODE (FTP 编码) | 若您的 FTP 客户端或操作系统不支持(例如 Windows® 95/98/ME |
|                     | 或 MAC OS9/8),请在此选取您操作系统所用的编码方式,以便正常检     |
|                     | 视服务器上的档案和目录。可用的选项包括:BIG5、HZ、GB2312、      |
|                     | GB18030、ISO、EUC-JP、SHIFT-JIS 及 UTF-8。    |

| Allow Anonymous FTP  | <b>Upload/Download(上传/下载)</b> : 允许匿名的 FTP 使用者上传 |
|----------------------|-------------------------------------------------|
| Access(允许匿名 FTP 存    | 档案至公用数据夹,或从公用数据夹下载档案。                           |
| 取)                   | Download (下载): 允许匿名的 FTP 使用者从公用数据夹下载档案。         |
|                      | No access (拒绝存取): 封锁匿名 FTP 使用者的存取。              |
| Auto Rename(自动重新     | 勾选此选项之后,若上传的文件名称重复,系统会自动将档案重新命名。                |
| 命名)                  | 重新命名架构是 [文件名称].#, 其中 # 代表整数。                    |
| Upload Bandwidth (上传 | 您可以设定配置给档案上传使用的频宽上限,选项包括 Unlimited(不            |
| 频宽)                  | 限)、1、2、4、8、16 及 32 MB/秒。                        |
| Download Bandwidth   | 您可以设定配置给档案下载使用的频宽上限,选项包括 Unlimited(不            |
| (下载频宽)               | 限)、1、2、4、8、16 及 32 MB/秒。                        |

若要存取 N7700SAS 上的共享数据夹,请使用在 Users (使用者)页面上设定的使用者登入 名称和密码。 各个共享数据夹的存取控制均在 ACL 页面上设定 (*Storage Management (储存管理)* > Shore *Folder (共享数据夹)* > ACL)。

# Media Server (媒体服务器)

N7700SAS 内建媒体服务器功能,可为支持 UPnP AV 通讯协议或兼容于数字生活网络联盟 (DLNA) 的标准独立式网络连结家用媒体适配卡 提供媒体串流服务。

透过 N7700SAS 内建的媒体服务器功能,即可 与家中任何兼容的装置共享音乐、相片及影片等数 字媒体。

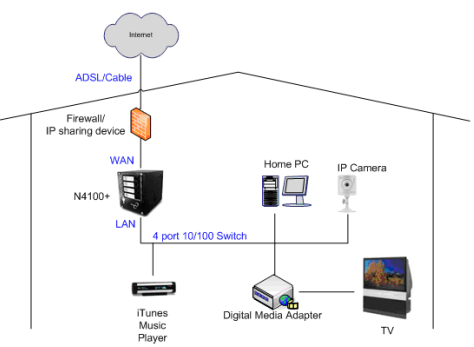

## Media Manager Settings(媒体管理员设定)

若要配置媒体服务器,请按一下 System Network (系统网络)菜单下的 Media Server (媒体服务器),随即会出现 Media Manager Settings (媒体管理员设定)窗口。

| Menu                                                                                                    | 8          |                                                                       |
|----------------------------------------------------------------------------------------------------|------------|-----------------------------------------------------------------------|
| System Information                                                                                                    | +          | Media Manager Settings                                                |
| System Management                                                                                                    | <u>+</u> ] | Media Server: 🔿 Enable 💿 Disable                                      |
| WW System Network                                                                                                    | -          | Apply                                                                 |
| WAN<br>LAN<br>Samba / CIFS<br>AFP<br>NFS<br>FTP<br>Media Server<br>HTTP / Web Disk<br>UPnP<br>Nsync Target<br>Bonjour |            | Shared Media Folders<br>Shared Media Folders<br>usbcopy<br>naswebsite |

#### 各字段的说明如下:

| Media Manager Se        | ttings(媒体管理员设定)                                |
|-------------------------|------------------------------------------------|
| 项目                      | 说明                                             |
| Media Server (媒体服务器)    | 启用或停用媒体服务器服务。                                  |
| Shared Media Folders (共 | 选取包含欲共享之媒体档案的数据夹。                              |
| 享的媒体数据夹)                |                                                |
| Rescan (重新扫描)           | 按一下 <b>Rescan (重新扫描)</b> 按钮,N7700SAS 就会在您所选取的媒 |
|                         | 体数据夹中扫描新的内容。                                   |

## 共享媒体数据夹

安装媒体服务器软件后,您就可以开始新增含有欲共享之媒体的数据夹。若要建立媒体共享数据夹,请依照下列步骤进行:

- 1. 按一下菜单列中的 System Network (系统网络) > Media Server (媒体数据夹)。
- 2. 在 Shared Media Folders (共享的媒体数据夹)窗口中,选取含有媒体档案的数据夹,然后勾选该数据夹的复选框。
- 3. 媒体服务器将会开始扫描数据夹中的内容, 扫描所需花费的时间取决于数据夹的大小。

## 将 DMA 连接至媒体服务器

接下来,请将数字媒体适配卡 (DMA) 连接至媒体服务器:

- 1. 将 DMA 连接至媒体服务器
  - a. 进行配置, 使您的 DMA 使用动态 IP 地址。 路由器即会自动指派 IP 地址。
  - b. 某些 DMA 具备无线功能, 您可以将 DMA 连接至无线路由器。 如需关于连接 DMA 与无线路由器的指示,请参阅 DMA 的使用手册。
- 2. 将 DMA 的视讯输出端子连接至电视机的视讯输出接头。
- 3. 开启电视机,并将视讯信号输入变更为 DMA。
- 4. 设定 DMA (如果您使用不同的 DMA,下列步骤将有所不同)。
  - a. 在 Server List (服务器清单) 画面中选取 「**N7700SAS: Media Server** (**N7700SAS: 媒体服务器**)」作为服务器。
  - b. 移至 My Media (我的媒体)。
  - c. 按一下 Up/Down Arrow (向上 / 向下方向键) 按钮,选取 Music Jukebox (音乐点唱机)、Photo Albums (相簿) 或 Video Clips (影 片剪辑)。
  - d. 即可开始享受储存在 N7700SAS 中的内容。

## HTTP / 网络磁盘

选择 System Network (系统网络)菜单中的 HTTP/ Web Disk (HTTP/网络磁盘) 项目,就会出现 Web Disk (HTTP) Support (网络磁盘 (HTTP 支持)) 画面。此画面 会显示系统的服务资源参数。您可以变更其中任何项目,按下 Apply (套用) 后即可确认设 定。

| Menu                                                                                                | **  |                                           |                       |                 |
|----------------------------------------------------------------------------------------------------|-----|-------------------------------------------|-----------------------|-----------------|
| System Information                                                                                  | (+) |                                           | TP) Support           |                 |
| 🛹 System Management                                                                                 | .+) | Sharing:                                  | Enable                | 🔘 Disable       |
| 🐝 System Network                                                                                    | -   | Port:                                     | 80                    | 1               |
| LAN<br>Samba / CIFS<br>AFP<br>NFS<br>FTP<br>Media Server<br>HTTP / Web Disk<br>UPnP<br>Nsync Target |     | Secure WebI<br>Sharing:<br>Port:<br>Apply | Oisk (Secure HTTP) Su | pport 💮 Disable |

#### 各项目的说明如下:

| 网络服务                   |                                    |
|------------------------|------------------------------------|
| 项目                     | 说明                                 |
| HTTP (WebDisk) Support | 启用或停用网络磁盘支持。 若启用此选项, 请输入连接端口号码; 预设 |
| (HTTP (网络磁盘) 支持)       | 的连接端口号码是 80。                       |
| HTTPs (Secure WebDisk) | 启用或停用安全的网络磁盘支持。 若启用此选项,请输入连接端口。    |
| Support(HTTPs(安全的网     |                                    |
| 络磁盘)支持)                |                                    |

| 注意 | • 请停用 HTTP 支持并启用安全的 HTTP 支持,确保存取安全。 |  |
|----|-------------------------------------|--|
|----|-------------------------------------|--|

# UPnP

本装置支持 UPnP Media 服务器,可供使用者透过 UPnP 客户端(例如 DMA 装置)播放 媒体档案。可启用或停用通用随插即用 (Universal Plug and Play) 通讯协议。 UPnP 有助 于寻找 N7700SAS 的 IP 地址。

| Menu                                                                                                    | <u>(()</u> |              |                        |         |
|----------------------------------------------------------------------------------------------------|------------|--------------|------------------------|---------|
| System Information                                                                                                  |            | UPnP         |                        |         |
| System Management                                                                                                   | .+)        | UPnP:        | 🔿 Enable 🔘             | Disable |
| War System Network                                                                                                  | -          | Description: | N5500 IP Storage Serve | r 🗾     |
| WAN<br>LAN<br>Samba / CIFS<br>AFP<br>NFS<br>FTP<br>Media Server<br>HTTP Web Disk<br>UPnP<br>Nsync Target<br>Bonjour |            | Apply        |                        | 8       |

# Nsync 目标

选择 System Network (系统网络)菜单中的 Nsync Target (Nsync 目标)项目,就 会出现 Nsync Setting (Nsync 设定)画面。请在此画面中 Enable (启用)或 Disable (停用)您的 Nsync 目标服务器。 按下 *Apply (套用)*即可确认设定。

启用 Nsync Target (Nsync 目标)后,其它 Thecus NAS 产品就能在远程复制此 NAS 系统。

| Menu                                                                                                    | ()<br>) |                      |        |         |
|----------------------------------------------------------------------------------------------------|---------|----------------------|--------|---------|
| System Information                                                                                             | .*)     | Nayne Setting        |        |         |
| 🛹 System Management                                                                                            | .+)     | Nsync Target Server: | Enable | 🔘 Disab |
| WW System Network                                                                                              | Э       | Apply                |        |         |
| LAN<br>Samba / CIFS<br>AFP<br>NFS<br>FTP<br>Media Server<br>HTTP / Web Disk<br>UPnP<br>Nsync Target<br>Bonjour |         |                      |        |         |

# Bonjour 设定

Bonjour 是 Apple Inc. 的 Zeroconf 实作商品名称(Zeroconf 是一项服务探索通讯协议), Bonjour 可利用多点传播网域名称系统服务纪录来寻找打印机之类的装置,以及其它计算机与 这些装置在局域网络中所提供的服务。 这份详实的指南将介绍 Bonjour 免设定网络技术,并 且完整说明用于建立 Bonjour 应用程序及装置的通讯协议与技术。

| Menu                                                                                                    | <u>«</u> |                   |          |         |
|----------------------------------------------------------------------------------------------------|----------|-------------------|----------|---------|
| System Information                                                                                         | +        | - Bonjour Setting |          |         |
| System Management                                                                                          | .+)      | Bonjour service:  | 🔘 Enable | O Disab |
| WW System Network                                                                                          | Э        | Apply             |          |         |
| WAN<br>LAN<br>Samba / CIFS<br>AFP<br>NFS<br>FTP<br>Media Server<br>HTTP / Web Disk<br>UPnP<br>Nsync Target |          |                   |          |         |

# 储存管理

Storage (储存) 菜单会显示安装于 N7700SAS 中之储存装置的状态,以及诸如 RAID 及 磁盘设定、数据夹组态、空间配置,以及 ISO Mount 之类的储存配置选项。

## Disks Information(磁盘信息)

选择 Storage (储存) 菜单中的 *Disks (磁盘)*项目,就会出现 Disks Information (磁 盘信息) 画面。 在此画面中,您可以看见与已安装之 SATA 硬盘相关的各种项目。 空白行代 表该特定磁盘插槽中目前并未安装任何 SATA 硬盘。

| Mesu                          | CC . |            |                    |                   |           |        |                                   |
|-------------------------------|------|------------|--------------------|-------------------|-----------|--------|-----------------------------------|
| System Information            |      | Disks In   | formation          |                   |           |        |                                   |
| System Management             | - 20 | Disk No.   | Capacity (MB)      | Model             | Tintr-are | Status | Bad Block Scan                    |
| Wie System Network            | -    | 1          | 35,305             | WDC WD360ADFD-00  | 21.0      | di≱ ok | Vet to start                      |
| HStorper                      | -    | 2          | 715,405            | \$T3750640A3      | 3.AA      | D OK   | <ul> <li>Yet to start</li> </ul>  |
| Se Dates                      |      | 3          | 76,319             | WDC WD800AAJ3-00  | 05.0      | de ok  | <ul> <li>Yet to start</li> </ul>  |
| SAID SAID                     |      | 4          | 1,907,729          | WDC WD20EAD\$-00R | 01.0      | S OK   | <ul> <li>Yet to start.</li> </ul> |
| Space Allocation              |      | 5          | 140,272            | MBA3147RC         | 0103      | ф ок   | Scanning (91%)                    |
| Stare Folder                  |      | 6          | 140,272            | MBA3147RC         | 0103      | OK OK  | 🔲 Scanning (90%)                  |
| S ISO Meent                   |      | 2          | 140,272            | MBA3147RC         | 0103      | 🎲 ok   | Yet to start                      |
|                               |      | Total Capa | eity: 3155574 (34B |                   |           | 10     |                                   |
| User and Group Authentication | ×    |            |                    |                   |           |        |                                   |
| Application Server            | (*)  | Disk Por   | er alansgement     |                   |           |        |                                   |
| Module management             |      | Disk Power | Management:        | OFF M Minute      | Apply     |        |                                   |
| Backop                        | 101  | (          |                    |                   |           |        |                                   |

| Disks Informat     | ion(磁盘信息)                              |
|--------------------|----------------------------------------|
| 项目                 | 说明                                     |
| Disk No. (磁盘编号)    | 显示磁盘位置。                                |
| Capacity (容量)      | 显示 SATA 硬盘的容量。                         |
| 机型                 | 显示 SATA 硬盘机型名称。                        |
| Firmware(韧体)       | 显示 SATA 硬盘韧体版本。                        |
| Status(状态)         | 显示磁盘的状态,包括OK(确定)、Warning(警告)或Failed(故  |
|                    | 障)。                                    |
| Bad Block scan (扫描 | 按下 Yet to start(尚未启动)即可扫描损坏的区块。        |
| 损坏的区块)             |                                        |
| Total Capacity(总容  | 显示 SATA 硬盘的总容量。                        |
| 量)                 |                                        |
| Disk Power         | 系统管理员可设定磁盘在闲置一段时间后关闭电源。(SATA HDD Only) |
| Management(磁盘电     |                                        |
| 源管理)               |                                        |
|                    |                                        |

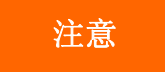

Status (状态)显示 Warning (警告)时,通常表示硬盘上有损坏的扇区。如果只是预警,请考虑更换硬盘。

## S.M.A.R.T. Information (S.M.A.R.T. 信息)

**Disks Information(磁盘信息)**画面中的 **Status(状态)**栏会显示各磁盘的状态, 按一下 *OK(确定)*或 *Warning(警告)*连结,即可显示该特定磁盘的 **S.M.A.R.T Information** (S.M.A.R.T 信息)窗口。

只要按一下「Test (测试)」,亦可开始执行磁盘 SMART 测试。 扫描结果仅供参考,系统 不会根据此结果采取任何行动。

| Info             |           |                        |  |
|------------------|-----------|------------------------|--|
| Tray Number:     |           | 3                      |  |
| Model:           |           | WDC WD800. AJS-00      |  |
| Power On Hour    | B:        | 9722 Hours             |  |
| Temperature Ce   | lsius:    | 37                     |  |
| Reallocated Sect | or Count: | 0                      |  |
| Current Pending  | Sector:   | 0                      |  |
| Test             |           |                        |  |
| Test Type:       | () sho    | rt 🔘 long              |  |
| Test Result:     | Healthy   | after short test       |  |
| Test Time:       | Mon Ju    | a 15 11:56:06 CST 2009 |  |
| Test             |           |                        |  |

| S.M.A.R.T. Informa       | tion(S.M.A.R.T. 信息)                   |
|--------------------------|---------------------------------------|
| 项目                       | 说明                                    |
| Tray Number (抽取盒编号)      | 用于安装该硬盘的抽取盒。                          |
| 机型                       | 已安装之硬盘的机型名称。                          |
| Power ON Hours(开机时       | 维持在开机状态中的时数。 此属性的原始值会显示维持开机状态的总时      |
| 数〕(SATA HDD Only)        | 数(或分钟数、秒数,取决于制造商)。                    |
|                          |                                       |
| Temperature Celsius (摄   | 硬盘目前的温度,以摄氏为单位。                       |
| 氏温度)                     |                                       |
| Reallocated Sector Count | 重新配置的扇区数目。 当硬盘发现读取 / 写入 / 验证错误时,会将此扇  |
| (重新配置的扇区数)               | 区标示为「reallocated(已重新配置)」,并将数据传送至特殊的保留 |
| (SATA HDD Only)          | 区(备用区域)。                              |
|                          | 此程序亦称为重新对应,而「重新配置」的扇区则称为重新对应。 因此,     |
|                          | 测试现代化的硬盘表面时,您并不会看见任何「损坏的区块」,因为所有      |
|                          | 损坏的区块都隐藏在重新配置的扇区中。 然而,重新配置的扇区越多,      |
|                          | 磁盘读取 / 写入速度就会越慢(最高达 10% 以上)。          |
| Current Pending Sector   | 目前不稳定(等待重新对应)的扇区数目。 此属性的原始值代表等待重      |
| (目前搁置中的扇区)               | 新对应中的扇区总数, 之后,当成功读取其中部分扇区时,原始值就会      |
| (SATA HDD Only)          | 减少。 若于读取扇区时仍然出现错误,则硬盘会尝试还原数据、将数据      |
|                          | 传送至保留区(备用区域),并且将此扇区标示为已重新对应。 如果此      |
|                          | 属性的值维持零,即表示对应表面区域的质量不良。               |
| Test Type (测试类型)         | 设定 short(短)代表短时间测试,设定 long(长)代表长时间测试。 |
| (SATA HDD Only)          |                                       |
| Test Result(测试结果)        | 显示测试的结果。                              |
| (SATA HDD Only)          |                                       |
| Test Time (测试时间)         | 测试所花费的总时间。                            |
| (SATA HDD Only)          |                                       |

# 注意

如果 Reallocated Sector Count(重新配置的扇区数) > 32,或是硬盘的 Current Pending Sector(目前搁置中的扇区) > 0,磁盘状态就会显示「Warning(警告)」。 此警告讯息只是要让系统管理员知道硬盘中有损坏的扇区,应尽快更换硬盘。

## Bad Block scan (扫描损坏的区块)

在 **Disks Information (磁盘信息)** 画面中,您也可以扫描损坏的区块,只要按一下 [Yet to start (尚未开始)]即可开始执行。 扫描结果仅供参考,系统不会根据此结果采取任何行动。

| Disk No. | Capacity (MB) | Model            | Firmware | Status | Bad Block Scan |
|----------|---------------|------------------|----------|--------|----------------|
| 1        | 35,305        | WDC WD360ADFD-00 | 21.0     | Ø₽ OK  | Yet to start   |
| 2        | 715,405       | \$T3750640A\$    | 3.AA     | OK.    | Yet to start   |
| 3        | 76,319        | WDC WD800AAJS-00 | 05.0     | Ø≱ OK. | Yet to start   |
| 4        | 1,907,729     | WDC WD20EADS-00R | 01.0     | S OK   | Yet to start   |
| 5        | 140,272       | MBA3147RC        | 0103     | 🔅 OK   | Scanning (96%) |
| 5        | 140,272       | MBA3147RC        | 0103     | 🔅 OK   | Scanning (95%) |
| 7        | 140,272       | MBA3147RC        | 0103     | OK OK  | Yet to start   |

在系统重新开机并显示预设的「Yet to start(尚未开始)」之前,测试结果会保留在显示画面中。

## RAID Information (RAID 信息)

选择 Storage (储存) 菜单中的 RAID 项目, 就会出现 RAID Information (RAID 信息) 画面。

此画面会列出 N550 内部目前存在的 RAID 磁盘区。 在此画面中,您可以瞭解 RAID 磁盘 区的状态,以及配置给数据及 iSCSI 的容量。 此外,画面中还会显示一个图表,显示目前的 RAID 磁盘区配置方式。

| Menu                                   | <u> </u>     |                  |       |        |       |          |          |          |          |
|----------------------------------------|--------------|------------------|-------|--------|-------|----------|----------|----------|----------|
| System Information                     | . <b>+</b> ] | RAID Information | n     |        |       |          |          |          |          |
| System Management                      | .+)          | O Create         |       |        |       |          |          |          |          |
| WW System Network                      | <b>±</b>     | Master ID        | RAID  | Status | Disks | Total    | Data     | USB      | iSCSI    |
| 10 Storage                             | Ξ            | INAID            | Level |        | Used  | Capacity | Capacity | Capacity | Capacity |
| Shace Folder<br>Stackable<br>ISO Mount |              |                  |       |        |       |          |          |          |          |

| RAID Information (R       | AID 信息)                                   |
|---------------------------|-------------------------------------------|
| 项目                        | 说明                                        |
| Master RAID (主要 RAID)     | 目前指定为主要 RAID 磁盘区的 RAID 磁盘区。               |
| ID (识别码)                  | 目前 RAID 磁盘区的识别码。                          |
|                           | 注意: 所有的 RAID 识别码都必须具有唯一性。                 |
| RAID 层级                   | 显示目前的 RAID 组态。                            |
| Status (状态)               | 显示 RAID 的状态,包括 Healthy (状况良好)、Degraded (降 |
|                           | <i>级)</i> 或 Damaged(损坏)。                  |
| Disks Used(已使用的磁盘)        | 用于组成目前 RAID 磁盘区的硬盘。                       |
| Total Capacity(总容量)       | 目前 RAID 的总容量。                             |
| Data Capacity(数据容量)       | 显示已使用的容量,以及使用者数据所使用的总容量。                  |
| iSCSI Capacity (iSCSI 容量) | 显示配置给 iSCSI 的容量。                          |

#### Create a RAID(建立 RAID)

在 RAID Information (RAID 信息) 画面中, 按下 *create (建立)* 按钮, 以进入 CREAT RAID (建立 RAID) 画面。 除了 RAID 磁盘信息及状态外, 您亦可在此画面中设定 RAID 组态。

使用 Create RAID (建立 RAID)时,您可以选取分割区大小,并可选择属于 RAID 磁盘 或备用磁盘的磁盘。

| RAID Configura        | tions (RAID 组态)                    |
|-----------------------|------------------------------------|
| 项目                    | 说明                                 |
| Disk No. (磁盘编号)       | 指派给已安装之硬盘的编号。                      |
| Capacity(容量,单位 MB)    | 已安装之硬盘的容量。                         |
| Model(机型)             | 已安装之硬盘的型号。                         |
| Status (状态)           | 已安装之硬盘的状态。                         |
| <b>Used</b> (已使用)     | 若勾选此项目,即表示目前的硬盘是 RAID 磁盘区的一部分。     |
| Spare (备用)            | 若勾选此项目,即表示将目前的硬盘指定为 RAID 磁盘区的备用磁盘。 |
| Master RAID (主要 RAID) | 勾选方块,以指定此磁盘区为主要 RAID 磁盘区。 如需详细信息,请 |
|                       | 参阅下方的 <mark>注意</mark> 。            |
| 分割区大小                 | 此项目可设定分割区大小,使储存磁盘区中的连续档案发挥最大的效能。   |
|                       | 除非您的储存磁盘区需要特殊的档案储存配置,否则请保留 64K 的设  |
|                       | 定。 较大的分割区较适用于大型档案。                 |
| Data Percentage(资料百   | 将用于储存数据的 RAID 磁盘区百分比。              |
| 分比)                   |                                    |
| Create (建立)           | 按下此按钮即可配置档案系统,并建立 RAID 储存磁盘区。      |

若要建立 RAID 磁盘区,请依照下列步骤进行:

- 1. 按一下 RAID Information (RAID 信息) 画面中的 create (建立)。
- 在 RAID Configuration (RAID 组态) 画面中,将 RAID 储存空间设为 JBOD、 RAID 0、RAID 1、RAID 5、RAID 6 或 RAID 10 (如需关于各 RAID 层级的 详细信息,请参阅附录 C: RAID 基本知识)。
- 3. 指定 RAID ID (RAID 识别码)。
- 4. 若此 RAID 的用途是作为主要 RAID 磁盘区,请勾选 Master RAID(主要 RAID) 复选框。

注意

在多重 RAID 组态中,必须将其中一个 RAID 磁盘区指定为主要 RAID 磁盘区。 主要 RAID 磁盘区将储存所有已安装的模块。 如果主要 RAID 更换位置(亦即原先指定磁盘区 1,后来又指定磁盘区 2 为主要 RAID 磁盘区),则必须重新安装所有模块。 此外,所有 包含主要 RAID 磁盘区的系统数据夹均会隐藏,若重新指定这个磁盘区为主要 RAID,这 些数据夹就会重新显示。

- 5. 请指定分割区大小,默认值为 64K。
- 6. 拖曳水平轴,指定配置给使用者数据的百分比。 剩余的空间可供 iSCSI 使用。
- 7. 选取此 RAID 磁盘区所使用的档案系统,可用选项包括 ext3、XFS 及 ZFS。

注意

. 需要快照时,请选取 ZFS 档案系统。 每个系统只允许建立一个 ZFS 档案系统。
 . 只有 CIFS/SMB 使用者能够存取 ZFS 档案系统,AFP 和 NFS 使用者均无法存取。
 . XFS 档案系统不支持数据夹配额功能

| ID Information  |               |                  |           |               |                      |            |
|-----------------|---------------|------------------|-----------|---------------|----------------------|------------|
| Create RAID     |               |                  |           |               |                      |            |
| Disk No.        | Capacity (MB) | Model            | Status    | Used          | Spare                |            |
| 1               | 140,014       | ST31463568S      | OK        | ~             |                      | -          |
| 2               | 140,014       | \$T314635688     | OK        |               |                      |            |
| 3               | N/A           | NA               | N/A       |               |                      |            |
| 4               | N/A           | NA               | N/A       |               |                      |            |
| 5               | N/A           | N/A              | N/A       |               |                      |            |
| 6               | NA            | N/A              | NA        | 0.00          | 300                  | ~          |
| RAID Level:     | O IBOD        | 🚫 RAID 0         | () RAID 1 | 🕐 RAID S      | 🔘 RAID 6             | 🕐 RAID 10  |
| AID ID:         | RAID          | ( Allow 0~9, a~2 | , A-Z )   | Master RAID - | Take effect after cl | hecked box |
| itripe Size:    | 64EB 🗙        |                  |           |               |                      |            |
| Data Percentage |               | 0                |           |               |                      |            |
| file System:    | EXT3 💌        |                  |           |               |                      |            |
| Create          |               |                  |           |               |                      |            |
| ( strate        |               |                  |           |               |                      |            |

## 8. 按下 Create (建立)即可建置 RAID 储存磁盘区。

| Menu                               | 35  |      |            |            |             |                |       |          |                   |       |
|------------------------------------|-----|------|------------|------------|-------------|----------------|-------|----------|-------------------|-------|
| ) System Information               | .*1 | RA   | ID Infor   | mation     |             |                |       |          |                   |       |
| 🥪 System Management                | •   | 0    |            | ()<br>See  |             |                |       |          |                   |       |
| Way System Network                 | +   |      | Master     | ID         | RAID        | Status         | Disks | Total    | Data              | iscsi |
| H Storage                          | -   | 0    | e a        | RAID       | Level       | Build 66 754 ( | 1.2   | 134.8 GB | 0.2 GB / 103.6 GB | Va    |
| Statekie<br>Statekie<br>Bilo Mount | -   |      |            |            |             |                |       |          | 15ea              |       |
| User and Group Authentication      |     |      |            |            |             |                |       |          |                   |       |
| Application Server                 | -   |      |            |            |             |                |       |          |                   |       |
| Adule management                   |     | RAID | Status ; 1 | Build:66.2 | % (18.2min) |                |       |          |                   |       |
|                                    |     |      |            |            |             |                |       |          |                   |       |

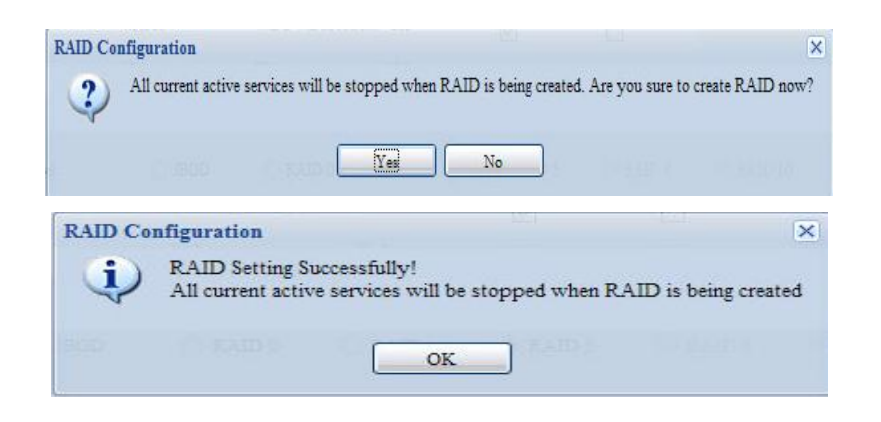

视硬盘大小和 RAID 模式而定,建置 RAID 磁盘区可能需花费相当长的时间。一般 而言,只要 RAID 磁盘区建置程序进行到「RAID Building (RAID 建置中)」,即 可存取数据磁盘区。

注意

若使用 RAID 1、RAID 5、RAID 6 或 RAID 10 磁盘区,您亦可在建立 RAID 之后新增备 用磁盘。 如需详细信息,请参阅**第 6 章: 提示与秘诀 > 新增备用磁盘**。

若需瞭解关于 RAID 的详细信息,请参阅附录 C: RAID 基本知识。

RAID 层级

您可以设定的储存磁盘区包括: JBOD、RAID 0、RAID 1、RAID 5、RAID 6 或 RAID 10。通常只有在初次设定装置时才需要配置 RAID。 各项 RAID 设定的简要说明如下:

| RAID 层级 |                                                                                                    |
|---------|----------------------------------------------------------------------------------------------------|
| 层级      | 说明                                                                                                    |
| JBOD    | 储存磁盘区是不支持 RAID 的单一 HDD。 JBOD 至少需要 1 个磁盘。                                                                                                    |
| RAID 0  | 可提供数据分割,但不具备援功能。 可提高效能,但无法提高数据安全性。                                                                                                    |
|         | RAID O 至少需要 2 个磁盘。                                                                                                    |
| RAID 1  | 可提供数据镜射功能。 读取速率是单一磁盘的两倍, 但写入速率则相同。                                                                                                    |
|         | RAID 1 至少需要 2 个磁盘。                                                                                                    |
| RAID 5  | 可提供数据分割及分割区镜射错误修正信息。 RAID 5 至少需要 3 个磁                                                                                                    |
|         | 盘。 RAID 5 可以承受一个故障磁盘。                                                                                                    |
| RAID 6  | 必须进行两次独立的同位计算,才能防止两个磁盘同时故障, 要达到此目                                                                                                    |
|         | 的需采用两种不同的算法。 RAID 6 至少需要 4 个磁盘。 RAID 6 可以                                                                                                    |
|         | 承受两个故障磁盘。                                                                                                    |
| RAID 10 | RAID 10 具备高可靠性与高效能。 RAID 10 是透过分割数组的形式来执                                                                                                    |
|         | 行,其区段均为 RAID1 数组。同时兼具 RAID1 的容错能力与 RAID0                                                                                                    |
|         | 的效能。RAID 10 需要 4 个磁盘。 RAID 10 可以承受两个故障磁盘。                                                                                                    |
| RAID 10 | 的需采用两种不同的算法。 RAID 6 至少需要 4 个磁盘。 RAID 6 可<br>承受两个故障磁盘。<br>RAID 10 具备高可靠性与高效能。 RAID 10 是透过分割数组的形式来<br>行,其区段均为 RAID 1 数组。同时兼具 RAID 1 的容错能力与 RAID<br>的效能。RAID 10 需要 4 个磁盘。 RAID 10 可以承受两个故障磁盘 |

RAID 状况降级时,如果系统管理员不慎移除不应移除的硬盘,就会失去所有数据。

#### Edit RAID (编辑 RAID)

警告

在 RAID Information (RAID 信息) 画面中,按下 *Edit (编辑)* 按钮进入 RAID Information (RAID 信息) 画面。

您可于 Edit RAID (编辑 RAID) 中选取 RAID ID (RAID 识别码)及 Spare Disk (备用 磁盘)。.

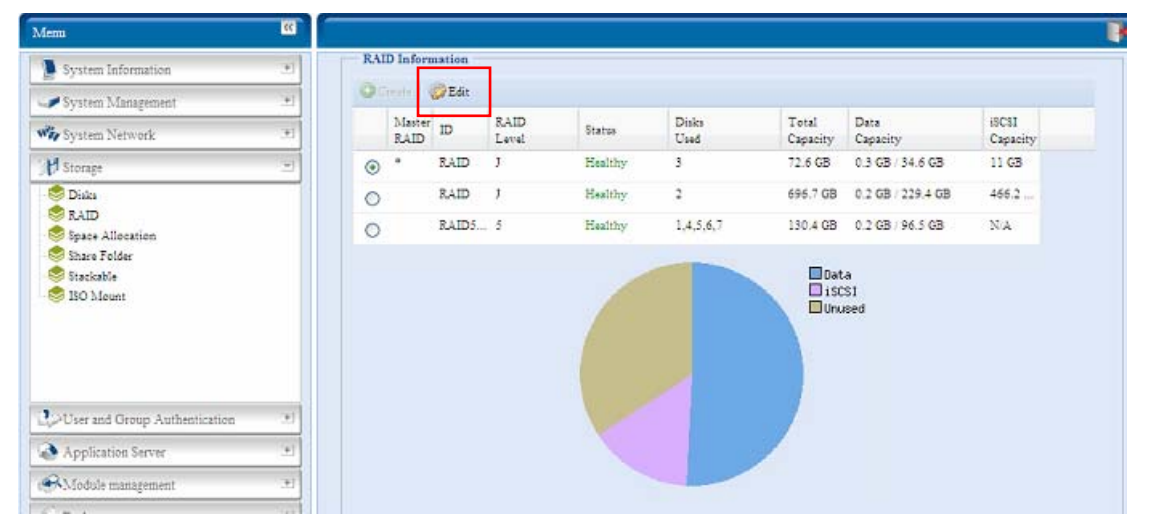

|                                                                    | Expand                                                                     |                         |              |                     |                     |                               |
|--------------------------------------------------------------------|----------------------------------------------------------------------------|-------------------------|--------------|---------------------|---------------------|-------------------------------|
| Edit                                                               |                                                                            |                         |              |                     |                     |                               |
| Disk No.                                                           | Constitut (AR)                                                             | Madal                   | Charles .    | thed                | Quere .             |                               |
| 1                                                                  | 35,305                                                                     | WDC WD360AD             | OK           | I I                 | apare               | ^                             |
| 2                                                                  | 715,405                                                                    | ST3750640AS             | OK           | 121                 | 1                   |                               |
| 3                                                                  | 76,319                                                                     | WDC WD800AA             | OK           | 171                 |                     |                               |
| 4                                                                  | 1,907,729                                                                  | WDC WD20EAD             | OK           | I.                  | 1                   |                               |
| 5                                                                  | 140,272                                                                    | MBA3147RC               | OK           |                     |                     |                               |
| 6                                                                  | 140,272                                                                    | MBA3147RC               | OK           | 121                 | 1                   | <b>M</b>                      |
| AID Level:                                                         | IBOD                                                                       | 🔿 RAID 0                | 🔿 RAID I     | 🔘 RAID 5            | 🔘 RAID 6            | 🗇 RAID 10                     |
| A ID ID.                                                           | B 4 TD                                                                     | ( Alley 0~9, 3~7, A     | ~Z) R        | 7                   | T.1. 10             |                               |
| ALD ID:                                                            | KALL                                                                       |                         |              | Master RAID -       | Take effect after o | neckes box                    |
|                                                                    | Control Sec.                                                               |                         |              |                     |                     |                               |
| ripe Size:                                                         | 641CB 💌                                                                    |                         |              |                     |                     |                               |
| tripe Size:<br>Iata Percentage:<br>ile System:                     | 64KB 💌                                                                     |                         | <b></b> 51 % |                     |                     |                               |
| tripe Size:<br>Nata Percentage:<br>ile System:<br>Apply Remov      | 641B ×<br>EXT3 ×<br>EXT3 ×<br>No All current active                        | e services will be stop | ped when ope | eration is in progr | ess. Are you sur    | e to update setting now?      |
| tripe Size:<br>Data Percentage:<br>ile System:<br>Apply:<br>RAID C | 641EB ×<br>EXT3 ×<br>EXT3 ×<br>examp<br>onfiguration<br>All current active | e services will be stop | ped when ope | eration is in progr | ess. Are you sur    | ×<br>e to update setting now? |

#### Remove RAID(移除 RAID)

按一下此按钮即可移除 RAID 磁盘区, 同时可一并移除建立在所选取之 RAID 磁盘区中的所 有使用者数据及 iSCSI。 若要移除 RAID 磁盘区,请依照下列步骤进行:

- 1. 在 RAID List (RAID 清单) 画面中,按下 RAID 磁盘区的选项按钮加以选取,接着
  - 在 RAID LIST (RAID 清単) 画面中, 按下 RAID 磁盘区的选项按钮加以选取, 接有 按一下 RAID Information (RAID 信息) 开启 RAID Configuration (RAID 组态) 画面, 以选取 RAID 磁盘区。
- 2. 按一下 RAID Configuration (RAID 组态) 画面中的 Remove RAID (移除 RAID)。
- 3. 接下来会出现确认画面,您必须输入「Yes(是)」(大小写完全一致),才能完成「Remove RAID(移除 RAID)」作业。

| Edit             |               |                     |          |                 |                     |            |
|------------------|---------------|---------------------|----------|-----------------|---------------------|------------|
| Disk No.         | Capacity (MB) | Model               | Status   | Used            | Spare               |            |
| 1                | 35,305        | WDC WD360AD         | OK       | 1               |                     | ^          |
| 2                | 715,405       | \$T3750640AS        | OK       | 4               |                     |            |
| 3                | 76,319        | WDC WD800AA         | OK       | ~               |                     |            |
| 4                | 1,907,729     | WDC WD20EAD         | ok       | w               |                     |            |
| 5                | 140,272       | MBA3147RC           | OK       | <i>w</i>        |                     | -          |
| 6                | 140,272       | MBA3147RC           | OK       | 1.0             |                     | <b>M</b>   |
| RAID Level:      | IBOD          | 🔘 RAID 0            | 🔿 RAID I | 🔘 RAID 5        | 🔘 RAID 6            | 🔘 RAID 10  |
| RAID ID:         | RAID          | ( Allow 0~9, a~z, A | ~Z)      | Master RAID - 1 | Take effect after c | hecked box |
| Stripe Size:     | 64 KB 💌       |                     |          |                 |                     |            |
| Data Percentage: | -             | •                   | 51 %     |                 |                     |            |
| File System:     | EXT3 🛩        |                     |          |                 |                     |            |
| Apply Remo       | ve RAID       |                     |          |                 |                     |            |
|                  |               |                     |          |                 |                     |            |
|                  |               |                     |          |                 |                     |            |
|                  |               |                     |          |                 |                     |            |

## Expanding a RAID (扩充 RAID)

若要扩充 RAID 1、RAID 5、RAID 6 或 RAID 10 磁盘区,请依照下列步骤进行:

- 1. 更换 RAID 磁盘区的其中一个硬盘,使其自动重建。
- 2. 重建完成后,您可以继续更换 RAID 数组中其余的任何磁盘。
- 3. 更换磁盘完成后,请登入 Web Management(网络管理)。 浏览至 Storage(储 存) > *RAID*,开启 RAID Configuration(RAID 组态)画面。
- 4. 按一下 RAID Information (RAID 信息) 画面中的 *Edit (编辑)*,开启 RAID Configuration (RAID 组态) 画面。
- 5. 按一下 RAID Configuration (RAID 组态) 画面中的 Expand (扩充)。

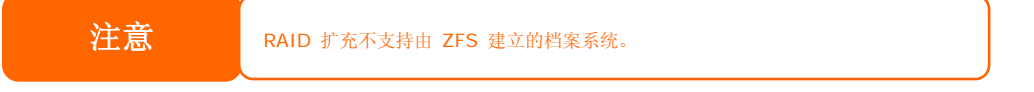

| D Configuration                      |                   |  |
|--------------------------------------|-------------------|--|
| RAID Information Expand              | Migrate RAID      |  |
| Unused:<br>Expand Capacity:<br>Apply | 86.59 GB ( 60 % ) |  |
|                                      |                   |  |
|                                      |                   |  |
|                                      |                   |  |
|                                      |                   |  |
|                                      |                   |  |
|                                      |                   |  |

# Migrating a RAID(移转 RAID)

建立 RAID 磁盘区后,您即可将该磁盘区移至其它实体磁盘,或变更整个 RAID 数组。若要 移转 RAID 0、RAID 1、RAID 5 或 RAID 6 磁盘区,请依照下列步骤进行:

- 1. 按一下 RAID Configuration (RAID 组态) 画面中的 Migrate RAID (移转 RAID)。
- 2. 接着,画面会列出一份可能的 RAID 移转组态清单。请选取所需的移转架构,并按一下 Apply(套用)。
- 3. 系统会开始移转 RAID 磁盘区。

| Disk No.    | Capacity (MB) | Model              | Status | Used     | Available Disk     |   |  |
|-------------|---------------|--------------------|--------|----------|--------------------|---|--|
| 1           | 140,014       | \$T314635635       | OK.    | 1        |                    | 1 |  |
| 2           | 140,014       | 5T314635635        | OK     | 4        |                    |   |  |
| 3           | 140,014       | ST314635685        | OK.    |          | <b>V</b>           |   |  |
| 4           | N/A           | N/A                | N/A    |          | D                  |   |  |
| 5           | N/A           | N/A                | NA     |          |                    |   |  |
| 6           | N/A           | N/A                | N/A    |          |                    | ~ |  |
| RAID Level: | 🕐 RAID 0 -    | > RAID 0 (Offlins) |        | 🗇 RAID 1 | -> RAID 6 (Online) |   |  |
|             | 🔿 RAID 0 -    | RAID 5 (Offline)   |        | C RAID 5 | → RAID 5 (Online)  |   |  |
|             | RAID 1 -      | > RAID 0 (Offline) |        | C RAID 6 | -> RAID 6 (Online) |   |  |
|             | 🔿 RAID 1 -    | > RAID 5 (Online)  |        |          |                    |   |  |
|             |               |                    |        |          |                    |   |  |
| Apply       |               |                    |        |          |                    |   |  |

|                 | No No                                                                                                    |   |
|-----------------|----------------------------------------------------------------------------------------------------|---|
| RAID Configurat | ion V                                                                                                    | X |
| Yes             | OK Cancel                                                                                                    | ] |
|                 |                                                                                                    |   |
|                 | RAID Configuration                                                                                              |   |
|                 | You are in on_line Migration NOW!!                                                                              |   |
|                 | Annual Annual Annual Annual Annual Annual Annual Annual Annual Annual Annual Annual Annual Annual Annual Annual |   |

RAID 层级移转功能分为「On line(在线)」及「Off line(离线)」两种不同的类型,并有下列限制。

- 1. 进行 RAID 层级移转时,系统不可重新开机或关机。
- 2. 使用离线 RAID 层级移转时,所有服务将全部停止,而且无法存取数据。
- 3. 为了在执行从 **R1 至 R5 或 R1 至 R6** 的在线 RAID 层级移转时建立 ZFS 档 案系统,所有服务均会重新启动,而在操作过程中,「user data(使用者数据)」 及「iSCSI」等磁盘区仅供只读。
- 4. 为了在执行从 **R1 至 R5 或 R1 至 R6** 的在线 **RAID** 层级移转时建立 ext3 和 XFS 档案系统,所有服务均会重新启动,而在操作过程中,「iSCSI」磁盘区只能只 读,但「user data(使用者数据)」则可读取/写入。
- 5. 其它「On line(在线)」组合均可正常执行读取 / 写入功能。

下表列出可能的 RAID 移转架构:

| 目标   |                                 |                                 |                                 |
|------|---------------------------------|---------------------------------|---------------------------------|
| 来源   | RAID 0                          | RAID 5                          | RAID 6                          |
| RAID | [离线]                            | [离线]                            | x                               |
| 0    | [RAID 0] HDDx2 至 [RAID 0] HDDx3 | [RAID 0] HDDx2 至 [RAID 5] HDDx3 |                                 |
|      | [RAID 0] HDDx2 至 [RAID 0] HDDx4 | [RAID 0] HDDx2 至 [RAID 5] HDDx4 |                                 |
|      | [RAID 0] HDDx2 至 [RAID 0] HDDx5 | [RAID 0] HDDx2 至 [RAID 5] HDDx5 |                                 |
|      | [RAID 0] HDDx2 至 [RAID 0] HDDx6 | [RAID 0] HDDx2 至 [RAID 5] HDDx6 |                                 |
|      | [RAID 0] HDDx2 至 [RAID 0] HDDx7 | [RAID 0] HDDx2 至 [RAID 5] HDDx7 |                                 |
|      | [RAID 0] HDDx3 至 [RAID 0] HDDx4 | [RAID 0] HDDx3 至 [RAID 5] HDDx4 |                                 |
|      | [RAID 0] HDDx3 至 [RAID 0] HDDx5 | [RAID 0] HDDx3 至 [RAID 5] HDDx5 |                                 |
|      | [RAID 0] HDDx3 至 [RAID 0] HDDx6 | [RAID 0] HDDx3 至 [RAID 5] HDDx6 |                                 |
|      | [RAID 0] HDDx3 至 [RAID 0] HDDx7 | [RAID 0] HDDx3 至 [RAID 5] HDDx7 |                                 |
|      | [RAID 0] HDDx4 至 [RAID 0] HDDx5 | [RAID 0] HDDx4 至 [RAID 5] HDDx5 |                                 |
|      | [RAID 0] HDDx4 至 [RAID 0] HDDx6 | [RAID 0] HDDx4 至 [RAID 5] HDDx6 |                                 |
|      | [RAID 0] HDDx4 至 [RAID 0] HDDx7 | [RAID 0] HDDx4 至 [RAID 5] HDDx7 |                                 |
|      | [RAID 0] HDDx5 至 [RAID 0] HDDx6 | [RAID 0] HDDx5 至 [RAID 5] HDDx6 |                                 |
|      | [RAID 0] HDDx5 至 [RAID 0] HDDx7 | [RAID 0] HDDx5 至 [RAID 5] HDDx7 |                                 |
|      | [RAID 0] HDDx6 至 [RAID 0] HDDx7 | [RAID 0] HDDx6 至 [RAID 5] HDDx7 |                                 |
| RAID | [离线]                            | [在线]                            | [在线]                            |
| 1    | [RAID 1] HDDx2 至 [RAID 0] HDDx2 | [RAID 1] HDDx2 至 [RAID 5] HDDx3 | [RAID 1] HDDx2 至 [RAID 6] HDDx4 |
|      | [RAID 1] HDDx2 至 [RAID 0] HDDx3 | [RAID 1] HDDx2 至 [RAID 5] HDDx4 | [RAID 1] HDDx2 至 [RAID 6] HDDx5 |
|      | [RAID 1] HDDx2 至 [RAID 0] HDDx4 | [RAID 1] HDDx2 至 [RAID 5] HDDx5 | [RAID 1] HDDx2 至 [RAID 6] HDDx6 |
|      | [RAID 1] HDDx2 至 [RAID 0] HDDx5 | [RAID 1] HDDx2 至 [RAID 5] HDDx6 | [RAID 1] HDDx2 至 [RAID 6] HDDx6 |
|      | [RAID 1] HDDx2 至 [RAID 0] HDDx6 | [RAID 1] HDDx2 至 [RAID 5] HDDx6 | [RAID 1] HDDx3 至 [RAID 6] HDDx4 |
|      | [RAID 1] HDDx2 至 [RAID 0] HDDx7 | [RAID 1] HDDx3 至 [RAID 5] HDDx4 | [RAID 1] HDDx3 至 [RAID 6] HDDx5 |
|      | [RAID 1] HDDx3 至 [RAID 0] HDDx4 | [RAID 1] HDDx3 至 [RAID 5] HDDx5 | [RAID 1] HDDx3 至 [RAID 6] HDDx6 |
|      | [RAID 1] HDDx3 至 [RAID 0] HDDx5 | [RAID 1] HDDx3 至 [RAID 5] HDDx6 | [RAID 1] HDDx3 至 [RAID 6] HDDx7 |
|      | [RAID 1] HDDx3 至 [RAID 0] HDDx6 | [RAID 1] HDDx3 至 [RAID 5] HDDx7 | [RAID 1] HDDx4 至 [RAID 6] HDDx5 |
|      | [RAID 1] HDDx3 至 [RAID 0] HDDx7 | [RAID 1] HDDx4 至 [RAID 5] HDDx5 | [RAID 1] HDDx4 至 [RAID 6] HDDx6 |
|      | [RAID 1] HDDx4 至 [RAID 0] HDDx5 | [RAID 1] HDDx4 至 [RAID 5] HDDx6 | [RAID 1] HDDx4 至 [RAID 6] HDDx7 |
|      | [RAID 1] HDDx4 至 [RAID 0] HDDx5 | [RAID 1] HDDx4 至 [RAID 5] HDDx7 | [RAID 1] HDDx5 至 [RAID 6] HDDx6 |
|      | [RAID 1] HDDx4 至 [RAID 0] HDDx6 | [RAID 1] HDDx5 至 [RAID 5] HDDx6 | [RAID 1] HDDx5 至 [RAID 6] HDDx7 |
|      | [RAID 1] HDDx5 至 [RAID 0] HDDx6 | [RAID 1] HDDx5 至 [RAID 5] HDDx7 | [RAID 1] HDDx6 至 [RAID 6] HDDx6 |
|      | [RAID 1] HDDx5 至 [RAID 0] HDDx7 | [RAID 1] HDDx6 至 [RAID 5] HDDx7 | [RAID 1] HDDx6 至 [RAID 6] HDDx7 |
|      | [RAID 1] HDDx6 至 [RAID 0] HDDx7 |                                 |                                 |
|      | [RAID 1] HDDx7 至 [RAID 0] HDDx7 |                                 |                                 |
| RAID | x                               | [在线]                            | x                               |
| 5    |                                 | [RAID 5] HDDx3 至 [RAID 5] HDDx4 |                                 |
|      |                                 | [RAID 5] HDDx3 至 [RAID 5] HDDx5 |                                 |
|      |                                 | 「RAID 5] HDDx3 至 [RAID 5] HDDx6 |                                 |
|      |                                 | [RAID 5] HDDx3 至 [RAID 5] HDDx7 |                                 |
|      |                                 | [RAID 5] HDDx4 至 [RAID 5] HDDx5 |                                 |
|      |                                 | [RAID 5] HDDx4 至 [RAID 5] HDDx6 |                                 |
|      |                                 | [RAID 5] HDDx4 至 [RAID 5] HDDx7 |                                 |
|      |                                 | [RAID 5] HDDx5 至 [RAID 5] HDDx6 |                                 |
|      |                                 | [RAID 5] HDDx5 至 [RAID 5] HDDx7 |                                 |
|      |                                 | [RAID 5] HDDx6 至 [RAID 5] HDDx7 |                                 |
|      |                                 |                                 |                                 |

| RAID | x | x | [在线]             |                |
|------|---|---|------------------|----------------|
| 6    |   |   | [RAID 6] HDDx4 至 | [RAID 6] HDDx5 |
|      |   |   | [RAID 6] HDDx4 至 | [RAID 6] HDDx6 |
|      |   |   | [RAID 6] HDDx4 至 | [RAID 6] HDDx7 |
|      |   |   | [RAID 6] HDDx5 至 | [RAID 6] HDDx6 |
|      |   |   | [RAID 6] HDDx5 至 | [RAID 6] HDDx7 |
|      |   |   | [RAID 6] HDDx6 至 | [RAID 6] HDDx7 |
|      |   |   |                  |                |

## 空间配置

您可以指定配置给 iSCSI 磁盘区的空间,每个 RAID 磁盘区最多可以建立 5 个 iSCSI 磁盘区。

若要进行配置,按一下 Storage (储存)菜单下的 RAID,就会出现 RAID List (RAID 清单)窗口。请按下其选项按钮以选取您要重新配置的 RAID 磁盘区,然后再按一下 Space Allocation (空间配置)。随即会出现 RAID Information (RAID 信息)及 Volume Allocation List (磁盘区配置清单)窗口。

Volume Allocation List(磁盘区配置清单)会显示目前的 RAID 磁盘区上配置给 iSCSI 磁 盘区的空间。 N7700SAS 最多可支持五个 iSCSI 磁盘区。

| Memi                                   | 66  |                |              |               |         |               |                   |                  |                   |   |
|----------------------------------------|-----|----------------|--------------|---------------|---------|---------------|-------------------|------------------|-------------------|---|
| System Information                     | ۲   | Space Alloc    | tion Adv     | ance Option   |         |               |                   |                  |                   |   |
| System Management                      |     |                | <u> </u>     |               |         |               |                   |                  |                   |   |
| Wir System Network                     | .*1 | RAID 👻         |              |               |         |               |                   |                  |                   |   |
| H Storage                              | -   | RAID In        | formation -  |               |         |               |                   |                  |                   |   |
| Disks                                  |     | Master<br>RAID | ID           | RAID<br>Level | Status  | Disks<br>Used | Total<br>Capacity | Data<br>Capacity | iSCSI<br>Capacity |   |
| Space Allocation                       |     |                | RAID         | 1             | Healthy | 3             | 72.6              | 0.3 GB / 34.6 GB | 11 G3             |   |
| Share Folder<br>Stackable<br>ISO Mount |     | Volume         | Allocation I | .ást —        |         |               |                   |                  |                   |   |
|                                        |     | Modi           | fy 🤤 Delet   | e 🔘 iscsi     | Target  |               |                   |                  |                   |   |
|                                        |     | Туре           |              |               |         | Name          |                   |                  | Capacity          |   |
| •                                      |     | iSCSI          |              |               |         | 1111          |                   |                  | 11 GB             | 1 |
| LightOser and Group Authentication     | -   |                |              |               |         |               |                   |                  |                   |   |
| Application Server                     |     |                |              |               |         |               |                   |                  |                   |   |

| Volume Allocation List(磁盘区配置清单) |                          |  |  |  |  |  |
|---------------------------------|--------------------------|--|--|--|--|--|
| 项目                              | 说明                       |  |  |  |  |  |
| Modify(修改)                      | 按一下此项目即可修改已配置的空间。        |  |  |  |  |  |
| Delete (删除)                     | 按一下此项目即可删除已配置的空间。        |  |  |  |  |  |
| iSCSI 目标                        | 按一下此项目即可配置 iSCSI 磁盘区的空间。 |  |  |  |  |  |
| Type(类型)                        | 磁盘区的类型:可为 USB 或 iSCSI。   |  |  |  |  |  |
| Name (名称)                       | 指派给磁盘区的名称。               |  |  |  |  |  |
| Capacity (容量)                   | 指派空间的容量。                 |  |  |  |  |  |

## Allocating Space for iSCSI Volume (配置 iSCSI 磁盘区的空间)

| Menu                          | 8        |                |              |               |         |               |                   |                  |                   |
|-------------------------------|----------|----------------|--------------|---------------|---------|---------------|-------------------|------------------|-------------------|
| ) System Information          | <u>.</u> | Space Alloca   | tion Adv     | ance Option   |         |               |                   |                  |                   |
| Jystem Management             | *1       |                |              |               |         |               |                   |                  |                   |
| Wer System Network            | 31       | RAID 🚩         |              |               |         |               |                   |                  |                   |
| H Storage                     | 3        | RAID In        | formation    |               |         |               |                   |                  |                   |
| Diaka                         |          | Master<br>RAID | ID           | RAID<br>Level | Status  | Disks<br>Used | Total<br>Capacity | Data<br>Capacity | i5CS1<br>Capacity |
| Space Allocation              |          |                | RAID         | 1             | Healthy | 3             | 72.6              | 0.3 GB / 34.6 GB | 11 G3             |
| Share Folder<br>Stackable     |          | Volume         | Allocation I | Läst          |         |               |                   |                  |                   |
| So steam                      |          | Modi           | fy 😑 Delet   | te 🔘 iSCSI    | Target  |               |                   |                  |                   |
|                               |          | Type           |              |               |         | Name          |                   |                  | Capacity          |
|                               |          | iSCSI          |              |               |         | 1111          |                   |                  | 11 GB             |
| User and Group Authentication | ×        |                |              |               |         |               |                   |                  |                   |
| Application Server            | 341      |                |              |               |         |               |                   |                  |                   |

若要为目前 RAID 磁盘区中的 iSCSI 磁盘区指派空间,请依照下列步骤进行:

1. 按一下 Volume Allocation List (磁盘区配置清单)下的 *iSCSI Target (iSCSI lifk)*。

随即会出现 Create iSCSI Volume (建立 iSCSI 磁盘区)画面。

| Create iSCSI Volume          |                                              |                         |
|------------------------------|----------------------------------------------|-------------------------|
| RAID ID:                     | RAID                                         |                         |
| Allocation:                  | 60 % (86.6 GB)                               |                         |
| Unused:                      |                                              | 86.6 GB                 |
| iSCSI Target Volume:         | 🔿 Enable 🛛 💿 Disable                         |                         |
| Target Name:                 | Limit:(0                                     | ~9, a~z)                |
| iqn_Year:                    | 2009 💌                                       |                         |
| iqn_Year:                    | 05 💌                                         |                         |
| Authentication:              | None     CHAP                                |                         |
| Username:                    | Limit:(0                                     | ~9, a~z, A~Z)           |
| Password:                    |                                              |                         |
|                              | Limit:(0~9, a~z, A~Z,length between          | n 12~16)                |
| Password Confirm:            |                                              |                         |
|                              |                                              |                         |
|                              |                                              |                         |
| Description                  |                                              |                         |
| 'he iSCSI block size can be  | set under system advance option, default     | is 512 Bytes.           |
| lease using [ 4K ] block siz | e while more than 2TB capacity will be c     | onfigured in Windows XP |
| iease using [ Dirz Dytes ] 0 | nock size for application like viviware etc. |                         |

| Create iSCSI \      | Create iSCSI Volume (建立 iSCSI 磁盘区)       |  |  |  |  |  |  |
|---------------------|------------------------------------------|--|--|--|--|--|--|
| 项目                  | 说明                                       |  |  |  |  |  |  |
| RAID ID (RAID 识别码)  | 目前 RAID 磁盘区的识别码。                         |  |  |  |  |  |  |
| Allocation (配置)     | 已配置给 iSCSI 磁盘区的空间百分比与容量。                 |  |  |  |  |  |  |
| Unused (未使用的)       | 目前 RAID 磁盘区上未使用空间的百分比与容量。                |  |  |  |  |  |  |
| iSCSI Target Volume | Enable(启用)或 Disable(停用)iSCSI 目标磁盘区。      |  |  |  |  |  |  |
| (iSCSI 目标磁盘区)       |                                          |  |  |  |  |  |  |
| Target Name(目标名称)   | iSCSI 目标的名称。 Stackable NAS (可堆栈的 NAS) 功能 |  |  |  |  |  |  |
|                     | 将利用此名称识别此汇出共享区。                          |  |  |  |  |  |  |
| Year (年度)           | 可从下拉式菜单中选取当年年度。                          |  |  |  |  |  |  |
| 验证                  | 您可以选择 CHAP 验证或 None(无)。                  |  |  |  |  |  |  |

| Month (月份)           | 可从下拉式菜单中选取当月月份。 |
|----------------------|-----------------|
| Username(使用者名称)      | 请输入使用者名称。       |
| Password (密码)        | 请输入密码。          |
| Password Confirm (密码 | 请再次输入您选择的密码。    |
| 确认)                  |                 |

- 2. 使用 Allocation (配置) 拖曳列来指定欲配置的百分比。
- 3. 选取 Enable (启用), 启用 iSCSI Target Service (iSCSI 目标服务)。
- 4. 您可以选择启用 CHAP 验证或 None (无)。
- 5. 输入 Target Name (目标名称)。 Stackable NAS (可堆栈的 NAS) 功能将利 用此名称识别此汇出共享区。
- 6. 从 Year (年度) 下拉式菜单中选择当年年度。
- 7. 从 Month (月份) 下拉式菜单中选择当月月份。
- 8. 如果您已启用 CHAP 验证,请输入 username (使用者名称)及 password (密码)。请于 Password Confirm (密码确认)方块中再次输入您所选择的密码,予以确认。
- 9. 按一下 OK (确定),即可建立 iSCSI 磁盘区。

#### Modify iSCSI Volume (修改 iSCSI 磁盘区)

若要修改目前 RAID 磁盘区上的 iSCSI 磁盘区,请依照下列步骤进行:

1. 按一下 Volume Allocation List(磁盘区配置清单)下的 *Modify(修改)*, 随即会出现 Modify iSCSI Volume(修改 iSCSI 磁盘区)画面。

| vienu                         |                |                |               |         |               |                   |                  |                   |  |
|-------------------------------|----------------|----------------|---------------|---------|---------------|-------------------|------------------|-------------------|--|
| System Information            | Space Alloc    | ation Adv      | ance Option   |         |               |                   |                  |                   |  |
| System Management             | 4              |                |               |         |               |                   |                  |                   |  |
| System Network .*             | RAID ¥         |                |               |         |               |                   |                  |                   |  |
| Storage                       | RAID           | nformation     |               |         |               |                   |                  |                   |  |
| Diaka<br>8 A ID               | Master<br>RAID | ID             | RAID<br>Level | Status  | Disks<br>Used | Total<br>Capacity | Data<br>Capacity | iSCSI<br>Capacity |  |
| Space Allocation              |                | RAID           | 1             | Healthy | 3             | 72.6              | 0.3 GB / 34.6 GB | 11 GB             |  |
| Share Folder<br>Stackable     | Volum          | e Allocation I | .ist          |         |               |                   |                  |                   |  |
| S ISO Meunt                   | 🐼 Mod          | ify 🚺 Delet    | e 🔘 iSCSI     | Target  |               |                   |                  |                   |  |
|                               | Type           |                |               |         | Name          |                   |                  | Capacity          |  |
|                               | iSCSI          |                |               |         | 1111          |                   |                  | 11 GB             |  |
| User and Group Authentication | <u> </u>       |                |               |         |               |                   |                  |                   |  |
| Application Server            | đ              |                |               |         |               |                   |                  |                   |  |
| 0                             |                |                |               |         |               |                   |                  |                   |  |

| Modify iSCSI Volume           |                                                                                                    |
|-------------------------------|----------------------------------------------------------------------------------------------------|
| RAID ID:                      | RAID                                                                                                    |
| Unused:                       | 39 % (56.3 GB)                                                                                                    |
| Allocation:                   |                                                                                                    |
| iSCSI Target Volume:          | Enable       Image: Object of the second second |
| Target Name:                  | iscsi Limit:(0~9, a~2)                                                                                                    |
| iqn_Year:                     | 2009 👻                                                                                                    |
| iqn_Year:                     | 05 💌                                                                                                    |
| Authentication:               | None     O     CHAP                                                                                                    |
| Username:                     | Limit:(0~9, a~z, A~Z)                                                                                                    |
| Password:                     |                                                                                                    |
|                               | Limit:(0~9, a~z, A~Z,length between 12~16)                                                                                                    |
| Password Confirm:             |                                                                                                    |
| iqn:                          | iqn.2009-5.com.thecus:RAID.iscsi0.vg0.iscsi                                                                                                    |
|                               |                                                                                                    |
| Initiator Information:        |                                                                                                    |
|                               |                                                                                                    |
| OK                            |                                                                                                    |
|                               |                                                                                                    |
| Description                   | 4.5.4 ( 510 D                                                                                                    |
| lease using [ 4K. ] block siz | set under system advance option, default is 012 Dytes.<br>he while more than 2TB capacity will be configured in Windows XP                                                                                                    |
| lease using [ 512 Bytes ] bi  | lock size for application like VMware etc.                                                                                                    |

2. 请修改设定, 按下 Ok (确定) 后即可变更。

# 删除磁盘区

若要删除目前 RAID 磁盘区上的磁盘区,请依照下列步骤进行:

1. 按一下 Volume Allocation List(磁盘区配置清单)下的 *Delete(删除)*, 随即会显示 Space Allocation(空间配置)画面。

| Menu                             | 8   |                |                                                                                                    |               |             |               |                   |                  |                   |
|----------------------------------|-----|----------------|----------------------------------------------------------------------------------------------------|---------------|-------------|---------------|-------------------|------------------|-------------------|
| System Information               | ۰   | Space Alloca   | tion Adv                                                                                                    | ance Option   |             |               |                   |                  |                   |
| 🛹 System Management              | -1  |                | le contraction de la contraction de la contracti |               |             |               |                   |                  |                   |
| Wir System Network               | 35  | RAID 🛩         |                                                                                                    |               |             |               |                   |                  |                   |
| H Storage                        | -   | RAID In        | formation                                                                                                    |               |             |               |                   |                  |                   |
| S Disks                          |     | Master<br>RAID | ID                                                                                                    | RAID<br>Level | Status      | Disks<br>Used | Total<br>Capacity | Data<br>Capacity | iSC81<br>Capacity |
| Space Allocation<br>Share Folder |     | *              | RAID                                                                                                    | 1             | Healthy     | 3             | 72.6              | 0.3 GB / 34.6 GB | 11 63             |
| Stackable<br>SISO Mount          |     | Volume         | Allocation I                                                                                                    | .int          |             |               |                   |                  |                   |
|                                  |     | Modif          | 5 Oelet                                                                                                    | e 🔘 iSCSI     | Target      |               |                   |                  |                   |
|                                  |     | Type           |                                                                                                    |               |             | Name          |                   |                  | Capacity          |
| User and Group Authentication    | (H) | iSCSI          |                                                                                                    |               |             | 1111          |                   |                  | 11 03             |
| Application server               |     |                |                                                                                                    |               |             |               |                   |                  |                   |
|                                  | Spa | ce Allocation  | i.                                                                                                    |               |             |               |                   | ×                |                   |
|                                  | (   | All da         | ta in the                                                                                                    | volume w      | ill be remo | wed as we     | ll. Are you s     | ure ?            |                   |
|                                  |     |                |                                                                                                    | Yes           | N           | •             |                   |                  |                   |

2. 按下 YES (是), 即可移除磁盘区中的所有数据。

## 进阶选项

目前有 2 个选项可供系统管理员启用 / 停用操作与 iSCSI 设定相关联的 N7700SAS, 详细 信息如以下屏幕撷取画面所示。 变更选项后,须重新开机才可生效。

| *)<br>*)        | Space Allocation                                                  | Advance Or                                                                                                    |                                                                                                    |                                                                                                    |                                                                                                    |
|-----------------|-------------------------------------------------------------------|----------------------------------------------------------------------------------------------------|----------------------------------------------------------------------------------------------------|----------------------------------------------------------------------------------------------------|----------------------------------------------------------------------------------------------------|
| +               |                                                                   |                                                                                                    | ption                                                                                                    |                                                                                                    |                                                                                                    |
|                 |                                                                   |                                                                                                    |                                                                                                    |                                                                                                    | <br>                                                                                                    |
| ±               | iSCSI Block size:                                                 |                                                                                                    | 512 Bytes(For older ve                                                                                                    | rsion) 🎽                                                                                                    |                                                                                                    |
| -               | iSCSI CRC/Checks                                                  | sum:                                                                                                    | Disable 🎽                                                                                                    |                                                                                                    |                                                                                                    |
| П               | Description<br>The iSCSI bloc<br>Please using [<br>Please using [ | ck size can be s<br>4K ] block size<br>512 Bytes ] blo                                                                                                    | et under system advance o<br>while more than 2TB cap<br>ock size for application lik                                                                                                    | ption, default is 51<br>acity will be config<br>e VMware etc.                                                                                                    | 2 Bytes.<br>Jured in Windows M                                                                                                    |
| The setting has | been changed; c                                                   | carry on with                                                                                                    | a press 'Yes' for conf                                                                                                    | X<br>Irmation.                                                                                                    |                                                                                                    |
|                 | Yes                                                               | No                                                                                                    |                                                                                                    | ~                                                                                                    |                                                                                                    |
|                 | SI block size h                                                   | vave setting                                                                                                    | g success!!.                                                                                                    | ~                                                                                                    |                                                                                                    |
|                 | ation<br>The setting has                                          | Apply<br>Description<br>The isCSI blo<br>Please using [<br>Please using [<br>Please usin | Apply  Description  The iSCSI block size can be a  Please using [4K] block size Please using [512 Bytes] block ation  The setting has been changed; carry on with  Yes No  Ce Allocation  SCSI block size have setting  ICK | Apply      Description      The iSCSI block size can be set under system advance o      Please using [ 4K ] block size while more than 2TB cap      Please using [ 512 Bytes ] block size for application like      ation      The setting has been changed; carry on with press 'Yes' for conf      Yes      No      Ce Allocation      iSCSI block size have setting success!!.      IOK | Apply  Description  The i8CSI block size can be set under system advance option, default is 51 Please using [4K] block size while more than 2TB capacity will be config Please using [512 Bytes] block size for application like VMware etc.  ation  The setting has been changed; carry on with press 'Yes' for confirmation.   Yes No  iSCSI block size have setting success!!.  iSCSI block size have setting success!!. |

## iSCSI Block Size (iSCSI 区块大小)

若 iSCSI 磁盘区大小大于 2TB, 区块大小请选取 4K。

#### iSCSI CRC/Checksum (iSCSI CRC / 总和检查码)

若要启用此选项,启动器可在启用「Data digest(数据摘要)」及「Header digest(标头摘要)」的情况下联机。

| CRC / Checksum |               |
|----------------|---------------|
| ☑ Data digest  | Header digest |

## 共享资料夹

选择 Storage (储存) 菜单中的 Share Folder (共享数据夹),就会出现 Folder (资料 夹) 画面。 您可在此画面中建立及配置 N7700SAS 磁盘区上的数据夹。

| Menu                                                                                             | ()<br>()    |                                                        |        |             |        |             |
|--------------------------------------------------------------------------------------------------|-------------|--------------------------------------------------------|--------|-------------|--------|-------------|
| System Information                                                                               | *           | Folder                                                 |        |             |        |             |
| System Management                                                                                | <u>.+</u> ] | 💿 Add   🎯 Edit   😑 Remove   🛶 NFS   🛶 Snapshot   🖆 ACL |        |             |        |             |
| Www System Network                                                                               | (H)         | Folder name >>                                         | RAIDID | File System | Public | Description |
| 1 Storage                                                                                        | -1          | D 🛄 nsync                                              | RAID   | ext3        | no     | nsync       |
| Dida                                                                                             |             | ▷ 🧰 usbhdd                                             | RAID   | ext3        | no     | usbhdd      |
| RAID                                                                                             |             | ▷ □ usbcopy                                            | RAID   | ext3        | no     | usbcopy     |
| <ul> <li>Space Allocation</li> <li>Share Folder</li> <li>Stackable</li> <li>ISO Mount</li> </ul> |             | ▷ 🦳 naswebsite                                         | RAD    | ext3        | yes    | naswebsite  |
| User and Group Authentication                                                                    | ¥           |                                                        |        |             |        | X           |

## Adding Folders(新增资料夹)

按下 Folder (数据夹) 画面中的 Add (新增) 按钮,就会出现 Add Folder (新增数据夹) 画面。 您可以在此画面中新增数据夹。 输入信息后,按下 Apply (套用) 即可建立新数据夹。

| Menu                            | <b>**</b> |                                    |              |             |        |             |
|---------------------------------|-----------|------------------------------------|--------------|-------------|--------|-------------|
| System Information              |           | Folder                             |              |             |        |             |
| 🛹 System Management             | ±         | 🗿 Add 🐉 Edir 🔤 Remove 🗔 NFS 🗔 Snap | shot   🚰 ACL |             |        |             |
| Www.System Network              | Ŧ         | Folder name >>                     | RAID ID      | File System | Public | Description |
| H Storage                       | -         | D 🛄 nsync                          | RAID         | ext3        | no     | nsync       |
| Disks                           | _         | D usbhdd                           | RAID         | ext3        | no     | usbhdd      |
| RAID                            |           | D ubcopy                           | RAID         | ext3        | no     | usbcopy     |
| Share Solder                    |           |                                    |              |             | 763    | ins record  |
|                                 |           | ¢                                  |              | 1           |        | >           |
| 💭 User and Group Authentication | *         | <<br>I                             |              |             |        |             |

| RAID ID:                    | RAID 🛩     |  |
|-----------------------------|------------|--|
| Fol <mark>der nam</mark> e: |            |  |
| Description:                |            |  |
| Browseable:                 | Yes O No   |  |
| Public:                     | 🔘 Yes 🔘 No |  |
| Share Folder Limit          | 0 GB       |  |

| Add Folder(新增           | 资料夹)                                 |
|-------------------------|--------------------------------------|
| 项目                      | 说明                                   |
| RAID ID (RAID 识别码)      | 新数据夹所在的 RAID 磁盘区。                    |
| Folder Name(数据夹名称)      | 输入数据夹的名称。                            |
| 说明                      | 提供数据夹的相关说明。                          |
| Browseable(可浏览)         | 启用或停用使用者浏览数据夹内容。 若选取 Yes(是),使用者将可浏   |
|                         | 览共享数据夹。                              |
| Public (公用)             | 允许或拒绝公开存取此数据夹。 若选取 Yes (是),使用者不需具备存  |
|                         | 取权限即可写入此数据夹。 透过 FTP 存取公用数据夹时,存取行为与   |
|                         | 匿名 FTP 相似。 匿名使用者可以上传 / 下载资料夹中的档案,但无法 |
|                         | 将档案从数据夹中删除。                          |
| Share Folder Limit (共享资 | 输入数据夹的大小上限(以 GB 为单位),数据夹的大小不可超出此限    |
| 料夹的限制)                  | 制。 您可以输入 0 以关闭共享数据夹限制。               |
|                         | 选取 XFS 档案系统时不适用此选项。                  |
| Apply (套用)              | 按下 <b>Apply (套用)</b> 即可建立数据夹。        |
|                         |                                      |

注意

数据夹名称不可超出 60 个字符。执行 Windows 98 或较旧版本的系统可能不支持长度超 过 15 个字符的文件名称。

# Modify Folders(修改数据夹)

按下 Folder (数据夹) 画面中的 Edit (编辑) 按钮,就会出现 Modify Folder (修改数据 夹) 画面, 您可以在此画面中变更数据夹信息。 输入信息后,按下 Apply (套用) 即可储存 变更。

| odify Folder        |            | × |
|---------------------|------------|---|
| RAID ID:            | RAID       |   |
| Folder name:        | nsync      |   |
| Description:        | nsync      |   |
| Browseable:         | 🔘 Yes 💿 No |   |
| Public:             | 🚫 Yes 🔘 No |   |
| Share Folder Limit: | 0 GB       |   |
| Apply               |            |   |

| Modify Folder(修改数据夹) |             |      |  |  |
|----------------------|-------------|------|--|--|
| 项目                   | 说明          |      |  |  |
| RAID ID (RAID 识别码)   | 数据夹所在的 RAID | 磁盘区。 |  |  |
| Folder Name(数据夹名称)   | 输入数据夹的名称。   |      |  |  |

| 说明                 | 提供数据夹的相关说明。                          |
|--------------------|--------------------------------------|
| Browseable(可浏览)    | 启用或停用使用者浏览数据夹内容。 唯有透过 SMB/CIFS 及网络磁盘 |
|                    | 存取时,此设定才会生效。                         |
| Public (公用)        | 允许或拒绝公开存取此数据夹。                       |
| Share Limit (共享限制) | 请输入数据夹的大小上限,数据夹的大小不得超出此限制。 您可以输入     |
|                    | 0 以关闭共享数据夹限制。                        |

## Remove Folders (移除资料夹)

若要移除数据夹,请在指定的数据夹列中按下 **Remove (移除)**按钮, 系统会自动确认数据 夹删除作业。按下 **Yes (是)**可永久删除数据夹,按下 **No (否)**则会返回数据夹清单。

|                        | AGE NOL                   |            | 1              |         |              |
|------------------------|---------------------------|------------|----------------|---------|--------------|
| older name »           |                           | RAID ID    | File System    | Public  | Description  |
| nsync                  |                           | RAIDJ      | ext3           | no      | nsync        |
| usbhdd                 |                           | RAIDJ      | ext3           | no      | usbhdd       |
| usbcopy                |                           | RAIDJ      | ext3           | no      | usbcopy      |
| naswebsite             |                           | RAIDJ      | ext3           | yes     | naswebsite   |
| iTunes_music           |                           | RAIDJ      | ext3           | yes     | iTunes_music |
| BONNY                  |                           | RAIDJ      | ext3           | yes     |              |
| Info                   |                           |            |                | ×       | 9            |
| (7) The setting has be | en changed; carry on with | n press 'Y | 'es' for confu | mation. |              |
| ~                      |                           |            |                |         |              |
| E C                    | Yes No                    |            |                |         |              |
|                        |                           | _          |                |         |              |
|                        |                           |            |                |         |              |
|                        |                           |            |                |         |              |

## NFS Share (NFS 共享)

若要允许 NFS 存取共享数据夹,请启用 NFS Service (NFS 服务),然后按一下 Add (新 增)以设定具有存取权限的主机。

| Add             |                   |            |            |  |
|-----------------|-------------------|------------|------------|--|
| Mount point: [/ | raid0/data/nsync] |            |            |  |
| 💭 Edit 🛛 🥥 Re   | move              |            |            |  |
| Host Name       | Privilege         | OS Support | ID Mapping |  |
|                 |                   |            |            |  |
|                 |                   |            |            |  |
|                 |                   |            |            |  |
|                 |                   |            |            |  |
|                 |                   |            |            |  |
|                 |                   |            |            |  |
|                 |                   |            |            |  |
|                 |                   |            |            |  |
|                 |                   |            |            |  |
|                 |                   |            |            |  |
|                 |                   |            |            |  |
|                 |                   |            |            |  |
|                 |                   |            |            |  |
|                 |                   |            |            |  |

| nfig NFS share       |                                                                                       |  |  |
|----------------------|---------------------------------------------------------------------------------------|--|--|
| NFS Add              |                                                                                       |  |  |
| Mount point: [/raid0 | )/data/nsync]                                                                         |  |  |
| Host Name:           | XXX.XXX.XXX                                                                           |  |  |
| Privilege:           |                                                                                       |  |  |
|                      | Read Only                                                                             |  |  |
|                      | Writable                                                                              |  |  |
|                      |                                                                                       |  |  |
| OS Support:          |                                                                                       |  |  |
|                      | Unix / Linux System                                                                   |  |  |
|                      | AIX ( Allow source port > 1024 )                                                      |  |  |
|                      |                                                                                       |  |  |
| D Mapping:           |                                                                                       |  |  |
|                      | Quest system root account will have full access to this share (root:root).            |  |  |
|                      | 🔘 Guest system root account will be mapped to anonymous user (nobody:nogroup) on NAS. |  |  |
|                      | 💮 All User on guest system will be mapped to anonymous user (nobody:nogroup) on NAS.  |  |  |
|                      |                                                                                       |  |  |
| Acolu                |                                                                                       |  |  |
| AbbiA                |                                                                                       |  |  |
|                      |                                                                                       |  |  |

| NFS Share (NFS                   | S 共享)                                                                                                    |
|----------------------------------|----------------------------------------------------------------------------------------------------|
| 项目                               | 说明                                                                                                    |
| Hostname(主机名称)                   | 输入主机的名称或 IP 地址。                                                                                                    |
| Privilege(权限)                    | 主机具有该数据夹的只读或写入存取权限。                                                                                                    |
| Guest System Support<br>(从机系统支持) | <ul> <li>有两种可用的选项:</li> <li>Unix / Linux System (Unix / Linux 系统)</li> <li>AIX (Allow source port &gt; 1024) (AIX (允许来源连接埠 &gt; 1024))</li> <li>请视需要选择其中一项。</li> </ul>                                                                                                    |
| IO Mapping(IO 对应)                | <ul> <li>有三种可用的选项:</li> <li>Guest system root account will have full access to this share (root:root).(从机系统根账户将拥有此共享的完整存取权限 (root:root)。)</li> <li>Guest system root account will be mapped to anonymous user (nobody:nogroup) on NAS.(从机系统根账户将对应于NAS 上的匿名使用者 (nobody:nogroup)。)</li> <li>All user on guest system will be mapped to anonymous user (nobody:nogroup) on NAS.(从机系统上的所有使用者都将对应于NAS 上的匿名使用者 (nobody:nogroup)。)</li> <li>请视需要选择其中一项。</li> </ul> |
| Apply (套用)                       | 按一下此项目即可储存变更。                                                                                                    |

#### **Snapshot**(快照)

N7700SAS 可支持 16 个快照的版本控制, 若要使快照生效, 档案系统建立的 RAID 磁盘 区必须为「**ZFS**」。

| Folder                                                                                                    |         |             |        |              |
|----------------------------------------------------------------------------------------------------|---------|-------------|--------|--------------|
| 🔕 Add   🎡 Edit   🥥 Remove   🗔 NFS 🛛 🗔 Snapshot 🛛 🖆 ACL                                                                                                    |         |             |        |              |
| Folder name »                                                                                                    | RAID ID | File System | Public | Description  |
| þ 🧰 nsync                                                                                                    | RAIDJ   | ext3        | no     | nsync        |
| 🕨 🧰 usbhdd                                                                                                    | RAIDJ   | ext3        | no     | usbhdd       |
| b in aspectation in the second second sec | RAIDJ   | ext3        | no     | usbcopy      |
| inaswebsite                                                                                                    | RAIDJ   | ext3        | yes    | naswebsite   |
| iTunes_music                                                                                                    | RAIDJ   | ext3        | yes    | iTunes_music |
| D D BONNY                                                                                                    | RAIDJ   | ext3        | yes    |              |
|                                                                                                    |         |             |        |              |

## Snap (Snapshot configuration) ( 快照, 快照组态 )

若新增的数据夹位于搭载「ZFS」档案系统的 RAID 磁盘区中,即可配置含有「Snap(快照)」按钮的数据夹管理画面。

| Snapshot | Schedule      |  |
|----------|---------------|--|
| 🔾 Take S | ihot 🤤 Remove |  |

| Snapshot(快剧     | 照)               |
|-----------------|------------------|
| 项目              | 说明               |
| Take Shot(拍摄快照) | 按一下此项目即可立即拍摄快照。  |
| Remove(移除)      | 按一下即可移除快照排程。     |
| Schedule (排程)   | 按一下即可开启快照排程设定画面。 |

按一下 Schedule (排程) 按钮, 就会出现排程设定画面, 勾选启用复选框即可启动快照排程作 业。

| napshot Sch    | iedule                        |          |       |   |       |      |  |
|----------------|-------------------------------|----------|-------|---|-------|------|--|
| 🔽 Enabled Snap | oshot Schedule                |          |       |   |       |      |  |
| Automatical    | ly remove ol <mark>d</mark> e | st snaps | ihot  |   |       |      |  |
| Schedule Rule: | Monthly                       | - 1      | ✓ Day | 0 | ~     | Hour |  |
|                |                               |          |       |   | _ennx |      |  |
| Apply          |                               |          |       |   |       |      |  |
|                |                               |          |       |   |       |      |  |
|                |                               |          |       |   |       |      |  |

N7700SAS 快照总共支持 16 个版本。 勾选「Automatically remove oldest snapshot (自动移除最早的快照)」后,就会移除最久以前的快照,使最新的快照显示在最上方。 否则, 若取消勾选此复选框且快照版本达 16 个,系统就会出现警告讯息,而且不会再执行此工作, 直到有可用的版本计数为止。 您可以设定每月、每周或每日时数的快照排程。 确认所需的排程后,请按一下「*Apply(套用)*」。 您必须手动键入 **\\NAS IP adress\snapshot (\\NAS IP地址\快照)**,才可透过 CIFS/SMB 存取已拍摄的快照,一般存取方式无法显示快照。此外,已拍摄的快照均为只读版 本,透过 CIFS/SMB 存取时无法删除,只能按下显示于屏幕快照上方的「Del (删除)」按钮 予以删除。

#### Folder and sub-folders Access Control List(数据夹与子数据夹存取控制清单,ACL)

按下 Folder (数据夹) 画面中的 ACL 按钮, 就会出现 ACL setting (ACL 设定) 画面, 您 可以在此画面中配置使用者和群组存取特定数据夹及子数据夹的权限。 请从左栏中选取使用者 或群组,再选择 Deny (拒绝)、Read Only (只读) 或 Writable (可写入), 以配置其 存取层级。 按下 Apply (套用) 即可确认设定。

| Recurzive               |             | Deny                                                          | Read Only          | Writable |
|-------------------------|-------------|---------------------------------------------------------------|--------------------|----------|
| Local Groups            | ch          |                                                               |                    |          |
| Name                    |             | Name                                                          | Name               | Name     |
| users                   |             |                                                               |                    |          |
|                         | ACL setting | f<br>This process maybe need so<br>Are you want sync account? | X setimes to sync. |          |
| Synchronize Apply       |             |                                                               | C10444             |          |
| irsive                  | _           | Deny                                                          | Kead Only          | Writable |
| Local Groups 📉 🔐 Search |             | Nama                                                          | Name               | Nama     |
|                         |             | Traine                                                        | Ivalle             | Name     |
|                         |             |                                                               |                    |          |

| ACL setting (ACL 设定) |                        |  |  |  |
|----------------------|------------------------|--|--|--|
| 项目                   | 说明                     |  |  |  |
| Deny (拒绝)            | 拒绝此栏显示的使用者或群组进行存取。     |  |  |  |
| Read Only (只读)       | 只提供只读存取权限给此栏显示的使用者或群组。 |  |  |  |
| Writable (可写入)       | 提供写入存取权限给此栏显示的使用者或群组。  |  |  |  |
| Recursive (递归)       | 允许所有子数据夹继承存取权限。        |  |  |  |

若要配置数据夹存取权限,请依照下列步骤进行:

1. 在 ACL 画面上,所有网络群组和使用者均会列在左栏中。 请从此清单中选取一个群 组或使用者。

- 2. 选取群组或使用者后,请按下最上方其中一个代表三种存取层级的按钮。 您所选取的 群组或使用者会出现在该栏中,而且具有该层级的数据夹存取权限。
- 3. 请继续选取群组和使用者,并使用栏按钮指派其存取层级。
- 4. 若要移除存取层级栏中的群组或使用者,请按下该栏中的 **Remove (移除)** 接 钮。
- 5. 完成后,按下 Apply (套用) 即可确认 ACL 设定。

| 注意 | 只能在共享和子数据夹层级设定 ACL,不能在档案层级。 |
|----|-----------------------------|
|    |                             |

若要设定子数据夹的 ACL,请按一下「<sup>▶</sup>」符号以撷取数据夹清单,如下列屏幕撷取画面所示。 接着,您可以依照共享层级 ACL 设定的步骤继续进行。

| Folder name »       | RAID ID             | File System | Public   | Description |
|---------------------|---------------------|-------------|----------|-------------|
| 🖻 🧰 niyne           | aaaa                | ext3        | no       | nsync       |
| D usbhdd            | aaaa                | ext3        | yes      | usbhdd      |
| D usbcopy           | 0000                | ext3        | no       | usbcopy     |
| 🗅 🧰 naswebsite      | aaaa                | ext3        | no       | naswebsite  |
| 🗅 🧰 iTunes_music    | 0000                | ext3        | yes      | Tunes_mus   |
| Þ 🧰 test            | 8888                | ext3        | yes      |             |
| a 🔁 testl           | aaaa                | ext3        | no       |             |
| Þ 🧰 ECR             |                     |             | по       |             |
| p 🛄 NetBench        |                     |             | no       |             |
| 加果使用者已居<br>(振领 > 日時 | 属于多个群组,但权限优先级不同于 De | ny > Read O | nly > Wr | itable      |

ACL 画面亦可供您搜寻特定的使用者。 若要执行此动作,请依照下列步骤进行:

- 1. 请在空白处输入您要寻找之使用者的名称。
- 2. 请从下拉式菜单中选取您要在哪一个数据夹中搜寻该名使用者。
- 3. 按一下 Search (搜寻)。

| a<br>aaaa 🔸<br>abcd | Loca<br>Local<br>Local<br>AD G<br>AD U | I Users  Groups Users roups sers |  |  |
|---------------------|----------------------------------------|----------------------------------|--|--|
|                     |                                        |                                  |  |  |

# 可堆栈的 NAS

使用可堆栈的功能可进一步扩充 N7700SAS 的容量,只要透过此功能,使用者就能将其网络储存系统的容量延伸至最多 5 个位于不同系统中的堆栈目标磁盘区,这些堆栈目标磁盘区可透过如 SMB 或 AFP 之类作为共享数据夹类型的单一网络存取来进行堆栈。

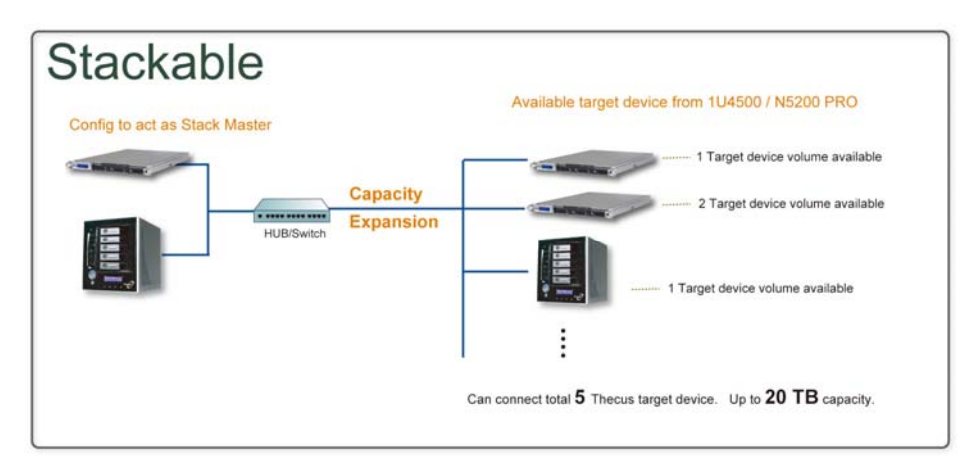

可堆栈的功能位于主菜单的「Storage(储存)」下,请参阅下图。

| Menu                                                                                                    | <u></u>  |                         |                 |                       |        |             |
|----------------------------------------------------------------------------------------------------|----------|-------------------------|-----------------|-----------------------|--------|-------------|
| System Information                                                                                         | +        | Stack Target List       |                 |                       |        |             |
| System Management                                                                                          | <u>+</u> | 🗿 Add 🛛 🛞 Edit 🛛 🥥 Remo | ve 🛛 🌸 Format 🔰 | 🖉 Reconnect 🛛 🚰 ACL   |        |             |
| WW System Network                                                                                          | <u>.</u> | Export share name       | IP              | Capacity (Used/Total) | Status | Description |
| H Storage                                                                                                  | Ξ        |                         |                 |                       |        |             |
| <ul> <li>Disks</li> <li>RAID</li> <li>Space Allocation</li> <li>Share Folder</li> <li>Stackable</li> </ul> |          |                         |                 |                       |        |             |

## A. Add a Stack Target Volume(新增堆栈目标磁盘区)

请按一下上图中的 Add (新增),进入可堆栈的目标装置组态页面。请参阅下图:

您可以立即「Enable(启用)」或「Disable(停用)」新增的堆栈目标,也可以稍后再依所需的使用量来决定。

| Enable iSCSI Target:     | 🔵 Enable  | Disable                             |                     |
|--------------------------|-----------|-------------------------------------|---------------------|
| Stackable Target IP:     | 172.16.65 | 157 Discovery                       |                     |
| iqn:                     | iqn.2009- | 5.com.thecus:XFS.iscsi0.vg0.iscsi 💌 |                     |
| U <mark>serna</mark> me: |           |                                     |                     |
| Password:                |           |                                     |                     |
| Export share name:       |           | ( Lim                               | it : ( 0~9, a~z ) ) |
| Description:             |           |                                     |                     |
| Browseable:              | ø yes     | 🔘 no                                |                     |
| Public:                  | 🔘 yes     | 0 ng                                |                     |
|                          |           |                                     |                     |
|                          |           |                                     |                     |

接下来,请输入可堆栈装置的 IP 地址,然后按一下 *Discovery (探索)*按钮,系统会根据您 输入的 IP 地址列出可用的目标磁盘区。

设定磁盘区的 IP 后,您可能需要输入有效的使用者名称和密码,以验证您的存取权限。若不需使用者名称和密码即可存取目标磁盘区,请保留空白。

设定磁盘区的 IP 后,您可能需要输入有效的使用者名称和密码,以验证您的存取权限。若不需使用者名称和密码即可存取目标磁盘区,请保留空白。

| Enable iSCSI Target:               | 🔘 Enable 🔘 Disable                            |   |
|------------------------------------|-----------------------------------------------|---|
| Stackable Target IP:               | 172.16.65.157 Discovery                       |   |
| iqn:                               | iqn.2009-05.com.thecus:XFS.iscsi0.vg0.iscsi 💙 |   |
| Username:<br>Password:             |                                               |   |
| Export share name:<br>Description: | (Limit:(0~9, a~z))                            | ) |
| Browseable:<br>Public:             | yes     no       yes     ind                  |   |
| Apply                              |                                               |   |

**Export share name (汇出共享名)** 会成为网络共享名,并透过诸如 SMB 之类的网络存取 显示。 您可以参阅下图中的结果。 请注意命名限制。

| Add iSCSI Target (Ad | Id Stack Target)                             | ( |
|----------------------|----------------------------------------------|---|
| Enable iSCSI Target: | e Enable O Disable                           |   |
| Stackable Target IP: | 172.16.66.39 Discovery                       |   |
| iqn:                 | iqn.2009-6.com.thecus:aaaa.iscsi0.vg0.abcd 💙 |   |
| Username:            |                                              |   |
| Password:            |                                              |   |
| Export share name:   | pmmeeting (Limit:(0~9, a~z))                 |   |
| Description:         |                                              |   |
| Browseable:          | (e) yes (c) no                               |   |
| Public:              | 🔘 yes 🔘 no                                   |   |
|                      |                                              |   |
| Apply                |                                              |   |

上图中的 Export share name(汇出共享名)为「pmmeeting」。下图显示透过 Microsoft 网络存取完成设定之前和之后的结果。

| <ul> <li>福案(E) 編輯(E) 稅規(Y) 熟約最蛋(A) 工具(D) 說明(E)</li> <li>(A) 上一頁 · (A) / (B) / (B</li></ul> |                |
|----------------------------------------------------------------------------------------------------|----------------|
| ① 上一頁 · ② · 》       》       搜擦 诊 資料果       ① · ② 投有 堆栈目标         爾拉 ① ③ W72.16.66.186       ● ③ 移至         「「「」」」」       「」」       ② 修理       ○ ○ 修理         「「」」」       「」」」       ○ ○ 修理       ○ ○ 修理         「「」」」       「」」」       ○ ○ 修理       ○ ○ 修理       ○ ○ 修理         「」」       「」」       ○ ○ ○ ○ ○ ○ ○ ○ ○ ○ ○ ○ ○ ○ ○ ○ ○ ○ ○                                                                                                    |                |
| ##200 W72.16.66.186 ●                                                                                                    |                |
| 新路工作<br>新増一価額路位置                                                                                                    |                |
| Image: Start Control of Control of                                 |                |
|                                                                                                    |                |
|                                                                                                    |                |
|                                                                                                    |                |
| <ul> <li>み Therus</li> <li>予約の電話</li> <li>予約72.16.66.186</li> <li>予約の交件</li> <li>「 檔案(① _ 編輯(① _ 我的最愛(△) 工具(① _ 説明(④)</li> </ul>                                                                                                    |                |
| <ul> <li>□ 印表機和傳貨</li> <li>□ 上-頁 · ○ · ○ / 2/24</li> <li>○ 上-頁 · ○ · ○ / 2/24</li> <li>○ 2/24</li> <li>○</li></ul>                                                                                                    | ing」<br>✓ ➔ 穆至 |
| ■ 詳細資料 ②<br>新路工作 ③ ♀ bana ○ but 枝目标<br>cana                                                                                                    |                |
| 2     新増一個明路位置     1     1       ※ 核規網路連線     ※     ※     ※       ※ 設定家用式小型時公室設定無     …sync     …                                                                                                    |                |
| 線相路<br>泉 板規工作群組電腦<br>単 陸裁已連接網路 UPnP 装置<br>的圖示                                                                                                    |                |
| 其他位置 🔊 🖓 Video Test 😥 x60IBM                                                                                                    |                |
|                                                                                                    |                |

Browseable(可浏览)设定与设定系统共享数据夹的方法相同,可指定网络磁盘中是否会显示此数据夹。您可以参考下图中选取 Yes(是)和 No(否)时的情形。

| dd iSCSI Target (A   | dd Stack Tar | get)                    |                   |   |
|----------------------|--------------|-------------------------|-------------------|---|
| Enable iSCSI Target: | 🔘 Enable     | Oisable                 |                   |   |
| Stackable Target IP: | 172.16.65    | 157 Disco               | 27EFY             |   |
| iqn:                 | iqn.2009-0   | 5.com.thecus:XFS.iscsi0 | .vg0.iscsi 💌      |   |
| Username:            |              |                         |                   |   |
| Password:            |              |                         |                   |   |
| Export share name:   |              |                         | (Limit:(0~9, a~z) | j |
| Description:         |              |                         |                   |   |
| Browseable:          | Ø yes        | 🔘 no                    |                   |   |
|                      | -            | 200 CTD                 |                   |   |

Public(公用)设定的设定方法和设定与 ACL 权限设定相关联的系统共享数据夹设定相同。若 Public(公用)设为 Yes(是),即表示所有使用者皆可进行存取,而 ACL 按钮则会变成 灰色。 若 Public(公用)设为 No(否),则Stack Target List(堆栈目标清单)窗口中 就会显示 ACL 按钮。

| Enable iSCSI Target: | 🔘 Enable  | O Disable      | e                    |                   |  |
|----------------------|-----------|----------------|----------------------|-------------------|--|
| Stackable Target IP: | 172.16.65 | .157           | Discovery            |                   |  |
| iqn:                 | iqn.2009- | 05.com.thecus: | XFS.iscsi0.vg0.iscsi | ~                 |  |
| Username:            |           |                |                      |                   |  |
| Password:            |           |                |                      |                   |  |
| Export share name:   |           |                |                      | (Limit:(0~9,a~z)) |  |
| Description:         |           |                |                      |                   |  |
| Browseable:          | yes       | 🔘 no           |                      |                   |  |
| Public:              | 🔘 yes     | ing ing        |                      |                   |  |
|                      |           |                |                      |                   |  |
|                      |           |                |                      |                   |  |

按一下 Apply (套用) 即可储存变更。

#### B. Activate a Stack Target (启动堆栈目标)

套用您的设定后,系统会带您返回 Stack Target List (堆栈目标清单)窗口,如下所示。目前已有一个堆栈目标装置连接至此堆栈主机。

| Stack Target List      |                      |                       |        |             |     |
|------------------------|----------------------|-----------------------|--------|-------------|-----|
| 🔾 Add 🛛 😓 Edit 🥥 Remov | e 🛛 🌧 Format 🛛 🍠 Rec | onnect   🗳 ACL        |        |             |     |
|                        |                      |                       | 12230  | -           | 19. |
| Export share name      | IP                   | Capacity (Used/Total) | Status | Description | iqn |
| 🔘 Add 🛛 🎲 Edit 🛛 🤤 Rem | ove 🌸 Format 💋 👘 |                       |             |             |                |
|------------------------|------------------|-----------------------|-------------|-------------|----------------|
| Export share name      | IP               | Capacity (Used/Total) | Status      | Description | iqn            |
| 🖻 🧰 isesi              | 172.16.65.157    | N/A                   | Unknown fik | e si        | ign.2009-05.cd |
|                        |                  |                       |             |             |                |

在这个新连接的堆栈目标装置中,您可以看见显示的信息和数个可供您选择的选项。

通常,如果其它 N5200PRO/1U4500/N7700SAS/N7700SAS/N7700SAS/N8800 已使用 连接的堆栈目标装置作为堆栈目标磁盘区,就会显示 Format (格式化)项目,而且系统会直 接辨识出此装置并显示其容量。 否则,则可使用 Format (格式化)项目,而且 Capacity (容量)及 Status (状态)项目会分别显示「N/A(无)」和「Unknown file system (未 知的档案系统)」。

接下来, 按一下 Format (格式化)即可继续执行格式化功能。

格式化完成后,即可顺利建立堆栈目标磁盘区。 您将于 Stack Target List (堆栈目标清单) 画面中看见该磁盘区的容量及状态。

#### C. Edit a Stack Target (编辑堆栈目标)

若要针对堆栈目标进行变更,请按一下对应堆栈目标的 Edit (编辑),系统会显示下列对话:

| Enable iSCSI Target: | e Enable                                      |                   |
|----------------------|-----------------------------------------------|-------------------|
| Stackable Target IP: | 172.16.65.157 Discovery                       |                   |
| iqn:                 | iqn.2009-05.com thecus:XFS isosi0 vg0 isosi 💌 |                   |
| Username:            |                                               |                   |
| Password:            |                                               |                   |
| Export share name:   | iscsi (Li                                     | mit : (0~9, a~z)) |
| Description:         |                                               |                   |
| Browseable:          | 💿 yes 🔘 no                                    |                   |
| Public:              | () yes () no                                  |                   |
|                      |                                               |                   |
|                      |                                               |                   |
| Apply                |                                               |                   |

完成变更后,按一下 *Apply (套用)*即可确认您所作的所有修改。 套用变更之后,Stack Target List (堆栈目标清单)窗口将会更新相关联的信息。

#### D. Stack Target ACL(堆栈目标 ACL)

若堆栈目标的 Public (公用)设定设为 Yes (是), ACL 按钮会变成灰色。 然而,如果 Public (公用)设定设为 No (否),您就可以使用 ACL 按钮来设定使用者的堆栈目标存取 权限。

ACL 设定会与您先前可能已经设定过的系统数据夹完全一致。

| Recursive               | Deny | Read Only | Writable |  |
|-------------------------|------|-----------|----------|--|
| Local Groups 💌 🌼 Search | 00   | 0 0       | 00       |  |
| ame                     | Name | Name      | Name     |  |
| iers                    |      |           |          |  |
|                         |      |           |          |  |
|                         |      |           |          |  |
|                         |      |           |          |  |
|                         |      |           |          |  |
|                         |      |           |          |  |
|                         |      |           |          |  |
|                         |      |           |          |  |
|                         |      |           |          |  |
|                         |      |           |          |  |
|                         |      |           |          |  |
|                         |      |           |          |  |
|                         |      |           |          |  |
|                         |      |           |          |  |
|                         |      |           |          |  |

E. *Reconnect a Stack Target (重新连接堆栈目标)* 若发生停电或网络断线等情形,已启用的堆栈目标装置可能会中断连接,发生此情况时,就会 出现 Reconnect (重新连接) 按钮。 若要尝试重新连接堆栈目标,请按一下 Reconnect (重新连接)。

| 172.               | 16.65.157                                                                                            | 0 GB / 0.1 GB                                                                                                    | Dis                                                                                                    |                                                                                                    |                                                                                                    |                                                                                                    |
|--------------------|----------------------------------------------------------------------------------------------------|----------------------------------------------------------------------------------------------------|----------------------------------------------------------------------------------------------------|----------------------------------------------------------------------------------------------------|----------------------------------------------------------------------------------------------------|----------------------------------------------------------------------------------------------------|
|                    |                                                                                                    |                                                                                                    |                                                                                                    | sable                                                                                                    |                                                                                                    | iqn.2009-05.                                                                                                    |
| Add BEdie BRamoura | - transmitter                                                                                        | econnact A                                                                                                    |                                                                                                    |                                                                                                    |                                                                                                    |                                                                                                    |
| port share name    | P                                                                                                    | Capacity (Used/Total)                                                                                                    | Status                                                                                                    | Description                                                                                                    | iqn                                                                                                    |                                                                                                    |
| 🦲 isesi            | 172.16.65.15                                                                                         | 7 0 GB / 0.1 GB                                                                                                    | Disable                                                                                                    |                                                                                                    | ign.2009-05.col                                                                                                    |                                                                                                    |
|                    |                                                                                                    |                                                                                                    |                                                                                                    |                                                                                                    |                                                                                                    |                                                                                                    |
|                    |                                                                                                    |                                                                                                    |                                                                                                    |                                                                                                    |                                                                                                    |                                                                                                    |
|                    |                                                                                                    |                                                                                                    |                                                                                                    |                                                                                                    |                                                                                                    |                                                                                                    |
|                    |                                                                                                    |                                                                                                    |                                                                                                    |                                                                                                    |                                                                                                    |                                                                                                    |
| -                  |                                                                                                    |                                                                                                    |                                                                                                    |                                                                                                    |                                                                                                    |                                                                                                    |
| Success            |                                                                                                    | ×                                                                                                    |                                                                                                    |                                                                                                    |                                                                                                    |                                                                                                    |
| You have successfu | lly reconnect to t                                                                                   | he stack folder [iscsi]                                                                                                    |                                                                                                    |                                                                                                    |                                                                                                    |                                                                                                    |
|                    | (222)                                                                                                |                                                                                                    |                                                                                                    |                                                                                                    |                                                                                                    |                                                                                                    |
| L                  | OK                                                                                                   |                                                                                                    |                                                                                                    |                                                                                                    |                                                                                                    |                                                                                                    |
|                    | tack Target List<br>Add ②Edit ③Remove Ø<br>port share name<br>iscsi<br>Success<br>Vou have successfu | tack Target List          Add       Edit       Remove       Format       R         port share name       P       iscai       172.18.65.15         iscai       172.18.65.15       Upper share name       Imper share name         Success       Vou have successfully reconnect to t       Imper share name         Imper share name       Imper share name       Imper share name       Imper share name         Imper share name       Imper share name       Imper share name       Imper share name       Imper share name         Imper share name       Imper share name       Imper share name       Imper share name       Imper share name       Imper share name         Imper share name       Imper share name       Imper share name       Imper share name       Imper share name         Imper share name       Imper share name       Imper share name       Imper share name       Imper share name         Imper share name       Imper share name       Imper share name       Imper share name       Imper share name         Imper share name       Imper share name       Imper share name       Imper share name       Imper share name         Imper share name       Imper share name       Imper share name       Imper share name       Imper share name         Imper share name       Imper share nam       Imper shar | tack Target List          Add       Edit       Remove       Reconnect       Reconnect         port share name       P       Capacity (Used/Total)         iscai       172.16.65.157       0 GB / 0.1 GB         Success       X         Vou have successfully reconnect to the stack folder [iscsi]         OK | tack Target List Add ZEdit Remove Reconnect Reconnect Status port share name P Capacity (Used/Total) Status iscai 172.16.65.157 0 GB / 0.1 GB Disable  Success You have successfully reconnect to the stack folder [iscai] K | Add CEdit Remove Reconnect Reconnect List<br>port share name P Capacity (Used/Total) Status Description<br>iscai 172.16.65.157 0 GB / 0.1 GB Disable<br>Success<br>You have successfully reconnect to the stack folder [iscsi] | tack Target List Add @Edit @Remove @Promot @Reconnect @Add port share name P Capacty (Used/Total) Status Description ign iscai 172.16.65.157 0 GB / 0.1 GB Disable ign.2009-05.coi Success Success Suc |

### ISO 装载

ISO Mount (ISO 装载) 功能是 Thecus 产品所提供的实用工具,使用者可以运用此功能装 载 ISO 档案,并在已装载之 ISO 档案的所有详细信息中显示汇出名称。

ISO Mount (ISO 装载) 功能位于主菜单的「Storage (储存)」下。 请参阅下图。

### 选取 ISO 装载功能后,就会出现如下所示的屏幕撷取画面。

| Menu                                                                                                    | <b>*</b>     |                                                          |                                                                                                    |                                     |
|----------------------------------------------------------------------------------------------------|--------------|----------------------------------------------------------|----------------------------------------------------------------------------------------------------|-------------------------------------|
| System Information                                                                                                    | ( <b>*</b> ) | ISO Mount                                                |                                                                                                    |                                     |
| System Management                                                                                                    | .+]          | naswebsite 💌                                             |                                                                                                    |                                     |
| WW System Network                                                                                                    | <u>.+1</u>   | @ Transaut                                               |                                                                                                    |                                     |
| H Storage                                                                                                    | -            | Mounted Path -                                           | ISO Path                                                                                                    | ISO Size                            |
| <ul> <li>Data</li> <li>RAID</li> <li>Space Allocation</li> <li>Share Folder</li> <li>Brosinkis</li> <li>ISO Mount</li> </ul> |              | Description<br>Maximum 50 180 files can be mounted in to | De la constante de la constante de la constant | No iso mount information to display |

### A. Add a ISO file(新增 ISO 档案)

在上图中,请从下拉式共享清单中选取 ISO 档案。

| ISO Path | ISO Size |
|----------|----------|
|          |          |
|          | ISO Path |

选取完成后,系统会显示可供您进行进一步设定的 Mount(装载)数据表画面。

| V ISO filter                                                                                                    | Contraction Contraction Contractico Contractico Contra |          |                                |
|----------------------------------------------------------------------------------------------------|----------------------------------------------------------------------------------------------------|----------|--------------------------------|
| aswebsite     and the set of the set of | Mounted Path *                                                                                                    | ISO Path | ISO Size                       |
| File Selected:                                                                                                    | [K] <] Page of 1 [▶ [A] @                                                                                                    | N0 150   | o mount information to display |
| Mount as:                                                                                                    | Description<br>Only ISO 9660 file system can be mounted.<br>Top 50 Folders<br>Top 50 Files<br>Please type in the full path of the ISO if not liste                                                                                                    | :d.      |                                |

| V ISO filter                                                                                                    | - United in                                                                                                    | in the second second second second second second second second second second second second second second second |
|----------------------------------------------------------------------------------------------------|----------------------------------------------------------------------------------------------------|----------------------------------------------------------------------------------------------------|
| Tassvebsiz     Data Seed     AMD     Besttech GT     AMD     AMC     Threes 02.iso     Threes 01.iso     Adobe Accobat 7.0 Pro     ATOM     Andy Private | Mounted Path =                                                                                                    | ISO Path ISO Size                                                                                               |
|                                                                                                    | 🕅 🍕 Page 🕇 of 1 🕨 🕅 🥏                                                                                                    | No iso mount information to display                                                                             |
| /maswebsite/Thecus 01.iso                                                                                                    | Description                                                                                                    |                                                                                                    |
| Add                                                                                                    | Only ISO 9660 file system can be mounted.<br>Top 50 Folders<br>Top 50 Folders<br>Please type in the full path of the ISO if not insted. |                                                                                                    |

若要装载新的 ISO 档案,请从列出的 ISO 档案中选取,并在「Mount as:(装载为:)」字 段中输入所需的装载 名称。 按一下「ADD(新增)」即可确认并完成装载 ISO 档案。 若未 输入「Mount as(装载为)」ISO 档案汇出名称,则系统会自动依 ISO 文件名称提供汇出名称。

若「Mount as: (装载为: )」字段保留空白,则系统会藉由 ISO 文件名称来建立装载点。

| 17 150 500                                                                                                    | C Onnount                                                                                  |                 |                                     |
|----------------------------------------------------------------------------------------------------|--------------------------------------------------------------------------------------------|-----------------|-------------------------------------|
| y iso faster         in anventur         in anventur         in Andy Weekly Report         in Andy Weekly Report         in Andy         Besture 6 GT         in ACS force         in ANCC                                                                                                    | Mounted Path -                                                                             | ISO Pati        | 150 See                             |
| Thecos 02.00 Thecos 01.00 Adobe Acrobat 7.0 Pro Adobe Acrobat 7.0 Pro Adobe Acrobat 7.0                                                                                                    | ISO Mount<br>Are you sure to mount the ISO7<br>ISO7<br>No                                  | ×               |                                     |
|                                                                                                    | [4] 4 Page 1 of 1 ▷ D] 2                                                                   |                 | No iso mount information to display |
| Se Selected /naswebsite/Thecus 01 iso                                                                                                    |                                                                                            |                 |                                     |
| fount es                                                                                                    | Description<br>Only ISO 9660 file system can be mounted.<br>Top 50 Folders<br>Top 50 Files |                 |                                     |
|                                                                                                    | Pirase type in the full path of the ISO if not listed.                                     |                 |                                     |
| 7 ISO filter                                                                                                    | Privar type in the full path of the ISO if not lated.                                      | ISO Path        | 150 Sat                             |
| 7 ISO filter<br>samwhas<br>BT Seed<br>AAD<br>Besteck 6T<br>AAC<br>ACS faax<br>AACC                                                                                                    | Privar type in the full path of the ISO if not lated.                                      | ISO Path        | 150 Sat                             |
| ISO filter<br>ISO filter<br>ISO fi | Preser type in the full path of the ISO if not hared.                                      | ISO Pata<br>sed | 150 Sat                             |
| Statestel                                                                                                    | Preser type in the full public of the TSO If not haved.                                    | ISO Parts       | 150 Size                            |
| SID filter  Tativete and ST Seed  Second State  Addy Weddy Report  Addy Weddy Report  Addy Weddy Report  Addy Weddy Report  Addy Meddy Report  Addy Meddy Report  Addy Meddy Report  Addy Meddy Report  Addy Meddy Report  Addy Meddy Report  Addy Meddy Report  Addy Meddy Report  Selected  Masswebste(Thecus 01.60  addy Meddy Report  Selected  Masswebste(Thecus 01.60  addy                                                                                                    | Preservepe in the full path of the ISO If not hared.                                       | ISO Path        | ISO Size                            |

完成新增 ISO 后,页面会显示所有已装载的 ISO 档案。

| ▼ ISO filter                                                                                                    | Onmount                                                                                                    | Normal Ar                             |                             |
|----------------------------------------------------------------------------------------------------|----------------------------------------------------------------------------------------------------|---------------------------------------|-----------------------------|
| <ul> <li>maswebsite</li> <li>BT Seed</li> <li>Andy Weekly Report</li> </ul>                                                                                                    | Mounted Path  /naswebsite/Thecus 01                                                                                                    | ISO Path<br>/naswebsite/Thecus 01.iso | ISO Size<br>102.8MB         |
| <ul> <li>AMD</li> <li>Thecus 01</li> <li>Bestech GT</li> <li>ACS 6xxx</li> <li>AMCC</li> <li>Thecus 02.iso</li> <li>Adobe Acrobat 7.0 Pro</li> <li>Adobe Arrobat 7.0 Pro</li> <li>AndY Private</li> </ul> |                                                                                                    |                                       |                             |
| File Selected:                                                                                                    | K  <  Page 1 of 1  ≥  X  <                                                                                                    | Displaying iso mo                     | ount information 1 - 1 of 1 |
| Mount as:                                                                                                    | Description<br>Only ISO 9660 file system can be mounted.<br>Top 50 Folders<br>Top 50 Files<br>Please type in the full path of the ISO if not 1 | üsted.                                |                             |

您可以按一下「Unmount(卸载)」来清除已装载的 ISO 档案。

#### B. Using ISO(使用 ISO)

已装载的 ISO 档案将位于相同名称的共享数据夹中。 请参考下列屏幕撷取画面。

您可以看见 ISO 档案「image」已装载为「Image」数据夹。 ISO 档案「Thecus 01」未 指派装载名称,因此系统会自动建立「Thecus 01」数据夹。

| 😴 naswebsite (位於 N5200-NEWUI (172.16.6                                                                                                    | 6.40))         |                                   |                                   | _ 8 ×  |
|----------------------------------------------------------------------------------------------------|----------------|-----------------------------------|-----------------------------------|--------|
| 檔案(E) 編輯(E) 檢視(Y) 我的最愛(A                                                                                                    | 」) 工具(I) 説明(H) |                                   |                                   | 200    |
| 🕒 上一頁 🕶 🕑 🕶 🎓 💣 🎾                                                                                                    | 搜尋 🕑 資料夾 🛄 👻   |                                   |                                   |        |
| 網址(D) 😪 \\172.16.66.40\naswebsite                                                                                                    |                |                                   |                                   | ▼ 🛃 移至 |
| 檔案及資料夾工作 *                                                                                                    | ACS 6xxx       | Adobe Acrobat 7.0 Pro             | AMCC                              |        |
| <ul> <li>建立新的資料夾</li> <li>將這個資料夾發佈到網站</li> </ul>                                                                                                    | AMD            | Andy Private                      | Andy Weekly Report                |        |
| 其他位置 *                                                                                                    | АТОМ           | Besttech GT                       | BT Seed                           |        |
| <ul> <li>3 N3202-NE W01 (172.16.66.40)</li> <li>         → 我的文件     </li> <li>         → 共用文件     </li> <li>         ● 我的電腦     </li> <li>         ● 網路上的芳鄰     </li> </ul> | Thecus 01      | Theore 01<br>光環映像檔案<br>105,290 KB | Thecus 02<br>光環映像檔案<br>105,290 KB |        |
| 詳細資料 *                                                                                                    |                |                                   |                                   |        |

# 使用者与群组验证

N7700SAS 具备内建的使用者数据库,可供系统管理员利用不同的群组原则来管理使用者存取。 您可于 User and Group Authentication (使用者与群组验证)菜单中建立、修改 及删除使用者,还可以将其指派至您指定的群组。

### ADS/NT Support (ADS/NT 支援)

若您使用 Windows Active Directory Server (ADS) 或 Windows NT 服务器来处理网络中的网域安全性,只需启用 ADS/NT 支持功能,N7700SAS 就会与 ADS/NT 服务器联机,并且自动取得网域使用者及群组的所有信息。选择 Accounts (账户)菜单中的 Authentication (验证)项目,就会出现 ADS/NT Support (ADS/NT 支持)画面。您可以变更其中的任何项目,按下 Apply (套用) 后即可确认设定。

| Menu                             | **           |                          |          |         |
|----------------------------------|--------------|--------------------------|----------|---------|
| System Information               | Ŧ            | - ADS/NT Support         |          |         |
| System Management                | .+1          | Work Group/Domain Name : | MYGROUP  |         |
| W System Network                 | . <u>+</u> ] | ADS/NT Support :         | 🔘 Enable | Oisable |
| B Storage                        | +            | Authentication Method :  | ads      | 🔘 NT    |
| Courser and Group Authentication | Ξ            | ADS/NT Server Name :     |          |         |
| ADS                              |              | ADS/NT Realm :           |          |         |
| 🖃 🔜 Local                        |              | Administrator ID :       |          |         |
| Group                            |              | Administrator Password : |          |         |
| Batch Input                      |              | Apply                    |          |         |

### 各项目的说明如下:

| ADS/NT Suppor           | t(ADS/NT 支援)                                      |
|-------------------------|---------------------------------------------------|
| 项目                      | 说明                                                |
| Work Group / Domain     | 指定 SMB/CIFS 工作群组 / ADS 网域名称(例如 N7700SAS)。         |
| Name(工作群组 / 网域名         |                                                   |
| 称)                      |                                                   |
| ADS/NT Support (ADS/NT  | 选取 Disable (停用)即可停止透过 Windows Active Directory 服务 |
| 支援)                     | 器或 Windows NT 进行验证。                               |
| Authentication Method(验 | 选取 ADS 可使用 Windows Active Directory 服务器,选取 NT 则   |
| 证方法)                    | 可使用 Windows NT。                                   |
| ADS/NT Server Name      | 指定 ADS/NT 服务器名称(例如 adservername)。                 |
| (ADS/NT 服务器名称)          |                                                   |
| ADS/NT Realm (ADS/NT    | 指定 ADS/NT 领域(例如 example.com)。                     |
| 领域)                     |                                                   |
| Administrator ID(系统管    | 输入 Windows Active Directory 或 Windows NT 的系统管理员识  |
| 理员识别码)                  | 别码,N7700SAS 需要此识别码才能加入网域。                         |
| Administrator Password  | 输入 ADS/NT 系统管理员密码。                                |
| (系统管理员密码)               |                                                   |
| Apply (套用)              | 用于储存您所作的设定。                                       |

若要加入 AD 网域,您可以参阅图例,并利用下 列范例中的相关字段输入内容以配置 N7700SAS:

|                    | opercies                   |                                                   |                        |
|--------------------|----------------------------|---------------------------------------------------|------------------------|
| ieneral            | Network Iden               | tification Hardware User P                        | rofiles Advanced       |
| Q                  | Windows us<br>on the netwo | es the following information to<br>ork.           | identify your computer |
| Full cor           | nputer name:               | computer1.domain.local                            |                        |
| Domain             | IS Server Name             | domain.local<br>Work Gr                           | oup/Domain Name        |
| To rena            | me this compu-             | eaim                                              | Properties             |
| Propert            | ies                        | ier or join a domain, click                       |                        |
| Note: T            | he identificatior          | n of the computer cannot be c                     | hanged because:        |
| • The c            | omputer is a do            | main controller.                                  |                        |
| Note: T            | he identification          | n of the computer cannot be c                     | hanged because:        |
| - The c            | omputer is a do            | main controller.                                  |                        |
| Note: T            | he identificatior          | n of the computer cannot be c                     | hanged because:        |
| - The c            | omputer is a do            | main controller.                                  |                        |
| Note: T            | he identification          | n of the computer cannot be c                     | hanged because:        |
| - The c            | omputer is a do            | main controller.                                  |                        |
| Note: T<br>- The c | he identification          | n of the computer cannot be c<br>main controller. | hanged because:        |
| Note: T            | he identification          | n of the computer cannot be c                     | hanged because:        |
| - The c            | omputer is a do            | main controller.                                  |                        |

| AD 网域范例                   |               |
|---------------------------|---------------|
| 项目                        | 信息            |
| Work Group / Domain       | domain        |
| Name(工作群组 / 网域名称)         |               |
| ADS Support(支援)           | Enable        |
| ADS Server Name (ADS 服    | Computer1     |
| 务器名称)                     |               |
| ADS/NT Realm (ADS/NT 领    | Domain.local  |
| 域)                        |               |
| Administrator ID(系统管理     | Administrator |
| 员识别码)                     |               |
| Administrator Password (系 | *****         |
| 统管理员密码)                   |               |

- 在广域网络组态页中指定的 DNS 服务器应能正确解析 ADS 服务器名称。
- N7700SAS 与 ADS 的时区设定应完全一致。
- N7700SAS 与 ADS 之间的系统时间差异应少于五分钟。
- Administrator Password (系统管理员密码) 字段是供您输入 ADS (Active Directory 服务器) 的密码,而非 N7700SAS 密码。

### Local User Configuration(本机使用者组态)

选择 Accounts(账户)菜单中的 User(使用者)项目,将出现 Local User Configuration (本机使用者组态) 画面,此画面可供您 Add(新增)、Edit(编辑) 与 Remove(移除) 本机使用者。

| Menu                          | **  |                          |                      |
|-------------------------------|-----|--------------------------|----------------------|
| System Information            | .+) | Local User Configuration |                      |
| System Management             | (+) | 💿 Add 🛛 🍪 Edit 🤤 Remove  |                      |
| W System Network              | .±1 | User ID User Name        |                      |
| H Storage                     | (+) |                          |                      |
| User and Group Authentication | -   |                          |                      |
| ADS                           |     |                          |                      |
| 🖯 📕 Local                     |     |                          |                      |
| User                          |     |                          |                      |
| S Group                       |     |                          |                      |
| Baten Input                   |     |                          |                      |
|                               |     |                          |                      |
|                               |     |                          |                      |
|                               |     |                          |                      |
|                               |     | 4 4 Page 1 of 1 ▷ ▷  2   | No topics to display |

| Local User Co | nfiguration(本机使用者组态)                    |
|---------------|-----------------------------------------|
| 项目            | 说明                                      |
| Add (新增)      | 按下 Add (新增) 按钮,可将使用者新增至本机使用者清单中。        |
| Edit (编辑)     | 按下 Edit (编辑) 按钮可修改本机使用者。                |
| Remove(移除)    | 按下 <b>Remove (移除)</b> 按钮,可自系统中删除选定的使用者。 |

#### 新增使用者

- 1. 按一下 Local User Configuration (本机使用者组态) 画面中的 Add (新增) 按 钮,将会出现 Local User Setting (本机使用者设定) 画面。
- 2. 请在 Local User Setting (本机使用者设定) 画面中的 User Name (使用者名称) 方块内输入名称。
- 3. 请输入 User ID (使用者识别码) 号码。 若保留空白,则系统会自动指派一个号码。
- 4. 请在 Password (密码) 方块中输入密码, 然后在 Confirm (确认) 方块中再次输入此密码。
- 5. 接着请选取使用者所属的群组。 Group Members (**群组成员**) 是此名使用者所属群组的清单。 Group List (**群组清单**)则是非此名使用者所属群组的清单。 请使用 << 或 >> 按钮来设定此使用者应加入或离开某个群组。
- 6. 按下 Apply (套用) 按钮即可建立此使用者。

| Menu                 | <u>**</u>        |                    |           |            |            |   |
|----------------------|------------------|--------------------|-----------|------------|------------|---|
| System Information   | E                | Local User Configu | iration   |            |            |   |
| System Management    | .±1              | 🕜 Add 💦 Edit       | 🔵 Remove  |            |            |   |
| Wir System Network   | E                | Cia ID             | User Name |            |            |   |
| H Storage            | Add              |                    |           |            |            | × |
| User and Group Authe | Local User Set   | ting               |           | Group List |            |   |
| ADS 😸                | User Name:       |                    |           | Search:    |            |   |
| 🖃 📕 Local            | User ID:         | 1002               |           | GroupID    | Group Name |   |
| Group                | Password:        |                    |           |            |            |   |
| Satch Input          | Confirm Password |                    |           |            |            |   |
|                      | Group Member     | 8                  |           |            |            |   |
|                      | GroupID          | Group Name         |           |            |            |   |
|                      | 102              | users              |           |            |            |   |
|                      |                  |                    |           |            |            |   |
|                      |                  |                    |           |            |            |   |
|                      |                  |                    |           |            |            |   |
|                      |                  |                    |           |            |            |   |
|                      |                  |                    |           |            |            |   |
|                      | Apply            |                    |           |            |            |   |
|                      |                  | 16                 |           |            |            |   |
|                      |                  |                    |           |            |            |   |
| <br>注意               | 所有使用             | 者均会自动指定至「u         | ɪsers」群组。 |            |            |   |
|                      |                  |                    |           |            |            |   |

#### 编辑使用者

- 1. 请从 Local User Configuration (本机使用者组态) 画面中选取一个现有的使用者。
- 2. 按一下 Edit (编辑) 按钮,将出现 Local User Setting (本机使用者设定) 画面。
- 3. 在此画面中,您可以输入新密码并再次输入以便确认,也可以使用 << 或 >> 按钮 来设定此使用者应加入或离开某个群组。按一下 *Apply (套用)*即可储存变更。

|                   | 8          | Group List |            |  |
|-------------------|------------|------------|------------|--|
| Jser Name:        | User       | Search:    |            |  |
| Jser ID:          | 1002       | GroupID    | Group Name |  |
| Password:         | •••••      |            |            |  |
| Confirm Password: | •••••      |            |            |  |
| Group Members     |            |            |            |  |
| GroupID           | Group Name |            |            |  |
| 102               | Users      |            |            |  |
|                   |            |            |            |  |
|                   |            |            |            |  |
|                   |            |            |            |  |
|                   |            |            |            |  |
|                   |            |            |            |  |
|                   |            |            |            |  |

### 移除使用者

- 1. 请从 Local User Configuration (本机使用者组态) 画面中选取一个现有的使用者。
- 2. 按一下 Remove (移除) 按钮,即可从系统中删除此名使用者。

| Add Credit | Semove Semove |  |
|------------|---------------|--|
| User ID    | User Name     |  |
| 1002       | User          |  |
|            |               |  |

### Local Group Configuration(本机群组组态)

选择 Accounts(账户)菜单中的 *Group(群组)*项目,将会出现 Local Group Configuration(本机群组组态)画面,此画面可供您 Add (新增)、Edit (编辑)与 Remove(移除)本机群组。

| 🔾 Add 🛛 🍪 Edit | \ominus Remove |  |
|----------------|----------------|--|
| Group ID       | Group Name     |  |
| 102            | users          |  |
|                |                |  |
|                |                |  |
|                |                |  |
|                |                |  |
|                |                |  |
|                |                |  |
|                |                |  |
|                |                |  |

| Local Group C | configuration(本机群组组态)           |
|---------------|---------------------------------|
| 项目            | 说明                              |
| Add (新增)      | 按下 Add (新增) 按钮,可将使用者新增至本机群组清单中。 |
| Edit (编辑)     | 按下 Edit (编辑) 按钮,即可修改自系统选取的群组。   |
| Remove(移除)    | 按下 Remove (移除) 按钮,即可自系统删除选定的群组。 |

#### 新增群组

- 1. 按一下 Local Group Configuration (本机群组组态) 画面中的 Add (新增) 按 钮。
- 2. 将出现 Local Group Setting (本机群组设定)画面。
- 3. 请输入 Group Name (群组名称)。
- 4. 请输入 Group ID (群组识别码) 号码。 若保留空白,则系统会自动指派一个号码。
- 5. 从 Users List (使用者清单) 中选取使用者,利用 << 按钮将其新增至 Members List (成员清单) 中,以此方式选取将属于此群组的使用者。
- 6. 按一下 Apply (套用) 即可储存变更。

| Local Group S | Setting   | Users List |           |  |
|---------------|-----------|------------|-----------|--|
| Group Name:   |           | Search:    |           |  |
| Group ID:     | 103       | UserID     | User Name |  |
| Members List  |           | 1002       | User      |  |
| UserID        | User Name |            |           |  |
|               |           |            |           |  |
|               |           |            |           |  |
|               |           |            |           |  |
|               |           |            |           |  |
|               |           |            |           |  |
|               |           |            |           |  |
|               |           |            |           |  |
|               |           |            |           |  |
|               |           |            |           |  |
|               |           |            |           |  |

#### 编辑群组

- 1. 在 Local Group Configuration (本机群组组态) 画面中,请从清单选取一个群组 名称。
- 2. 按下 Edit (编辑) 按钮来修改群组中的成员。
- 3. 若要将使用者新增至群组中,请从 Users List (使用者清单)中选取该名使用者,接着再按下 << 按钮,将该名使用者移至 Members List (成员清单)中。
- 4. 若要从群组中移除使用者,请从 Members List (成员清单)中选取该名使用者, 然 后按下 >> 按钮。
- 5. 按一下 Apply (套用) 即可储存变更。

| Local Group S | Setting   | Users List |           |  |
|---------------|-----------|------------|-----------|--|
| Group Name:   | Group     | Search:    |           |  |
| Group ID:     | 103       | UserID     | User Name |  |
| Members List  |           | 1002       | User      |  |
|               |           |            |           |  |
| UserID        | User Name |            |           |  |
| UserID        | User Name |            |           |  |
| UserID        | User Name |            |           |  |
| UserID        | User Name |            |           |  |

#### 移除群组

- 1. 在 Local Group Configuration (本机群组组态) 画面中,请从清单中选取一个群 组名称。
- 2. 按下 Remove (移除),即可从系统中删除该群组。

| 🔘 Add 🛛 🌔 Edit | C Remove   |  |
|----------------|------------|--|
| Group ID       | Group Name |  |
| 103            | Group      |  |
| 102            | users      |  |
|                |            |  |

#### 批次建立使用者与群组

N7700SAS 亦可于批次模式中新增使用者及群组, 此功能可让您方便利用汇入以逗号分隔纯 文字 (\*.txt) 檔的方式, 自动新增许多使用者及群组。

按一下 Accounts(账户)菜单中的 Batch Mgmt(批次管理),将出现 Batch Create Users and Groups dialogue(批次建立使用者及群组对话)。若要汇入使用者与群组清单,请依照下列步骤进行:

6. 按一下 *Browse...(浏览...)*,找出以逗号分隔的文字文件。 文字文件中的信息应符合下列格式:

[使用者名称], [密码], [群组]

7. 请按一下 **Open(开启)**。

| 8. | 按一下 | Import | (汇入), | 即可开始汇入使用者清单。 |
|----|-----|--------|-------|--------------|
|----|-----|--------|-------|--------------|

| Menu                                         | **       |                                                                                                    |
|----------------------------------------------|----------|----------------------------------------------------------------------------------------------------|
| System Information                           | +        | Batch Create Users and Groups                                                                                                    |
| System Management                            | (±1      | Please choose a file to upload.                                                                                                    |
| WW System Network                            | <u>+</u> |                                                                                                    |
| 🕑 Storage                                    | (±)      |                                                                                                    |
| User and Group Authentication                | 9        |                                                                                                    |
| ADS<br>Local<br>User<br>Group<br>Batch Input |          | Apply                                                                                                    |
|                                              |          | Description<br>Create local users and groups in batch mode.<br>Submit files containing user names, passwords,<br>and group names separated by comma without any space,<br>each line represents one user.<br>(ex. Studentl,passwordl,student_group) |

### 应用程序服务器

N7700SAS 可支持打印机服务器及 Tunes 服务器,整合式的打印服务器可让您与网络上的所 有使用者共享同一部 USB 打印机。此外,N7700SAS 还可启动装置中的 iTunes 服务器, 您可以直接在装有 iTunes 客户端软件的装置上播放音乐档案。 使用方式请参阅下节的说明。

#### Printer Information (打印机信息)

选择 Application Server (应用程序服务器) 菜单中的 *Printer (打印机)*项目,将出现 Printer Information (打印机信息) 画面,此画面提供下列连接至 USB 连接端口之 USB 打印机的相关信息。

| Menu                            | <b>**</b>  |                                                            |                     |
|---------------------------------|------------|------------------------------------------------------------|---------------------|
| System Information              | <u>+</u>   | Printer Information                                        |                     |
| 🛹 System Management             | <u>(+)</u> | Printer 1                                                  |                     |
| 🐝 System Network                | <u>.</u>   |                                                            |                     |
| H Storage                       | (+)        | Manufacturer:                                              | N/A<br>N/A          |
| 💭 User and Group Authentication | ±١         | Status:                                                    | No Printer Detected |
| Application perver              | -          | Remove document<br>from queue:<br>Restart printer service: | Remove              |

| Printer Inform                       | nation(打印机信息)                     |
|--------------------------------------|-----------------------------------|
| 项目                                   | 说明                                |
| Manufacturer(制造商)                    | 显示 USB 打印机制造商的名称。                 |
| 机型                                   | 显示 USB 打印机的机型。                    |
| Status (状态)                          | 显示 USB 打印机的状态。                    |
| Remove document<br>from Queue (移除队列中 | 按一下此项目即可移除打印机队列中的所有文件。            |
| 的义件)                                 | 按 工业资目即可美英户井村印机服务                 |
| (重新启动打印机服务)                          | 按一下 匹 坝 日 即 归 里 新 后 列 11 印 机 版 务。 |

若传送已损毁的打印工作至打印机,可能会导致打印失败。若您的打印工作似乎发生卡住的情形,按下 **Remove All Documents (移除所有文件)**按钮清除打印队列,可能可以解决问题。

您可以将 N7700SAS 配置为打印服务器,如此一来,所有连接至网络的计算机皆可运用同一部打印机。

#### Windows XP SP2

若要在 Windows XP SP2 中设定打印机服务器,请依照下列步骤进行:

- 1. 将 USB 打印机连接至其中一个 USB 连接埠(建议使用背面的 USB 连接埠;前端的 USB 连接埠可用于 HDD 外接盒)。
- 2. 移至 Start (开始) > Printers and Faxes (打印机和传真机)。
- 3. 按一下 File(档案) > Add Printer(新增打印机)。
- 4. 接着,画面上会出现 Add Printer Wizard (新增打印机精灵)。请按一下 Next (下一步)。
- 5. 选取「A network printer, or a printer attached to another computer *(网络打印机或连接至另一部计算机的打印机)*」选项。
- 选取「Connect to a printer on the Internet or on a home or office network(连接至因特网、家用或公司网络上的打印机)」,并在 URL 字段中输入 「http://N7700SAS\_IP\_ADDRESS:631/printers/usb-printer」。
- 7. Windows 系统会要求您安装打印机的驱动程序,请选取正确的打印机驱动程序。
- 8. Windows 系统会询问您是否要将此打印机设为「Default Printer (预设打印机)」, 选取 Yes (是),即可预设将所有打印工作传送至此打印机。请按一下 Next (下一步)。
- 9. 请按一下 Finish (完成)。

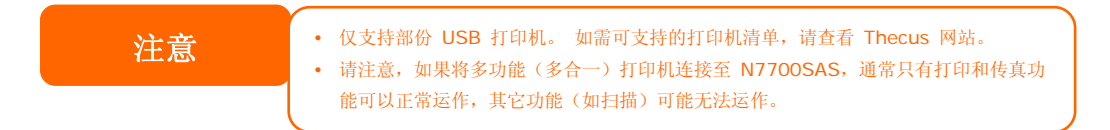

### Windows Vista

若要在 Windows Vista 中设定打印机服务器,请依照下列步骤进行:

1. 开启 Control Panel (控制台)中的 Printer Folder (打印机数据夹)。

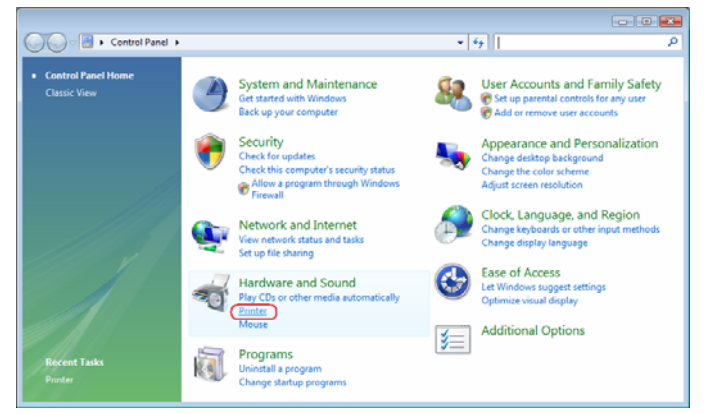

2. 在 Printers (打印机)数据夹中任意位置按一下鼠标右键,然后选取 Add Printer (新增打印机)。

|                                                                                                    | - 25 Ad | d a printer       | -             | -                       | -            | and the second second | (2) |
|----------------------------------------------------------------------------------------------------|---------|-------------------|---------------|-------------------------|--------------|-----------------------|-----|
| a organize and an inclusion                                                                                                    | Name    | Documents         | Status        | Comments                | Location     | Model                 | U U |
| Documents<br>Pictures                                                                                                    | Ho R    | <b>ax</b><br>eady |               | Microsof<br>Writer<br>0 | t XPS Docume | nt                    |     |
| More »                                                                                                    |         |                   | View          |                         | •            |                       |     |
| Folders 🗸                                                                                                    |         |                   | Sort By       |                         |              |                       |     |
| 📃 Desktop 🔄                                                                                                    |         |                   | Group By      |                         | •            |                       |     |
| 🔤 fae                                                                                                    |         |                   | Stack By      |                         |              |                       |     |
| Public                                                                                                    |         |                   | Refresh       |                         |              |                       |     |
| Network                                                                                                    |         |                   | Paste         |                         |              |                       |     |
| Control Panel                                                                                                    |         |                   | Paste Shortcu | it.                     |              |                       |     |
| 🔀 Additional Opt                                                                                                    |         |                   | Undo Copy     | c                       | trl+Z        |                       |     |
| Not the second second s |         | -                 |               | 2000 (MAR)              |              |                       |     |
| Clock, Langua                                                                                                    |         |                   | Run as admin  | histrator               | •            |                       |     |
| Ease of Access                                                                                                    |         |                   | Add Printer   |                         |              |                       |     |
| Hardware and                                                                                                    |         |                   | Server Proper | ties                    |              |                       |     |

3. 选取 Add a network, wireless or Bluetooth printer (新增网络、无线或 蓝 芽 打印机)。

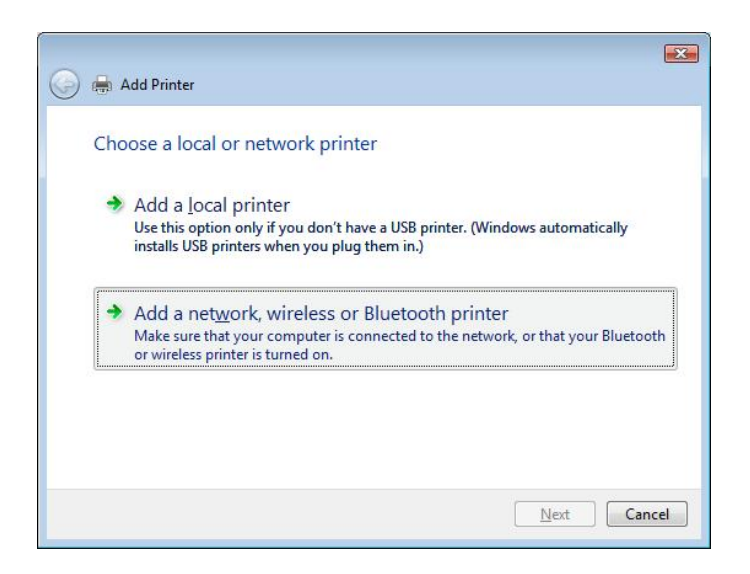

4. 选取 The printer that I want isn't listed (我想要的打印机不在清单上)。

| Searching for available printers |             |
|----------------------------------|-------------|
|                                  |             |
|                                  |             |
|                                  |             |
|                                  |             |
|                                  | <u>Stop</u> |

您可以按下 *The printer that I want isn't listed (我想要的打印机不在清单上)*进入下一页,无须等候 Searching for available printers (正在搜寻可用的打印机)完成。

5. 请按一下 Select a shared printer by name (依名称选取共享的打印机)。

| 🖶 Add Printer                                                                               |            |
|---------------------------------------------------------------------------------------------|------------|
| Find a printer by name or TCP/IP address                                                    |            |
| Browse for a printer                                                                        |            |
| Select a shared printer by name                                                             |            |
| http:// <thecus_nas_ip>:631/printers/usb-printer</thecus_nas_ip>                            | Browse     |
| Example: \\computername\printername or<br>http://computername/printers/printername/.printer |            |
| Add a printer using a TCP/ <u>I</u> P address or hostname                                   |            |
|                                                                                             |            |
|                                                                                             |            |
|                                                                                             |            |
|                                                                                             |            |
|                                                                                             | Next Cance |

在方块中键入 http://<Thecus\_NAS>:631/printers/usb-printer,其中 <Thecus\_NAS\_IP> 为 N7700SAS 的 IP 地址。 请按一下 *Next (下一步)*。

6. 选取或安装打印机,然后按下 OK (确定)。

| Manufacturer    |   | Printers                  |   |
|-----------------|---|---------------------------|---|
| HP              |   | HP DeskJet 615C           | C |
| IBM             |   | HP DeskJet 640C/642C/648C |   |
| Konica          |   | HP Deskjet 6500 Series    | 3 |
| KONICA MINOL TA | - | • [ III ] •               |   |

若您的打印机机型不在清单上,请与您的打印机制造商联络并寻求协助。

7. Windows 会尝试连接打印机。

| Windows Printer Installation    | X              |
|---------------------------------|----------------|
| Connecting to                   | rs/ush_printer |
| http://1/2.10.00.04.031/printer | rs/uso-printer |
|                                 |                |
|                                 | Cancel         |

8. 您可以勾选 Set as the default printer (设定为预设打印机) 方块,将此打印机 设为预设打印机。 请按 Next (下一步)继续进行。

| 🌍 🖶 Add Printer |                                        | * |
|-----------------|----------------------------------------|---|
| Type a printe   | er name                                |   |
| Printer name:   | usb-printer on http://172.16.66.64:631 |   |
|                 | Set as the default printer             |   |
|                 |                                        |   |
|                 | Next Car                               |   |

9. 完成了! 请按一下 Finish (完成)。

| 🖉 🖶 Add Printer                                                                                                    |         |
|----------------------------------------------------------------------------------------------------|---------|
| You've successfully added usb-printer on http://172.16.66.64:63                                                                     | 1       |
| To see if the printer is working correctly, or to see troubleshooting information for the printer<br>a test page. Print a test page | , print |
| Finish                                                                                                    | incel   |

#### iTunes® 服务器

N7700SAS 具备内建的 iTunes 服务器功能,可透过网络共享及播放数字音乐!

请选择 Network (网络) 菜单中的 *iTunes* 项目,将会出现 iTunes Configuration (iTunes 组态) 画面,您可以在此画面中启用或停用 iTunes 服务器。 启用完成后,请在各 字段中输入正确的信息,然后按下 *Apply (套用) 以*储存变更。

| <u>«</u>    |                      |                                                                                                    |                                                                                                    |
|-------------|----------------------|----------------------------------------------------------------------------------------------------|----------------------------------------------------------------------------------------------------|
| +           | iTunes Configuration |                                                                                                    |                                                                                                    |
| (+)         | iTunes:              | O Enable O Disable                                                                                                    |                                                                                                    |
| <u>.*</u> ] | Server Name:         | M3800                                                                                                    |                                                                                                    |
| [+]         | Password:            |                                                                                                    |                                                                                                    |
| <u>(+)</u>  | Rescan Interval:     | 30 minutes 💌                                                                                                    |                                                                                                    |
| -           | MP3 Tag Encode:      | ISO 💌                                                                                                    |                                                                                                    |
|             | Apply                |                                                                                                    |                                                                                                    |
|             |                      |                                                                                                    |                                                                                                    |
|             | •<br>•<br>•          | *       iTunes Configuration         *       iTunes:         *       Server Name:         *       Pasword:         *       Rescan Interval:         MP3 Tag Encode:       Apply | ITunes Configuration         ITunes: <ul> <li>Enable</li> <li>Disable</li> <li>Server Name:</li> <li>M3800</li> <li>Password:</li> <li>Rescan Interval:</li> <li>30 minutes</li> <li>MP3 Tag Encode:</li> <li>ISO </li> <li>Apply</li> </ul> |

如需各字段的详细说明,请参阅下表:

| iTunes Configuration (iTunes 组态) |                                           |  |  |  |  |
|----------------------------------|-------------------------------------------|--|--|--|--|
| 项目                               | 说明                                        |  |  |  |  |
| iTunes                           | 启用或停用 iTunes 服务。                          |  |  |  |  |
| Server Name(服务名称)                | 可用于使 N7700SAS 识别 iTunes 客户端的名称。           |  |  |  |  |
| Password (密码)                    | 输入密码即可控制 iTunes 音乐的存取权限。                  |  |  |  |  |
| Rescan Interval (重新扫             | 重新扫描的时间间隔(以秒计算)。                          |  |  |  |  |
| 111月隔)                           |                                           |  |  |  |  |
| MP3 Tag Encode (MP3              | 可指定储存于 N7700SAS 内之 MP3 的标记编码方式。所有 ID3 标记  |  |  |  |  |
| 标记编码)                            | 均会以 UTF-8 格式送出。                           |  |  |  |  |
| 自田 iTupoo 肥友后 NIT                | 7700CAC 即可使网络上壮方 iTupac 的计算机开京 Music (文丘) |  |  |  |  |

启用 iTunes 服务后,N7700SAS 即可使网络上装有 iTunes 的计算机共享 Music (音乐) 数据夹中的所有音乐。

# 模块管理

### 模块安装

选择 Module Management (模块管理) 菜单中的 *Module Installation (模块安装)* 项目,将出现 Module Management (模块管理) 画面,您可以在此画面中安装独立的软件模块,以延伸 N7700SAS 的功能。

| Menu                                              | 8    | -            |            |        |             |        |      |
|---------------------------------------------------|------|--------------|------------|--------|-------------|--------|------|
| System Information                                | *1   | Module File: | 4          |        |             |        | nit. |
| 🗤 System Marapeneni                               | - 11 | Medule       | Management |        |             |        | _    |
| 🐝 System Network                                  | .*1  | Ecolis       | Stane      | Venion | Description | Action |      |
| A grania                                          | .31  |              |            |        |             |        |      |
| Over and Group Authentication                     | .el  |              |            |        |             |        |      |
| Application Server                                |      |              |            |        |             |        |      |
| Studie exception                                  | -1   |              |            |        |             |        |      |
| Sidola Invallation<br>Donari Madola<br>Una Madola |      |              |            |        |             |        |      |
| ( Bedrap                                          | 1*   |              |            |        |             |        |      |

### 系统模块

系统模块为 Thecus 官方提供的新功能。

### 使用者模块

使用者模块可保留以供 Thecus 爱用者在日后建立第三方功能。

# 备份

有许多方法可运用 N7700SAS 备份数据。

#### Nsync

只要您拥有目标装置的存取权限,就可以将共享数据夹备份至其它 N7700SAS (Nsync 目标) 或任何 FTP 服务器,以便安全保存。 在两部 N7700SAS 之间使用 Nsync 时,您可以选择 在两部 N7700SAS 之间安全地传送档案。

若 N7700SAS 上的档案因故遗失,您可以从目标 N7700SAS 还原这些档案。 若要定期备份文件,您可以设定一次性、每日、每周或每月执行的排程工作;此外,您还可以限制 Nsync 工作的频宽,让网络上的其它使用者能共享相同的频宽。

按一下 Backup (备份) 菜单下的 Nsync, 将出现 Nsync 窗口。

| .+)      | Nsyne            |                                                                                                    |                                                                         |                                                           |                                                                                                    |                                                                   |                                                                                                    |                                                                                                    |
|----------|------------------|----------------------------------------------------------------------------------------------------|-------------------------------------------------------------------------|-----------------------------------------------------------|----------------------------------------------------------------------------------------------------|-------------------------------------------------------------------|----------------------------------------------------------------------------------------------------|----------------------------------------------------------------------------------------------------|
| (+)      |                  | A BEdit (                                                                                                    | L Restore                                                               | Del                                                       |                                                                                                    |                                                                   |                                                                                                    |                                                                                                    |
| <u>.</u> |                  | Task name                                                                                                    | Server                                                                  | Share Folder                                              | Last Time                                                                                                    | Last Status                                                       | Schedule                                                                                                    | Action                                                                                                    |
| +        |                  | La sense de la serie de la serie de la serie de la serie de la serie de la serie de la serie de la serie de la |                                                                         |                                                           |                                                                                                    |                                                                   |                                                                                                    |                                                                                                    |
| .+)      | Bandwid          | Ith Setting:                                                                                                   |                                                                         | 1gbit 🗡                                                   |                                                                                                    |                                                                   |                                                                                                    |                                                                                                    |
|          |                  |                                                                                                    |                                                                         |                                                           |                                                                                                    |                                                                   |                                                                                                    |                                                                                                    |
| (±)      |                  |                                                                                                    |                                                                         |                                                           |                                                                                                    |                                                                   |                                                                                                    |                                                                                                    |
| -        |                  |                                                                                                    |                                                                         |                                                           |                                                                                                    |                                                                   |                                                                                                    |                                                                                                    |
|          |                  |                                                                                                    |                                                                         |                                                           |                                                                                                    |                                                                   |                                                                                                    |                                                                                                    |
|          | *<br>*<br>*<br>* | e Ad                                                                                                    | e<br>e<br>v<br>v<br>v<br>v<br>v<br>v<br>v<br>v<br>v<br>v<br>v<br>v<br>v | *       •       •       •       •       •       •       • | Image: Second Second | a       a       a       a       a       a       a       a       a | Image: Status       Image: Status       Image: Status | Image: Second Second |

| Nsync                 |                                        |
|-----------------------|----------------------------------------|
| 项目                    | 说明                                     |
| Add (新增)              | 按一下即可新增 Nsync 工作。                      |
| Edit (编辑)             | 按一下即可编辑 Nsync 工作。                      |
| Restore (还原)          | 可从 Nsync 目标还原共享数据夹。                    |
| Del (删除)              | 按一下即可删除 Nsync 工作, 亦可删除 Nsync 目标上的备份文件。 |
| Task name(工作名称)       | Nsync 工作的名称。                           |
| Server (服务器)          | 目标服务器的 IP 地址。                          |
| Share folder (共享资料夹)  | 您要备份的共享资料夹。                            |
| Last Time(上次执行时间)     | 上次执行 Nsync 工作的时间。                      |
| Last Status (最近的状态)   | 最近一个 Nsync 工作的状态。                      |
| Schedule (排程)         | 可用于排定共享数据夹的备份时间表。                      |
| Action (动作)           | 系统管理员按下动作按钮即可执行或停止 Nsync 工作。           |
| Bandwidth Setting (频宽 | 可控制 Nsync 工作的频宽。                       |
| 设定)                   |                                        |

### Add Nsync Task (新增 Nsync 工作)

按一下 Nsync 画面中的 Add (新增),即可显示 Add Nsync Task (新增 Nsync 工作) 画面。

| Add Nevne Task                                                                                                    |                                                                                                    |  |
|----------------------------------------------------------------------------------------------------|----------------------------------------------------------------------------------------------------|--|
| add Nsyne Task                                                                                                    |                                                                                                    |  |
| sk name:                                                                                                    | Nsync_task_1                                                                                                    |  |
| rget Server Manufacturer:                                                                                                    | NAS     Degacy FTP Server                                                                                                    |  |
|                                                                                                    |                                                                                                    |  |
| yne wlode:                                                                                                    | Synchronize ( Compare source and target then delete unexist rules )                                                                                                    |  |
|                                                                                                    | Incremental (Copy file from source to target )                                                                                                    |  |
| erget Server IP address:                                                                                                    | 172.16.65.165                                                                                                    |  |
| are Folder:                                                                                                    | naswebsite                                                                                                    |  |
| sthorized Username on Target                                                                                                    | user                                                                                                    |  |
| rver:                                                                                                    |                                                                                                    |  |
| issword on Targer berver.                                                                                                    | •••••                                                                                                    |  |
| est Connection:                                                                                                    | Connection test on 10.7.184.1 success.                                                                                                    |  |
|                                                                                                    | 3                                                                                                    |  |
| Test Committee                                                                                                    |                                                                                                    |  |
| Test connection                                                                                                    |                                                                                                    |  |
| Schedule                                                                                                    |                                                                                                    |  |
| able/Disable:                                                                                                    | Enable     Disable                                                                                                    |  |
| aute Disable.                                                                                                    |                                                                                                    |  |
|                                                                                                    |                                                                                                    |  |
|                                                                                                    |                                                                                                    |  |
| me:                                                                                                    | 00:00                                                                                                    |  |
| me:<br>vpe:                                                                                                    | 00:00 Veekly O Monthly                                                                                                    |  |
| me:<br>vpe:                                                                                                    | 00:00     •                                                                                                    |  |
| me:<br>                                                                                                    | 00:00 V<br>Daily O Weekly O Monthly                                                                                                    |  |
| me:<br>                                                                                                    | 00:00 V<br>Daily O Weekly O Monthly                                                                                                    |  |
| me:<br>ppe:<br>Tatget Jet Vet Intationacturet.                                                                                                    | 00:00       V                                                                                                    |  |
| me:<br>ppe:<br>nc<br>Target Server Intanutacturet.<br>Naync Mode:                                                                                                    | 00:00       Image: Compare source and target then delete unexist files )                                                                                                    |  |
| me:<br>ppe:<br>nc<br>Target Server Intanutacturet.<br>Naync Mode:                                                                                                    | 00:00 <ul> <li></li></ul>                                                                                                    |  |
| me:<br>                                                                                                    | 00:00 <ul> <li></li></ul>                                                                                                    |  |
| me:<br>ppe:<br>Target Server Intanutacturet.<br>Nsync Mode:<br>Target Server IP address:<br>Share Folder:                                                                                                    | 00:00 <ul> <li></li></ul>                                                                                                    |  |
| me:<br>ppe:<br>Target Server Intanutacturet.<br>Nsync Mode:<br>Target Server IP address:<br>Share Folder:                                                                                                    | 00:00 <ul> <li></li></ul>                                                                                                    |  |
| me:<br>ype:<br>Tatget oet ver intenutactutet.<br>Nsync Mode:<br>Target Server IP address:<br>Share Folder:<br>Authorized Username on Target                                                                                                    | 00:00 <ul> <li></li></ul>                                                                                                    |  |
| me:<br>ype:<br>Target out ver intanutacturet.<br>Nsync Mode:<br>Target Server IP address:<br>Share Folder:<br>Authorized Username on Target<br>Server:                                                                                         | 00:00 <ul> <li></li></ul>                                                                                                    |  |
| me:<br>ppe:<br>Target Server Intanutacturet.<br>Nsync Mode:<br>Target Server IP address:<br>Share Folder:<br>Authorized Username on Target<br>Server:<br>Password on Target Server:                                                            | 00:00 <ul> <li></li></ul>                                                                                                    |  |
| me:<br>ppe:<br>Target out ver intanutacturet.<br>Nsync Mode:<br>Target Server IP address:<br>Share Folder:<br>Authorized Username on Target<br>Server:<br>Password on Target Server:<br>Test Connection:                                       | 00:00 <ul> <li></li></ul>                                                                                                    |  |
| me:<br>ppe:<br>Target Server Intanuracturer.<br>Nsync Mode:<br>Target Server IP address:<br>Share Folder:<br>Authorized Username on Target<br>Server:<br>Password on Target Server:<br>Test Connection:                                        | 00:00 <ul> <li></li></ul>                                                                                                    |  |
| me:<br>ype:<br>Target Server Intanusactures.<br>Nayne Mode:<br>Target Server IP address:<br>Share Folder:<br>Authorized Username on Target<br>Server:<br>Password on Target Server:<br>Test Connection:                                        | 00:00       Weekly       Monthly         Image: Degacy fif delvet       Image: Degacy fif delvet         Image: Degacy fif delvet       Image: Degacy fif delvet         Image: Degacy fif delvet       Image: De                                                                                                    |  |
| me:<br>ype:<br>Target Server Intanusacturer.<br>Nayne Mode:<br>Target Server IP address:<br>Share Folder:<br>Authorized Username on Target<br>Server:<br>Password on Target Server:<br>Test Connection:<br>Test Connection                     | 00:00       Weekly       Monthly         Image: Degacy fif delvet       Synchronize (Compare source and target then delete unexist files)         Incremental (Copy file from source to target)         172:16:65:165         naswebsite         user                                                                                                    |  |
| me:<br>ype:<br>Target Server Intanuracturer.<br>Nayne Mode:<br>Target Server IP address:<br>Share Folder:<br>Authorized Username on Target<br>Server:<br>Password on Target Server:<br>Test Connection:<br>Test Connection                     | 00:00<br>Daily Weekly Monthly<br>VA3 Cegacy fif dervet<br>Synchronize (Compare source and target then delete unexist files)<br>Incremental (Copy file from source to target)<br>172:16:65:165<br>naswebsite<br>user<br>User<br>User<br>User<br>User<br>User<br>User                                                                                                    |  |
| me:<br>ype:<br>Target Server Intanuracturer.<br>Nayne Mode:<br>Target Server IP address:<br>Share Folder:<br>Authorized Username on Target<br>Server:<br>Password on Target Server:<br>Test Connection<br>Test Connection                      | 00:00       Notekly       Monthly         Image: Degacy fif delvet       Image: Degacy fif delvet         Image: Degacy fif delvet       Image: Degacy fif delvet         Image: Degacy fif delvet       Image: D                                                                                                    |  |
| me:<br>ype:<br>Target Server Intanuracturer.<br>Nayne Mode:<br>Target Server IP address:<br>Share Folder:<br>Authorized Username on Target<br>Server:<br>Password on Target Server:<br>Test Connection<br>Schedule<br>Enable Disable:          | 00:00       Notekly       Monthly         Image: Degacy fif derivet       Image: Degacy fif derivet         Image: Degacy fif derivet       Image: Degacy fif derivet         Image: Deg                                                                                                    |  |
| me:<br>ype:<br>Target Server Intanuracturer.<br>Nsync Mode:<br>Target Server IP address:<br>Share Folder:<br>Authorized Username on Target<br>Server:<br>Password on Target Server:<br>Test Connection<br>Schedule<br>Enable Disable:          | 00:00 <ul> <li>Daily</li> <li>Weekly</li> <li>Monthly</li> </ul> <ul> <li>NA3</li> <li>Legacy IIF servet</li> </ul> <ul> <li>NA3</li> <li>Legacy IIF servet</li> </ul> <ul> <li>NA3</li> <li>Legacy IIF servet</li> </ul> <ul> <li>NA3</li> <li>Legacy IIF servet</li> </ul> <ul> <li>NA3</li> <li>Legacy IIF servet</li> </ul> <ul> <li>NA3</li> <li>Legacy IIF servet</li> </ul> <ul> <li>NA3</li> <li>Legacy IIF servet</li> </ul> <ul> <li>NA3</li> <li>Legacy IIF servet</li> </ul> <ul> <li>NA3</li> <li>Legacy IIF servet</li> </ul> <ul> <li>NA3</li> <li>Legacy IIF servet</li> </ul> <ul> <li>NA3</li> <li>Legacy IIF servet</li> <li>Structure</li> <li>National Compare source and target then delete unexist files)</li> <li>Incremental (Copy file from source to target)</li> <li>Incremental (Copy file from source to target)</li> <li>Incremental (</li></ul> |  |
| me:<br>ype:<br>Target Server Intanuracturer.<br>Nsync Mode:<br>Target Server IP address:<br>Share Folder:<br>Authorized Username on Target<br>Server:<br>Password on Target Server:<br>Test Connection<br>Schedule<br>Enable Disable:<br>Time: | 00:00       Newky       Monthly         Image: Degacy fif server       Synchronize (Compare source and target then delete unexist files)         Image: Degacy fif server       Image: Degacy fif server         Image: Synchronize (Compare source and target then delete unexist files)       Image: Degacy fif server         Image: Degacy fif server       Image: Degacy fif server         Image: Degacy fif server       Image: Degacy fif se                                                                                                    |  |
| me:<br>ype:<br>Target Server Intanuracturer.<br>Nsync Mode:<br>Target Server IP address:<br>Share Folder:<br>Authorized Username on Target<br>Server:<br>Password on Target Server:<br>Test Connection<br>Schedule<br>Enable Disable:<br>Time: | 00:00       Neekly       Monthly         Image: Degacy fif derivet       Image: Degacy fif derivet         Image: Degacy fif derivet       Image: Degacy fif derivet         Image: Dega                                                                                                    |  |

| Add Nsync Task(新增 Nsync 工作)                    |                                        |  |  |  |
|------------------------------------------------|----------------------------------------|--|--|--|
| 项目                                             | 说明                                     |  |  |  |
| Task Name(工作名称)                                | Nsync 工作的名称。                           |  |  |  |
| Target Server Manufacturer<br>(目标服务器制造商)       | 选取目标为 Thecus 产品(例如 N7700SAS)或 FTP 服务器。 |  |  |  |
| Nsync Mode(Nsync 模式)                           | Synchronize(同步)模式或 Incremental(累加)模式。  |  |  |  |
| Target Server IP Address<br>(目标服务器的 IP 地址)     | 目标服务器的 IP 地址。                          |  |  |  |
| Source Folder(来源资料夹)                           | 您要备份的共享资料夹。                            |  |  |  |
| Authorized Username on<br>Target Server(目标服务器上 | 目标服务器上的账户名称。                           |  |  |  |

Add

| 的授权使用者名称)                 |                                      |
|---------------------------|--------------------------------------|
| Password on Target Server | 目标服务器上的使用者名称之密码。                     |
| (目标服务器上的密码)               |                                      |
| Test Connection (测试联机)    | 按一下即可检查与目标服务器之间的联机。                  |
| Schedule (排程)             | 可以 Enable(启用)或 Disable(停用)共享资料夹排程备份。 |
| Time (时间)                 | Nsync task 的执行时间。                    |
| Type(类型)                  | 可选取您要每日、每周或每月执行 Nsync 工作。            |
|                           | Daily(每日): 请输入每日要执行 Nsync 工作的时间。     |
|                           | Weekly(每周): 请输入要在一周之中的哪一天执行工作。       |
|                           | Monthly(每月): 请输入要在一个月之中的哪一天执行工作。     |
| Add (新增)                  | 按下 Add (新增)即可提交设定。                   |

```
注意
```

启动 Nsync 工作前,请确定目标服务器的 Nsync 服务器(或 FTP 服务器)已启动。

#### Setting Up an Nsync Target on an Nsync Device (在 Nsync 装置上设定 Nsync 目标)

在 Nsync 目标服务器上,该服务器的系统管理员必须将数据夹名称设为「nsync」的使用者账 户,并授予写入权限。

- 在 Nsync 服务器上新增 Nsync 来源的使用者(例如 nsyncsource1)。如需关于 在 N7700SAS 上新增使用者的方式,请参阅第 4 章: 使用者与群组验证 > 本机 使用者组态 > 新增使用者。
- 在 Nsync 服务器上,将 nsync 数据夹的写入存取权限授予该使用者(例如 nsyncsource1)。如需了解设定数据夹 ACL 的方式,请参阅
   第 4 章: 储存管理 > 共享数据夹 > 数据夹存取控制清单 (ACL)。
- 3. 完成此步骤后,目标服务器会开始使用该识别码和密码接受来自服务器的 Nsync 工作。

#### Setting Up an Nsync Target on Another Device (在其它装置上设定 Nsync 目标)

当您设定 Nsync 工作时,若选取「Other Device(其它装置)」,则 N7700SAS 会使用 FTP 通讯协议来备份共享数据夹。 请确认外接储存装置中有名为「nsync」的数据夹,且系统验证 识别码具有该数据夹的写入权限。

#### Designating N7700SAS as an Nsync Target (指定 N7700SAS 作为 Nsync 目标)

N7700SAS 可作为 Nsync 服务器, 使装有 Nsync 的远程 Thecus NAS 能够将其档案备份 到此 N7700SAS。选择 System Network(系统网络)菜单中的 Nsync Target(Nsync *目标)*项目, 将出现 Nsync Target Server(Nsync 目标服务器) 画面。

| Nsync Target Server Setting(Nsync 目标服务器设定) |                                          |  |  |  |
|--------------------------------------------|------------------------------------------|--|--|--|
| 项目                                         | 说明                                       |  |  |  |
| Nsync Target Server                        | 可以 Enable(启用)或 Disable(停用) Nsync 目标支持功能。 |  |  |  |
| (Nsync 目标服务器)                              |                                          |  |  |  |

| 注意 | 若要让 Nsync 工作通过防火墙,必须开启双向防火墙的 TCP/1194 连接埠。 |
|----|--------------------------------------------|
|    |                                            |

### Thecus 备份公用程序

Thecus 备份公用程序存放于您的安装光盘中,按一下此光盘后,即可将备份公用程序安装于 Program Groups(程序群组) > Thecus > Thecus Backup Utility(Thecus 备份 公用程序)之下。若未安装该公用程序,您可以将档案(Thecus Backup Utility.exe)复 制到硬盘中便于存取的位置,然后连按两下以开始执行。

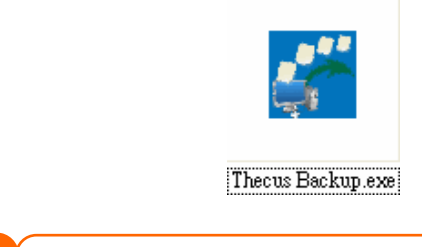

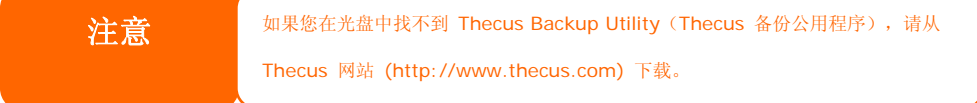

初次执行此公用程序时,系统会询问您是否要建立 DB 档案,请按一下 Yes (是)。

1. 按一下 Add (新增),建立备份工作。 接着会出现 Add New Task (新增工作) 对话框。

| Add New Task(新增工作)  |                                |  |  |  |
|---------------------|--------------------------------|--|--|--|
| 项目                  | 说明                             |  |  |  |
| Task(工作)            | 可为目前的工作指定名称。                   |  |  |  |
| Source (来源)         | 按一下即可指定来源数据夹 / 档案的位置。          |  |  |  |
| Incremental (累加)    | 按下可指定是否将进行累加备份。                |  |  |  |
|                     | 若取消勾选,即会执行完整备份。                |  |  |  |
| Destination(目的地)    | 按一下即可指定目的地数据夹 / 档案的位置。         |  |  |  |
| Excluded extensions | 备份时会跳过符合这些扩展名的档案,而不会将其备份至目的地中。 |  |  |  |
| (排除的扩展名)            |                                |  |  |  |
| Comments (批注)       | 您可以视需要输入批注以作为纪录。               |  |  |  |

- 2. 若要排定定时执行工作,请按一下该工作的 *Schedule (排程)*图示。您可以排程 Monthly (每月)或 Weekly (每周)执行工作。
- 3. 若要查看工作的日志,请按一下该工作的 Log (日志)图标。

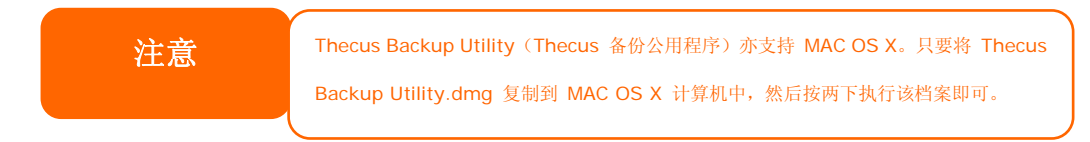

#### Windows XP 资料备份

若您使用 Windows XP Professional,亦可使用 Windows 备份公用程序 (Ntbackup.exe) 来备份文件。

若您使用 Windows XP Home Edition,请依照下列步骤安装此公用程序:

1. 请将 Windows XP 光盘放入光驱内,然后连按两下 My Computer (我的计算机) 中的 光盘图标。

- 2. 将出现欢迎使用 Microsoft Windows XP 的画面,请按一下 *Perform Additional Tasks(执行其它工作)*。
- 3. 按一下 Browse this CD (浏览这张光盘)。
- 4. 在 Windows 档案总管中,请浏览至 ValueAdd > Msft > Ntbackup。
- 5. 连按两下 Ntbackup.msi,即可开始安装备份公用程序。

安装完成后,您可以依照下列步骤使用 Windows 备份公用程序:

- 按一下 Start (开始),并指向 All Programs (所有程序) > Accessories (附 属应用程序) > System Tools (系统工具) > Backup (备份),即可启动精灵。
- 2. 按一下 *Next (下一步)* 跳过开启画面。 按一下第二页中的 Backup files and settings (备份文件及设定), 然后按一下 *Next (下一步)*。
- 3. 选取您要备份的选项。
- 4. 按一下 *Next (下一步)*,接着使用 *Browse (浏览)*按钮在 Backup Type (备份 *类型)、Destination (目的地)和 Name (名称)*等页面中指定备份位置。
- 5. 寻找并选取指定 N7700SAS 作为备份目的地的磁盘, 然后按一下 Next (下一步)。
- 6. 按一下 Next (下一步) 显示精灵的最后一页,再按一下 Finish (完成) 即可开始进行备份。

### Apple OS X 备份公用程序

Mac OS X 并未包含任何备份软件, 然而,有许多 Mac OS X 适用的备份解决方案,包括: iBackup、Psyncx、iMSafe、Rsyncx、Folder Synchronizer X、Tri-BACKUP、Impression、 Intego Personal Backup、SilverKeeper、Apple 的 dotMac 备份公用程序,以及其它许 多软件。如需更多备份公用程序免费软件及共享软件,请至 VersionTracker 或 MacUpdate 搜寻「backup」。

# 第5章: 使用 N7700SAS

## 总览

N7700SAS 设定完成且开始运作后,网络上的使用者只需透过其网页浏览器,就能够管理各式 各样的数字音乐、相片或档案。 若要管理您的个人档案或存取 N7700SAS 上的公用档案,请 在浏览器中输入 N7700SAS 的 IP 地址 (预设 IP 地址为 http://192.168.1.100),即可进入 N7700SAS Login (N7700SAS 登入)页面。

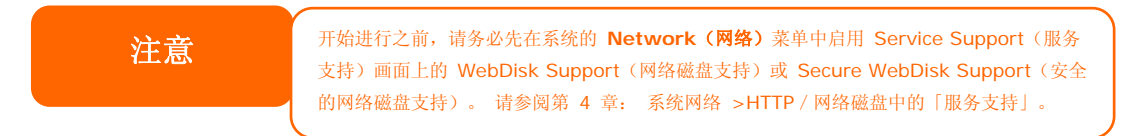

# 登入页面

若要登入系统,请输入您的使用者名称和密码,然后选取 Web Disk (网络磁盘)或 Photo Server (相片服务器),再按一下 *Login (登入)*以登入系统。您将会进入**您所选取的**界面。

| The Tip IP Storage Se | rver                                                                  |                                         |
|-----------------------|-----------------------------------------------------------------------|-----------------------------------------|
|                       |                                                                       |                                         |
|                       | Login Web Disk Photo Server<br>Username: System administrator (admin) |                                         |
|                       | Password:                                                             |                                         |
|                       | www.theeus.com                                                        |                                         |
|                       |                                                                       | Protect Your Source<br>Secure Your Data |

# 使用网络磁盘

N7700SAS 提供网络磁盘功能,可让您利用任何浏览器透过因特网来存取系统。

- 1. 在 Login (登入)页面中,请键入在 Accounts (账户)菜单中设定的使用者识别码和 密码。 请参阅
- 第4章:使用者与群组验证 > 本机使用者组态。
- 2. 接着会出现 WebDisk (网络磁盘)页面,其中会显示目前可供您透过 Access Control List (存取控制清单,ACL)使用的数据夹。
- 3. 按一下其中一个数据夹的名称,即可进入该数据夹。
- 接下来会出现该资料夹的页面,其中会显示档案和数据夹。按一下其中一个档案即可 下载该档案。
- 5. 数据夹页面上的按钮可供您建立新数据夹、上传档案及删除数据夹中的档案。

- 6. 若要在目前的数据夹中建立新数据夹,请按下 New Folder (新增数据夹)按钮。 画面出现时,请输入该数据夹的名称。 按下 OK (确定)即可建立数据夹。
- 7. 若要从计算机上传档案至目前的数据夹中,请按下 New file (upload)(新增档案(上 传))按钮。当画面出现时,请按下 Browse(浏览),并寻找您要上传的档案。按 下 OK(确定)后,即可将档案上传至目前的资料夹中。
- 8. 若要删除档案或数据夹,请选取该档案或数据夹的复选框。 按下 Delete selected items(删除选取的项目)按钮。 您也可以勾选红色圆圈圈起的复选框,以选取此数据 夹中的所有档案和数据夹。

若要存取具有存取控制的数据夹,您必须先以本机使用者账户登入。

如需关于如何设定数据夹之使用者权限的详细信息,请参阅**第4章: 储存管理 > 共享数据 夹 > 数据夹存取控制清单 (ACL)。** 

| English             |                                             | 🕘 Web             | Disk                |
|---------------------|---------------------------------------------|-------------------|---------------------|
| Directory Tree 🔹 帐  | Browsing Directory ITunes_music 💌           |                   |                     |
| 🗃 🧰 iTunes_music    | 🋧 Home 鑗 Reload 🔍 Search 🛛 🔀 🕍 🚸 🚱 🥹 Show [ | irectories Filter |                     |
| naswebsite          | Name Size Type M                            | lodified Owner    |                     |
| ⊕usbcopy<br>⊕usbhdd |                                             |                   |                     |
|                     |                                             |                   |                     |
|                     |                                             |                   |                     |
|                     |                                             |                   |                     |
|                     |                                             |                   |                     |
|                     | Page 1 of 1 Done.                           |                   | No items to display |

Filter

👚 Home 🍰 Reload 🔍 Search 🛛 🔀 🌆 🚸 🏠 🤷 🧕 Show Directories

| 数据夹页面的按钮           |                       |
|--------------------|-----------------------|
| 按钮                 | 说明                    |
| Directory Tree     | 可依登入使用者的权限列出所有目录树状结构。 |
| Browsing Directory | 可浏览选取目录中的数据夹和档案。      |
| The Home           | 可返回网络磁盘目录层。           |
| 😵 Reload           | 可重新加载最新清单。            |
| Q Search           | 可搜寻目前网络磁盘目录中的档案       |
|                    | (必须输入完整的文件名称。)        |
| 📕 (新增档案 / 目录)      | 可建立新的数据夹或目录。          |
| (删除)               | 可删除所选取的档案或数据夹。        |
| (重新命名)             | 重新命名目录或档案。            |
| (下载)               | 将档案下载至计算机中目前的数据夹内。    |
| (上传)               | 从计算机上传档案至目前的网络磁盘数据夹。  |

| (管理)             | 变更密码及确认新密码。      |
|------------------|------------------|
| (注销)             | 用于注销网络磁盘接口。      |
| Show Directories | 显示目录中的档案和数据夹。    |
| Filter           | 搜寻目录中的档案。        |
|                  | (您只能输入某些文字字符串。)  |
| Name(名称)         | 显示数据夹和档案的名称。     |
| Size(大小)         | 显示数据夹和档案的大小。     |
| Type(类型)         | 显示数据夹和档案的类型。     |
| Modified (修改时间)  | 显示上次修改数据夹和档案的时间。 |
| owner(拥有者)       | 显示档案的拥有者。        |

您也可以使用鼠标右键显示快捷窗口快捷方式,以操作您所需的功能。

| Dire | ctory Tree 🛛 🕱     | ~ |
|------|--------------------|---|
|      | ] iTunes_music     |   |
|      | ] test             |   |
|      | usbhdd             |   |
| J    | New File/Directory |   |
| Aa   | Rename             |   |
| ×    | Remove             |   |
| \$   | Reload             |   |
| ×    | Cancel             |   |

# 相片服务器

使用者可以运用相片服务器检视及分享相片,甚至还可以直接在 N7700SAS 上建立自己的相簿。

您会看见自己的相片集,以及网络上所有的公开相簿。

若要管理任何相片档案,您必须先按一下复选框以选取该项目。

| Login | Web Disk  | Photo Server  |   |
|-------|-----------|---------------|---|
|       | Username: | [             |   |
|       | Password: |               |   |
|       |           | Login         |   |
|       |           | www.thecus.co | m |

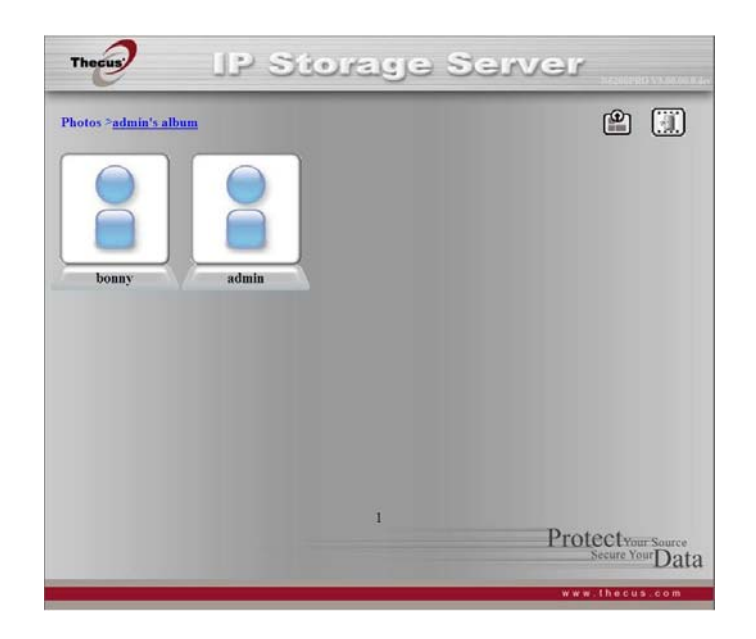

### Windows XP 发布精灵

有许多方法可让本机使用者将相片上传至自己的相簿中,Windows XP 使用者可以使用 Windows XP 发布精灵上传相片。

1. 请按一下右上角的 XP 发布精灵图示。

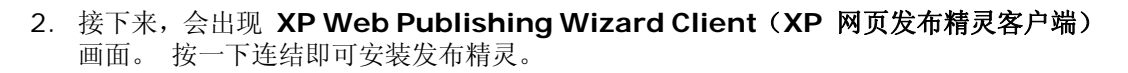

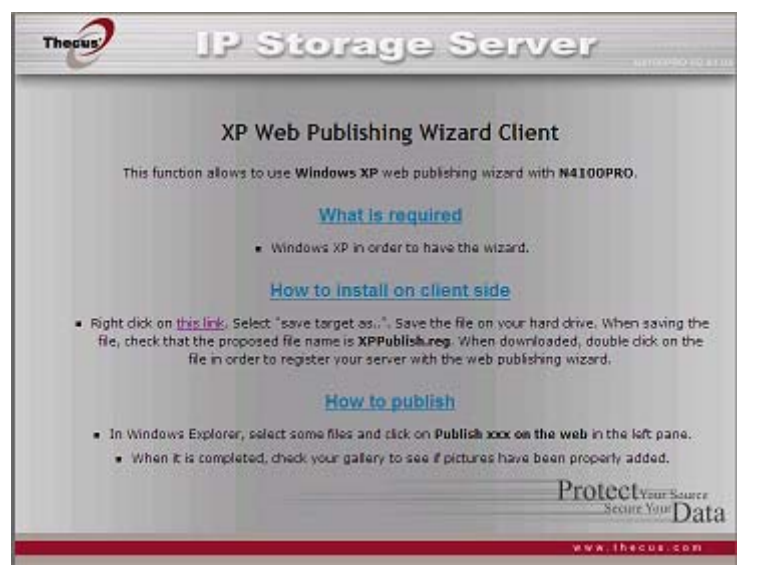

3. Windows XP 会询问您要执行或储存此档案。 请按一下 Save (储存),储存注册档案。

| File Dov | File Download - Security Warning                                                                                                    |  |  |  |  |
|----------|----------------------------------------------------------------------------------------------------|--|--|--|--|
| Do yo    | u want to run or save this file?                                                                                                    |  |  |  |  |
| Ě        | Name: XPPublish.reg<br>Type: Registration Entries, 377 bytes<br>From: 172.16.66.158                                                                                                    |  |  |  |  |
|          | <u>R</u> un <u>S</u> ave Cancel                                                                                                    |  |  |  |  |
| ٢        | While files from the Internet can be useful, this file type can<br>potentially harm your computer. If you do not trust the source, do not<br>run or save this software. <u>What's the risk?</u> |  |  |  |  |

4. 安装注册档案后,请使用 Windows 档案管理员来浏览包含您要发布之相片的数据夹。 左窗格中会显示一个标示「Publish this folder to the Web(将此数据夹发布至 网络)」的图标。

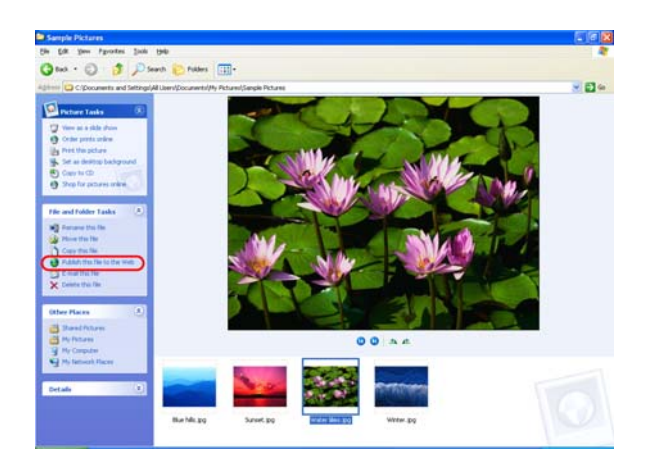

5. 按一下此图示,将会启动 Web Publishing Wizard (网页发布精灵)。

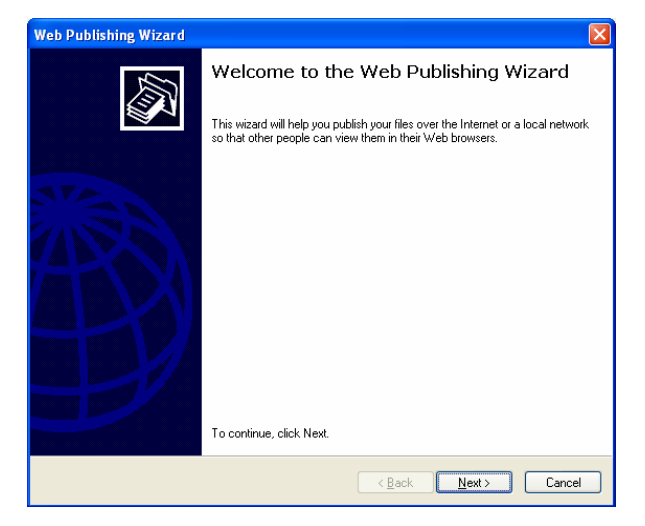

6. 请勾选相片左上角的复选框,选取您要发布至相片网页服务器的相片。请按一下 Next (下一步)。

| Web Publishing Wizar                                     | d                                     |                             |                               |
|----------------------------------------------------------|---------------------------------------|-----------------------------|-------------------------------|
| Change Your File Sel<br>You can publish the<br>check box | lection<br>files that have check mail | is. If you do not want to p | outlish a file, clear its 🛛 🧔 |
| L S                                                      |                                       |                             |                               |
| (F                                                       |                                       |                             |                               |
|                                                          |                                       | i ca                        | ·                             |
| 50 files selected of 50                                  |                                       |                             | Select Al Dear Al             |
|                                                          |                                       | ( Back                      | Next > Cancel                 |

- 7. 您的计算机会开始联机至相片网页服务器。
- 8. 选取 N7700SAS Photo Gallery Wizard (N7700SAS 相片集精灵),将您的 相片发布至 N7700SAS。

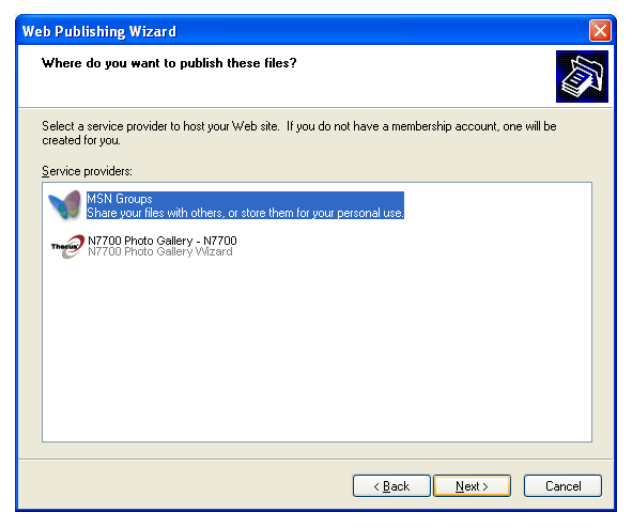

9. 请以您的本机使用者名称和密码登入 N7700SAS。

| Web Publishing Wizard                                                                                |
|----------------------------------------------------------------------------------------------------|
| N7700 Photo Gallery Wizard<br>Powered by THECUS                                                      |
| Please input ID and<br>Password<br>D :<br>Password :<br>Welcome to Thecus<br>Theory Technology Corp. |
| < <u>B</u> ack <u>N</u> ext > Cancel                                                                 |

10. 输入相簿名称,并按一下 Create Album (建立相簿) 按钮,即可建立您的相簿。

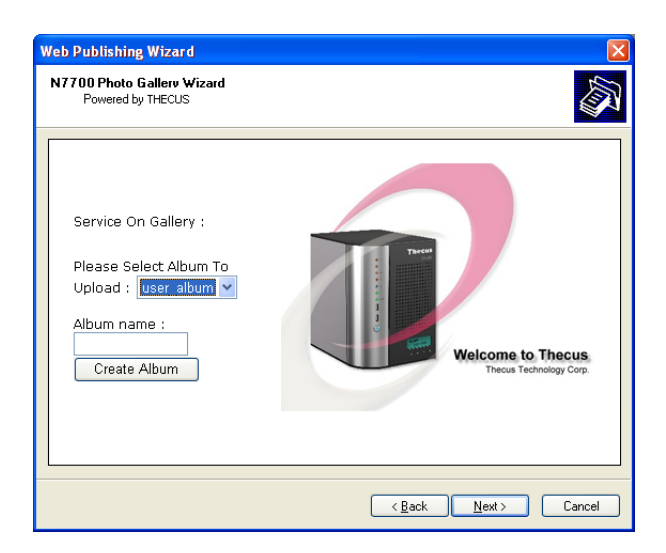

- 11. 请选取您要将相片上传至哪一个相簿中。
- 12. 确认目标相簿。

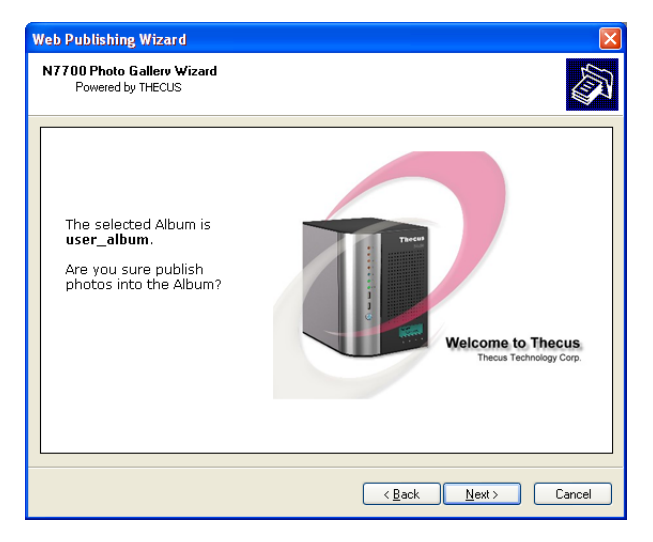

13. Windows 会显示相片上传正在进行中。

| Veb Publishing Wizard                   |                       |
|-----------------------------------------|-----------------------|
| Please wait while your files are copied |                       |
| File:                                   |                       |
| Winter.jpg                              |                       |
| File progress: 100% complete            |                       |
|                                         |                       |
| Currently copying file 4 of 4           | and the second second |
|                                         |                       |
|                                         |                       |
|                                         |                       |
|                                         |                       |
|                                         |                       |
|                                         |                       |
| To stop copying, click Cancel.          |                       |
|                                         | < Back Next > Cancel  |
|                                         |                       |

14. 上传完成后,精灵会询问您是否要进入网站。 按一下 *Finish (完成)*,即可进入您的 相片网页服务器。

| Web Publishing Wizard |                                       | X |
|-----------------------|---------------------------------------|---|
|                       | Completing the Web Publishing Wizard  |   |
|                       | N5500 Photo Gallers                   |   |
|                       | ☑ ፬pen this site when I click Finish. |   |
|                       | To close this wizard, click Finish.   |   |
|                       | < <u>B</u> ack Finish Cance           |   |

15. 按一下使用者的图示,进入该使用者的相簿。

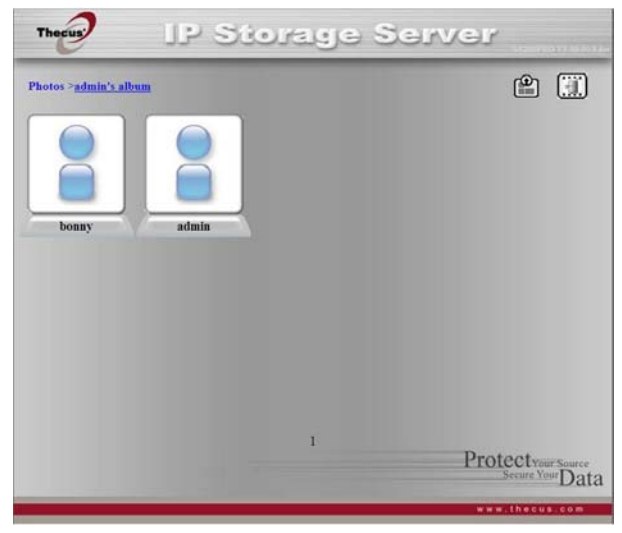

16. 您将会看见该名使用者的相簿清单。按一下 Album (相簿)。

| conside 2 | erver                                 |
|-----------|---------------------------------------|
|           | e 🔅                                   |
|           |                                       |
|           |                                       |
| 1         | Protectyour Source<br>Secure Your Dat |
|           |                                       |

### 17. 即可完成! 您会在相簿中看见刚刚选取的相片。

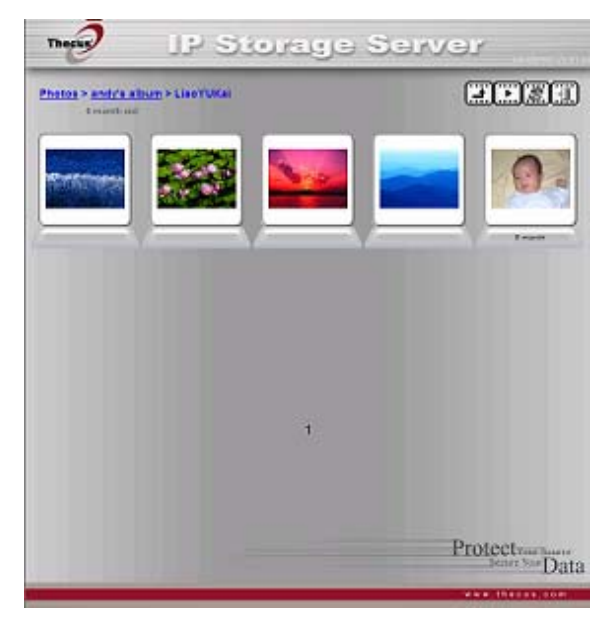

# 管理相簿与相片

| 图示       | 功能               | 说明                                                          |
|----------|------------------|-------------------------------------------------------------|
| Cover    | Make Cover(制作封面) | 将所选取的相片设为封面相片。                                              |
|          | Back(上一页)        | 返回上一个画面。                                                    |
| ±.       | Add(新增)          | 新增相簿或相片。                                                    |
|          | Modify(修改)       | 编辑所选取之相簿或相片的名称及说明。 名称长度不可超出 20<br>个字符,每则说明的长度必须在 255 个字符以内。 |
| <b>×</b> | Delete(删除)       | 删除所选取的相簿或相片。                                                |

| 注意 | <ul> <li>只有已登入的使用者会看见这些图示。</li> <li>为避免系统错误,N7700SAS 会针对相片档案设定下列限制:</li> <li>上传的每个档案大小上限是 8MB。 超过 8MB 的档案将无法上传,而且不会出现<br/>在每件温温息</li> </ul>                      |
|----|----------------------------------------------------------------------------------------------------|
|    | <ul> <li>任四恒侯讯息。</li> <li>只能上传这些类型的相片档案: *.jpg、*.gif、*.bmp、*.png、*.pcx、*.psd、<br/>*.bmp。</li> <li>上传程序进行中,如果文件名称重复,系统会在源文件名称前加上一个数字 (abc →<br/>1abc)。</li> </ul> |

### 建立相簿

若要建立相簿,请依照下列步骤进行:

- 1. 按一下 Add (新增) 按钮,建立新相簿。
- 2. 请输入相簿的名称,然后视需要输入说明。 接着,请按一下 Create Album (建立 相簿) 按钮。

#### 相簿保护密码

如欲为特定的相簿设定密码,请依照下列步骤进行:

- 1. 选取您要保护的相簿, 然后按一下 *Edit (编辑)* 按钮, 将出现 Album Edit (相簿编 辑) 画面。
- 2. 相簿拥有者可以输入相簿密码以保护相簿,只有输入正确密码才能检视受保护的相簿。

### 将相片上传至相簿

使用 Web User Interface (网络使用者接口)将相片上传至相簿非常容易:

- 1. 建立相簿后,请按一下相簿按钮进入该相簿。 刚开始时,相簿是空的。
- 2. 请按一下 *Add (新增)* 按钮,将相片上传至相簿中。 接着会出现 Upload Photos (上传相片) 画面。 使用者一次最多可以选取并上传 8 张相片。
- 3. 上传相片后,您可以在相簿中检视该相片。相簿拥有者可以使用右上角的 Delete (删 除) 或 Modify (修改) 按钮来删除或修改相片。

### EXIF 信息

检视相片时,您亦可使 N7700SAS 显示每张相片的 EXIF 信息。

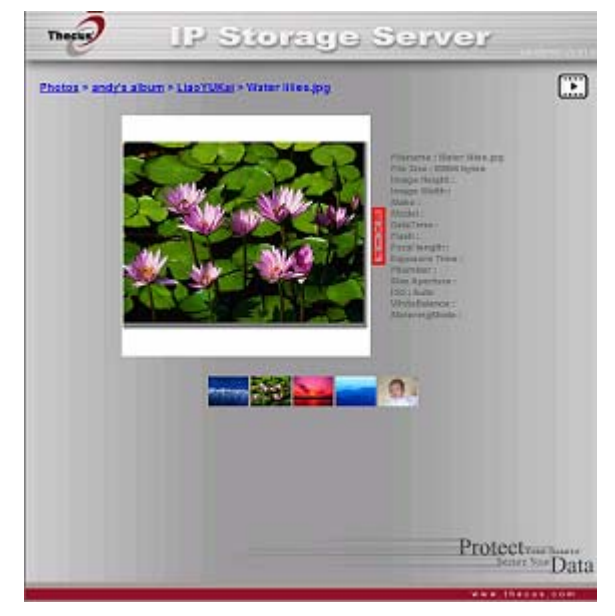

只要按一下 EXIF 按钮,即可显示 EXIF 信息。若要隐藏此项信息,请再按一下 EXIF 按钮。

投影片放映

投影片放映非常适合用于观看储存在 N7700SAS 中的相片。

只要按一下右上角的 Start Slide Show (开始投影片放映) 图示,即可开始进行投影片放 映。

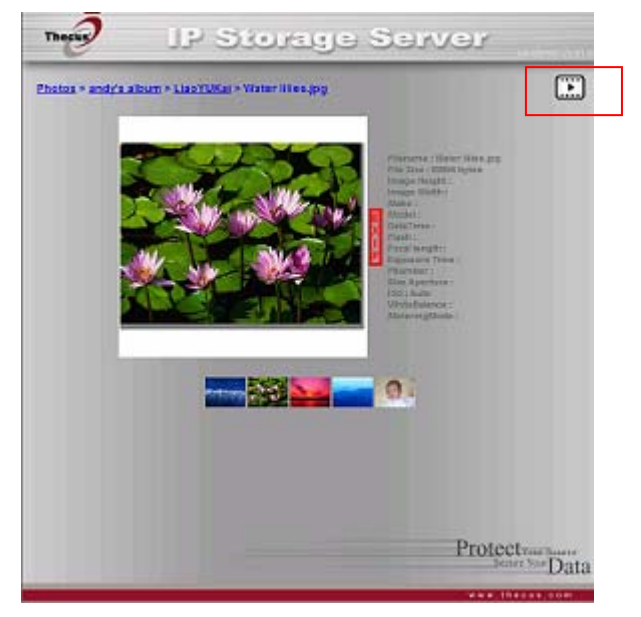

若要停止投影片放映,请按一下右上角的 Stop Slide Show (停止投影片放映) 图示。

### 对应客户端计算机与 N7700SAS

您可以对应 N7700SAS 上的共享数据夹,以如同存取计算机磁盘的方式来存取这些数据夹。 您可以联机至 N7700SAS 上的共享网络数据夹,如下所示:

#### Windows

- 1. 在 Windows 中,移至 My Computer (我的计算机) 数据夹。
- 2. 依序选取菜单列中的 Tools (工具)和 Map Network Drive...(对应网络磁盘...)。
- 3. 接下来,会出现 Map Network Drive (对应网络磁盘)窗口。
- 4. 请为共享数据夹指派一个磁盘代号。
- 5. 按一下 **Browse (浏览)**按钮,透过网络寻找数据夹。或者,您可以输入您想要联机的资料夹名称,或是其 IP 地址 (例如: \\192.168.1.100\share)。
- 6. 请按一下 *Finish (完成)*。 出现 Connect As... (联机身分...) 窗口时,请输入您的使用者名称和密码。
- 7. 按一下 **OK (确定)**,共享数据夹会显示您所指派的代号,现在您可以如同存取计算机 中磁盘的方式来存取此数据夹。

#### Apple OS X

在 Apple 计算机上,您可以使用网络地址联机至共享的计算机和服务器。

- 1. 选择 Go (开始) > Connect to Server... (联机至服务器...)。
- 请在 Server Address (服务器地址) 文字方块中输入服务器的网络地址。 使用 SMB/CIFS 通讯协议联机时,请键入: smb://192.168.1.100/Folder1 使用 AFP 通讯协议联机时,请键入: afp://192.168.1.100/Folder1 按一下 *Connect (联机)*。
- 3. MAC OS X 尝试联机至 N7700SAS 时,会要求您输入可存取该数据夹的使用者名称 和密码。
- 4. MAC OS X 成功连上 N7700SAS 后, MAC OS X 桌面上会出现一个代表该数据夹的图标。 请连按两下此图示,即可存取该数据夹。

# 将 N7700SAS 对应为 iSCSI 磁盘

使用 N7700SAS 时,您可以将其对应为 iSCSI 磁盘。 使用 iSCSI,您就能以优异的速度远程访问 N7700SAS,彷佛 N7700SAS 就安装在计算机中的本机磁盘一样。

若要执行此动作,请依照下列步骤进行:

#### Windows 2000/XP

- 首先,请从 Microsoft 网站 (http://www.microsoft.com) 下载 iSCSI Initiator (iSCSI 启动器)。请在 Microsoft 首页上的搜寻方块中输入 iSCSI Initiator, 即可找到此软件。
- 2. 下载完成后,请连按两下 EXE 档案,安装 iSCSI 启动器。 您可能会看见下列安全性 警告。 请按一下 *Run (执行)*继续进行。

| Open File - Security Warning  |                                                                                                    |  |  |  |
|-------------------------------|----------------------------------------------------------------------------------------------------|--|--|--|
| Do you want to run this file? |                                                                                                    |  |  |  |
|                               | Name: <u>Initiator-2.04-build3273-x86fre.exe</u><br>Publisher: <u>Microsoft Corporation</u><br>Type: Application<br>From: U:\John\JSCSI                                    |  |  |  |
| ١                             | While files from the Internet can be useful, this file type can<br>potentially harm your computer. Only run software from publishers<br>you trust. <u>What's the risk?</u> |  |  |  |

3. 现在,您将使用设定精灵安装 iSCSI 启动器。请按 Next (下一步)继续进行。

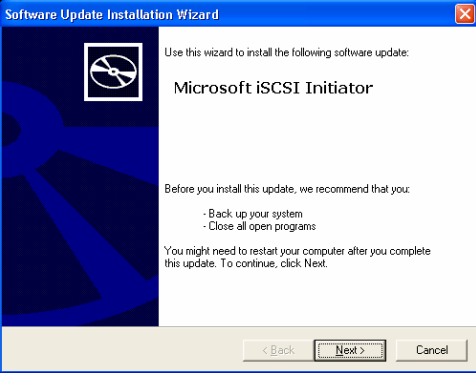

4. 请保留预设选项,然后按 Next (下一步)。

| Software Update Installation Wizard           | ×      |
|-----------------------------------------------|--------|
| Microsoft iSCSI Initiator Installation        |        |
| Microsoft iSCSI Initiator will be installed   |        |
| Installation Options                          |        |
| Virtual Port Driver                           |        |
| Tritiator Service                             |        |
| ✓ Software Initiator                          |        |
| Microsoft MPIO Multipathing Support for iSCSI |        |
|                                               |        |
|                                               |        |
|                                               |        |
| < <u>B</u> ack <u>N</u> ext>                  | Cancel |

5. 请详阅授权合约。若要继续安装,请依序按下 I Agree (我同意)及 Next (下一步)。

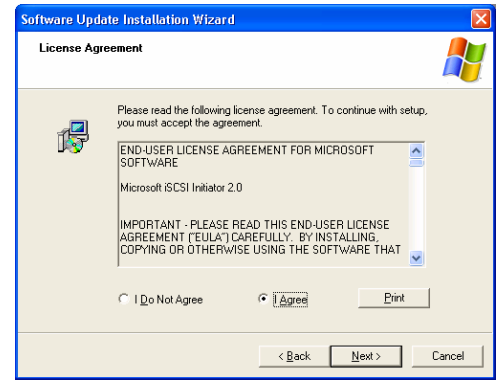

6. 接着将会自动安装 iSCSI 启动器。完成后请按一下 Finish (完成)。

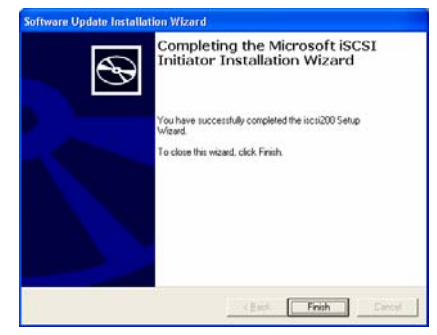

7. 请连按两下桌面上的 iSCSI 启动器图标,以启动该软件。 接着会出现 iSCSI 启动器 内容窗口。

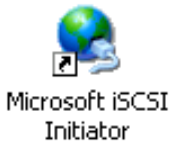

8. 请选取 *Discovery (探索)*标签。 按一下 Target Portals (目标入口网站)下的 *Add (新增)*。

| SCSI Initiator Pro | perties |                    | E                     |
|--------------------|---------|--------------------|-----------------------|
| General Discovery  | Targets | Persistent Targets | Bound Volumes/Devices |
|                    |         |                    |                       |
| Address            | Port    | Adapter            | IP Addr               |
|                    |         |                    |                       |
|                    |         |                    |                       |
| Add                |         | Remove             | Bafrash               |
| <u></u>            |         | Temove             | TI <u>e</u> liesh     |
| jSNS Servers       |         |                    |                       |
| Name               |         |                    |                       |
|                    |         |                    |                       |
|                    |         |                    |                       |
|                    |         |                    |                       |
| Add                |         | Remove             | Refresh               |
|                    |         |                    |                       |
|                    |         |                    |                       |
|                    |         |                    |                       |
|                    |         | UK                 | Cancel Apply          |

9. 输入 N7700SAS 的 IP 地址。 按一下 OK (确定)。

| Add Target Portal                                                                                                    |       |          |  |  |
|----------------------------------------------------------------------------------------------------|-------|----------|--|--|
| Type the IP address or DNS name and socket number of the portal you<br>want to add. Click Advanced to select specific settings for the discovery<br>session to the portal. |       |          |  |  |
| IP address or DNS name:                                                                                                    | Port: |          |  |  |
| XXX.XXX.XXX.XXX                                                                                                    | 3260  | Advanced |  |  |
|                                                                                                    | ОК    | Cancel   |  |  |

10. 选取 iSCSI Initiator Properties (iSCSI 启动器内容) 窗口中的 Targets (目标) 卷标。反白标示 iSCSI 目标,并按一下 Log On (登入)。 接着会出现 Log On to Target (登入目标)对话。

| iSCSI Initiator Prop                                                                                                    | erties  |                    |                     | ×        |
|----------------------------------------------------------------------------------------------------|---------|--------------------|---------------------|----------|
| General Discovery                                                                                                    | Targets | Persistent Targets | Bound Volumes/Devic | es       |
| Select a target and click Log On to access the storage devices for that<br>target. Click details to see information about the sessions, connections and<br>devices for that target. |         |                    |                     |          |
| Targets:                                                                                                    |         |                    |                     |          |
| Name                                                                                                    |         |                    | Status              |          |
| ign.2007-05.com.th                                                                                                    | ecus:RA | ID.iscsi0.vg0.test | Inactive            |          |
|                                                                                                    |         |                    |                     |          |
|                                                                                                    |         |                    |                     |          |
|                                                                                                    |         |                    |                     |          |
|                                                                                                    |         |                    |                     |          |
|                                                                                                    |         |                    |                     |          |
|                                                                                                    |         |                    |                     |          |
|                                                                                                    |         |                    |                     |          |
|                                                                                                    |         | etails Log O       | n Refresh           | <u> </u> |
|                                                                                                    | ſ       |                    | Cancel Applu        |          |
11. 若您尚未启用 CHAP,请按一下 OK (确定) 以继续进行。

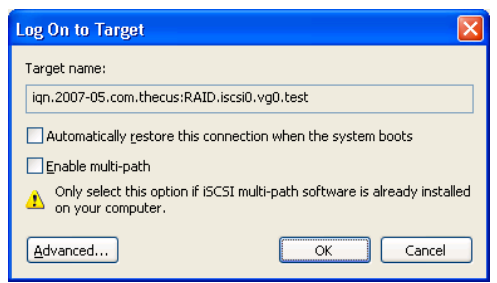

若已启用 CHAP,请按一下 *Advanced (进阶)*。请勾选 Advanced Settings (进 阶设定)下的 CHAP login information (CHAP 登入信息)复选框,然后输入您 的使用者名称和密码。 按一下 *OK (确定)*。

| dvanced Setting                                                                | ys <b>?</b>                                                                                                    |
|--------------------------------------------------------------------------------|----------------------------------------------------------------------------------------------------|
| General IPSec                                                                  |                                                                                                    |
| Connect by using                                                               | 9                                                                                                    |
| Local adapter:                                                                 | Default 🗸                                                                                                    |
| Source IP:                                                                     | Default 🗸                                                                                                    |
| Iarget Portal:                                                                 | Default                                                                                                    |
| CRC / Checksur                                                                 | n                                                                                                    |
| Data digest                                                                    | Header digest                                                                                                    |
| CHAP logon                                                                     | information                                                                                                    |
| CHAP helps ens<br>a target and an i<br>specify the same<br>for this initiator. | ure data security by providing authentication between<br>nitiator trying to establish a connection. To use it<br>a target CHAP secret that was configured on the target |
| <u>U</u> ser name:                                                             | ign.1991-05.com.microsoft:thecus-2c1fb4b4.thecus.                                                                                                    |
| Target secret:                                                                 |                                                                                                    |
| Perform mutu                                                                   | al authentication                                                                                                    |
| To use mutual C<br>page and config                                             | HAP specify an initiator secret on the Initiator Settings<br>ure that secret on the target.                                                                             |
|                                                                                | OK Cancel Apply                                                                                                    |

12. 在桌面上的 My Computer (我的计算机)上按一下鼠标右键,并选取 Manage (管理)。

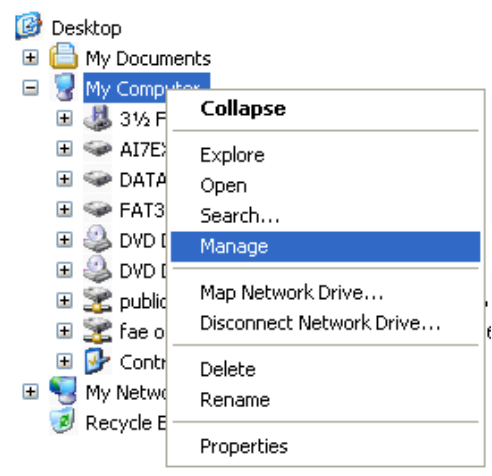

13. 按一下 Disk Management(磁盘管理),然后会列出一个新的硬盘。

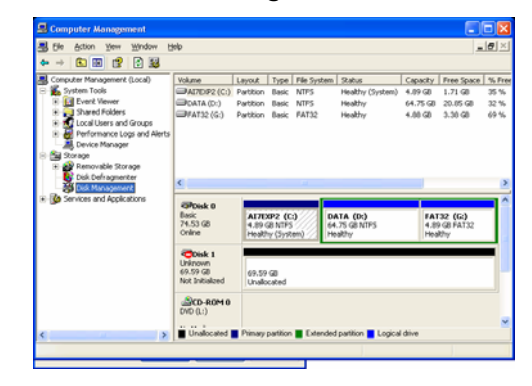

14. 初始化新硬盘后,您就可以将 iSCSI 目标作为本机磁盘使用。

#### Windows Vista

由于 Windows Vista 已预先安装 Microsoft iSCSI 启动器,因此您不需要安装此软件。反 之,请启动 iSCSI 启动器,然后依照步骤 8-14 将 N7700SAS 对应为 iSCSI 磁盘。

# 第6章: 提示与秘诀

# 扩充 USB 与 eSATA 储存

N7700SAS 透过其四个 USB 连接端口支持外接 USB 硬盘, 成功装载 USB 硬盘后,整个磁盘区就会自动连结至预设的 USB HDD 数据夹。N7700SAS 最多可支持 4 个 USB 外接储存装置, USB 磁盘区上的所有文件名称皆须区分大小写。

此外,N7700SAS 亦可透过 eSATA 连接端口支持 eSATA 硬盘。

将 eSATA 或 USB 磁盘连接至 N7700SAS 之前,您必须先在桌上型计算机或笔记型计算机 中分割及格式化该磁盘。 连接的装置会位于 \\192.168.1.100\其中 192.168.1.100 代 表 N7700SAS 的 IP 地址, sdf1 则代表磁盘 #6、eSATA 或 USB 磁盘上的第一个分割 区。 若为 NTFS 分割区,则 NAS 使用者可以从 \\192.168.1.100\usbhdd\sdf1 开启 或复制档案,但无法新增档案或修改现有的档案。

|  | USB 储 | FAT32 | NTFS |
|--|-------|-------|------|
|  | 存     | 分割区   | 分割区  |
|  | 读取    | 可     | म्   |
|  | 写入    | 可     | _    |

## 新增备用磁盘

若使用 RAID 1、RAID 5、RAID 6 或 RAID 10 磁盘区,您可以在初次设定 RAID 后新增 备用磁盘。 若要新增备用磁盘,请依照下列步骤进行:

- 1. 在 **RAID Configuration Screen (RAID 组态画面)**中,请勾选您要指定为备用 硬盘的硬盘。
- 2. 然后按一下 Add Spare (新增备用磁盘)。 接着即可将此磁盘配置为备用磁盘。 当 RAID 组中的任一磁盘故障时,系统会自动重新建置备用磁盘。

# 远程管理

您可以设定 N7700SAS 进行远程管理。 使用远程管理时,即使您的 N7700SAS 位于路由器内,您也可以透过因特网进行存取。若您出门在外,临时需要使用 N7700SAS 中的档案时,这项功能特别有用。

设定远程管理的程序可分为三部分,且需要下列设备:

- Thecus N7700SAS NAS 装置
- 支持动态 DNS 的 Cable / DSL 路由器
- 家用计算机
- 因特网联机

注意

路由器设定方式因您所用的路由器而稍有不同。在此范例中,我们会使用 Asus WL500g,因为此路由器支持动态 DNS。如需有关设定方面的协助,请洽您的路由器硬件厂商。

## 第 I 部分 – 设定 DynDNS 账户

- 1. 从家用计算机连上 http://www.dyndns.org。
- 2. 按一下 Sign Up Now (立即申请) 连结。
- 勾选复选框,并选取使用者名称(例如: N7700SAS),输入您的电子邮件地址(例如: xxx@example.com),勾选 *Enable Wildcard (启用万用字符)*,然后建立密码 (例如: xxxx)。
- 4. 等候 www.dyndns.org 寄发的电子邮件。
- 5. 开启该电子邮件,并按一下其中的连结,即可启动您的账户。

#### 第 Ⅱ 部分 – 在路由器上启用 DDNS

- 1. 请从家用计算机进入路由器设定画面,并选取 *IP Config (IP 组态)* > *Miscellaneous DDNS Setting (其它 DDNS 设定)*。
- 2. 针对 Enable the DDNS Client?(是否要启用 DDN 客户端?)按一下 Yes(是)。
- 3. 选取 www.dyndns.org。
- 4. 进入路由器设定画面,然后输入下列信息:
  - a. 使用者名称或电子邮件地址: xxx@example.com
  - b. 密码或 DDNS 金钥: xxxx
  - c. 主机名称: www.N7700SAS.dyndns.org
  - d. Enable wildcard?( 启用万用字符? ) 选取 Yes (是)
  - e. 手动更新: 按一下 **Update (更新)**

#### 第Ⅲ部分 – 设定虚拟服务器 (HTTPS)

- 1. 浏览至 NAT Setting (NAT 设定) > Virtual Server (虚拟服务器)。
- 2. 针对 Enable Virtual Server?(是否要启用虚拟服务器?)选取 Yes (是)。
- 3. 设定 HTTPS 服务器。
  - a. Well-Known Applications(已知的应用程序): 选取 User Defined (使用者定义)。
  - b. Local IP (本机 IP): 输入 192.168.1.100。
  - c. **Port Range (连接埠范围): 443** (N7700SAS 上的预设 HTTPS 连接 埠设定)。
  - d. Protocol (通讯协议): 选取 TCP。
  - e. 按一下 **Add (新增)**。
  - f. 按一下 Apply (套用)。
- 4. 从因特网上的另一部计算机测试 HTTPS 联机。
  - a. 在远程计算机上开启浏览器,并输入
  - https://www.N7700SAS.dyndns.org。
  - b. 您应可看见 N7700SAS 的登入页面。

## 配置防火墙软件

若您使用软件防火墙(例如 Norton Internet Security),而且无法联机至 N7700SAS,您可以尝试下列步骤:

- 1. 连按两下系统匣上的 NIS 图标,然后配置 Personal Firewall(个人防火墙)。
- 2. 请在 Programs(程序)页面中找出 SetupWizard.exe,然后将其权限变更为 「Permit All(全部允许)」。如果该程序不在程序清单中,请使用 Add(新增)或 Program Scan(程序扫描)按钮来寻找。
- 3. 请在 Networking (网络)页面中,将 N7700SAS IP 地址(即 192.168.1.100) 手动新增至 Trusted (可信任的)清单。

## 更换损坏的硬盘

若您使用 RAID 1、RAID 5 或 RAID 6,更换 Thecus 5500 中的损坏硬盘非常简易,并可利用系统的自动数据复原功能保障数据的安全性。

#### 硬盘损坏

若硬盘损坏且数据储存于 RAID 磁盘区中时,系统 LCD 会显示警告讯息并发出哔声。

#### 更换硬盘

若要更换 N7700SAS 中的硬盘:

- 1. 请移除损坏的硬盘及抽取盒。
- 2. 松开损坏硬盘的螺丝,将硬盘从抽取盒中取出。
- 3. 将新的硬盘推入抽取盒中,并锁紧螺丝。
- 4. 将硬盘抽取盒插回 N7700SAS, 直到卡入定位为止。 如有需要, 您也可以用锁匙锁住 硬盘。
- 5. 存取 HDD 时, LED 会闪绿色。

#### RAID 自动重新建置

在 N7700SAS 上使用 RAID 1、5、6 或 10 时,若侦测到错误,您可以使用自动重新建置 功能。

- 1. 硬盘故障时,系统会发出哔声及/或传送电子邮件通知给指定的收件者。
- 2. 请查看 LCD, 以瞭解损坏的是哪一个硬盘。
- 3. 请依照前述步骤更换损坏的硬盘。
- 4. 系统会自动辨识新的硬盘,并且开始自动重新建置序列,以恢复硬盘损坏之前的状态。

# 第7章:疑难排解

## 忘记我的网络 IP 地址

若您忘记网络 IP 地址,且无法实际存取系统,只要直接察看 N7700SAS 的 LCD 面板,或 使用设定精灵重新撷取 N7700SAS 的 IP 地址,即可知道您的 IP 地址。

- 1. 启动 Setup Wizard(设定精灵),精灵会自动侦测网络上的所有 Thecus IP 储存产品。
- 2. 您应可于 Device Discovery(装置探索)画面中找到您遗忘的 N7700SAS IP 地址。

## 无法在 Windows XP 中对应网络磁盘

在下列情况中,您可能无法对应网络磁盘:

- 1. 目前正在使用另一个使用者名称和密码对应网络数据夹。 若要使用另一个使用者名称 和密码进行联机,请先中断目前与此网络共享之间的所有对应。
- 由于发生下列错误,因此无法建立对应的网络磁盘: 不允许同一位使用者使用多个使用者名称同时存取服务器或共享资源。请中断先前与服务器或共享资源的所有联机,然后重试。

若要查看现有的网络联机,请在 DOS 提示下键入 net use。 如需瞭解详细的网络对应信息,请参阅下列 URL。

http://esupport.thecus.com/support/index.php?\_m=downloads&\_a=viewdownload& downloaditemid=57&nav=0

## 还原原厂默认值

选择 System (系统)菜单中的 Factory Default (原厂默认值)项目,将出现 Reset to Factory Default (重设为默认值)画面。按下 Apply (套用)即可将 N7700SAS 重设为原厂预设设定。

**警告** 重设原厂设定值并不会消除储存在硬盘中的数据,而是会将所有设定恢复成默认值。

# 时间及日期设定的相关问题

系统管理员可以选取一个 NTP 服务器,使 N7700SAS 的时间保持同步。然而,若 N7700SAS 无法存取因特网,您在设定时间和时区时可能会发生问题。若发生此情形:

- 1. 请登入 Web Administration Interface (网站管理接口)。
- 2. 浏览至 System Management (系统管理) > Time (时间)。
- 3. 选取 NTP Server (NTP 服务器)下的 No (否)。

- 4. 设定 Date (日期)、Time (时间) 与 Time Zone (时区)。
- 5. 按一下 Apply (套用)。

此外,如果 N7700SAS 可以存取因特网,而且您想保留 NTP服务器 clock.isc.org 作为默认 值,请务必输入正确的 DNS 服务器,以便正确解析 NTP 服务器名称 (请参见: System *Network (系统网络) > WAN (广域网络) > DNS Server (DNS 服务器))*。

# 可提供双重保护的 Dual DOM 支持

N7700SAS 最先进、实用之处,就是采用了 Dual DOM。 正常情况下并不需要启用此功能,然而,若发生了停电等不可抗力情况,或不慎造成人为错误等(尤其在系统开机阶段),则此功能就可发挥最佳效益,防止系统停机。

一般来说,当发生上述情况时,系统会先尝试从 DOM2 复原 DOM 1; 如果无法复原,系统 可以从 DOM2 开机;而以上所有程序皆可由 LCM 执行。

| 注意 | DOM1 中的 Dual DOM 预设是主要功能, 韧体升级不会在 DOM1 执行, 不像 |
|----|-----------------------------------------------|
|    | DOM2 一开始时是「只读」。                               |
|    | 若发生任何问题, DOM2 会复原 DOM1。 韧体会使用 DOM2 的版本。 因此, 您 |
|    | 可能需要将韧体升级至 DOM1。                              |
|    | 如果无法从 DOM2 复原 DOM1,系统会从 DOM2 开机。 您可能需要在 DOM2  |
|    | 中重新设定 DOM1 的原始组态。                             |
|    | 中重新设定 DOM1 的原始组态。                             |

# 第8章: 更新修订 (FW 3.00.03 至 3.00.06)

## 更新内容

新的 3.00.04 版韧体采用了新增的功能。

## 扩充 iSCSI 目标磁盘区的 RAID

首先,现在可以利用未使用的 iSCSI 磁盘区空间扩充其容量,只要从磁盘区清单中选取要扩充 的 iSCSI 磁盘区,再按一下 **Expand**(**扩充**)按钮即可:

| CAID    | D              | RAID<br>Level | Status         | Disks<br>Used | Total<br>Capacity | Data<br>Capacity | iSCSI<br>Capacity |
|---------|----------------|---------------|----------------|---------------|-------------------|------------------|-------------------|
|         | RAID           | 0             | Healthy        | 1,2           | 219.8             | 0.2 GB / 84.8 GB | 56.9 GB           |
| Volume  | Allocation Lis | t             |                |               |                   |                  |                   |
| iSCSI T | arget iSCSI    | Thin-Privisi  | on Target 🛛 Ad | svance Option |                   |                  |                   |
| 🛈 Add   | 🎲 Modify       | 🎲 Expand      | \ominus Delete |               |                   |                  |                   |
| Туре    |                |               |                | Name          |                   | C                | apacity           |
| iSCSI   |                |               |                | iscsi         |                   | 50               | 6.9 GB            |
|         |                |               |                |               |                   |                  |                   |
|         |                |               |                |               |                   |                  |                   |

接下来,您将会看见显示在下方的对话框。将 Expand Capacity(扩充容量)调整列拖曳为所需的大小,然后按下 Expand(扩充)确认操作。

| Manaa                     | sinni s                                                  |  |
|---------------------------|----------------------------------------------------------|--|
| Ivame.                    | 15C81                                                    |  |
| Unused:                   | 34 % (74.38 GB)                                          |  |
| Expand Capacity:          | 74.38 GB                                                 |  |
| Expand                    |                                                          |  |
| Description               |                                                          |  |
| he ISCSI services will be | stoped during ISCSI expand execution, please be noticed. |  |

#### RAID 磁盘区加密

使用 3.00.04 版韧体时,您可以利用 RAID 磁盘区加密功能防止数据外泄。若要启用此功能, 必须在建立 RAID 时启用 Encryption (加密)选项,并且输入密码进行验证。此外,亦须 将可写入的外接 USB 磁盘插入系统上的任何一个 USB 连接埠,以便储存您在建立 RAID 时 输入的密码。 如需详细信息,请参阅下方的屏幕撷取画面。

| Creste RAID                    |               |                     |                 |                 |                     |            |
|--------------------------------|---------------|---------------------|-----------------|-----------------|---------------------|------------|
| Disk No.                       | Capacity (MB) | Model               | Status          | Used            | Spare               |            |
| 1                              | N/A           | N/A                 | NA              |                 |                     |            |
| 2                              | N/A           | N/A                 | N/A             |                 |                     |            |
| 3                              | 76,318        | WDC WD800JD-        | OK              |                 |                     |            |
| 4                              | N/A           | N/A                 | N/A             |                 |                     |            |
| 5                              | NA            | N/A                 | N/A             |                 |                     |            |
| RAID ID:                       | RAID          | ( Allow 0-9, a-z, A | -Z) [           | Master RAID - 1 | Take effect after c | hecked box |
| Encryption :                   | Par           | eword:              |                 | Confirm Passwo  | ord:                |            |
| ompe otse:<br>Data Percentage: | 04 AB         |                     | <b>B</b> = 95 % | 0)              |                     |            |
| File System:                   | EXT3 ¥        |                     |                 |                 |                     |            |

勾选 Encryption (加密) 复选框并按下 Create (建立) 按钮后,会出现下列弹出式讯息供 您确认。

| RAID Configuration                                                                             |                                                   |                                              |                                          |                                                       | ×           |
|------------------------------------------------------------------------------------------------|---------------------------------------------------|----------------------------------------------|------------------------------------------|-------------------------------------------------------|-------------|
| To encrypt RAID volus<br>to store encrypted pass<br>Strongly recommend to<br>data unreachable. | ne will cause perfo<br>word.<br>backup your encry | rmance down, and<br>pted password to         | d you need to have<br>o somewhere else s | writable USB disk insert<br>afely, or the password lo | to USB port |
|                                                                                                |                                                   | in a line line line line line line line line |                                          |                                                       | ed box      |

建立 RAID 磁盘区后,您就可以取出此 USB 磁盘,下次系统开机时再插入即可。存取磁盘 区时,如果在所有系统 USB 连接端口上均找不到包含金钥的 USB 磁盘,就无法装载 RAID 磁盘区。 若要启用加密磁盘区,请将包含加密金钥的USB 磁盘插入任何一个系统 USB 连接端口中。

强烈建议您将 RAID 磁盘区加密金钥复制到安全的位置。 您可以在 USB 磁盘中找到使用下 列格式的加密金钥:

#### (RAID volume created date)\_xxxxx.key (RAID 磁盘区建立日期)

请将 USB 磁盘存放在安全处,同时备份加密金钥。 警告 一旦遗失金钥,就无法再救回数据。

1.

2.

启用 RAID 磁盘区加密功能后,系统效能会变慢。 启用 RAID 磁盘区加密后,RAID 磁盘区扩充功能将在离线模式下运作。

#### RAID 磁盘区启用加密功能后,磁盘区识别码名称旁将会显示一个安全锁符号。

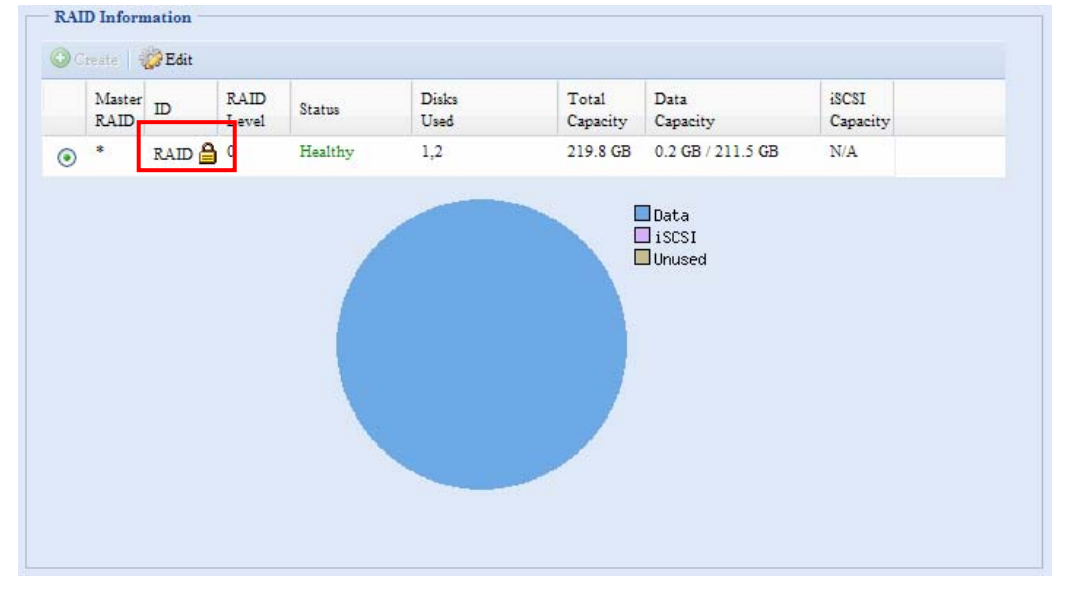

#### iSCSI 精简型布建

此版本的韧体具备先进的精简型 iSCSI 布建功能, 增加此功能后, iSCSI 的容量可以更有弹性, 也能更有效率地为更多使用者提供服务。

iSCSI 精简型布建的概念是让许多 iSCSI 目标磁盘区共享可用的实体容量,同时设定虚拟容量,如有需要即可扩充实体大小。

若要设定 iSCSI 精简布建,请进入 Storage (储存)类别下的 Space Allocation (空间 配置)。 您必须先建立 iSCSI 精简型布建磁盘区。 只要按一下 iSCSI Thin-Provision Target (iSCSI 精简布建目标)即可。 请参考下方的屏幕撷取画面。

| aster 1<br>AID | D              | RAID<br>Level | Status    | Disks<br>Used  | Total<br>Capacity | Data<br>Capacity | iSCSI<br>Capacity |
|----------------|----------------|---------------|-----------|----------------|-------------------|------------------|-------------------|
| F              | RAID           | 0             | Healthy   | 1,2            | 219.8             | 0.2 GB / 84.8 GB | 3 70 GB           |
| olume Al       | llocation List |               |           |                |                   |                  |                   |
| SCSI Targe     | et iSCSI T     | hin-Privisi   | on Target | Advance Option |                   |                  |                   |
| SCSI Thi       | n-Privision Ve | olume         |           |                |                   |                  |                   |
| 🕑 Add 🛛        | 🎯 Expand 📔 🌘   | Delete        |           |                |                   |                  |                   |
| Гуре           |                |               |           | Name           |                   |                  | Capacity          |
|                |                |               |           |                |                   |                  |                   |
|                |                |               |           |                |                   |                  |                   |
|                |                |               |           |                |                   |                  |                   |
|                |                |               |           |                |                   |                  |                   |
|                |                |               |           |                |                   |                  |                   |
|                |                |               |           |                |                   |                  |                   |
|                |                |               |           |                |                   |                  |                   |
|                |                |               |           |                |                   |                  |                   |

接下来,请将 Allocation (配置)调整列拖曳为所需的大小,即可设定 iSCSI 精简型布建的 实体容量。

| Create iSCSI This | n-Privision Volume |           |  |
|-------------------|--------------------|-----------|--|
| RAID ID:          | RAID               |           |  |
| Unused:           | 28 % (61.28 GB)    |           |  |
| Allocation:       |                    | = 21.9 GB |  |
|                   |                    |           |  |
| OK                |                    |           |  |

决定大小之后,请按一下 OK (确定)加以确认。现在,您可以在清单中看到可用的 iSCSI 精 简型布建磁盘区。 请参阅下方的屏幕撷取画面。

| AID     | ID               | RAID<br>Level  | Status      | Disks<br>Used | Total<br>Capacity | Data<br>Capacity | iSCSI<br>Capacity |
|---------|------------------|----------------|-------------|---------------|-------------------|------------------|-------------------|
|         | RAID             | 0              | Healthy     | 1,2           | 219.8             | 0.2 GB / 84.8 GB | 91.9 GB           |
| olume   | Allocation Lis   | st             |             |               |                   |                  |                   |
| SCSI Ta | arget iSCSI      | Thin-Privi     | sion Target | Advance Optio | on                |                  |                   |
|         |                  |                |             |               |                   |                  |                   |
| SCSIT   | Thin-Privision   | Volume         |             |               |                   |                  |                   |
| 🥑 Add   | 🎲 Expand         | 9 Delete       |             |               |                   |                  |                   |
| [ype    |                  |                |             | Name          |                   | Ca               | pacity            |
| sesi ii | hin-Privision vo | olume          |             | iscsi Thin-Pi | rivision volume   | 21               | .9 GB             |
| SCSI 1  | Thin-Privision   |                |             |               |                   |                  |                   |
| 🕑 Add   | 🛞 Modify         | \ominus Delete |             |               |                   |                  |                   |
| Гуре    |                  |                |             | Name          |                   | Ca               | pacity            |
|         |                  |                |             |               |                   |                  |                   |
|         |                  |                |             |               |                   |                  |                   |
|         |                  |                |             |               |                   |                  |                   |
|         |                  |                |             |               |                   |                  |                   |
|         |                  |                |             |               |                   |                  |                   |

接着,您可以开始建立要加入新建 iSCSI 精简型布建磁盘区的 iSCSI 目标。 基本上,在 iSCSI 精简型布建之下的 iSCSI 目标,其设定画面与建立标准 iSCSI 目标磁盘区的设定画面 完全相同,唯一的差别在于容量的「Virtual Size(虚拟大小)」。

不同于建立标准 iSCSI 目标磁盘区,此类磁盘区的容量是透过实体配置。在精简型布建之下 建立的 iSCSI 目标容量,最高可达 16000GB (16TB)。

以下举例说明:

- 1. iSCSI 精简型布建磁盘区的实体大小是 333.88GB。 请参考下方的屏幕撷取画面。
- 2. 精简型布建之下的 iSCSI 目标磁盘区实体大小至少为 333.38GB, 您可以拖曳 [Virtual Size (虚拟大小)] 调整列来选取所需的虚拟大小。 虚拟大小上限是 16000GB。
- 3. 在此情况下,如果您将 iSCSI 目标磁盘区大小设为 1700GB,则精简型布建中下一个 iSCSI 目标磁盘可用的虚拟大小即为 14300GB (16000-1700)。
- 4. 精简型布建最多可配置 5 个 iSCSI 目标磁盘区,或者虚拟大小 16000GB 以下。

| RAID ID:       | RAID             |          |
|----------------|------------------|----------|
| Unused:        | 18 % (333.88 GB) |          |
| Virtual Size:: |                  | 333.8 GB |
| iSCSI 精简型布建实体  | 大小至少为 333.8GB    |          |

| Unused:              | 18 % (333.88 GB) |         |          |
|----------------------|------------------|---------|----------|
| Virtual Size::       |                  |         | 16000 GB |
| iSCSI Target Volume: | 🔘 Enable         | O Disab | le       |

虚拟容量上限为 16000GB

在精简型布建下建立 iSCSI 目标磁盘区的屏幕撷取画面;实体容量为 333.8GB。

| RAID ID:             | RAID                                       |
|----------------------|--------------------------------------------|
| Unused:              | 18 % (333.88 GB)                           |
| Virtual Size::       | 333.8 GB                                   |
| iSCSI Target Volume: | 🕑 Enable 🔘 Disable                         |
| Target Name:         | Limit:(0~9, a~z)                           |
| iqn_Year:            | 2009 🛩                                     |
| iqn_Month:           | 08 🛩                                       |
| LUN ID:              | 2 🛩                                        |
| Authentication:      | None O CHAP                                |
| Username:            | Limit:(0~9, a~z, A~Z)                      |
| Password:            |                                            |
|                      | Limit:(0~9, a~z, A~Z,langth between 12~16) |
| Password Confirm:    |                                            |
| OF                   |                                            |
| UK J                 |                                            |
| Description          |                                            |
| Description          |                                            |

在精简型布建下建立1700GB iSCSI 目标磁盘区的屏幕撷取画面。

| Туре                        | Name                        | Capacity |
|-----------------------------|-----------------------------|----------|
| iSCSI Thin-Privision Volume | iSCSI Thin-Privision Volume | 333.8 GB |
| iSCSI Thin-Privision        |                             |          |
| 🔾 Add 🛛 🎲 Modify 😂 Delete   |                             |          |
| Type                        | Name                        | Capacity |
| SCST This Drivisian         | n55304601                   | 1700 GB  |

建立 iSCSI 目标磁盘区。虚拟大小上限为 14300GB(16000GB-1700GB(第一个 iSCSI 目标磁盘区))。

| e Allocation          |                  |                  |
|-----------------------|------------------|------------------|
| Create iSCSI Thin-Pri | vision           |                  |
| RAID ID:              | RAID             |                  |
| Unused:               | 18 % (333.88 GB) | 14300CB          |
| Virtual Size::        | c                |                  |
| iSCSI Target Volume:  | 🔘 Enable         | Disable          |
| Target Name:          |                  | Limit:(0~9, a~z) |
| ion Year:             | 2009 💌           |                  |

此屏幕撷取画面中列出在精简型布建下建立的 iSCSI 目标磁盘区。 精简型布建下的第二个 iSCSI 目标磁盘区容量为 14300GB。

| Туре                        | Name                        | Capacity |
|-----------------------------|-----------------------------|----------|
| iSCSI Thin-Privision Volume | iSCSI Thin-Privision Volume | 333.8 GB |
| Type                        | Name                        | Capacity |
|                             | -55304601                   | 1700 GB  |
| iSCSI Thin-Privision        | 1122204044                  |          |

如果没有足够的空间可供新建 iSCSI 目标,即会出现此讯息。

| Not enough free space to allocate.<br>It takes at least 1GB free space to allocate iSCSL/USB volume | Space All | ocation                                   | alata 🗙                                                         |    |
|----------------------------------------------------------------------------------------------------|-----------|-------------------------------------------|-----------------------------------------------------------------|----|
|                                                                                                    | 8         | Not enough free s<br>It takes at least 10 | pace to allocate.<br>GB free space to allocate iSCSI/USB volume | 22 |
|                                                                                                    | iSCSI Thi | n-Privision                               |                                                                 |    |

3. iSCSI 精简型布建的实体容量使用达到 90% 时,就会送出通知。

## iSCSI LUN 识别码

在旧版韧体中,建立 iSCSI 目标磁盘区时会有一个无法配置的预设 LUN 识别码 O。 从 3.00.04 版开始,可将该识别码配置为 1 至 254 (预设下一个可用的号码会依序递增)。LUN 识别码具有唯一性,除 LUN 识别码 O 外皆不可重复。

| RAID ID.                   | PAID                                                   |  |
|----------------------------|--------------------------------------------------------|--|
| IGHID ID.                  | NALD                                                   |  |
| Unused:                    | 16 % (296.78 GB)                                       |  |
| Allocation:                | 296.78 GB                                              |  |
| iSCSI Target Volume:       | 🕑 Enable 🔘 Disable                                     |  |
| Target Name:               | n55304603 Limit:(0~9, a~z)                             |  |
| iqn_Year:                  | 2009 🗸                                                 |  |
| iqn_Month:                 | 08 🗸                                                   |  |
| LUN ID:                    | 6 🗸                                                    |  |
| Authentication:            | 0 O CHAP                                               |  |
| Username:                  | 6 Limit (0~9, a~z, A~Z)                                |  |
| Daamoord                   | 7                                                      |  |
|                            | 8 r. A~Z length between 12~16)                         |  |
| Devenue Construction       | 9                                                      |  |
| Password Conterm:          | 10                                                     |  |
| OK.                        | 11 💌                                                   |  |
|                            |                                                        |  |
| Description                |                                                        |  |
| he iSCSI block size can be | set under system advance option, default is 512 Bytes. |  |

错误修正

无

# 附录 A: 产品规格

硬件规格

| 产品机型       | N7700SAS                              |
|------------|---------------------------------------|
| 网络接口       |                                       |
| 广域网络       | Gigabit RJ-45 接头                      |
| 局域网络       | Gigabit RJ-45 接头                      |
| 储存设备       |                                       |
| HDD 槽      | 7 x 3.5 吋 SATA/SAS HDD (可热抽换)         |
| eSATA      | 1 x eSATA 接头(用于扩充容量)                  |
| I/O 界面     |                                       |
| USB 连接埠    | 4 x USB A 型连接端口(主机模式)                 |
| 系统信息       |                                       |
| LCD 控制面板   | 用于基础配置与状态显示                           |
| 系统 LED 显示屏 | 6 x LED (电源 LED、系统 LED、网络活动 x 2、USB 复 |
|            | 制、eSATA 活动)                           |
| 实体规格       |                                       |
| 高度         | 230 公厘                                |
| 宽度         | 190 公厘                                |
| 深度         | 240 公厘                                |
| 电源供应器      | 服务器级的 AC 电源供应器                        |
|            | 100/220V AC、50/60Hz,自动侦测              |
| 安全性        | 可上锁的磁盘抽取盒                             |
| 环境规格       |                                       |
| 温度         | 5 ~ 40°C                              |
| 湿度         | 20 ~ 85% 相对湿度(不凝结)                    |
| 认证         | CE、FCC、BSMI、C-Tick、RoHS 相容            |

# 软件规格

| 网络档案通讯协议 | Microsoft Networks (CIFS/SMB)           |
|----------|-----------------------------------------|
|          | Apple Filing Protocol (AFP 3.0)         |
|          | 网络档案系统 (NFS v3)                         |
|          | 档案传输通讯协议 (FTP)                          |
|          | 超文字传输通讯协议 (HTTP)                        |
|          | 安全超文字传输通讯协议 (HTTPs)                     |
| 验证       | 本机使用者账户                                 |
|          | Microsoft Active Directory 验证 (AD)*     |
| 网络客户类型   | Microsoft Windows NT/2000/XP/2003/Vista |
|          | Unix/Linux/BSD                          |
|          | MAC OS X/9                              |
| 网络组态     | 固定 IP 位置                                |
|          | 动态 IP 地址                                |
|          | 以 802.3ad 为基础的容错转移与连结汇总                 |
| 磁盘管理     | 磁盘状态监控 (S.M.A.R.T.)                     |
|          | 磁盘闲置减速                                  |
| RAID     | RAID 0、1、5、6、10 及 JBOD                  |
|          | 支持多重 RAID 模式使用者可以在同一个系统中建立多个            |
|          | 分属于不同 RAID 层级的 RAID 磁盘区                 |
|          | 自动重建                                    |
|          | 可热抽换                                    |
|          | 热插拔                                     |
|          | 11114 E 4/5                             |

|            | 磁盘漫游                                          |
|------------|-----------------------------------------------|
|            | RAID 层级移转                                     |
|            | RAID 扩充                                       |
| iSCSI 目标   | 支援:                                           |
|            | Microsoft iSCSI Initiator v2.0.4              |
|            | StarPort Initiator V3.5.2                     |
|            | MAC OS: globalSAN iSCSI initiator 3.0版 (1150) |
|            | Linux: open-iscsi 2.0-865                     |
| 数据夹管理      | 共享及子数据夹层级权限                                   |
|            | 公用数据夹                                         |
| 配额管理       | 共享数据夹配额控制                                     |
| 备份         | Thecus Backup Utility (Windows XP/2000 与      |
|            | MAC OS X)                                     |
|            | Thecus Nsync                                  |
| 系统管理       | 网页 GUI                                        |
|            | 多语支持(英文、法文、德文、意大利文、繁体中文、简体中                   |
|            | 文、日文、韩文、西班牙文、俄文及波兰文)                          |
|            | NTP 支援                                        |
|            | 网络唤醒                                          |
|            | 定时开启 / 关闭电源                                   |
| 事件通知       | 电子邮件通知                                        |
|            | 警报器通知                                         |
|            | LCD                                           |
| UPS 支援     | 透过 RS-232 或 USB 接口进行 UPS 监控,以及在电池电            |
|            | 力不足时关闭系统                                      |
| 打印机服务器     | USB 打印机(IPP 支持)                               |
| 支持的 USB 装置 | USB 打印机                                       |
|            | 外接 HDD / 快闪磁盘                                 |
|            | USB IEEE 802.11 b/g 硬件锁与 AP 模式支持**            |
| 设定公用程序     | Windows 2000/XP/2003                          |
|            | MAC OS X                                      |

\*AD 支援: 作为 Microsoft Active Directory 网域中的客户端成员,可供 N7700SAS 运用网域使用者和群组设定验证系统及共享数据夹。

\*\*如需瞭解支持的 USB 硬件锁,请与 sales@thecus.com 联络

# 附录 B: 客户支持

若您的 N7700SAS 无法正常运作,建议您查阅本手册第 7 章:疑难排解。此外,您也可以确认您的 N7700SAS 是否使用最新版的韧体版本。 Thecus 承诺为客户提供免费的轫体升级,请至我们的下载中心取得最新版韧体,网址:

http://www.thecus.com/download.php

若您的 N7700SAS 持续发生问题,或您需要索取商品退货维修授权 (Return Merchandise Authorization, RMA),请透过下列技术支持网站与维修支持人员联络:

http://www.thecus.com/support\_tech.php

位于美国地区的客户,如有任何关于技术支持的询问,请与下列网页中的美国地区联络代表联络:

http://www.thecus.com/support\_tech.php

如需销售信息,请寄送电子邮件至下列地址与我们联络:

sales@thecus.com

# 感谢您选择 Thecus!

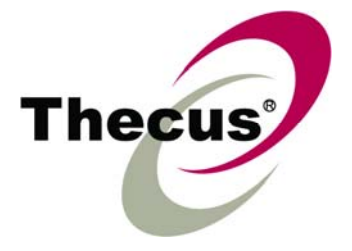

# 附录 C: RAID 基本知识

## 总览

独立磁盘容错数组 (Redundant Array of Independent Disks, RAID) 是指由数个硬盘组成的数组,可维护数据安全性并发挥优异的效能。 RAID 系统可同时存取数个硬盘,因此能够达到比单一硬盘更高的 I/O 效能。 RAID 可从其它 RAID 硬盘重新产生备援数据,尽可能减少因硬盘故障而失去数据的情形,因此可以加强数据的安全性。

# 优点

RAID 具备容错及备援数据储存功能,可提高 I/O 效能并加强数据的安全性。

#### 提高效能

RAID 可同时存取数个硬盘,进而大幅提高 I/O 效能。

#### 数据安全性

硬盘故障是经常发生的问题,而 RAID 有助于防止因硬盘故障而失去数据的问题。 RAID 提供额外的硬盘,可防止因硬盘故障而失去数据的问题。 若硬盘故障,RAID 磁盘区可从储存在 其它硬盘中的数据及同位重新产生数据。

# RAID 层级

Thecus N7700SAS 支持标准的 RAID 层级 0、1、5、6、10,以及 JBOD。 您可于建立 系统磁盘区时选择 RAID 层级,选取 RAID 时须考虑的要素包括:

- 您的效能需求
- 您的数据安全性需求
- 系统中的硬盘数量及容量

下列是各 RAID 层级的说明:

#### RAID 0

RAID 0 最适合用于需要高频宽但不需高度数据安全性的应用范围。 RAID 0 层级的效能居所 有 RAID 层级之冠,但不提供数据备援功能。

RAIDO 可利用磁盘分割功能将数据分成数个区块,并写入磁盘区中的所有硬盘,接着,系统就能够运用多个硬盘来提升读写速度。每个区块的大小取决于建立 RAID 时设定的分割区的大小参数, 同位计算不会使写入作业复杂化。

#### RAID 1

RAID 1 会将硬盘中的数据全部镜射到另一个硬盘中,以达到完整的数据备援功能。然而, RAID 1 需要占用两倍的数据储存空间。

RAID 1 非常适合提供完整的数据安全性。

#### RAID 5

RAID 5 可保障数据安全,而且最适合用于同时执行许多小量 I/O 异动的网络,以及注重数据 安全性的应用范围,例如办公室自动化及在线客户服务。 另外,RAID 5 亦适用于读取要求多、 但写入要求少的应用程序。

**RAID 5** 包含字节层级的磁盘分割,并可将同位信息写入数个硬盘中,如果硬盘发生故障,系统 就会利用储存在其它各硬盘中的同位来重建所有遗失的信息。

#### RAID 6

**RAID 6** 是 **RAID** 层级 5 的延伸,可运用第二个独立分布式同位架构(双重同位)提供额外的容错功能。

如同 RAID 5, RAID 6 的数据也是跨磁盘分割成区块,另外还会计算第二组同位并写入所有 磁盘中; RAID 6 可达到超高的数据容错功能,而且可以承受两个硬盘同时故障。

此为重要应用范围适用的完美解决方案。

#### RAID 10

RAID 10 是透过分割数组的形式来执行,其区段均为 RAID 1 数组。 RAID 10 的容错功能 与 RAID 层级 1 相同。 RAID 10 的容错负荷相当于单独镜射,分割 RAID 1 区段可提高 I/O 传输率。 在某些情况下, RAID 10 数组最多可承受两个硬盘同时故障。

凡适用 RAID 1 但需要达到更高效能的应用范围, RAID 10 皆为最佳解决方案。

#### JBOD

磁盘串连(亦称为 JBOD 或「Just a Bunch of Disks」)不属于 RAID 编号层级之一,然而 这是将多个实体磁盘结合成单一虚拟磁盘的常用方法。 如同其名称的字面意义,这种方法只是 将磁盘头尾相连,使其看起来像是一个单一的大型磁盘。

JBOD 中的数据不受保护,因此只要其中一个硬盘故障,就有可能失去所有数据。

## 分割区大小

这是指写入多个硬盘的数据区段长度,数据会写入跨 RAID 多个硬盘的分割区中。由于会同时存取多个磁盘,因此磁盘分割能够提高效能。分割区的大小各不相同。

# 磁盘使用量

若 RAID 使用 7 个大小相同的磁盘,则 N7700SAS 的磁盘使用量百分比会如下所示:

| RAID 层级 | 使用的百分比         |
|---------|----------------|
| RAID 0  | 100%           |
| RAID 1  | 1/n x 100%     |
| RAID 5  | (n-1)/n x 100% |
| RAID 6  | (n-2)/n x 100% |
| RAID 10 | 50%            |
| JBOD    | 100%           |

n: HDD 数目

# 附录 D: Active Directory 基本知识

# 总览

Microsoft 于 Windows 2000 中推出 Active Directory (ADS) 这个大型的数据库 / 信息储存区。采用 Active Directory 前, Windows OS 无法在其网域数据库中储存额外的信息。此外, Active Directory 也同时解决了寻找资源的问题,这个问题原本须仰赖网络上的芳邻来解决,而且速度相当缓慢。 另外,有了 Active Directory 之后,使用者及群组的管理问题也迎刃而解。

# 何谓 Active Directory?

Active Directory 是具备扩充性、延伸性的目录服务,专为符合企业需求而设计。 Active Directory 是用于储存使用者信息、账户、密码、打印机、计算机、网络信息及其它数据的储 存库,因此 Microsoft 称之为能够解析名称的「命名空间」。

# ADS 的优点

ADS 可使 N7700SAS 自行整合办公环境中现有的 ADS, 也就是说, N7700SAS 能够辨识 ADS 服务器中的的办公室使用者和密码。 ADS 支持的其它主要优点包括:

1. 易于整合 N7700SAS 与现有的办公室 IT 基础架构

N7700SAS 可作为 ADS 的成员, 此特性大幅减少了系统管理员的工作量。 举例来 说,系统管理员可于 N7700SAS 上自动强制执行 ADS 服务器的公司安全性政策和 使用者权限。

2. 集中式使用者 / 密码数据库

N7700SAS 不会保留其本身的使用者 / 密码数据库副本,因此能够避免 N7700SAS 与其它服务器之间发生数据不一致的情形。例如,若不使用 ADS 支持功能,系统管理员可能需要在 N7700SAS 和每个服务器一一移除特定使用者的权限,而若使用 ADS 支持功能,则只需在 ADS 服务器上进行变更,其它所有 ADS 成员都会随之变更。

# 附录 E: UPS 兼容性清单

| 品牌            | 系列                                      | 机型                                            | 备注 |
|---------------|-----------------------------------------|-----------------------------------------------|----|
| Ablerex       | MS-RT                                   |                                               |    |
| ActivePower   | 1400VA                                  |                                               |    |
| AEC           | MiniGuard UPS 700 M2501 缆线              |                                               |    |
|               | Back-UPS Pro                            |                                               |    |
|               | Matrix-UPS                              |                                               |    |
|               | Smart-UPS                               |                                               |    |
| 150           | Back-UPS                                | 940-0095A/C 缆线、940-0020B/C 缆线、940-0023A 缆线    |    |
| APC           | Back-UPS Office                         | 940-0119A 缆线                                  |    |
|               | Masterswitch Not a UPS - 940-0020<br>缆线 |                                               |    |
|               | Back-UPS RS 500 自订非 USB                 |                                               |    |
|               | 缆线                                      |                                               |    |
|               | Regulator Pro 序列                        |                                               |    |
| Dolkin        | Resource                                |                                               |    |
| Deikili       | Home Office                             | F6H350-SER、F6H500-SER、F6H650-SER              |    |
|               | Universal UPS                           | F6C800-UNV、F6C120-UNV、F6C1100-UNV、F6H500ukUNV |    |
|               | Fortress(较新的系列)                         |                                               |    |
|               | Fortress Telecom                        |                                               |    |
|               | Axxium Rackmount                        |                                               |    |
| Best Power    | Patriot Pro                             |                                               |    |
|               | Patriot Pro II                          |                                               |    |
|               | Patriot INT51 缆线                        |                                               |    |
|               | Micro-Ferrups                           |                                               |    |
|               | 支持 Fortress/Ferrups f 指令                |                                               |    |
| Centralion    | Blazer                                  |                                               |    |
| Clary         | ST-800                                  |                                               |    |
| Compaq        | T1500h                                  |                                               |    |
| Cyber Power   |                                         | 320AVR、500AVR、650AVR、700AVR、800AVR            |    |
| Systems       |                                         | 850AVR、900AVR、1250AVR、1500AVR、Power99         |    |
| Deltec        | PowerRite Pro II                        | 550SL、725SL、CPS825VA、TI00AVR、T500AVR-HO       |    |
| Dvnex         | 975AVR                                  |                                               |    |
| Effekta       | MI/MT/MH 2502 缆线                        |                                               |    |
| Energy Sistem | (多种系列)                                  |                                               |    |
| ETA           | mini+UPS WinNT/Upsoft 缆线                |                                               |    |
| ETA           | mini+UPS PRO UPS Explorer 缆线            |                                               |    |
| EverLIDS      | NET *-DPC                               |                                               |    |
| Ever UP3      | AP *-PRO                                |                                               |    |
| Ever-Power    | 625/1000                                |                                               |    |
| Exide         | NetUPS SE                               |                                               |    |
|               | PowerPal P-系列                           |                                               |    |
| Fenton        | PowerPal L-系列                           |                                               |    |
| Technologies  | PowerOn                                 |                                               |    |
|               | PowerPure                               |                                               |    |
| Fairstone     |                                         | L525/L625/L750                                |    |

| 品牌                 | 系列                       | 机型                                                                                                    | 备注       |
|--------------------|--------------------------|----------------------------------------------------------------------------------------------------|----------|
| Fidaltrapik        | Ares 700 及更大的系列          |                                                                                                    |          |
| FIGEILIOTIK        | 其它 Ares 机型               |                                                                                                    |          |
| Fielkoro           | PowerRite MAX            |                                                                                                    |          |
| FISKdIS            | PowerServer              | 10, 30                                                                                                    |          |
|                    | 所有装载警报接口的机型              |                                                                                                    |          |
|                    | MP110/210                |                                                                                                    |          |
| Gamatronic         | MS-T                     |                                                                                                    |          |
|                    | MS                       |                                                                                                    |          |
|                    | µPS3/1                   |                                                                                                    |          |
| Gemini             | UPS625/UPS1000           |                                                                                                    |          |
| ЦD                 | R3000 XR                 |                                                                                                    |          |
| 111                | R5500 XR                 |                                                                                                    |          |
| INELT              | Monolith 1000LT          |                                                                                                    |          |
| Infosec            | iPEL                     | 350, 500, 750, 1000                                                                                                    |          |
| Ippon              | (多种系列)                   |                                                                                                    |          |
| Liebert            | UPStation GXT2 接点缆线      |                                                                                                    |          |
| Masterguard        | (多种系列)                   |                                                                                                    |          |
|                    | HF Line                  | 14 电路板、/258 电路板                                                                                                    |          |
|                    | HF Millennium            | 810, 820                                                                                                    |          |
|                    | HF TOP Line              | 910, 920, 930, 940, 950, 960, 970, 980                                                                                       |          |
| Meta System        | ECO Network              | 750、M1000、M1050、M1500、M1800<br>M2000、M2100、M2500、M3000                                                                       |          |
|                    | ECO                      | 305, 308, 311, 511, 516, 519, 522                                                                                            |          |
|                    | ally HF                  | 800, 1000, 1250, 1600, 2000, 2500                                                                                            |          |
|                    | Megaline                 | 1250, 2500, 3750, 5000, 6250, 7500, 8750, 10000                                                                              |          |
|                    | NOVA AVR 600 Serial      |                                                                                                    |          |
|                    | NOVA AVR 1100 Serial     |                                                                                                    |          |
|                    | Pulsar Ellipse           | USBS Serial 缆线、S、Premium USBS Serial 缆线、Premium S                                                                            |          |
|                    | Ellipse Office           | 600 Serial 缆线、750 Serial 缆线、1000 Serial 缆线、1500<br>Serial 缆线                                                                 |          |
|                    | Pulsar EXtreme C / EX RT |                                                                                                    |          |
|                    | Comet EX RT              | 串行端口、3:1 串行端口                                                                                                    |          |
|                    | Pulsar Esprit            |                                                                                                    |          |
| MGE UPS<br>SYSTEMS | Evolution S              | 1250, 1750, 2500, 3000                                                                                                    | 串行端<br>口 |
|                    | Pulsar M                 | 2200、3000、3000 XL                                                                                                    | 串行端<br>口 |
|                    | Pulsar                   | 700、1000、1500、1000 RT2U、1500 RT2U、MX 4000 RT、<br>MX 5000 RT<br>Evolution、EXtreme C、ES+、ESV+、SV、ESV、EX、EXL、<br>PSX、SX、Extreme | 串行端<br>口 |
|                    | Comet EXtreme            |                                                                                                    |          |
|                    | Comet / Galaxy(序列式)      | Utalk 序列适配卡 (ref 66060)、HID COM 序列适配卡 (ref 66066)                                                                            |          |
| MicroDowell        | B.Box BP                 | 500, 750, 1000, 1500                                                                                                    |          |
| Microsol           | Solis                    | 1.0 1000VA、 1.5 1500VA、 2.0 2000VA、 3.0 3000VA                                                                               |          |
| WIGUSUI            | Rhino                    | 6.0 6000VA、7.5 7500VA、10.0 10000VA、20.0 20000VA                                                                              |          |
|                    | 多种系列                     |                                                                                                    |          |
| Mustek             | Powermust                | 400VA Plus、600VA Plus、800VA Pro<br>1000VA Plus、1400VA Plus、2000VA USB                                                        |          |

| 品牌                   | 系列                                   | 机型                                 | 备注 |
|----------------------|--------------------------------------|------------------------------------|----|
| Nitram               | Elite                                | 500, 2002                          |    |
| Oneac                | EG/ON 系列进阶接口                         |                                    |    |
| Online               | P-系列                                 |                                    |    |
| OnLite               | AQUA 50                              |                                    |    |
| Orvaldi              | 多种系列, 400 或 600 除外                   |                                    |    |
| Powercom<br>Powercom | SMK-800A                             |                                    |    |
|                      | ULT-1000                             |                                    |    |
|                      | TrustTrust 425/625                   |                                    |    |
|                      | BNT-1000AP                           |                                    |    |
|                      | Advice Partner/King Pr750            |                                    |    |
|                      | BNT-2000AP                           |                                    |    |
| PowerGuard           | PG-600                               |                                    |    |
| PowerKinetics        | 9001                                 |                                    |    |
| PowerTech            | Comp1000 DTR 电源线                     |                                    |    |
| Power Walker         | Line-Interactive VI1000              |                                    |    |
| Powerware            |                                      | 3110、3115、5119、5125、5119 RM、PW5115 |    |
|                      |                                      | PW5125PW9120、PW9125、9120、9150、9305 |    |
| Powerwell            | PM525A/-625A/-800A/-1000A/-1250A     |                                    |    |
| Repotec              | RPF525/625/800/1000                  |                                    |    |
|                      | RPT-800A                             |                                    |    |
|                      | RPT-162A                             |                                    |    |
| SMS (Brazil)         | Manager III                          |                                    |    |
| SOLA                 |                                      | 325, 520, 610, 620, 330            |    |
| SOLA/BASIC<br>Mexico | 各式 ISBMEX 通讯协议                       |                                    |    |
| Socomec<br>Sicon     | Egys 420 VA                          |                                    |    |
| Soltec               | Winmate 525/625/800/1000             |                                    |    |
| Soyntec              | Sekury C                             | 500, 800                           |    |
| SquareOne<br>Power   | QP1000                               |                                    |    |
| SuperPower           | HP360、Hope-550                       |                                    |    |
| Sweex                | 500/1000 smart (随附于 SafeNet)         |                                    |    |
|                      | 500/1000 接点(随附于                      |                                    |    |
|                      | UPSmart)                             |                                    |    |
|                      | BC100060 800VA                       |                                    |    |
| Sysgration           | UPGUARDS Pro650                      |                                    |    |
| Tecnoware            | Easy Power 1200                      |                                    |    |
| Tripp-Lite           | SmartUPS                             |                                    |    |
|                      | SmartOnline                          |                                    |    |
|                      | (多种系列)Lan 2.2 接口 - 黑<br>色 73-0844 缆线 |                                    |    |
| Trust                | UPS 1000 Management PW-4105          |                                    |    |
| UNITEK               | Alpha                                | 500 IC、 1000is、 500 ipE            |    |
| UPSonic              | LAN Saver 600                        |                                    |    |
|                      | Power Guardian                       |                                    |    |
| Victron/IMV          | (多种系列)                               |                                    |    |
|                      | Lite crack cable                     |                                    |    |

# 注意

- 以蓝色标示的 UPS 已经过测试且可正常运作
- 如果支持清单中未列出您的 UPS,请确定该 UPS 是否支持下列通讯协议: 。SEC 通讯协议
  - o Generic RUPS 机型
  - o Generic RUPS 2000(Megatec M2501 缆线)
  - o PhoenixTec 通讯协议
  - o Safenet 软件

# 附录 F: 授权信息

# 总览

本产品内含依「GNU 通用公共授权 | 条款所授权的版权所有协力厂商软件,如需瞭解本授权的 其它条款及细则,请参阅「GNU 通用公共授权」。

# 原始码适用性

Thecus Technology Corp. 已公开 GPL 授权软件的完整原始码,如需瞭解如何取得原始码 的详细信息,请造访我们的网站,网址: http://www.thecus.com。

#### 版权

- 本产品内含由 Eric Young (eay@cryptsoft.com) 所撰写的密码编译软件。
- 本产品内含由 Mark Murray 所研发的软件。
- 本产品内含由 Eric Young (eay@cryptsoft.com) 所研发的软件。
- 本产品内含由 OpenSSL Project 所开发且用于 OpenSSL Toolkit (http://www.openssl.org/) 的软件。
- 本产品内含可免费取得的 PHP (http://www.php.net/)。
- 本产品内含由美国加州柏克莱大学及其参与者所研发的软件。
- 本产品内含由 Winning Strategies, Inc. 所研发的软件。
- 本产品内含由 Apache Group 研发且用于 Apache HTTP 服务器项目
- (http://www.apache.org/)的软件。本产品内含由 Softweyr LLC、美国加州柏克莱大学及其参与者所研发的软件。
- 本产品内含由 Bodo Moeller 所研发的软件。
- 本产品内含由 Greg Roelofs 及 [PNG: The Definitive Guide] (O'Reilly 及联合 公司出版)一书作者所研发的软件。
- 本产品内含由 NetBSD Foundation, Inc. 及其参与者所研发的软件。
- 本产品内含由 Yen Yen Lim 及美国北达科塔州立大学所研发的软件。
- 本产品内含由 Computer Systems Engineering Group Lawrence Berkeley 实验 室所研发的软件。
- 本产品内含由 Kungliga Tekniska Högskolan 及其参与者所研发的软件。
- 本产品内含由 Nick Simicich 所研发的软件。
- 本产品内含由 Tim Hudson (tjh@cryptsoft.com) 所撰写的软件。
- 本产品内含由 Christopher G. Demetriou 为 NetBSD Project 所研发的软件。

## CGIC 授权条款

基本授权

CGIC, Thomas Boutell and Boutell.Com, Inc. 版权所有 1996、1997、1998、1999、2000、2001、2002、2003、2004。

允许于商业或非商业情况下免费使用 CGIC。 然而,必须在程序的在线及离线文件中可公开浏览的「制作群」页面中刊载本版权内容。 如未附上关于修改作者的明确声明,不得散布经修改的 CGIC 链接库版本;无论在任何情况下,均不得移除作者的明确声明。 修改内容亦可送交 给作者,以纳入 CGIC 主要散布版本。

#### GNU 通用公共授权

第2版,1991年6月

版权所有 © 1989、1991 Free Software Foundation, Inc. 51 Franklin St, Fifth Floor, Boston, MA 02110-1301 USA

任何人均可复制及散布本授权文件之逐字翻译版本,但不得进行任何变更。

前言

大多数软件的授权用意皆在于剥夺共享与变更该软件的自由, 相反地,「GNU 通用公共授权」的用意则在于保障共享与变更自由软件的自由,确保所有使用者皆可自由使用该软件。 本通用 公共授权适用于 Free Software。

Foundation(自由软件基金会)的多数软件,同时适用于其它经作者同意使用的任何程序(「自由软件基金会」的其它部分软件受 GNU Library General Public License(GNU 链接库公共 授权)保护)。您的程序亦可适用本授权。

我们所指的「自由软件」 (free software) 是指自由使用,而非免费 (free) 使用。「通用公 共授权」的设计是为了确保您拥有散布自由软件的自由(您也可以针对此项服务收费)、可以取 得您所需的原始码、可以变更软件或在新的自由程序中使用该软件;同时确保您暸解您拥有此等 权利。

为保护您的权益,我们必须制定限制,禁止任何人侵犯或剥夺您的权利。 这些限制同样也代表 您在散布或修改软件时必须承担某种程度的责任。

例如,无论您以免费或收费性质散布此类程序,皆须将您所拥有的权利赋予获得这些程序的人。 您必须确认这些人同样能够收到或取得原始码。同时,您必须提供这些条款,以使其瞭解自己 的权利。

我们透过下列两项步骤保障您的权利: (1) 为软件取得版权,以及 (2) 提供此授权,让您拥有复制、散布及 / 或修改软件的合法权限。

再者,为保护所有作者及我们自己的权益,我们必须确定所有人均瞭解本自由软件不提供任何保固。若软件经他人修改后散布出去,我们希望收到此软件的人了解其所持有的软件并非原始版本,而由他人所造成的任何问题均不影响原作者的声誉。

最后,所有自由程序一向备受软件专利的威胁,而我们希望避免发生自由程序散布者自行取得专利授权,进而实质导致该软件成为私有产物的情形,为避免此情况,我们明确要求所有授权皆须 授权供任何人自由使用,或者完全不授权。

关于复制、散布及修改的明确条款列示如下。

#### 复制、散布与修改条款及细则

O. 本授权适用于任何程序或其它创作,只要著作权人在其作品中声明该作品得在遵守本「通用 公共授权」条款的前提下进行散布。以下所称的「本程序」,泛指任何适用通用公共授权 的程序或创作,而「以本程序为基础的创作」则表示程序本身,或基于版权所产生的任何衍 生创作:亦即包含本程序或程序一部分(无论是完整、经过修改及/或翻译为其它语言) 的创作(下文中,「修改」一词即包含翻译及其它行为)。文中一律以「您」称呼使用人。

本授权不适用于复制、散布及修改以外的行为;此类行为均不属于本授权之范畴。执行本 程序的行为不受任何限制,唯当本程序输出结果的内容构成以本程序为基础的创作时,本授 权之范畴始涵盖本程序的输出结果(无关乎创作是否因执行本程序而产生)。

至于程序的输出结果是否构成本程序的衍生作品,则取决于本程序的具体用途。

 收到本程序的原始码后,您可以透过任何媒体复制及散布其逐字翻译版本,前提是您必须在 每一份程序中显著且适当地公布相关的版权声明与保固免责声明;您必须完整保留所有提及 本授权及保固免责内容之声明;除本程序外,您亦须将本授权一并交付给收受者。

您可以针对转送本程序的实际行为收取费用,也可以自行选择是否提供有价保固服务。

- 您可以修改您自己持有的本程序或其中任何部分,藉此形成以本程序为基础的创作,并依前述第 1 条规定复制及散布此类修改内容或创作,前提是您必须符合下列所有条件:
  - a) 您必须在修改过的档案中附注显著的标示,说明您修改过这些档案,并且注明修改日期。
  - b) 您所散布或发表的创作(无论是包含本程序的全部或部分),均必须明确根据本授权免费完整授权予所有第三方。
  - c) 若经修改的程序在执行时通常以互动方式读取命令,您必须在最常被使用的方式下,于 开始进入这种交互式使用时列出或展示以下宣告:适当的版权标示及无保固声明(或声 明您提供保固)、使用者可依这些条件再散布此程序,并且告知使用者如何浏览本授权 的副本(例外情形: 若本程序本身是以互动方式执行,但通常不会刊印出此宣告,则 您以本程序为基础的创作即无须刊印出该宣告)。

这些要求适用于整个修改过的创作。 若创作中可识别的一部分并非衍生自本程序,并且可 合理地视为独立、个别的创作,则当您将其作为个别创作加以散布时,本授权及其条款将不 适用于该部分。 然而,当您将上述部分视为以本程序为基础创作的一部分而加以散布时, 整个创作的散布均必须符合本授权条款之规定,而本授权对于其它使用人所为的许可涵盖创 作整体。

因此,本条规定之目的,不在于主张或剥夺您对于完全由您完成之创作的权利,而是在于行 使对以本程序为基础之衍生创作或创作集散布行为的控制。

此外,非以本程序为基础的其它创作与本程序(或以本程序为基础所衍生的创作),在同一储存或散布媒体中的单纯聚集行为,并不导致该创作受本授权条款限制。

 您可以依前述第 1、2条规定复制及散布本程序(或第 2条中所述以本程序为基础所衍生的 创作)之对象程序代码或可执行文件形式,但必须符合下列要件:

a) 附上完整对应的机器可判读原始码,这些原始码必须依前述第 1、2 条规定在经常用以 作为软件交换的媒体上散布; 或

b) 附上至少三年有效的书面报价文件,提供任何第三方在支付不超过实际散布原始码所需 成本的费用下,取得相同原始码的机器可读完整重制物,并依前述第 1、2 条规定在经常用 以作为软件交换的媒体上进行散布;或

c) 附上您所收受有关散布相同原始码的报价信息(本选项仅适用于非营利散布,且您必须 依前述 b 条规定的方式自该书面报价文件收受程序对象程序代码或可执行形式)。

创作的原始码是建议使用的创作修改形式。 对于可执行的创作而言,完整的原始码是指创 作中所包含之所有模块的全部原始码,加上相关接口的定义文件,以及用于控制该创作编译 及安装的说明。 然而,特别的例外情况是,所散布的原始码并不需包含任何通常会随着所 执行操作系统的主要组成部分(编译器、核心等) 而散布的软件(无论以原始码或二进制 格式),除非该部分本身即附加于可执行程序中。

若可执行文件或对象程序代码的散布是以指定的地点提供存取位置供他人复制,则提供可自 相同地点复制原始码的使用机会,即视同对于原始码的散布,然第三人并不因此负担一并复 制对象程序代码及原始码的义务。

- 4. 除本授权明示的方式外,您不得复制、修改、再授权或散布本程序。 若试图以其它任何方 式复制、修改、再授权或散布本程序,此类行为一律视同无效,且将自动终止您在此授权下 的权利。 然而,依本授权规定,自您手中收受重制物或权利之收受者,只要遵守本授权规 定,即可继续享有其所获得的授权。
- 5. 由于您并未签署本授权,因此您无须接受本授权。然而,除本授权以外,您无权修改或散 布本程序及其衍生创作。若您不接受本授权,则法律禁止上述一切行为。因此,一旦修改 或散布本程序(或任何以本程序为基础之创作),即表示您接受本授权,同时接受所有关于 复制、散布或修改本程序或基于本程序之创作的条款及细则。
- 6. 每当您再散布本程序(或任何以本程序为基础之创作)时,收受者即自动获得原始授权人授权,得在遵守这些条款及细则的前提下复制、散布或修改本程序。针对收受者行使于此获得之任何权利,您不得进一步加诸任何限制。对于第三方是否履行本授权一事,您无须负责。
- 7. 若法院判决、专利侵权主张或其它理由(不限于专利争议)的结果,使本授权规定与加诸于您的条件(无论因法院命令、协议或其它原因所造成)有所冲突,您仍须遵守本授权规定。若您进行散布时无法同时遵守本授权之义务及其它相关义务,则不得散布本程序。例如,若专利授权不允许直接或间接透过您而取得重制物之收受者以免付权利金的方式再散布本程序,则您唯一能同时满足该义务及本授权的方式就是彻底避免散布本程序。

若本规定中任一部分在特殊情况下被认定无效或无法执行,则本规定其余部分仍具有效力, 且本规定全部内容于其它情况下仍应适用。

本规定之用意并不在于诱使您侵犯专利或其它财产权的权利主张,亦不在于争辩此类主张的 有效性;本规定之唯一目的在于保障藉由公共授权惯例执行自由软件散布系统之完整性。 许多人信赖自由软件散布系统一贯之应用范围,因此对于经由此系统散布之大量软件作出相 当多的贡献;作者 / 贡献者有权决定其是否希望经由其它系统散布软件,而使用人则不具此 类选择权利。

本规定之用意在于深入说明本授权其它不明确之处。

8. 若因专利或享有版权保护之接口问题,而使本程序的散布及/或使用局限于特定国家/地区,则将本程序纳入本授权规范之下的原著作权人得增列明确的散布地区限制条款,将该等国家/地区排除在外,而使散布授权仅限于未受排除的国家/地区之内或之中。在此情况下,视同将该限制条款以书面方式订定于本授权内容中,成为本授权的条款之一部。

自由软件基金会得随时发表通用公共授权的修正版及/或新版,新版本的精神将近似于现行版本,仅细节上或有不同,以因应新的问题或状况。

各版本皆有个别的版本编号。 若本程序指定特定的授权版本编号,表示若当本程序适用于 该版本或「任何新版本」,您得选择遵循该版本或任何由自由软件基金会于日后发表之新版 本的条款及细则。 若本程序并未指定授权版本编号,您得选择自由软件基金会所发表之任 一版本。

10. 如欲将本程序之部分纳入其它自由程序,而其散布的条件有所不同,请透过书面方式取得作者之同意。若为自由软件基金会版权所有之软件,请写信至自由软件基金会,我们有时会以例外方式处理。我们的决定取决于两项目标:确保自由软件的所有衍生创作均得保持自由状态,并且广泛地促进软件共享与再利用。

#### 不提供保固

- 11.由于本程序以免费授权方式提供,因此,在法律允许的最大范围内不再提供任何程序保固。 除另行以书面方式陈述外,版权拥有者及/或其它人士均以「原样」提供本程序,且不以明 确或隐含方式提供任何形式的保固,包括但不限于隐含保证本程序之适售性与特定用途适用 性。有关本程序质量及效能的所有风险,皆由您承担。若本程序证实有所瑕疵,您必须负 担所有必要的维修、修缮或补救费用。
- 12.除非相关法律要求或经书面同意,如因使用或无法使用本程序而造成任何损失,包括任何一般、特殊、意外或具必然结果之损失(包括但不限于:失去数据或产生不正确的数据、或是您或任何第三方所承担的损失、或因本程序搭配其它任何程序所造成的故障),则所有版权拥有者或有权修改及/或转散布本程序的其它人士均不对您负责,即使相关版权所有者或其它人士事前已被告知有发生此类损失的可能性亦然。

#### 条款及细则结束